**Enterprise Router** 

## **Best Practices**

 Issue
 01

 Date
 2025-01-26

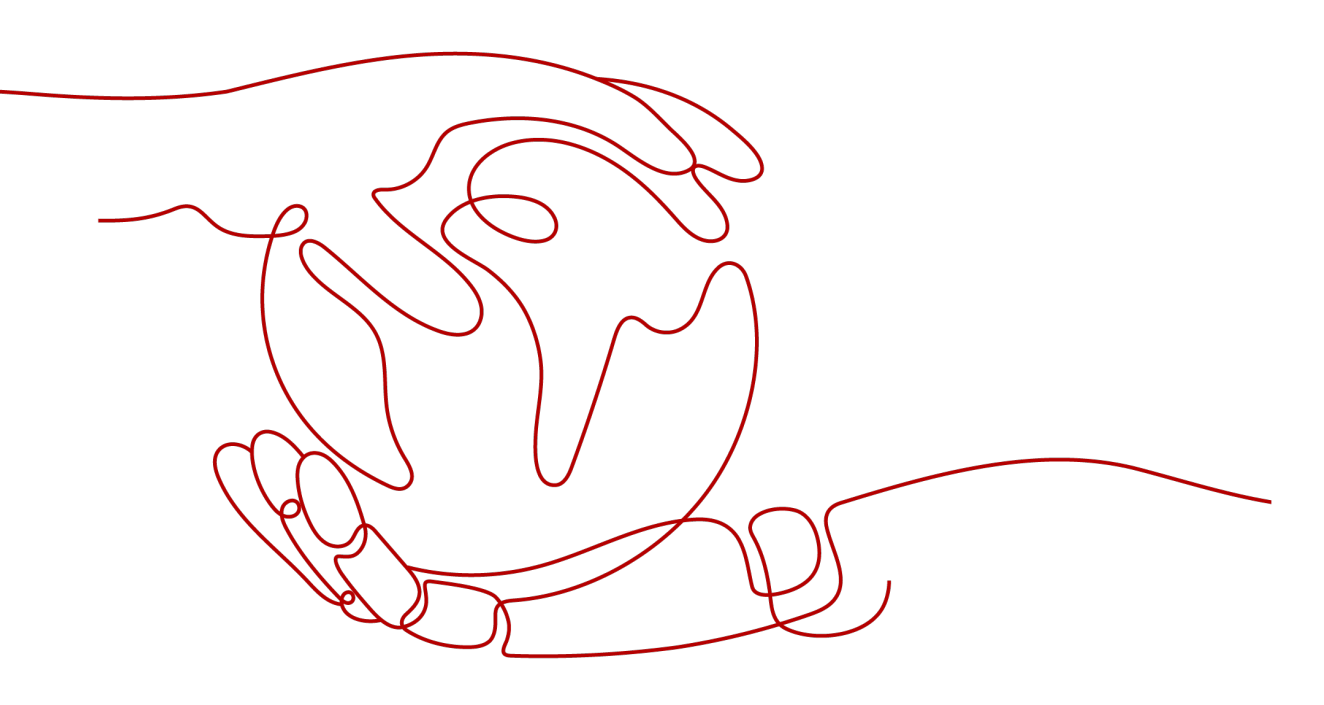

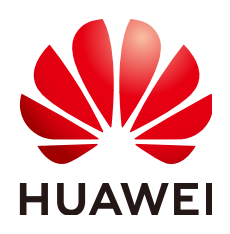

HUAWEI CLOUD COMPUTING TECHNOLOGIES CO., LTD.

#### Copyright © Huawei Cloud Computing Technologies Co., Ltd. 2025. All rights reserved.

No part of this document may be reproduced or transmitted in any form or by any means without prior written consent of Huawei Cloud Computing Technologies Co., Ltd.

#### **Trademarks and Permissions**

NUAWEI and other Huawei trademarks are the property of Huawei Technologies Co., Ltd. All other trademarks and trade names mentioned in this document are the property of their respective holders.

#### Notice

The purchased products, services and features are stipulated by the contract made between Huawei Cloud and the customer. All or part of the products, services and features described in this document may not be within the purchase scope or the usage scope. Unless otherwise specified in the contract, all statements, information, and recommendations in this document are provided "AS IS" without warranties, guarantees or representations of any kind, either express or implied.

The information in this document is subject to change without notice. Every effort has been made in the preparation of this document to ensure accuracy of the contents, but all statements, information, and recommendations in this document do not constitute a warranty of any kind, express or implied.

## Huawei Cloud Computing Technologies Co., Ltd.

Address: Huawei Cloud Data Center Jiaoxinggong Road Qianzhong Avenue Gui'an New District Gui Zhou 550029 People's Republic of China

Website: https://www.huaweicloud.com/intl/en-us/

## **Contents**

| 1 Summary on Enterprise Router Best Practices                                                                       | 1          |
|----------------------------------------------------------------------------------------------------|------------|
| 2 Using Enterprise Router to Isolate VPCs in the Same Region                                                        | 8          |
| 2.1 Overview                                                                                                    | 8          |
| 2.2 Network and Resource Planning                                                                                   | 10         |
| 2.3 Creating Resources                                                                                              | 15         |
| 2.3.1 Creating an Enterprise Router                                                                                 | 15         |
| 2.3.2 Creating VPCs and ECSs                                                                                        | . 15       |
| 2.4 Configuring Networks                                                                                            | . 15       |
| 2.4.1 Creating VPC Attachments for the Enterprise Router                                                            | 15         |
| 2.5 Verifying Network Isolation and Connectivity                                                                    | 16         |
| 3 Using a Third-Party Firewall to Protect VPCs Connected by Enterprise Routers                                      | .18        |
| 3.1 Overview                                                                                                    | . 18       |
| 3.2 Network and Resource Planning                                                                                   | . 20       |
| 3.3 Creating Resources                                                                                              | . 25       |
| 3.3.1 Creating an Enterprise Router                                                                                 | 26         |
| 3.3.2 Creating VPCs and ECSs                                                                                        | . 26       |
| 3.4 Configuring Networks                                                                                            | . 26       |
| 3.4.1 Creating VPC Attachments for the Enterprise Router                                                            | 27         |
| 3.4.2 Configuring Kernel Parameters and Routes for ECS 3                                                            | 28         |
| 3.5 Verifying Network Connectivity and Traffic Scrubbing                                                            | 30         |
| 4 Enabling an On-Premises Data Center to Access Service VPCs Using an Enterpri                                      | se         |
| Router and Transit VPC                                                                                              | 33         |
| 4.1 Overview                                                                                                    | . 33       |
| 4.2 Network and Resource Planning                                                                                   | . 34       |
| 4.3 Process of Enabling an On-Premises Data Center to Access Service VPCs Using Enterprise Router ar<br>Transit VPC | 1d<br>. 43 |
| 4.4 Procedure for Enabling an On-Premises Data Center to Access Service VPCs Using Enterprise Route and Transit VPC | r<br>45    |
| 5 Setting Up a Hybrid Cloud Network Using Enterprise Router and Direct Connec                                       | :t         |
| Global DC Gateway                                                                                                   | 51         |
| 5.1 Overview                                                                                                    | . 51       |
| 5.2 Network and Resource Planning                                                                                   | . 52       |

| 5.3 Process of Setting Up a Hybrid Cloud Network Using an Enterprise Router and Global DC Gateway                                                           |
|----------------------------------------------------------------------------------------------------|
| 5.4 Procedure for Setting Up a Hybrid Cloud Network Using an Enterprise Router and a Global DC                                                              |
| Gateway 61                                                                                                    |
| 6 Setting Up a Hybrid Cloud Network Using Enterprise Router and a Pair of Direct<br>Connect Connections (Global DC Gateway)                                 |
| 6.1 Overview                                                                                                    |
| 6.2 Network and Resource Planning                                                                                                    |
| 6.3 Process of Setting Up a Hybrid Cloud Network Using Enterprise Router and a Pair of Direct Connect<br>Connections (Global DC Gateway)                    |
| 6.4 Procedure for Setting Up a Hybrid Cloud Network Using Enterprise Router and a Pair of Direct<br>Connect Connections (Global DC Gateway)                 |
| 7 Setting Up a Hybrid Cloud Network Using Enterprise Router and a Pair of Active/<br>Standby Direct Connect Connections (Global DC Gateway)                 |
| 7.1 Overview                                                                                                    |
| 7.2 Network and Resource Planning                                                                                                    |
| 7.3 Process of Setting Up a Hybrid Cloud Network Using Enterprise Router and a Pair of Active/Standby Direct Connect Connections (Global DC Gateway)        |
| 7.4 Procedure for Setting Up a Hybrid Cloud Network Using Enterprise Router and a Pair of Active/<br>Standby Direct Connect Connections (Global DC Gateway) |
| 8 Setting Up a Hybrid Cloud Network Using Enterprise Router, VPN, and Direct                                                                                |
| 81 Overview                                                                                                    |
| 8.2 Network and Resource Planning.                                                                                                    |
| 8.3 Process of Setting Up a Hybrid Cloud Network Using Enterprise Router, VPN, and Direct Connect<br>(Global DC Gateway)                                    |
| 8.4 Procedure for Setting Up a Hybrid Cloud Network Using Enterprise Router, VPN, and Direct Connect<br>(Global DC Gateway)                                 |
| 9 Setting Up a Hybrid Cloud Network Using Enterprise Router and Direct Connect                                                                              |
| (Virtual Gateway)                                                                                                    |
| 9.1 Overview                                                                                                    |
| 9.2 Network and Resource Planning119                                                                                                    |
| 9.3 Creating Resources                                                                                                    |
| 9.3.1 Creating an Enterprise Router                                                                                                    |
| 9.3.2 Creating VPCs and ECSs 124                                                                                                    |
| 9.3.3 Creating a Direct Connect Connection 125                                                                                                    |
| 9.4 Configuring Networks                                                                                                    |
| 9.4.1 Creating VPC Attachments for the Enterprise Router                                                                                                    |
| 9.4.2 Creating a Virtual Gateway Attachment for the Enterprise Router                                                                                       |
| 9.5 Verifying Connectivity Between the On-premises Data Center and VPCs                                                                                     |
|                                                                                                    |
| 10 Setting Up a Hybrid Cloud Network Using Enterprise Router, VPN, and Direct                                                                               |
| 10 Setting Up a Hybrid Cloud Network Using Enterprise Router, VPN, and Direct<br>Connect (Virtual Gateway)                                                  |

| 10.2 Network and Resource Planning                                                                                       | 130        |
|----------------------------------------------------------------------------------------------------|------------|
| 10.3 Process of Setting Up a Hybrid Cloud Network Using Enterprise Router, VPN, and Direct Connect (Virtual Gateway)     | 138        |
| 10.4 Procedure for Setting Up a Hybrid Cloud Network Using Enterprise Router, VPN, and Direct Conne<br>(Virtual Gateway) | ect<br>139 |

## 11 Allowing VPCs to Share an EIP to Access the Internet Using Enterprise Router

| and NAT Gateway                                           | 145   |
|-----------------------------------------------------------|-------|
| 11.1 Overview                                             | . 145 |
| 11.2 Network and Resource Planning                        | . 146 |
| 11.3 Creating Resources                                   | 152   |
| 11.3.1 Creating an Enterprise Router                      | .152  |
| 11.3.2 Creating VPCs and ECSs                             | 153   |
| 11.3.3 Assigning an EIP and Creating a Public NAT Gateway | .153  |
| 11.4 Configuring Networks                                 | 153   |
| 11.4.1 Creating VPC Attachments for the Enterprise Router | .153  |
| 11.4.2 Adding an SNAT Rule to the NAT Gateway             | . 154 |
| 11.5 Verifying Network Connectivity                       | 154   |
|                                                           |       |

#### 12 Using Enterprise Router to Migrate the Network Set Up Through VPC Peering

|                                                                                              | 157   |
|----------------------------------------------------------------------------------------------|-------|
| 12.1 Overview                                                                                | . 157 |
| 12.2 Network and Resource Planning                                                           | . 159 |
| 12.3 Process of Using Enterprise Router to Migrate the Network Set Up Through VPC Peering    | 170   |
| 12.4 Procedure for Using Enterprise Router to Migrate the Network Set Up Through VPC Peering | .172  |

#### 13 Using Enterprise Router to Migrate the Network Set Up Through Direct Connect (Global DC Gateway)

| (Global DC Galeway)                | 10  |
|------------------------------------|-----|
| 13.1 Overview                      | 178 |
| 13.2 Network and Resource Planning | 180 |

13.4 Procedure for Using Enterprise Router to Migrate the Network Set Up Through Direct Connect......192

## **1** Summary on Enterprise Router Best Practices

An enterprise router is a high-specification, high-bandwidth, and highperformance router that connects virtual private clouds (VPCs) and on-premises networks to build a central hub network. Enterprise routers use the Border Gateway Protocol (BGP) to learn, dynamically select, or switch between routes, thereby significantly improving the network scalability and O&M efficiency and ensuring the service continuity.

You can use enterprise routers together with other Huawei Cloud services to flexibly construct different networks. This document provides best practices of typical networking for your reference.

| Networ<br>king                  | Scenario                                                                     | Cloud Service                                                       | Description                                                                                                    |
|---------------------------------|------------------------------------------------------------------------------|---------------------------------------------------------------------|----------------------------------------------------------------------------------------------------|
| Intra-<br>region<br>networ<br>k | Using<br>Enterprise<br>Router to<br>Isolate<br>VPCs in the<br>Same<br>Region | <ul> <li>Enterprise<br/>Router</li> <li>VPC</li> <li>ECS</li> </ul> | <ul> <li>There are four VPCs in a region of<br/>Huawei Cloud, with service A, service<br/>B, and service C respectively in VPC</li> <li>1, VPC 2, and VPC 3, and common<br/>service in VPC 4. The network<br/>requirements are as follows:</li> <li>1. VPC 1, VPC 2, and VPC 3 need to<br/>be isolated from each other.</li> <li>2. VPC 1, VPC 2, and VPC 3 need to<br/>communicate with VPC 4.</li> </ul> |

#### Table 1-1 Scenarios

| Networ<br>king                  | Scenario                                                                                                    | Cloud Service                                                                                                    | Description                                                                                                    |
|---------------------------------|----------------------------------------------------------------------------------------------------|----------------------------------------------------------------------------------------------------|----------------------------------------------------------------------------------------------------|
| Intra-<br>region<br>networ<br>k | Using a<br>Third-Party<br>Firewall to<br>Protect<br>VPCs<br>Connected<br>by<br>Enterprise<br>Routers                                      | <ul> <li>Enterprise<br/>Router</li> <li>VPC</li> <li>ECS</li> </ul>                                                                    | There are three VPCs in a region of<br>Huawei Cloud, with service A and<br>service B respectively in VPC 1 and<br>VPC 2, and the third-party firewall in<br>VPC 3. For security purposes, the<br>traffic to service A and service B<br>must be filtered by the firewall in<br>VPC 3.                                                                                                    |
| Hybrid<br>cloud<br>networ<br>k  | Using<br>Enterprise<br>Router and<br>a Transit<br>VPC to<br>Allow an<br>On-<br>Premises<br>Data<br>Center to<br>Access<br>Service<br>VPCs | <ul> <li>Enterprise<br/>Router</li> <li>Direct<br/>Connect<br/>(virtual<br/>gateway)</li> <li>VPN</li> <li>VPC</li> <li>ECS</li> </ul> | You can use enterprise routers to<br>build a central network and to<br>simplify the network architecture.<br>There are two typical networking<br>schemes. One is to attach the service<br>VPCs to the enterprise router. The<br>other is to use a transit VPC to build<br>a network, together with VPC<br>Peering and Enterprise Router.<br>Compared with scheme 1, scheme 2<br>costs less and eliminates some<br>restrictions. |
| Hybrid<br>cloud<br>networ<br>k  | Setting Up<br>a Hybrid<br>Cloud<br>Network<br>Using<br>Enterprise<br>Router and<br>Direct<br>Connect<br>Global DC<br>Gateway              | <ul> <li>Enterprise<br/>Router</li> <li>Direct<br/>Connect<br/>(global DC<br/>gateway)</li> <li>VPC</li> <li>ECS</li> </ul>            | Suppose your enterprise has<br>deployed two VPCs in a region. The<br>two VPCs need to communicate with<br>each other and communicate with<br>your on-premises data center<br>through a global DC gateway.                                                                                                    |

| Networ<br>king                 | Scenario                                                                                                    | Cloud Service                                                                                                    | Description                                                                                                    |
|--------------------------------|----------------------------------------------------------------------------------------------------|----------------------------------------------------------------------------------------------------|----------------------------------------------------------------------------------------------------|
| Hybrid<br>cloud<br>networ<br>k | Setting Up<br>a Hybrid<br>Cloud<br>Network<br>Using<br>Enterprise<br>Router and<br>a Pair of<br>Direct<br>Connect<br>Connect<br>Connection<br>s (Global<br>DC<br>Gateway) | <ul> <li>Enterprise<br/>Router</li> <li>Direct<br/>Connect<br/>(global DC<br/>gateway)</li> <li>VPC</li> <li>ECS</li> </ul> | <ul> <li>Direct Connect establishes a dedicated, secure, stable, and high-speed network connection between your on-premises data center and VPCs. Direct Connect now provides global DC gateways that allow you to build a large-scale hybrid cloud network globally.</li> <li>To improve the performance and reliability of the hybrid cloud network, your enterprise uses two Direct Connect connections to connect your on-premises data center to the VPCs. The two Direct Connect connections work in load balancing mode. When both connections are working normally, network transmission is greatly improved. If one connection is faulty, the other connection ensures the normal running of the hybrid cloud network and thereby prevents service interruptions caused by a single connection</li> <li>The two VPCs can communicate with the on-premises data center over two Direct Connect connect connect with the on-premises data center over two Direct Connect connect connect connect connect on is faulty, the two VPCs can communicate with the on-premises data center over the normal connection.</li> </ul> |

| Networ<br>king                 | Scenario                                                                                                    | Cloud Service                                                                                                    | Description                                                                                                    |
|--------------------------------|----------------------------------------------------------------------------------------------------|----------------------------------------------------------------------------------------------------|----------------------------------------------------------------------------------------------------|
| Hybrid<br>cloud<br>networ<br>k | Setting Up<br>a Hybrid<br>Cloud<br>Network<br>Using<br>Enterprise<br>Router and<br>a Pair of<br>Active/<br>Standby<br>Direct<br>Connect<br>Connect<br>Connection<br>s (Global<br>DC<br>Gateway) | <ul> <li>Enterprise<br/>Router</li> <li>Direct<br/>Connect<br/>(global DC<br/>gateway)</li> <li>VPC</li> <li>ECS</li> </ul> | Direct Connect establishes a<br>dedicated, secure, stable, and high-<br>speed network connection between<br>your on-premises data center and<br>VPCs. Direct Connect now provides<br>global DC gateways that allow you<br>to build a large-scale hybrid cloud<br>network globally.<br>To improve the reliability of the<br>hybrid cloud network and reduce<br>costs, your enterprise uses a pair of<br>active/standby Direct Connect<br>connections to connect your on-<br>premises data center to the VPCs.<br>Both connections are associated with<br>one enterprise router for automatic<br>switchover. If the active connection<br>becomes faulty, the standby one<br>automatically takes over, which<br>minimizes service interruptions. |

| Networ<br>king                         | Scenario                                                                                                    | Cloud Service                                                                                                    | Description                                                                                                    |
|----------------------------------------|----------------------------------------------------------------------------------------------------|----------------------------------------------------------------------------------------------------|----------------------------------------------------------------------------------------------------|
| king<br>Hybrid<br>cloud<br>networ<br>k | Setting Up<br>a Hybrid<br>Cloud<br>Network<br>Using<br>Enterprise<br>Router,<br>VPN, and<br>Direct<br>Connect<br>(Global DC<br>Gateway) | <ul> <li>Enterprise<br/>Router</li> <li>Direct<br/>Connect<br/>(global DC<br/>gateway)</li> <li>VPN</li> <li>VPC</li> <li>ECS</li> </ul> | <ul> <li>Direct Connect establishes a dedicated, secure, stable, and high-speed network connection between your on-premises data center and VPCs. Direct Connect now provides global DC gateways that allow you to build a large-scale hybrid cloud network globally.</li> <li>VPN establishes a secure, encrypted communication tunnel between your on-premises data center and your VPC. Compared with Direct Connect, VPN is cost-effective and can be quickly deployed.</li> <li>To improve the reliability of the hybrid cloud network, your enterprise uses both Direct Connect and VPN connections to connect your on-premises data center to the VPCs. The Direct Connect connection works as the active connection and a VPN connection works as the standby one. If the active connection becomes faulty, the standby connection automatically takes over, which eliminates network interruptions.</li> <li>Two VPCs (VPC 1 and VPC 2) and a Direct Connect global DC gateway are attached to the enterprise router. VPC1 and VPC 2 can communicate with each other and communicate with the on-premises data center over the Direct Connect connection.</li> <li>A VPN gateway is also attached to the enterprise router.</li> </ul> |
|                                        |                                                                                                    |                                                                                                    | to the enterprise router. If the<br>Direct Connect connection<br>becomes faulty, VPC 1 and VPC 2<br>can communicate with the on-<br>premises data center over the<br>VPN connection.                                                                                                    |

| Networ<br>king                 | Scenario                                                                                                    | Cloud Service                                                                                                    | Description                                                                                                    |
|--------------------------------|----------------------------------------------------------------------------------------------------|----------------------------------------------------------------------------------------------------|----------------------------------------------------------------------------------------------------|
| Hybrid<br>cloud<br>networ<br>k | Setting Up<br>a Hybrid<br>Cloud<br>Network<br>Using<br>Enterprise<br>Router and<br>Direct<br>Connect<br>(Virtual<br>Gateway)          | <ul> <li>Enterprise<br/>Router</li> <li>Direct<br/>Connect<br/>(virtual<br/>gateway)</li> <li>VPC</li> <li>ECS</li> </ul>              | There are two VPCs in a region. The<br>two VPCs need to access each other<br>and share the same Direct Connect<br>connection to communicate with an<br>on-premises data center.<br>For this to work, you can create an<br>enterprise router in the region, and<br>attach the two VPCs and the virtual<br>gateway of the Direct Connect<br>connection to the enterprise router.<br>The enterprise router can forward<br>traffic among the attached VPCs and<br>the virtual gateway, and the two<br>VPCs can share the Direct Connect<br>connection.                                                                                                    |
| Hybrid<br>cloud<br>networ<br>k | Setting Up<br>a Hybrid<br>Cloud<br>Network<br>Using<br>Enterprise<br>Router,<br>VPN, and<br>Direct<br>Connect<br>(Virtual<br>Gateway) | <ul> <li>Enterprise<br/>Router</li> <li>Direct<br/>Connect<br/>(virtual<br/>gateway)</li> <li>VPN</li> <li>VPC</li> <li>ECS</li> </ul> | <ul> <li>To improve the reliability of the hybrid cloud network, your enterprise uses both Direct Connect and VPN connections to connect your on-premises data center to the VPCs. The Direct Connect connection works as the active connection and a VPN connection works as the standby one. If the active connection becomes faulty, the standby connection automatically takes over, which eliminates network interruptions.</li> <li>Two VPCs (VPC 1 and VPC 2), and the Direct Connect virtual gateway are attached to the enterprise router. VPC1 and VPC 2 can communicate with the on-premises data center over the Direct Connect connection.</li> <li>A VPN gateway is also attached to the enterprise router. If the Direct Connect connection.</li> <li>A VPN gateway is also attached to the enterprise router. If the Direct Connect connection becomes faulty, VPC 1 and VPC 2 can communicate with the on-premises data center over the Direct Connect connection.</li> </ul> |

| Networ<br>king                                                                | Scenario                                                                                                    | Cloud Service                                                                                                    | Description                                                                                                    |
|-------------------------------------------------------------------------------|----------------------------------------------------------------------------------------------------|----------------------------------------------------------------------------------------------------|----------------------------------------------------------------------------------------------------|
| Access<br>to the<br>public<br>networ<br>k from<br>the<br>cloud<br>networ<br>k | Allowing<br>VPCs to<br>Share an<br>EIP to<br>Access the<br>Internet<br>Using<br>Enterprise<br>Router and<br>NAT<br>Gateway     | <ul> <li>Enterprise<br/>Router</li> <li>NAT<br/>Gateway</li> <li>Elastic IP</li> <li>VPC</li> <li>ECS</li> </ul>            | There are four VPCs in region A on<br>Huawei Cloud. VPC 1, VPC 2, and<br>VPC 3 need to communicate with<br>each other, and share an EIP through<br>an SNAT rule of a NAT gateway in<br>VPC 4 to access the Internet.                                                                                                    |
| Networ<br>k<br>migrati<br>on                                                  | Using<br>Enterprise<br>Router to<br>Migrate the<br>Network<br>Set Up<br>Through<br>VPC<br>Peering                              | <ul> <li>Enterprise<br/>Router</li> <li>VPC</li> <li>ECS</li> </ul>                                                         | There are three VPCs (VPC-A, VPC-B,<br>and VPC-C) in region A and<br>connected over VPC peering<br>connections. To improve network<br>scalability and reduce O&M costs,<br>you can use an enterprise router to<br>connect the three VPCs.                                                                                                    |
| Networ<br>k<br>migrati<br>on                                                  | Using<br>Enterprise<br>Router to<br>Migrate the<br>Network<br>Set Up<br>Through<br>Direct<br>Connect<br>(Global DC<br>Gateway) | <ul> <li>Enterprise<br/>Router</li> <li>Direct<br/>Connect<br/>(global DC<br/>gateway)</li> <li>VPC</li> <li>ECS</li> </ul> | Your on-premises data center is<br>connected to the desired VPC (VPC-<br>X) through Direct Connect, and VPC-<br>X, virtual gateway VGW-A, and two<br>virtual interfaces (VIF-A01 and VIF-<br>A02) are in the same region. To<br>improve the reliability of your hybrid<br>cloud network and reduce O&M<br>costs, you can use global DC<br>gateways and Enterprise Router to<br>migrate the network. |

## **2** Using Enterprise Router to Isolate VPCs in the Same Region

## 2.1 Overview

#### Background

There are four VPCs in a region of Huawei Cloud, with service A, service B, and service C respectively in VPC 1, VPC 2, and VPC 3, and common service in VPC 4. The network requirements are as follows:

- 1. VPC 1, VPC 2, and VPC 3 need to be isolated from each other.
- 2. VPC 1, VPC 2, and VPC 3 need to communicate with VPC 4.

Figure 2-1 Isolation of VPCs in the same region

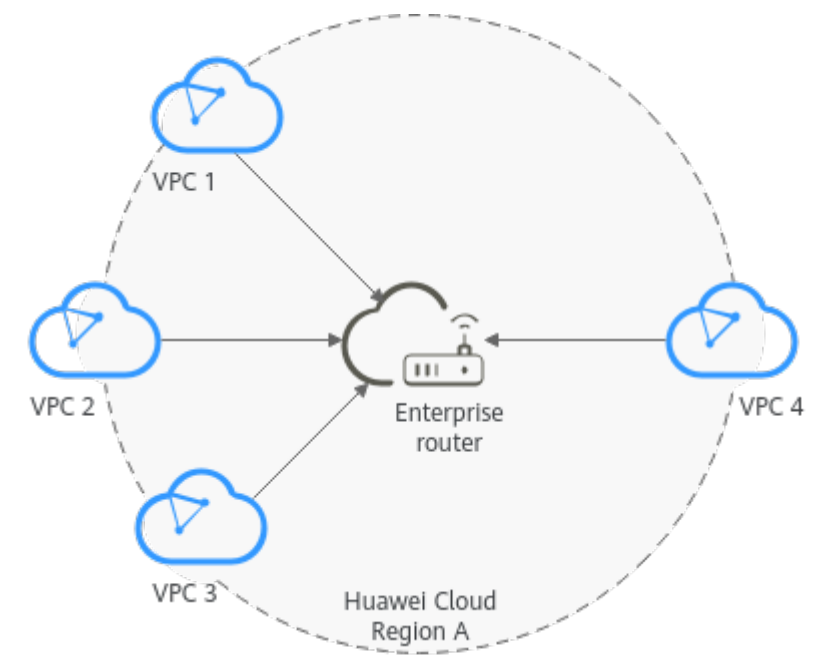

#### **Operation Procedure**

**Figure 2-2** shows the procedure for using an enterprise router to isolate VPCs in the same region.

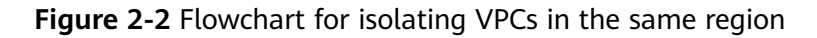

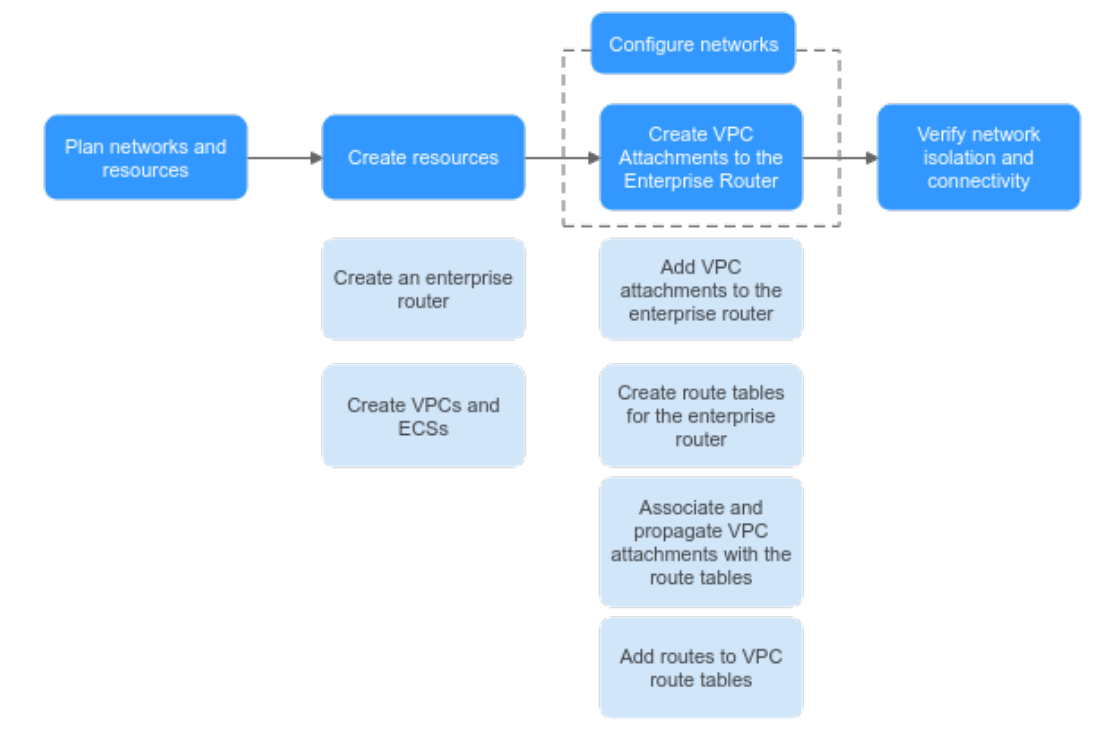

Table 2-1 Description of procedures for isolating VPCs in the same region

| N<br>o. | Path                                                               | Description                                                                                                    |
|---------|--------------------------------------------------------------------|----------------------------------------------------------------------------------------------------|
| 1       | Network<br>and<br>Resource<br>Planning                             | Plan required CIDR blocks and the number of resources.                                                                                                    |
| 2       | Creating<br>Resources                                              | <ol> <li>Create an enterprise router.</li> <li>Create four VPCs and four ECSs.</li> </ol>                                                                                                    |
| 3       | Creating<br>VPC<br>Attachmen<br>ts for the<br>Enterprise<br>Router | <ol> <li>Create VPC attachments for the enterprise router:         <ul> <li>a. Attach the four VPCs to the enterprise router.</li> <li>b. Create two custom route tables for the enterprise router.</li> <li>c. Associate and propagate VPC attachments with the route tables of the enterprise router.</li> <li>d. In the route tables of the VPCs, add routes for traffic to route through the enterprise router.</li> </ul> </li> </ol> |

| N<br>o. | Path                                                         | Description                                                                                        |
|---------|--------------------------------------------------------------|----------------------------------------------------------------------------------------------------|
| 4       | Verifying<br>Network<br>Isolation<br>and<br>Connectivi<br>ty | Log in to an ECS and run the <b>ping</b> command to verify the network isolation and connectivity. |

## 2.2 Network and Resource Planning

To use an enterprise router to isolate VPCs in the same region, you need to:

- **Network Planning**: Plan CIDR blocks of VPCs and their subnets, and route tables of VPCs and the enterprise router.
- **Resource Planning**: Plan the quantity, names, and other parameters of cloud resources, including VPCs, ECSs, and the enterprise router.

#### **Network Planning**

Figure 2-3 shows the network planning for isolating VPCs in the same region.

Figure 2-3 Network planning for isolating VPCs in the same region

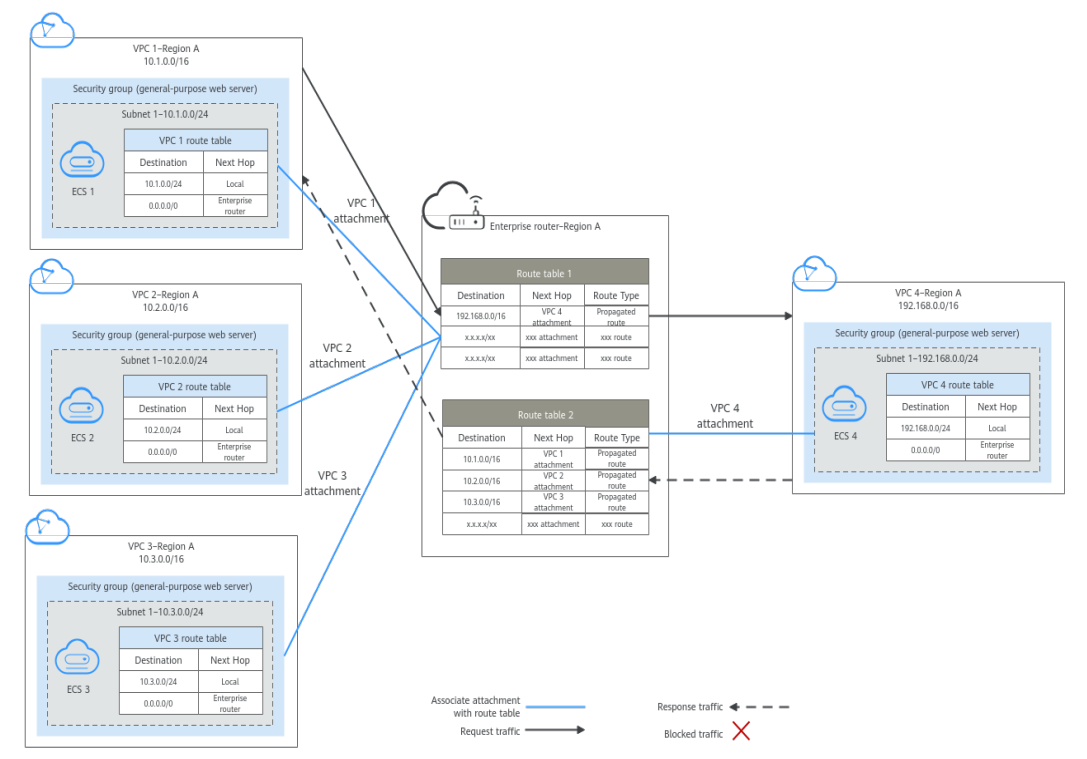

| Path                                          | Description                                                                                                    |
|-----------------------------------------------|----------------------------------------------------------------------------------------------------|
| Request<br>traffic:<br>from VPC<br>1 to VPC 4 | 1. In the route table of VPC 1, there is a route with the next hop set to the enterprise router to forward traffic from VPC 1 to the enterprise router.                                                                         |
|                                               | <ol> <li>VPC 1 is associated with route table 1 of the enterprise router.<br/>This route table has a route with the next hop set to VPC 4<br/>attachment to forward traffic from the enterprise router to VPC<br/>4.</li> </ol> |
| Response<br>traffic:<br>from VPC              | 1. In the route table of VPC 4, there is a route with the next hop set to the enterprise router to forward traffic from VPC 4 to the enterprise router.                                                                         |
| 4 to VPC 1                                    | <ol> <li>VPC 4 is associated with route table 2 of the enterprise router.<br/>This route table has a route with the next hop set to VPC 1<br/>attachment to forward traffic from the enterprise router to VPC<br/>1.</li> </ol> |

| Table 2-2 Network | traffic flows |
|-------------------|---------------|
|-------------------|---------------|

| Table 2-3 Description of network plann | ng for isolating VPCs in the same region |
|----------------------------------------|------------------------------------------|
|----------------------------------------|------------------------------------------|

| Resource | Description                                                                                                    |
|----------|----------------------------------------------------------------------------------------------------|
| VPCs     | • VPC 1, VPC 2, and VPC 3 need to be isolated from each other, but all of them need to communicate with VPC 4.                                                                                                    |
|          | • The CIDR blocks of the VPCs to be connected cannot overlap with each other.<br>In this example, the CIDR blocks of the VPCs are propagated to                                                                                                    |
|          | the enterprise router route table as the destination in routes.<br>The CIDR blocks cannot be modified and overlapping CIDR<br>blocks may cause route conflicts.                                                                                        |
|          | If your existing VPCs have overlapping CIDR blocks, do not use<br>propagated routes. Instead, you need to manually add static<br>routes to the route table of the enterprise router. The<br>destination can be VPC subnet CIDR blocks or smaller ones. |
|          | Each VPC has a default route table.                                                                                                    |
|          | • The routes in the default route table are described as follows:                                                                                                    |
|          | <ul> <li>Local: a system route for communications between subnets<br/>in a VPC.</li> </ul>                                                                                                    |
|          | <ul> <li>Enterprise router: custom routes with 10.0.0.0/8,<br/>172.16.0.0/12, and 192.168.0.0/16 as the destinations for<br/>routing traffic from a VPC subnet to the enterprise router.<br/>See Table 2-4 for details.</li> </ul>                     |

| Resource             | Description                                                                                                    |
|----------------------|----------------------------------------------------------------------------------------------------|
| Enterprise<br>router | Disable the <b>Default Route Table Association</b> and <b>Default Route</b><br><b>Table Propagation</b> , create two route tables, attach the four VPCs<br>to the enterprise router, and configure the route tables as follows:                          |
|                      | • Associate VPC 1, VPC 2, and VPC 3 attachments with the route table 1. Propagate VPC 4 attachment to the route table 1. The route table automatically learns the VPC CIDR blocks as the destination of routes. For details, see Table 2-5.              |
|                      | • Associate the VPC 4 attachment with the route table 2.<br>Propagate VPC 1, VPC 2, and VPC 3 attachments to the route<br>table 2. The route table automatically learns the VPC CIDR<br>blocks as the destination of routes. For details, see Table 2-6. |
| ECSs                 | The four ECSs are in different VPCs. If the ECSs are in different security groups, add rules to the security groups to allow access to each other.                                                                                                    |

#### Table 2-4 VPC route table

| Destination    | Next Hop          | Route Type            |  |
|----------------|-------------------|-----------------------|--|
| 10.0.0/8       | Enterprise router | Static route (custom) |  |
| 172.16.0.0/12  | Enterprise Router | Static route (custom) |  |
| 192.168.0.0/16 | Enterprise Router | Static route (custom) |  |

#### 

- If you enable **Auto Add Routes** when creating a VPC attachment, you do not need to manually add static routes to the VPC route table. Instead, the system automatically adds routes (with this enterprise router as the next hop and 10.0.0.0/8, 172.16.0.0/12, and 192.168.0.0/16 as the destinations) to all route tables of the VPC.
- If an existing route in the VPC route tables has a destination to 10.0.0.0/8, 172.16.0.0/12, or 192.168.0.0/16, the routes will fail to be added. In this case, do not enable **Auto Add Routes**. After the attachment is created, manually add routes.
- Do not set the destination of a route (with an enterprise router as the next hop) to 0.0.0.0/0 in the VPC route table. If an ECS in the VPC has an EIP bound, the VPC route table will have a policy-based route with 0.0.0.0/0 as the destination, which has a higher priority than the route with the enterprise router as the next hop. In this case, traffic is forwarded to the EIP and cannot reach the enterprise router.

#### Table 2-5 Enterprise router route table 1

| Destination                         | Next Hop                              | Route Type |
|-------------------------------------|---------------------------------------|------------|
| VPC 4 CIDR block:<br>192.168.0.0/16 | VPC 4 attachment: er-<br>attach-share | Propagated |

| Destination                      | Next Hop                                     | Route Type |
|----------------------------------|----------------------------------------------|------------|
| VPC 1 CIDR block:<br>10.1.0.0/16 | VPC 1 attachment: er-<br>attach-isolation-01 | Propagated |
| VPC 2 CIDR block:<br>10.2.0.0/16 | VPC 2 attachment: er-<br>attach-isolation-02 | Propagated |
| VPC 3 CIDR block:<br>10.3.0.0/16 | VPC 3 attachment: er-<br>attach-isolation-03 | Propagated |

|  | Table 2-6 | Enterprise | router | route | table 2 |
|--|-----------|------------|--------|-------|---------|
|--|-----------|------------|--------|-------|---------|

#### **Resource Planning**

Each region has an enterprise router, VPCs, and ECSs. They can be in different AZs.

#### **NOTE**

The following resource details are only examples. You can modify them if needed.

• One enterprise router. See details in Table 2-7.

#### Table 2-7 Enterprise router details

| Enterpri<br>se<br>Router<br>Name | ASN                    | Default<br>Route<br>Table<br>Associati<br>on | Default<br>Route<br>Table<br>Propagati<br>on | Route Table                | Attachment                 |
|----------------------------------|------------------------|----------------------------------------------|----------------------------------------------|----------------------------|----------------------------|
| er-<br>test-01                   | 64512                  | Disabled                                     | Disabled                                     | Two route<br>tables:       | er-attach-<br>isolation-01 |
|                                  | • er-rtb-<br>isolation | • er-rtb-<br>isolation                       | er-attach-<br>isolation-02                   |                            |                            |
|                                  |                        |                                              | • er-rtb-<br>share                           | er-attach-<br>isolation-03 |                            |
|                                  |                        |                                              |                                              |                            | er-attach-<br>share        |

#### Table 2-8 Enterprise router route table 1 details

| Name             | Associated<br>Attachment | Propagated<br>Attachment |
|------------------|--------------------------|--------------------------|
| er-rtb-isolation | er-attach-isolation-01   | er-attach-share          |
|                  | er-attach-isolation-02   |                          |
|                  | er-attach-isolation-03   |                          |

| Name         | Associated<br>Attachment | Propagated<br>Attachment |  |
|--------------|--------------------------|--------------------------|--|
| er-rtb-share | er-attach-share          | er-attach-isolation-01   |  |
|              |                          | er-attach-isolation-02   |  |
|              |                          | er-attach-isolation-03   |  |

Table 2-9 Enterprise router route table 2 details

• Four VPCs that do not overlap with each other. See details in Table 2-10.

| VPC                  | VPC CIDR<br>Block  | Subnet                  | Subnet CIDR<br>Block | Association<br>Route Table |
|----------------------|--------------------|-------------------------|----------------------|----------------------------|
| vpc-<br>isolation-01 | 10.1.0.0/16        | subnet-<br>isolation-01 | 10.1.0.0/24          | Default route<br>table     |
| vpc-<br>isolation-02 | 10.2.0.0/16        | subnet-<br>isolation-02 | 10.2.0.0/24          | Default route<br>table     |
| vpc-<br>isolation-03 | 10.3.0.0/16        | subnet-<br>isolation-03 | 10.3.0.0/24          | Default route table        |
| vpc-share            | 192.168.0.0/1<br>6 | subnet-share            | 192.168.0.0/2<br>4   | Default route table        |

Table 2-10 VPC details

• Four ECSs, respectively, in four VPCs. See details in Table 2-11.

Table 2-11 ECS details

| ECS<br>Name              | Image                          | VPC                      | Subnet                  | Security<br>Group               | Private<br>IP<br>Address |
|--------------------------|--------------------------------|--------------------------|-------------------------|---------------------------------|--------------------------|
| ecs-<br>isolation-<br>01 | Public<br>image:<br>CentOS 7.5 | vpc-<br>isolation-0<br>1 | subnet-<br>isolation-01 | sg-demo<br>(general-<br>purpose | 10.1.0.13<br>4           |
| ecs-<br>isolation-<br>02 | 64-bit                         | vpc-<br>isolation-0<br>2 | subnet-<br>isolation-02 | web<br>server)                  | 10.2.0.21<br>5           |
| ecs-<br>isolation-<br>03 |                                | vpc-<br>isolation-0<br>3 | subnet-<br>isolation-03 |                                 | 10.3.0.14                |
| ecs-share                |                                | vpc-share                | subnet-<br>share        |                                 | 192.168.<br>0.130        |

## 2.3 Creating Resources

## 2.3.1 Creating an Enterprise Router

#### **Scenarios**

This section describes how to create an enterprise router.

#### Procedure

Step 1 Create an enterprise router in region A.

For details, see **Creating an Enterprise Router**.

For enterprise router details, see **Table 2-7**.

----End

## 2.3.2 Creating VPCs and ECSs

#### **Scenarios**

This section describes how to create VPCs and ECSs.

#### Procedure

**Step 1** Create four VPCs in region A and an ECS in each VPC.

For details, see Creating a VPC.

For details, see Methods of Purchasing ECSs.

- For details about VPC and subnet planning, see Table 2-10.
- For details about ECS planning, see Table 2-11.

----End

## 2.4 Configuring Networks

### 2.4.1 Creating VPC Attachments for the Enterprise Router

#### Scenarios

This section describes how to attach VPCs to the enterprise router and configure routes for the VPCs and enterprise router.

#### Procedure

**Step 1** Attach the four VPCs to the enterprise router.

For details, see Creating VPC Attachments for the Enterprise Router.

**Step 2** Create two route tables for the enterprise router.

For details, see Creating a Route Table.

**Step 3** Associate and propagate VPC attachments with the route tables of the enterprise router.

Create an association. For details, see **Creating an Association for an Attachment in a Route Table**.

For details about creating a propagation, see Creating a Propagation.

- For route table 1 details, see Table 2-8.
- For route table 2 details, see Table 2-9.
- **Step 4** Add routes to VPC route tables for traffic to route through the enterprise router.

For details, see Adding Routes to VPC Route Tables.

----End

## 2.5 Verifying Network Isolation and Connectivity

**Step 1** Log in to an ECS.

Multiple methods are available for logging in to an ECS. For details, see **Logging In to an ECS**.

In this example, use VNC provided on the management console to log in to an ECS.

- **Step 2** Verify whether the VPCs are isolated or connected from each other.
  - 1. Verify whether the VPCs are isolated from each other.

#### ping IP address of the ECS

To verify whether vpc-isolation-01 is isolated from vpc-isolation-02 and vpc-isolation-03, log in to ecs-isolation-01 and run the following commands:

#### ping 10.2.0.215

#### ping 10.3.0.14

If information similar to the following is displayed, vpc-isolation-01 is isolated from vpc-isolation-02 and vpc-isolation-03.

PING 10.2.0.215 (10.2.0.215) 56(84) bytes of data. ^C --- 10.2.0.215 ping statistics ---6 packets transmitted, 0 received, 100% packet loss, time 4999ms

```
PING 10.3.0.14 (10.3.0.14) 56(84) bytes of data.
```

C -- 10.3.0.14 ping statistics -

packets transmitted, 0 received, 100% packet loss, time 1999ms

2. Verify the network connectivity between VPCs.

#### ping *IP* address of the ECS

To verify the network connectivity between vpc-isolation-01 and vpc-share, log in to ecs-isolation-01 and run the following command:

#### ping 192.168.0.130

If information similar to the following is displayed, the two VPCs can communicate with each other.

| PING 192.168.0.130 (192.168.0.130) 56(84) bytes of data.       |
|----------------------------------------------------------------|
| 64 bytes from 192.168.0.130: icmp_seq=1 ttl=64 time=0.455 ms   |
| 64 bytes from 192.168.0.130: icmp_seq=2 ttl=64 time=0.340 ms   |
| 64 bytes from 192.168.0.130: icmp_seq=3 ttl=64 time=0.310 ms   |
| 64 bytes from 192.168.0.130: icmp_seq=4 ttl=64 time=0.232 ms   |
| 64 bytes from 192.168.0.130: icmp_seq=5 ttl=64 time=0.275 ms   |
| ^C                                                             |
| 192.168.0.130 ping statistics                                  |
| 5 packets transmitted, 5 received, 0% packet loss, time 4002ms |
| rtt min/avg/max/mdev = 0.275/0.578/1.131/0.345 ms              |

Step 3 Repeat Step 1 to Step 2 to verify isolation and connectivity between other VPCs.

----End

# **3** Using a Third-Party Firewall to Protect VPCs Connected by Enterprise Routers

## 3.1 Overview

#### Scenario

There are three VPCs in a region of Huawei Cloud, with service A and service B respectively in VPC 1 and VPC 2, and the third-party firewall in VPC 3. For security purposes, the traffic to service A and service B must be filtered by the firewall in VPC 3.

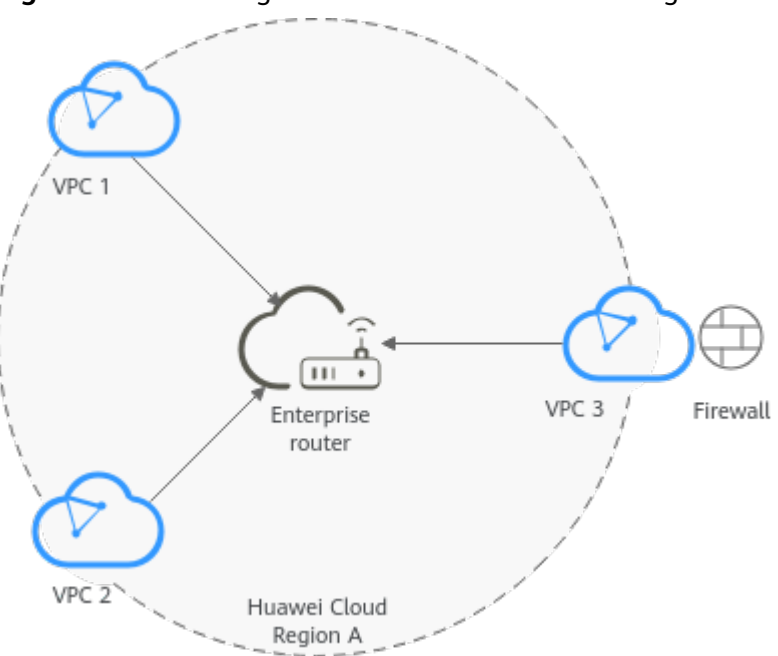

Figure 3-1 Protecting traffic for VPCs in the same region

#### **Operation Procedure**

**Figure 3-2** shows the procedure for using an enterprise router to scrub traffic for VPCs in the same region.

Figure 3-2 Flowchart for protecting VPC traffic in the same region

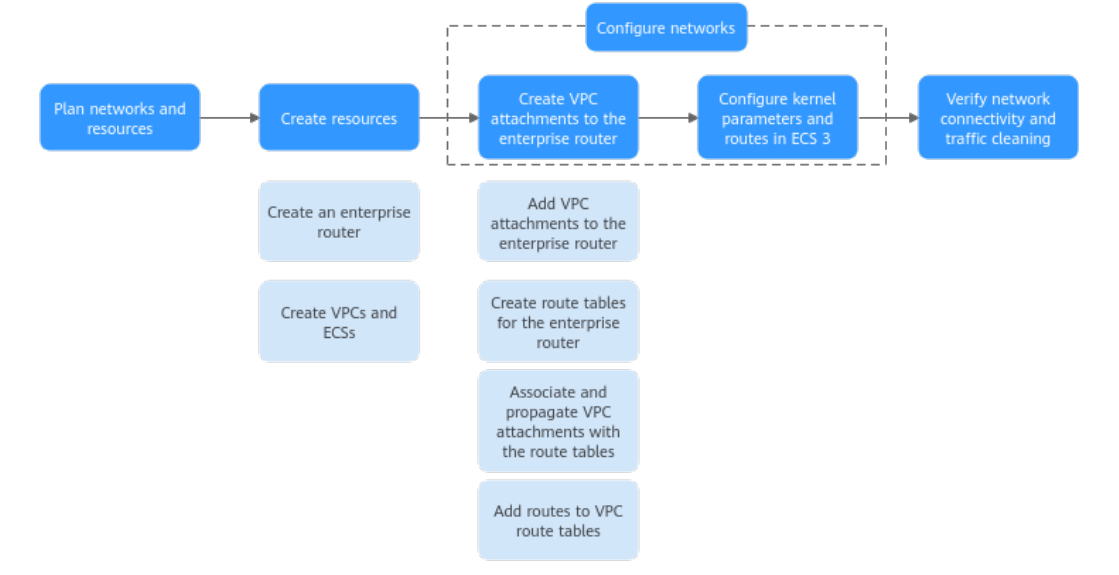

#### Table 3-1 Steps for protecting VPC traffic in the same region

| N<br>o.   | Procedure                              | Description                                                                                                    |
|-----------|----------------------------------------|----------------------------------------------------------------------------------------------------|
| 1         | Network<br>and<br>Resource<br>Planning | Plan required CIDR blocks and the number of resources.                                                                                                    |
| 2         | Creating                               | 1. Create an enterprise router.                                                                                                    |
| Resources |                                        | 2. Create three VPCs and three ECSs.                                                                                                    |
| 3         | Configurin<br>g<br>Networks            | <ol> <li>Create VPC attachments for the enterprise router:         <ul> <li>Attach the three VPCs to the enterprise router.</li> <li>Create two custom route tables for the enterprise router.</li> <li>Associate and propagate VPC attachments with the route tables of the enterprise router.</li> <li>In the route tables of the VPCs, add routes for traffic to route through the enterprise router.</li> </ul> </li> <li>Configure kernel parameters and routes for ECS 3 to allow communications between NICs eth0 and eth1.</li> </ol> |

| N<br>o. | Procedure                                                            | Description                                                                          |
|---------|----------------------------------------------------------------------|--------------------------------------------------------------------------------------|
| 4       | Verifying<br>Network<br>Connectivi<br>ty and<br>Traffic<br>Scrubbing | Log in to an ECS and run the <b>ping</b> command to verify the network connectivity. |

## 3.2 Network and Resource Planning

To use an enterprise router to scrub traffic for VPCs in the same region, you need:

- **Network Planning**: Plan CIDR blocks of VPCs and their subnets, and route tables of VPCs and the enterprise router.
- **Resource Planning**: Plan the quantity, names, and other parameters of cloud resources, including VPCs, ECSs, and the enterprise router.

#### **Network Planning**

**Figure 3-3** shows the network planning for protecting traffic for VPCs in the same region.

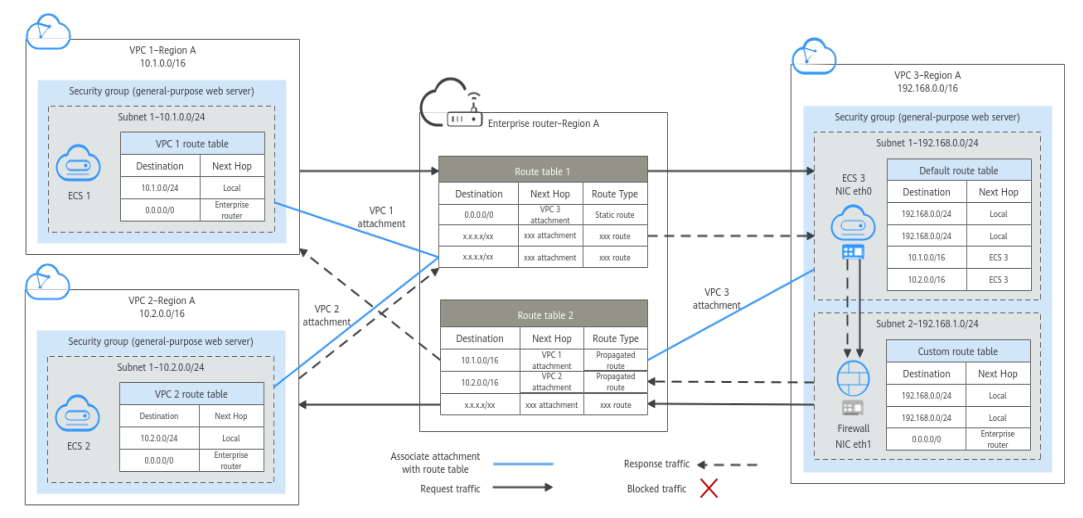

#### Figure 3-3 Networking planning for protecting VPC traffic in the same region

| Table 3-2 | Network | traffic flows |
|-----------|---------|---------------|
|-----------|---------|---------------|

| Path                               | Description                                                                                                    |
|------------------------------------|----------------------------------------------------------------------------------------------------|
| Request<br>traffic:<br>from VPC 1  | 1. In the route table of VPC 1, there are routes with the next hop set to the enterprise router to forward traffic from VPC 1 to the enterprise router.                                                                                              |
| to VPC 2                           | 2. VPC 1 is associated with the route table 1 of the enterprise router. This route table has a static route with the next hop set to the VPC 3 attachment to forward traffic from the enterprise router to VPC 3.                                    |
|                                    | <ol> <li>Two NICs of ECS 3 are in the two subnets of VPC 3,<br/>respectively.</li> </ol>                                                                                                    |
|                                    | <ul> <li>a. The NIC eth0 in subnet 1 receives traffic. In the default route table of VPC 3, there are routes with the next hop set to ECS 3 to forward traffic from eth0 to eth1.</li> </ul>                                                         |
|                                    | b. The NIC eth1 in subnet 2 forwards the traffic scrubbed by firewall. In the custom route table of VPC 3, there are routes with the next hop set to the enterprise router to forward scrubbed traffic from VPC 3 to the enterprise router.          |
|                                    | 4. VPC 3 is associated with the route table 2 of the enterprise router. This route table has a propagated route with the next hop set to the VPC 2 attachment to forward traffic from the enterprise router to VPC 2.                                |
| Response<br>traffic:<br>from VPC 2 | 1. In the route table of VPC 2, there are routes with the next hop set to the enterprise router to forward traffic from VPC 2 to the enterprise router.                                                                                              |
| to VPC 1                           | 2. VPC 2 is associated with the route table 1 of the enterprise route. This route table has a static route with the next hop set to the VPC 3 attachment to forward traffic from the enterprise router to VPC 3.                                     |
|                                    | <ol><li>Two NICs of ECS 3 are in the two subnets of VPC 3,<br/>respectively.</li></ol>                                                                                                    |
|                                    | <ul> <li>a. The NIC eth0 in subnet 1 receives traffic. In the default route table of VPC 3, there are routes with the next hop set to ECS 3 to forward traffic from eth0 to eth1.</li> </ul>                                                         |
|                                    | b. The NIC eth1 in subnet 2 forwards the traffic scrubbed by<br>firewall. In the custom route table of VPC 3, there are routes<br>with the next hop set to the enterprise router to forward<br>scrubbed traffic from VPC 3 to the enterprise router. |
|                                    | 4. VPC 3 is associated with the route table 2 of the enterprise router. This route table has a propagated route with the next hop set to the VPC 1 attachment to forward traffic from the enterprise router to VPC 1.                                |

| Resource             | Description                                                                                                    |  |  |  |  |  |
|----------------------|----------------------------------------------------------------------------------------------------|--|--|--|--|--|
| VPCs                 | • The traffic to VPC 1 and VPC 2 needs to be scrubbed by the firewall deployed in VPC 3.                                                                                                    |  |  |  |  |  |
|                      | <ul> <li>The CIDR blocks of the VPCs to be connected cannot overlap<br/>with each other.</li> <li>In this example, the CIDR blocks of the VPCs are propagated to<br/>the enterprise router route table as the destination in routes.</li> <li>The CIDR blocks cannot be modified and overlapping CIDR<br/>blocks may cause route conflicts.</li> </ul> |  |  |  |  |  |
|                      | If your existing VPCs have overlapping CIDR blocks, do not us<br>propagated routes. Instead, you need to manually add static<br>routes to the route table of the enterprise router. The<br>destination can be VPC subnet CIDR blocks or smaller ones.                                                                                                  |  |  |  |  |  |
|                      | • VPC 1 and VPC 2 each have a default route table.                                                                                                    |  |  |  |  |  |
|                      | <ul> <li>VPC 3 has two subnets. Subnet 1 is associated with the defau<br/>route table, and subnet 2 is associated with the custom route<br/>table.</li> </ul>                                                                                                    |  |  |  |  |  |
|                      | • The routes in the default route table are described as follows:                                                                                                    |  |  |  |  |  |
|                      | <ul> <li>Local: a system route for communications between subnets<br/>in a VPC.</li> </ul>                                                                                                    |  |  |  |  |  |
|                      | <ul> <li>Enterprise router: a custom route with destination set to<br/>0.0.0.0/0 for routing traffic from a VPC subnet to the<br/>enterprise router. For details, see Table 3-4.</li> </ul>                                                                                                    |  |  |  |  |  |
|                      | <ul> <li>ECS 3: a custom route for routing traffic from a VPC subnet<br/>to ECS 3. For details, see Table 3-5.</li> </ul>                                                                                                    |  |  |  |  |  |
| Enterprise<br>router | Disable the <b>Default Route Table Association</b> and <b>Default Route</b><br><b>Table Propagation</b> , create two route tables, attach the three VPCs<br>to the enterprise router, and configure the route tables as follows:                                                                                                    |  |  |  |  |  |
|                      | • Associate the VPC 1 and VPC 2 attachments with route table 1, and add a static route to route table 1 with the next hop set to the VPC 3 attachment. For details, see <b>Table 3-6</b> .                                                                                                    |  |  |  |  |  |
|                      | • Associate the VPC 3 attachment with route table 2. Propagate VPC 1 and VPC 2 attachments to route table 2. The route table 2 automatically learns the VPC CIDR blocks as the destination of routes. For details, see <b>Table 3-7</b> .                                                                                                    |  |  |  |  |  |
| ECS                  | • The three ECSs are in different VPCs. If the ECSs are in different security groups, add rules to the security groups to allow access to each other.                                                                                                    |  |  |  |  |  |
|                      | • A third-party firewall is deployed on ECS 3. The ECS 3 has two NICs that are in the two subnets of VPC 3, respectively.                                                                                                    |  |  |  |  |  |

| Table 3-3 | Description | for traffic | scrubbing | for VPCs | in the | same region |
|-----------|-------------|-------------|-----------|----------|--------|-------------|
|           |             |             | J         |          |        | <u> </u>    |

| Destination    | Next Hop          | Route Type            |
|----------------|-------------------|-----------------------|
| 10.0.0/8       | Enterprise router | Static route (custom) |
| 172.16.0.0/12  | Enterprise router | Static route (custom) |
| 192.168.0.0/16 | Enterprise router | Static route (custom) |

 Table 3-4 Route table for VPC 1, VPC 2, and VPC 3

#### **NOTE**

- If you enable **Auto Add Routes** when creating a VPC attachment, you do not need to manually add static routes to the VPC route table. Instead, the system automatically adds routes (with this enterprise router as the next hop and 10.0.0.0/8, 172.16.0.0/12, and 192.168.0.0/16 as the destinations) to all route tables of the VPC.
- If an existing route in the VPC route tables has a destination to 10.0.0.0/8, 172.16.0.0/12, or 192.168.0.0/16, the routes will fail to be added. In this case, do not enable **Auto Add Routes**. After the attachment is created, manually add routes.
- Do not add a route with the next hop set to the enterprise router to the default route table of VPC 3. Do not enable **Auto Add Routes** when creating the VPC 3 attachment.
- Do not set the destination of a route (with an enterprise router as the next hop) to 0.0.0.0/0 in the VPC route table. If an ECS in the VPC has an EIP bound, the VPC route table will have a policy-based route with 0.0.0.0/0 as the destination, which has a higher priority than the route with the enterprise router as the next hop. In this case, traffic is forwarded to the EIP and cannot reach the enterprise router.

| Table 3 | 3-5 | VPC 3 | default | route | table |
|---------|-----|-------|---------|-------|-------|
|---------|-----|-------|---------|-------|-------|

| Destination | Next Hop Route Type  |                       |
|-------------|----------------------|-----------------------|
| 10.1.0.0/16 | ECS Static route (cu |                       |
| 10.2.0.0/16 | ECS                  | Static route (custom) |

#### Table 3-6 Enterprise router route table 1

| Destination | Next Hop                                   | Route Type   |
|-------------|--------------------------------------------|--------------|
| 0.0.0.0/0   | VPC 3 attachment: er-<br>attach-inspection | Static route |

#### **Table 3-7** Enterprise router route table 2

| Destination                      | Next Hop                           | Route Type |
|----------------------------------|------------------------------------|------------|
| VPC 1 CIDR block:<br>10.1.0.0/16 | VPC 1 attachment: er-<br>attach-01 | Propagated |

| Destination                      | Next Hop                           | Route Type |
|----------------------------------|------------------------------------|------------|
| VPC 2 CIDR block:<br>10.2.0.0/16 | VPC 2 attachment: er-<br>attach-02 | Propagated |

#### **Resource Planning**

Each region has an enterprise router, VPCs, and ECSs. They can be in different AZs.

**NOTE** 

The following resource details are only examples. You can modify them if needed.

• One enterprise router. See details in **Table 3-8**.

#### Table 3-8 Enterprise router details

| Enterpri<br>se<br>Router<br>Name | ASN   | Default<br>Route<br>Table<br>Associati<br>on | Default<br>Route<br>Table<br>Propagati<br>on | Route Table | Attachment               |
|----------------------------------|-------|----------------------------------------------|----------------------------------------------|-------------|--------------------------|
| er-                              | 64512 | Disabled                                     | Disabled                                     | Two route   | er-attach-01             |
| test-01                          |       |                                              |                                              | tables:     | er-attach-02             |
|                                  |       |                                              |                                              | • er-rtb-02 | er-attach-<br>inspection |

#### Table 3-9 Enterprise router route table 1 details

| Name      | Associated<br>Attachment | Static Route         |
|-----------|--------------------------|----------------------|
| er-rtb-01 | er-attach-01             | er-attach-inspection |
|           | er-attach-02             |                      |

#### Table 3-10 Enterprise router route table 2 details

| Name      | Associated<br>Attachment | Propagated<br>Attachment |
|-----------|--------------------------|--------------------------|
| er-rtb-02 | er-attach-inspection     | er-attach-01             |
|           |                          | er-attach-02             |

• Three VPCs that do not overlap with each other. See details in Table 3-11.

#### Table 3-11 VPC details

| VPC                       | VPC CIDR<br>Block  | Subnet                   | Subnet CIDR<br>Block | Association<br>Route Table |
|---------------------------|--------------------|--------------------------|----------------------|----------------------------|
| VPC 1: vpc-<br>demo-01    | 10.1.0.0/16        | subnet-<br>demo-01       | 10.1.0.0/24          | Default route<br>table     |
| VPC 2: vpc-<br>demo-02    | 10.2.0.0/16        | subnet-<br>demo-02       | 10.2.0.0/24          | Default route table        |
| VPC 3: vpc-<br>inspection | 192.168.0.0/1<br>6 | subnet-<br>inspection-01 | 192.168.0.0/2<br>4   | Default route table        |
|                           |                    | subnet-<br>inspection-02 | 192.168.1.0/2<br>4   | Custom<br>route table      |

• Three ECSs, respectively, in three VPCs. See details in Table 3-12 and Table 3-13.

| Table 3-12 ECS 1 | and ECS 2 details |
|------------------|-------------------|
|------------------|-------------------|

| ECS<br>Name               | Image                          | VPC             | Subnet             | Security<br>Group               | Private<br>IP<br>Address |
|---------------------------|--------------------------------|-----------------|--------------------|---------------------------------|--------------------------|
| ECS 1:<br>ecs-<br>demo-01 | Public<br>image:<br>CentOS 8.0 | vpc-<br>demo-01 | subnet-<br>demo-01 | sg-demo<br>(general-<br>purpose | 10.1.0.11<br>3           |
| ECS 2:<br>ecs-<br>demo-02 | 64-bit                         | vpc-<br>demo-02 | subnet-<br>demo-02 | web<br>server)                  | 10.2.0.17<br>5           |

Table 3-13 ECS 3 details

| ECS<br>Name            | Image                      | NIC                 | VPC                          | Subnet                       | Security<br>Group               | Private<br>IP<br>Address |
|------------------------|----------------------------|---------------------|------------------------------|------------------------------|---------------------------------|--------------------------|
| ecs-<br>inspectio<br>n | Public<br>image:<br>CentOS | eth0                | vpc-<br>inspectio<br>n       | subnet-<br>inspectio<br>n-01 | sg-demo<br>(general<br>-purpose | 192.168.<br>0.21         |
|                        | 8.0 64-<br>bit             | 3.0 64-<br>oit eth1 | subnet-<br>inspectio<br>n-02 | web<br>server)               | 192.168.<br>1.22                |                          |

## **3.3 Creating Resources**

## 3.3.1 Creating an Enterprise Router

#### Scenarios

This section describes how to create an enterprise router.

#### Procedure

Step 1 Create an enterprise router in region A.

For details, see **Creating an Enterprise Router**.

For enterprise router details, see Table 3-8.

----End

## 3.3.2 Creating VPCs and ECSs

#### Scenarios

This section describes how to create VPCs and ECSs. A third-party firewall needs to be installed on one of the ECSs.

#### Procedure

**Step 1** Create three VPCs in region A.

For details, see Creating a VPC.

For details about VPC and subnet planning, see **Table 3-11**.

**Step 2** Create three ECSs in region A.

For details, see Methods of Purchasing ECSs.

- For details about resource planning of ECS 1 and ECS 2, see Table 3-12.
- Two NICs need to be installed on ECS 3. For details about resource planning of ECS 3, see Table 3-13.

After ECS 3 is created, go to the ECS 3 details page. On the **NICs** tab, disable **Source/Destination Check** for the NIC eth1 to ensure that the traffic from eth1 is not blocked.

**Step 3** Install a third-party firewall on ECS 3.

----End

## 3.4 Configuring Networks

## **3.4.1 Creating VPC Attachments for the Enterprise Router**

#### Scenarios

This section describes how to attach VPCs to the enterprise router and configure routes for the VPCs and the enterprise router.

#### Procedure

**Step 1** Attach the three VPCs to the enterprise router.

For details, see Creating VPC Attachments for the Enterprise Router.

**Step 2** Create two route tables for the enterprise router.

For details, see **Creating a Route Table**.

**Step 3** Associate VPC attachments with route table 1 of the enterprise router, and add a static route to the route table 1 with the next hop set to the VPC attachment.

For route table 1 details, see Table 3-9.

1. Associate VPC 1 and VPC 2 attachments with route table 1.

Create an association. For details, see **Creating an Association for an Attachment in a Route Table**.

2. Add a static route to route table 1 with the next hop set to the VPC 3 attachment and destination to 0.0.0/0.

For details, see **Creating a Static Route**.

**Step 4** Associate and propagate VPC attachments with the route table 2.

For route table 2 details, see **Table 2-9**.

1. Associate VPC 3 attachment with route table 2.

Create an association. For details, see **Creating an Association for an Attachment in a Route Table**.

- Propagate VPC 1 and VPC 2 attachments to route table 2.
   For details about creating a propagation, see Creating a Propagation.
- **Step 5** Add routes to the route tables of the VPCs.

For details, see Adding Routes to VPC Route Tables.

- 1. Add routes for traffic to route from the VPCs to the enterprise router. For details, see **Table 3-4**.
- 2. Add a route to default route table of VPC 3 for traffic to route from the VPC 3 to the ECS.

For details, see Table 3-5.

----End

## 3.4.2 Configuring Kernel Parameters and Routes for ECS 3

#### Scenarios

ECS 3 has two NICs, eth0 and eth1. You need to configure kernel parameters and add routes for ECS 3 to allow communications between eth0 and eth1.

#### NOTICE

ECS 3 runs CentOS 8.0 64-bit. The configuration commands may vary by the OS.

#### Procedure

**Step 1** Log in to an ECS.

Multiple methods are available for logging in to an ECS. For details, see **Logging In to an ECS**.

In this example, use VNC provided on the management console to log in to an ECS.

#### Step 2 Disable the verification of data packet source addresses:

1. Run the following command to open the **/etc/sysctl.conf** file:

vim /etc/sysctl.conf

- 2. Press i to enter the editing mode.
- Add the following content to the end of the file: net.ipv4.conf.default.rp\_filter = 0 net.ipv4.conf.all.rp\_filter = 0
- 4. Press **Esc** to exit and enter :wq! to save the configuration.
- 5. Run the following command for the configuration to take effect:

#### sysctl -p

6. Run the following command to check whether verification of data packet source addresses is disabled:

#### sysctl -a | grep rp\_filter

If the value of **net.ipv4.conf.all.rp\_filter** and **net.ipv4.conf.default.rp\_filter** is **0**, verification of data packet source addresses is disabled.

```
Iroot@ecs-inspection ~]# sysctl -a | grep rp_filter
net.ipv4.conf.all.arp_filter = 0
net.ipv4.conf.all.rp_filter = 0
net.ipv4.conf.default.arp_filter = 0
net.ipv4.conf.default.rp_filter = 0
net.ipv4.conf.eth0.arp_filter = 0
net.ipv4.conf.eth1.arp_filter = 0
net.ipv4.conf.eth1.arp_filter = 0
net.ipv4.conf.lo.arp_filter = 0
net.ipv4.conf.lo.arp_filter = 0
net.ipv4.conf.lo.arp_filter = 0
```

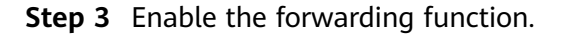

- Run the following command to open the /etc/sysctl.conf file: vim /etc/sysctl.conf
- 2. Press i to enter the editing mode.
- 3. Add the following content to the end of the file: net.ipv4.ip\_forward = 1
- 4. Press **Esc** to exit and enter :wq! to save the configuration.
- Run the following command for the configuration to take effect: sysctl -p
- 6. Run the following command to verify that the forwarding function is enabled. **sysctl -a | grep ip\_forward**

If the value of **net.ipv4.ip\_forward** is **1**, the forwarding function is enabled.

```
[root@ecs-inspection ~]# sysctl -a | grep ip_forward
net.ipv4.ip_forward = 1
net.ipv4.ip_forward_update_priority = 1
net.ipv4.ip_forward_use_pmtu = 0
```

#### **Step 4** Add routes.

The routes are for forwarding scrubbed traffic from eth1 to VPC 1 and VPC 2.

To add routes for ECSs running CentOS 8.0 or CentOS 7.4, perform the following:

- CentOS 8.0:
  - a. Run the following command to open the NIC configuration file:

#### vi /etc/sysconfig/network-scripts/route-eth1

- b. Press **i** to enter the editing mode.
- c. Add the following content to the end of the file: 10.1.0.0/16 via 192.168.1.1 10.2.0.0/16 via 192.168.1.1

```
10.1.0.0/16 is the CIDR block of VPC 1, 10.2.0.0/16 is that of VPC 2, and 192.168.1.1 is the gateway address of eth1.
```

- d. Press **Esc** to exit and enter :wq! to save the configuration.
- e. Restart ECS 3 for the routes to take effect.
- f. After the restart is complete, run the following command to verify that the routes are added successfully:

route -n

If information similar to the following is displayed, the two routes have been added.

| [root@ecs-inspection ~]# route -n |                  |               |                 |       |        |     |     |       |
|-----------------------------------|------------------|---------------|-----------------|-------|--------|-----|-----|-------|
|                                   | Kernel IP routin | ng table      |                 |       |        |     |     |       |
|                                   | Destination      | Gateway       | Genmask         | Flags | Metric | Ref | Use | Iface |
|                                   | 0.0.0.0          | 192.168.0.1   | 0.0.0           | UG    | 100    | 0   | 0   | eth0  |
|                                   | 10.1.0.0         | 192.168.1.1   | 255.255.0.0     | UG    | 0      | 0   | 0   | eth1  |
|                                   | 10.2.0.0         | 192.168.1.1   | 255.255.0.0     | UG    | 0      | 0   | 0   | eth1  |
|                                   | 169.254.169.254  | 192.168.0.254 | 255.255.255.255 | UGH   | 100    | 0   | 0   | eth0  |
|                                   | 192.168.0.0      | 0.0.0.0       | 255.255.255.0   | U     | 100    | 0   | 0   | eth0  |
|                                   | 192.168.1.0      | 0.0.0.0       | 255.255.255.0   | U     | 101    | 0   | 0   | eth1  |

- CentOS 7.4:
  - Run the following command to open the NIC configuration file:
     vi /etc/sysconfig/static-routes

- b. Press i to enter the editing mode.
- c. Add the following content to the end of the file: any net 10.1.0.0/16 gw 192.168.1.1 any net 10.2.0.0/16 gw 192.168.1.1

10.1.0.0/16 is the CIDR block of VPC 1, 10.2.0.0/16 is that of VPC 2, and 192.168.1.1 is the gateway address of eth1.

- d. Press **Esc** to exit and enter :wq! to save the configuration.
- e. Run the following command to restart the network service for the configuration to take effect:

#### service network restart

f. After the restart is complete, run the following command to verify that the routes are added successfully:

#### route -n

If information similar to the following is displayed, the two routes have been added.

| [root@ecs-inspection ~]# route -n |               |                 |       |        |     |     |       |
|-----------------------------------|---------------|-----------------|-------|--------|-----|-----|-------|
| Kernel IP routin                  | ng table      |                 |       |        |     |     |       |
| Destination                       | Gateway       | Genmask         | Flags | Metric | Ref | Use | Iface |
| 0.0.0                             | 192.168.0.1   | 0.0.0.0         | UG    | 100    | 0   | 0   | eth0  |
| 10.1.0.0                          | 192.168.1.1   | 255.255.0.0     | UG    | 0      | 0   | 0   | eth1  |
| 10.2.0.0                          | 192.168.1.1   | 255.255.0.0     | UG    | 0      | 0   | 0   | eth1  |
| 169.254.169.254                   | 192.168.0.254 | 255.255.255.255 | UGH   | 100    | 0   | 0   | eth0  |
| 192.168.0.0                       | 0.0.0.0       | 255.255.255.0   | U     | 100    | 0   | 0   | eth0  |
| 192.168.1.0                       | 0.0.0.0       | 255.255.255.0   | U     | 101    | Ю   | Ю   | eth1  |

----End

## 3.5 Verifying Network Connectivity and Traffic Scrubbing

**Step 1** Log in to an ECS.

Multiple methods are available for logging in to an ECS. For details, see **Logging In to an ECS**.

In this example, use VNC provided on the management console to log in to an ECS.

#### Step 2 Verify the network connectivity between VPCs.

1. To verify the network connectivity between vpc-demo-01 and vpc-demo-02, log in to ECS 1 (ecs-demo-01) and run the following command:

ping *IP* address of ECS 2 (ecs-demo-02)

Example command:

#### ping 10.2.0.175

If information similar to the following is displayed, the two VPCs can communicate with each other.

| [root@ecs-demo-01 ~]# ping 10.2.0.175                        |
|--------------------------------------------------------------|
| PING 10.2.0.175 (10.2.0.175) 56(84) bytes of data.           |
| 64 bytes from 10.2.0.175: icmp_seq=1 ttl=63 time=1.78 ms     |
| 64 bytes from 10.2.0.175: icmp_seq=2 ttl=63 time=1.03 ms     |
| 64 bytes from 10.2.0.175: icmp_seq=3 ttl=63 time=0.951 ms    |
| 64 bytes from 10.2.0.175: icmp_seq=4 ttl=63 time=0.963 ms    |
| 64 bytes from 10.2.0.175: icmp_seg=5 ttl=63 time=0.965 ms    |
| 64 bytes from 10.2.0.175: icmp_seq=6 ttl=63 time=0.943 ms    |
| <sup>^</sup> C                                               |
| 10.2.0.175 ping statistics                                   |
| 6 packets transmitted, 6 received, 0% packet loss, time 12ms |
| rtt min/avg/max/mdev = 0.943/1.105/1.784/0.307 ms            |

- 2. Keep the network connectivity between vpc-demo-01 and vpc-demo-02 and log in to ecs-inspection to verify whether the traffic from vpc-demo-01 to vpc-demo-02 flows through ecs-inspection.
  - a. Run the following command at least twice consecutively to check whether the value of RX packets increases:

ifconfig eth0

b. Run the following command at least twice consecutively to check whether the value of TX packets increases:

ifconfig eth1

If the values increase, the traffic flows through ecs-inspection:

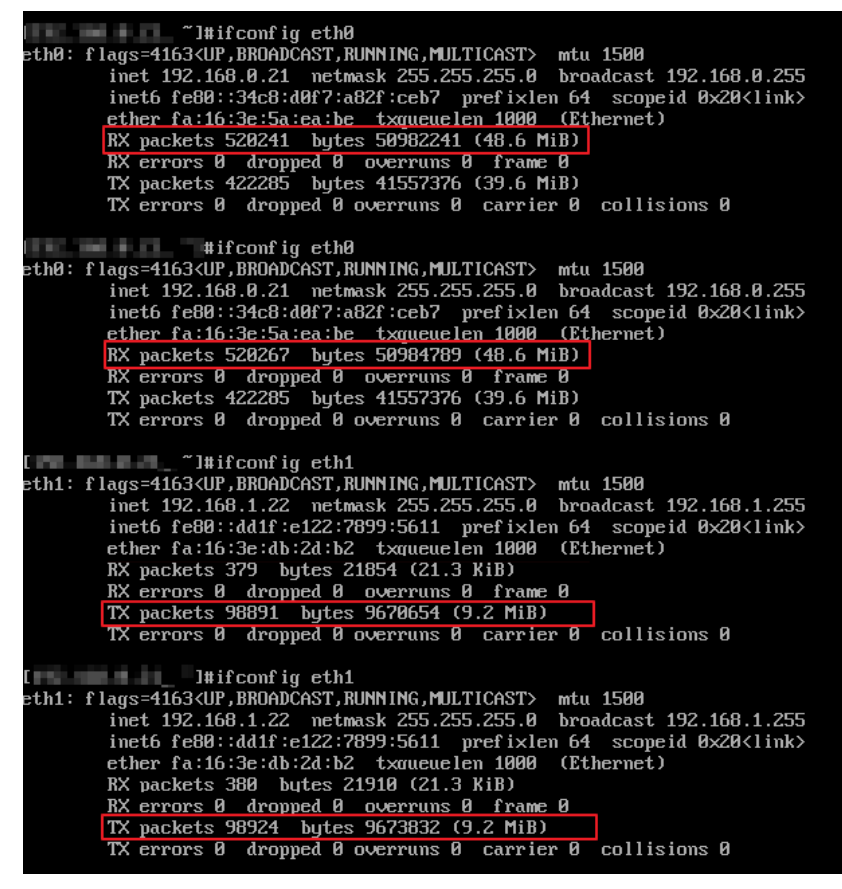
**Step 3** Repeat **Step 1** to **Step 2** to log in to ECS 2 (ecs-demo-02) and verify whether the traffic from vpc-demo-02 to vpc-demo-01 flows through ecs-inspection.

----End

## 4 Enabling an On-Premises Data Center to Access Service VPCs Using an Enterprise Router and Transit VPC

### 4.1 Overview

#### Scenario

You can use enterprise routers to build a central network and to simplify the network architecture. There are two typical networking schemes. One is to attach the service VPCs to the enterprise router. The other is to use a transit VPC to build a network, together with VPC Peering and Enterprise Router. Compared with scheme 1, scheme 2 costs less and eliminates some restrictions, as detailed below:

- Scheme 2 uses less traffic and fewer attachments.
  - Traffic between service VPCs is routed through VPC peering connections instead of enterprise routers, reducing traffic costs.
  - Only the transit VPC is attached to the enterprise router. You can pay less for the attachments.
- Scheme 2 frees you from the following constraints that scheme 1 has on attaching service VPCs to an enterprise router:
  - If a service VPC is used by ELB, VPC Endpoint, NAT Gateway (private NAT gateways), or DCS, contact customer service to confirm the service compatibility and preferentially use a transit VPC for networking.
  - Traffic cannot be forwarded from a VPC to the enterprise router if you set the destination of a route to 0.0.0.0/0 in the VPC route table and:
    - An ECS in the VPC has an EIP bound.
    - The VPC is being used by ELB (either dedicated or shared load balancers), NAT Gateway, VPC Endpoint, and DCS.
  - If a VPC attached to an enterprise router has a NAT gateway associated and Scenario of the SNAT or DNAT rules is set to Direct Connect, the network from the on-premises data center to the VPC is disconnected.

#### Architecture

In scheme 2, service VPCs communicate with each other over VPC peering connections and with the on-premises data center using an enterprise router. **Figure 4-1** shows the networking architecture.

- 1. Create a VPC peering connection between VPC-A and VPC-Transit, and between VPC-B and VPC-Transit. Traffic between VPC-A and VPC-B is forwarded through VPC-Transit and the two VPC peering connections.
- 2. VPC-Transit is connected to the enterprise router. Traffic from VPC-A and VPC-B to the on-premises data center is forwarded to the enterprise router through the transit VPC, and then to the on-premises data center over the Direct Connect connection.

**Figure 4-1** Networking for allowing an on-premises data center to access two service VPCs over a transit VPC (scheme 2)

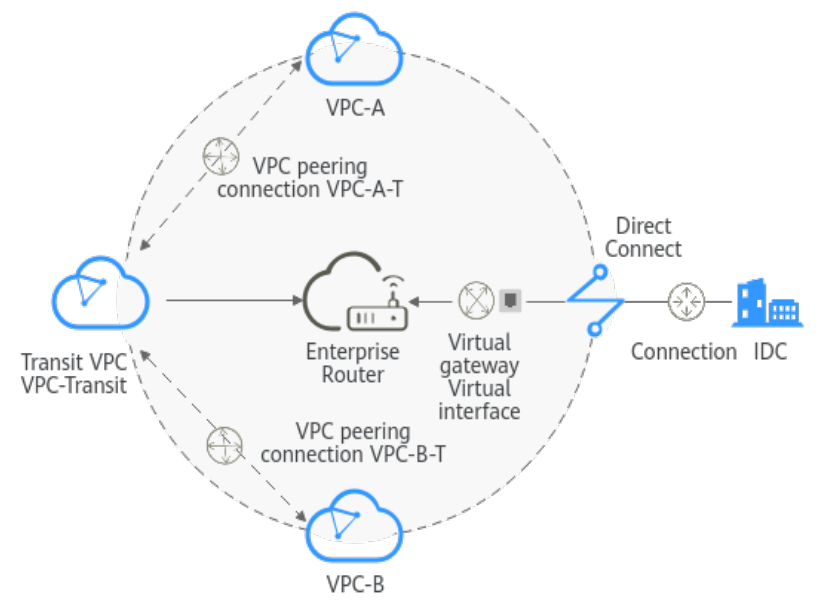

### 4.2 Network and Resource Planning

To use Enterprise Router and a transit VPC to build a central network and allow an on-premises data center to access the VPCs over Direct Connect, you need:

- **Network Planning**: Plan CIDR blocks of VPCs and their subnets, Direct Connect connection, and enterprise router, as well as the routes of these resources.
- **Resource Planning**: Plan the quantity, names, and settings of cloud resources, including VPCs, VPC peering connections, Direct Connect resources, and enterprise router.

#### **Network Planning**

**Figure 4-2** shows the networking of allowing an on-premises data center to access the cloud by using an enterprise router, a transit VPC, and a Direct Connect connection. The VPCs communicate with each other over VPC peering connections. (**Table 4-2** describes the resources for the networking.)

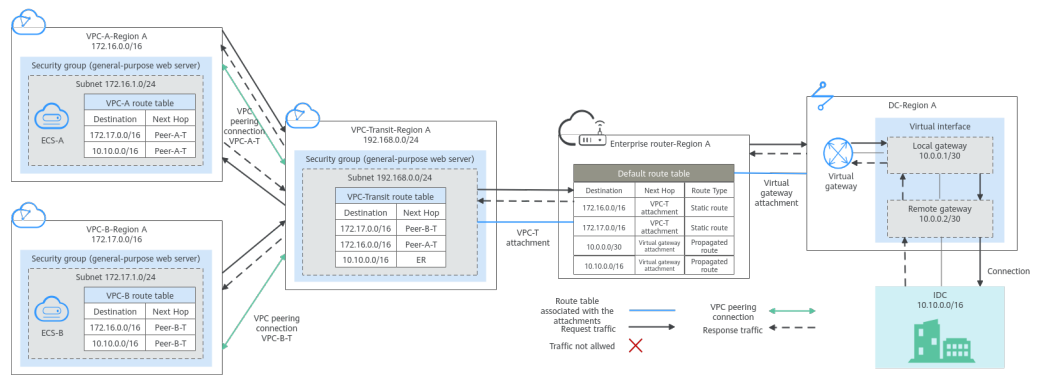

Figure 4-2 Networking with an enterprise router and a transit VPC

In this networking scheme, the service VPCs are connected over VPC Peering, and the on-premises data center accesses the services VPCs over Direct Connect and Enterprise Router.

- The on-premises data center accesses the service VPCs over a Direct Connect connection and an enterprise router. For details, see Path 1 in Table 4-1.
- A VPC peering connection connects each service VPC to the transit VPC, so that the service VPCs can communicate with each other. For details, see Path 2 in Table 4-1.

| No.       | Path                                                                      | Description                                                                                                    |
|-----------|---------------------------------------------------------------------------|----------------------------------------------------------------------------------------------------|
| Path<br>1 | Request traffic:<br>from VPC-A to<br>the on-premises<br>data center123445 | <ol> <li>In the route table of VPC-A, there are routes with<br/>the next hop set to Peer-A-T to forward the traffic<br/>to VPC-Transit.</li> </ol>                                                                          |
|           |                                                                           | 2. In the route table of VPC-Transit, there is a route with the next hop set to the enterprise router to forward traffic from VPC-Transit to the enterprise router.                                                         |
|           |                                                                           | <ol> <li>In the route table of the enterprise router, there<br/>are routes with the next hop set to the virtual<br/>gateway attachment to forward traffic from the<br/>enterprise router to the virtual gateway.</li> </ol> |
|           |                                                                           | 4. The virtual gateway is associated with the virtual interface. Traffic from the virtual gateway is forwarded to the Direct Connect connection through the remote gateway of the virtual interface.                        |
|           |                                                                           | 5. Traffic is forwarded to the on-premises data center over the Direct Connect connection.                                                                                                    |

 Table 4-1
 Network traffic flows

| No.       | Path                                                                  | Description                                                                                                    |
|-----------|-----------------------------------------------------------------------|----------------------------------------------------------------------------------------------------|
|           | Response traffic:<br>from the on-<br>premises data<br>center to VPC-A | <ol> <li>Traffic is forwarded to the virtual interface over<br/>the Direct Connect connection.</li> </ol>                                                                                         |
|           |                                                                       | 2. The virtual interface is associated with the virtual gateway. Traffic from the virtual interface is forwarded to the virtual gateway through the local gateway of the virtual interface.       |
|           |                                                                       | <ol><li>Traffic is forwarded from the virtual gateway<br/>attachment to the enterprise router.</li></ol>                                                                                          |
|           |                                                                       | <ol> <li>In the route table of the enterprise router, there<br/>are routes with the next hop set to peering<br/>connection attachment VPC-T to forward the<br/>traffic to VPC-Transit.</li> </ol> |
|           |                                                                       | <ol> <li>In the route table of VPC-Transit, there is a route<br/>with the next hop set to Peer-A-T to forward the<br/>traffic to VPC-A.</li> </ol>                                                |
| Path<br>2 | Request traffic:<br>from VPC-B to<br>VPC-A                            | <ol> <li>In the route table of VPC-B, there are routes with<br/>the next hop set to Peer-B-T to forward the traffic<br/>to VPC-Transit.</li> </ol>                                                |
|           | 2Response traffic:from VPC-A toVPC-B                                  | <ol> <li>In the route table of VPC-Transit, there is a route<br/>with the next hop set to Peer-A-T to forward the<br/>traffic to VPC-A.</li> </ol>                                                |
|           |                                                                       | <ol> <li>In the route table of VPC-A, there are routes with<br/>the next hop set to Peer-A-T to forward the traffic<br/>to VPC-Transit.</li> </ol>                                                |
|           |                                                                       | 2. In the route table of VPC-Transit, there is a route with the next hop set to Peer-B-T to forward the traffic to VPC-B.                                                                         |

| Cloud<br>Service | Description                                                                                                    |
|------------------|----------------------------------------------------------------------------------------------------|
| VPC              | Two service VPCs are required to run your workloads. In this example, the two VPCs are VPC-A and VPC-B.                                                                                                    |
|                  | • The CIDR block of each service VPC cannot be the same as the CIDR block of the on-premises network.                                                                                                    |
|                  | • The CIDR blocks of VPC subnets connected over a VPC peering connection cannot overlap. In this example, the subnet CIDR blocks of VPC-A, VPC-B, and VPC-Transit must be different.                                                                                                    |
|                  | Each VPC has a default route table.                                                                                                    |
|                  | • The routes in the default route tables are described as follows:                                                                                                    |
|                  | <ul> <li>VPC-A: The traffic is forwarded from VPC-A to VPC-Transit<br/>over the VPC peering connection Peer-A-T. Two routes are<br/>required, and the destination of one route is the CIDR block<br/>of VPC-B and that of the other route is the CIDR block of<br/>the on-premises network. For details, see Table 4-3.</li> </ul> |
|                  | <ul> <li>VPC-B: The traffic is forwarded from VPC-B to VPC-Transit<br/>over the VPC peering connection Peer-B-T. Two routes are<br/>required, and the destination of one route is the CIDR block<br/>of VPC-A and that of the other route is the CIDR block of<br/>the on-premises network. For details, see Table 4-3.</li> </ul> |
|                  | One transit VPC, which will be attached to the enterprise router. In this example, the transit VPC is VPC-Transit.                                                                                                    |
|                  | • A transit VPC is used to forward traffic between service VPCs and between each service VPC and the on-premises data center. No workloads are running in this VPC.                                                                                                    |
|                  | • The CIDR block of the transit VPC cannot be the same as the CIDR block of the on-premises network.                                                                                                    |
|                  | • The CIDR blocks of VPC subnets connected over a VPC peering connection cannot overlap. In this example, the subnet CIDR blocks of VPC-A, VPC-B, and VPC-Transit must be different.                                                                                                    |
|                  | The VPC has a default route table.                                                                                                    |
|                  | • The routes in the default route table of the VPC are described as follows:                                                                                                    |
|                  | <ul> <li>Two routes are required with the next hop set to each VPC<br/>peering connection (Peer-A-T and Peer-B-T) and destination<br/>set to the CIDR block of each service VPC to forward the<br/>traffic between VPC-A and VPC-B.</li> </ul>                                                                                     |
|                  | <ul> <li>One route is required with the next hop set to the enterprise<br/>router and destination set to the CIDR block of the on-<br/>premises network to forward the traffic from VPC-A and<br/>VPC-B to the virtual gateway and then to the on-premises<br/>data center.</li> </ul>                                             |

#### Table 4-2 Networking with an enterprise router and a transit VPC

| Cloud<br>Service     | Description                                                                                                    |  |  |
|----------------------|----------------------------------------------------------------------------------------------------|--|--|
| Direct<br>Connect    | One connection links your on-premises data center to the cloud.                                                                                                    |  |  |
|                      | <ul> <li>One virtual interface connects the virtual gateway with the connection.</li> </ul>                                                                                                    |  |  |
| Enterprise<br>Router | Add attachments to the enterprise router and configure the required routes.<br>• VPC                                                                                                    |  |  |
|                      | <ul> <li>Associate the transit VPC with the default route table of the<br/>enterprise router. You need to manually add routes to the<br/>default route table of the enterprise router because Auto<br/>Add Routes is not enabled.</li> </ul>            |  |  |
|                      | <ul> <li>Manually add static routes to the default route table of the<br/>enterprise router because <b>Default Route Table Propagation</b><br/>is not enabled. For details about the route, see <b>Table 4-4</b>.</li> </ul>                            |  |  |
|                      | Direct Connect                                                                                                    |  |  |
|                      | <ul> <li>Associate the virtual gateway attachment with the default<br/>route table of the enterprise router.</li> </ul>                                                                                                    |  |  |
|                      | <ul> <li>Propagate the virtual gateway attachment to the default<br/>route table of the enterprise router. The route table<br/>automatically learns the route information of the virtual<br/>gateway attachment. For details, see Table 4-4.</li> </ul> |  |  |
| ECS                  | There is an ECS in each service VPC. In this example, the two ECSs are used to verify network connectivity between service VPCs and between service VPCs and the on-premises data center.                                                               |  |  |
|                      | If you have multiple ECSs associated with different security groups, you need to add rules to the security groups to allow network access.                                                                                                    |  |  |

| Table | 4-3 | VPC | route | table |
|-------|-----|-----|-------|-------|
|-------|-----|-----|-------|-------|

| VPC Destination |               | Next Hop                                | Route Type            |
|-----------------|---------------|-----------------------------------------|-----------------------|
| VPC-A           | 172.17.0.0/16 | VPC peering<br>connection: Peer-<br>A-T | Static route (custom) |
|                 | 10.10.0.0/16  | VPC peering<br>connection: Peer-<br>A-T | Static route (custom) |
| VPC-B           | 172.16.0.0/16 | VPC peering<br>connection: Peer-<br>B-T | Static route (custom) |

| VPC Destination |               | Next Hop Route Type                     |                       |
|-----------------|---------------|-----------------------------------------|-----------------------|
|                 | 10.10.0.0/16  | VPC peering<br>connection: Peer-<br>B-T | Static route (custom) |
| VPC-Transit     | 172.17.0.0/16 | VPC peering<br>connection: Peer-<br>B-T | Static route (custom) |
|                 | 172.16.0.0/16 | VPC peering<br>connection: Peer-<br>A-T | Static route (custom) |
|                 | 10.10.0.0/16  | Enterprise router                       | Static route (custom) |

#### NOTICE

When attaching a VPC to an enterprise router, do not enable **Auto Add Routes**. You need to manually add routes in the route table of VPC-Transit.

 Table 4-4 Enterprise router route table

| Destination                                     | Next Hop                                        | Route Type   |
|-------------------------------------------------|-------------------------------------------------|--------------|
| VPC-A CIDR block:<br>172.16.0.0/16              | VPC-Transit attachment:<br>er-attach-VPCtransit | Static route |
| VPC-B CIDR block:<br>172.17.0.0/16              | VPC-Transit attachment:<br>er-attach-VPCtransit | Static route |
| Local and remote<br>gateways: 10.0.0.0/30       | Virtual gateway<br>attachment: vgw-demo         | Propagated   |
| On-premises network<br>CIDR block: 10.10.0.0/16 | Virtual gateway<br>attachment: vgw-demo         | Propagated   |

#### **Resource Planning**

An enterprise router, a Direct Connect connection, VPCs, and ECSs are in the same region but can be in different AZs.

#### **NOTE**

The following resource details are only examples. You can modify them if needed.

| Resource                                                                                                    | Description                                                                                                    |  |  |  |
|----------------------------------------------------------------------------------------------------|----------------------------------------------------------------------------------------------------|--|--|--|
| VPC                                                                                                    | Three VPCs are required. Table 4-6 describes the three VPCs and their settings.                                                                                                  |  |  |  |
|                                                                                                    | • Service VPCs: Two VPCs are used to run workloads. Each service VPC is connected to the transit VPC over a VPC peering connection and is not attached to the enterprise router. |  |  |  |
| • Transit VPC: One transit VPC is attached to the enterp<br>and used to forward traffic between service VPCs and<br>each service VPC and the on-premises data center. No<br>workloads are running in this VPC. |                                                                                                    |  |  |  |
|                                                                                                    | NOTICE                                                                                                    |  |  |  |
|                                                                                                    | • The CIDR block of each service VPC and that of the transit VPC cannot be the same as the CIDR block of the on-premises network.                                                |  |  |  |
|                                                                                                    | • The CIDR block of each service VPC and that of the transit VPC cannot overlap.                                                                                                 |  |  |  |
|                                                                                                    | • The transit VPC is attached to the enterprise router. There are some <b>constraints</b> on attaching a VPC to an enterprise router.                                            |  |  |  |
| VPC<br>peering<br>connection                                                                                                    | Two VPC peering connections are required to connect VPC-A, VPC-B, and VPC-Transit. Table 4-7 describes the two VPC peering connections and their settings.                       |  |  |  |
| Direct<br>Connect<br>connection                                                                                                    | A connection, a virtual gateway, and a virtual interface are required. <b>Table 4-8</b> describes the required Direct Connect resources and their settings.                      |  |  |  |
| Enterprise<br>router                                                                                                    | An enterprise router is required and two network instances will be attached to the enterprise router. <b>Table 4-9</b> describes the enterprise router and its settings.         |  |  |  |
| ECS                                                                                                    | Two ECSs are required, with one in each service VPC. <b>Table 4-10</b> describes the two ECSs and their settings.                                                                |  |  |  |

#### Table 4-6 VPC details

| VPC   | VPC CIDR<br>Block | Subnet         | Subnet<br>CIDR Block | Associati<br>on Route<br>Table | VPC<br>Description                                                 |
|-------|-------------------|----------------|----------------------|--------------------------------|--------------------------------------------------------------------|
| VPC-A | 172.16.0.0/<br>16 | subnet-<br>A01 | 172.16.1.0/2<br>4    | Default<br>route<br>table      | Service VPC,<br>not<br>connected to<br>the<br>enterprise<br>router |

| VPC             | VPC CIDR<br>Block  | Subnet             | Subnet<br>CIDR Block | Associati<br>on Route<br>Table | VPC<br>Description                                                 |
|-----------------|--------------------|--------------------|----------------------|--------------------------------|--------------------------------------------------------------------|
| VPC-B           | 172.17.0.0/<br>16  | subnet-<br>B01     | 172.17.1.0/2<br>4    | Default<br>route<br>table      | Service VPC,<br>not<br>connected to<br>the<br>enterprise<br>router |
| VPC-<br>Transit | 192.168.0.<br>0/24 | subnet-<br>Transit | 192.168.0.0/<br>24   | Default<br>route<br>table      | Transit VPC,<br>connected to<br>the<br>enterprise<br>router        |

Table 4-7 VPC peering connection details

| VPC<br>Peering<br>Connectio<br>n | Local VPC | Peer VPC    | Description                     |
|----------------------------------|-----------|-------------|---------------------------------|
| Peer-A-T                         | VPC-A     | VPC-Transit | Connects VPC-A and VPC-Transit. |
| Peer-B-T                         | VPC-B     | VPC-Transit | Connects VPC-B and VPC-Transit. |

 Table 4-8 Direct Connect resource details

| Resource           | Example Settings                                                                                                    |
|--------------------|----------------------------------------------------------------------------------------------------|
| Connection         | Create a connection based on site requirements.                                                                                                    |
| Virtual<br>gateway | <ul> <li>Name: vgw-demo</li> <li>Associate With: Select Enterprise Router.</li> <li>BGP ASN: The ASN is the same as or different from that of the enterprise router. In this example, retain the default value 64512.</li> </ul> |

| Resource  | Example Settings                                                                                                    |
|-----------|----------------------------------------------------------------------------------------------------|
| Virtual   | Name: vif-demo                                                                                                    |
| interface | Virtual Gateway: vgw-demo                                                                                                    |
|           | • Local Gateway: 10.0.0.1/30                                                                                                    |
|           | • Remote Gateway: 10.0.0.2/30                                                                                                    |
|           | • Remote Subnet: 10.10.0.0/16                                                                                                    |
|           | Routing Mode: BGP                                                                                                    |
|           | • <b>BGP ASN</b> : ASN of the on-premises data center, which must be different from the ASN of the virtual gateway on the cloud. In this example, 65525 is used. |

| Table | 4-9 | Enterprise | router | details |
|-------|-----|------------|--------|---------|
| iable |     | Enterprise | router | actunts |

| Resource             | Example Settings                                                                                                    |
|----------------------|----------------------------------------------------------------------------------------------------|
| Enterprise<br>router | <ul> <li>Name: er-demo</li> <li>ASN: 64512</li> </ul>                                                                                                    |
|                      | Default Route Table Association: Enable                                                                                                    |
|                      | • <b>Default Route Table Propagation</b> : Disable<br>You need to manually add a route for the VPC attachment in<br>the route table of the enterprise router. There is no need to<br>enable this option.                               |
|                      | <ul> <li>Auto Accept Shared Attachments: Enable         If you want to connect VPCs of different accounts using an             enterprise router, enable this function. For details, see             Sharing Overview.     </li> </ul> |
|                      | Association/Propagation route table: default route table                                                                                                    |
|                      | Attachments:                                                                                                    |
|                      | – er-attach-VPCtransit                                                                                                    |
|                      | – er-attach-VGW                                                                                                    |

| Resource    | Example Settings                                                                                                    |
|-------------|----------------------------------------------------------------------------------------------------|
| Attachments | Attachment name: er-attach-VPCtransit                                                                                                    |
|             | <ul> <li>Attachment type: VPC attachment</li> </ul>                                                                                                    |
|             | – VPC: VPC-Transit                                                                                                    |
|             | <ul> <li>Subnet: subnet-Transit</li> </ul>                                                                                                    |
|             | <ul> <li>Auto Add Routes: There is no need to enable this option.<br/>If this option is enabled, Enterprise Router automatically<br/>adds routes (with this enterprise router as the next hop<br/>and 10.0.0/8, 172.16.0.0/12, and 192.168.0.0/16 as the<br/>destinations) to all route tables of the VPC. In this<br/>example, the CIDR block of each service VPC needs to be<br/>added as the route destination.</li> </ul> |
|             | Attachment name: er-attach-VGW                                                                                                    |
|             | <ul> <li>Attachment type: virtual gateway attachment</li> </ul>                                                                                                    |
|             | – Virtual gateway: vgw-demo                                                                                                    |

Table 4-10 ECS details

| ECS   | VPC   | Subnet         | Privat<br>e IP<br>Addre<br>ss | Image                  | Security<br>Group              | ECS Description                    |
|-------|-------|----------------|-------------------------------|------------------------|--------------------------------|------------------------------------|
| ECS-A | VPC-A | subnet-<br>A01 | 172.16.<br>1.25               | Public<br>image:       | sg-demo<br>(general            | This ECS is used to run workloads. |
| ECS-B | VPC-B | subnet-<br>B01 | 172.17.<br>1.113              | CentOS<br>8.2<br>64bit | -<br>purpose<br>web<br>server) | This ECS is used to run workloads. |

### 4.3 Process of Enabling an On-Premises Data Center to Access Service VPCs Using Enterprise Router and Transit VPC

**Table 4-11** describes the overall process of building a network using an enterprise router and a transit VPC to allow an on-premises data center to access the cloud over a Direct Connect connection.

| Step                                                                                                    | Description                                                                                                    |  |  |
|----------------------------------------------------------------------------------------------------|----------------------------------------------------------------------------------------------------|--|--|
| Step 1: Create<br>Cloud Resources                                                                          | 1. Create an enterprise router. (Only one enterprise router is required in a region.)                                                                                                    |  |  |
|                                                                                                    | <ol><li>Create VPCs and subnets. In this example, create two<br/>service VPCs and one transit VPC.</li></ol>                                                                                          |  |  |
|                                                                                                    | 3. Create an ECS in each service VPC.                                                                                                    |  |  |
| Step 2: Create VPC<br>Peering<br>Connections and                                                           | <ol> <li>Create a VPC peering connection between VPC-A and<br/>VPC-Transit, and add routes for this VPC peering<br/>connection.</li> </ol>                                                            |  |  |
| Configure Routes                                                                                           | <ol> <li>Create a VPC peering connection between VPC-B and<br/>VPC-Transit, and add routes for this VPC peering<br/>connection.</li> </ol>                                                            |  |  |
|                                                                                                    | 3. Verify the connectivity between VPC-A and VPC-B.                                                                                                    |  |  |
| Step 3: Create a                                                                                           | 1. Attach the transit VPC to the enterprise router.                                                                                                    |  |  |
| VPC Attachment<br>to the Enterprise<br>Router                                                              | 2. In the route table of VPC-Transit, add routes with the enterprise router as the next hop and the on-premises network CIDR block as the destination.                                                |  |  |
|                                                                                                    | 3. Add a route in the route table of the enterprise router with the VPC attachment as the next hop and the on-<br>premises network CIDR block as the destination.                                     |  |  |
| Step 4: Create a<br>Virtual Gateway<br>Attachment to the                                                   | <ol> <li>Create a Direct Connect connection to connect the on-<br/>premises data center to the cloud over a line you lease<br/>from a carrier.</li> </ol>                                             |  |  |
| Enterprise Router                                                                                          | 2. Create a virtual gateway and attach it to the enterprise router.                                                                                                    |  |  |
|                                                                                                    | <ol> <li>Create a propagation for the virtual gateway<br/>attachment in the route table of the enterprise router<br/>to automatically learn the routes of the on-premises<br/>data center.</li> </ol> |  |  |
|                                                                                                    | <ol> <li>Create a virtual interface to associate the virtual<br/>gateway with the Direct Connect connection.</li> </ol>                                                                               |  |  |
|                                                                                                    | <ol><li>Configure routes on the network device in the on-<br/>premises data center.</li></ol>                                                                                                    |  |  |
| Step 5: Verify<br>Network<br>Connectivity<br>Between the<br>Service VPCs and<br>On-Premises Data<br>Center | Log in to an ECS and run the <b>ping</b> command to verify the network connectivity.                                                                                                    |  |  |

**Table 4-11** Process of allowing an on-premises data center to access service VPCsusing an enterprise router, a transit VPC, and a Direct Connect connection

### 4.4 Procedure for Enabling an On-Premises Data Center to Access Service VPCs Using Enterprise Router and Transit VPC

#### **Step 1: Create Cloud Resources**

Create an enterprise router, two service VPCs, a transit VPC, and two ECSs, as described in **Table 4-5**.

**Step 1** Create an enterprise router.

Disable **Default Route Table Propagation** when you create the enterprise router. For details, see **Table 4-9**.

For details, see Creating an Enterprise Router.

Step 2 Create two service VPCs and a transit VPC.

For details, see Creating a VPC.

Step 3 Create two ECSs.

In this example, the ECSs are used to verify network communications. The quantity and configuration are for reference only.

For details, see Methods of Purchasing ECSs.

----End

#### **Step 2: Create VPC Peering Connections and Configure Routes**

**Step 1** Create a VPC peering connection between each service VPC and the transit VPC.

- 1. Create VPC peering connection Peer-A-T to connect VPC-A and VPC-Transit.
- 2. Create VPC peering connection Peer-B-T to connect VPC-B and VPC-Transit.

For details about the VPC peering connections, see Table 4-7.

- If the service VPC and transit VPC are in the same account, create a VPC peering connection by following the instructions provided in Creating a VPC Peering Connection to Connect Two VPCs in the Same Account.
- If the service VPC and transit VPC are in different accounts, create a VPC peering connection by following the instructions provided in Creating a VPC Peering Connection to Connect Two VPCs in Different Accounts.
- **Step 2** In the route tables of VPC-A, VPC-B, and VPC-Transit, add routes with the next hop being the corresponding VPC peering connection.

For details, see Adding Routes to VPC Route Tables.

In this example, add the routes in **Table 4-3**, and the next hop is the corresponding VPC peering connection.

• Add two routes in the route table of VPC-A with destination set to 172.17.0.0/16 and 10.10.0.0/16.

- Add two routes in the route table of VPC-B with destination set to 172.16.0.0/16 and 10.10.0.0/16.
- Add two routes to the route table of VPC-Transit with destination set to 172.17.0.0/16 and 172.16.0.0/16.
- Step 3 Verify network connectivity between VPC-A and VPC-B.

Multiple methods are available for logging in to an ECS. For details, see **Logging In to an ECS**.

In this example, use VNC provided on the management console to log in to the ECSs.

1. Log in to ECS-A and verify that VPC-A and VPC-B can communicate with each other over the VPC peering connections.

ping Private IP address of ECS-B

Example command:

ping 172.17.1.113

If information similar to the following is displayed, the communications between VPC-A and VPC-B are normal: [root@ECS-A ~]# ping 172.17.1.113 PING 172.17.1.113 (172.17.1.113) 56(84) bytes of data. 64 bytes from 172.17.1.113: icmp\_seq=1 ttl=64 time=0.849 ms 64 bytes from 172.17.1.113: icmp\_seq=2 ttl=64 time=0.455 ms 64 bytes from 172.17.1.113: icmp\_seq=3 ttl=64 time=0.385 ms 64 bytes from 172.17.1.113: icmp\_seq=4 ttl=64 time=0.372 ms

--- 172.17.1.113 ping statistics ---

 Log in to ECS-B and verify that VPC-B can communicate with VPC-A over the VPC peering connections.

ping Private IP address of ECS-A

Example command:

#### ping 172.16.1.25

If information similar to the following is displayed, the communications between VPC-B and VPC-A are normal: [root@ECS-B ~]# ping 172.16.1.25 PING 172.16.1.25 (172.16.1.25) 56(84) bytes of data. 64 bytes from 172.16.1.25: icmp\_seq=1 ttl=64 time=0.849 ms

64 bytes from 172.16.1.25: icmp\_seq=2 ttl=64 time=0.455 ms 64 bytes from 172.16.1.25: icmp\_seq=3 ttl=64 time=0.385 ms 64 bytes from 172.16.1.25: icmp\_seq=4 ttl=64 time=0.372 ms

```
--- 172.16.1.25 ping statistics ---
```

----End

#### Step 3: Create a VPC Attachment to the Enterprise Router

**Step 1** Attach the transit VPC to the enterprise router.

Do not enable **Auto Add Routes** when creating the attachment. For more resource details, see **Table 4-9**.

#### NOTICE

If this option is enabled, Enterprise Router automatically adds routes (with this enterprise router as the next hop and 10.0.0.0/8, 172.16.0.0/12, and 192.168.0.0/16 as the destinations) to all route tables of the VPC. In this example, the CIDR block of each service VPC needs to be added as the route destination.

For details, see Creating VPC Attachments for the Enterprise Router.

**Step 2** In the route table of the transit VPC, add a route with the next hop as the enterprise router.

For details, see Adding Routes to VPC Route Tables.

In this example, add a route in the route table of VPC-Transit, with the next hop as the enterprise router and destination as 10.10.0/16.

**Step 3** In the route table of the enterprise router, add static routes with the next hop as the VPC attachment.

For details, see **Creating a Static Route**.

In this example, add routes in the route table of the enterprise router, with the next hop as the VPC-Transit attachment. The destination of one route is 172.16.0.0/16, and that of the other is 172.17.0.0/16. For details, see **Table 4-4**.

----End

#### Step 4: Create a Virtual Gateway Attachment to the Enterprise Router

For details about Direct Connect resources, see Table 4-8.

**Step 1** Create a connection.

For details, see Creating a Connection.

- **Step 2** Create a virtual gateway and attach it to the enterprise router.
  - On the Direct Connect console, create a virtual gateway.
     For details, see Step 2: Create a Virtual Gateway.
  - 2. On the Enterprise Router console, check whether the virtual gateway attachment has been added to the enterprise router.

For details, see Viewing Details About an Attachment.

If the status of the virtual gateway attachment is **Normal**, the attachment has been added.

In this example, **Default Route Table Association** was enabled but **Default Route Table Propagation** was disabled during the creation of the enterprise router. After the virtual gateway attachment is added:

- An association is automatically created in the default route table of the enterprise router.
- You need to manually create a propagation to proceed to **Step 3**.
- **Step 3** In the route table of the enterprise router, create a propagation for the virtual gateway attachment to automatically learn the routes of the on-premises data center.

For details about creating a propagation, see Creating a Propagation.

You can view routes to the on-premises data center in the route table of the enterprise router only after taking the following steps.

**Step 4** Create a virtual interface.

Create a virtual interface to connect the virtual gateway with the on-premises data center. For details, see **Step 3: Create a Virtual Interface**.

**Step 5** Configure routes on the network device in the on-premises data center.

The following uses a Huawei network device as an example to describe how to configure a BGP route.

**bgp** 65525

peer *10.0.0.1* as-number 64512

peer 10.0.0.1 password simple Qaz12345678

network 10.10.0.0 255.255.0.0

#### Table 4-12 BGP route

| Command                                      | Description                                                                                               |
|----------------------------------------------|----------------------------------------------------------------------------------------------------|
| bgp 65525                                    | Enables BGP.                                                                                              |
|                                              | 65525 is the ASN used by the on-premises data center.                                                     |
| peer 10.0.0.1 as-number 64512                | Creates a BGP peer.                                                                                       |
|                                              | • 10.0.0.1 is the gateway on Huawei Cloud.                                                                |
|                                              | • 64512 is the ASN used by Huawei Cloud.<br>The value must be 64512.                                      |
| peer 10.0.0.1 password simple<br>Qaz12345678 | Performs MD5 authentication on BGP<br>messages when a TCP connection is<br>established between BGP peers. |
|                                              | <b>Qaz12345678</b> is the BGP MD5 authentication password.                                                |
| network 10.10.0.0 255.255.0.0                | Adds routes in the IP route table to the BGP route table.                                                 |
|                                              | <ul> <li>10.10.0.0 is the network used by the on-<br/>premises data center.</li> </ul>                    |
|                                              | <ul> <li>255.255.0.0 is the subnet mask of the on-<br/>premises network.</li> </ul>                       |

----End

#### Step 5: Verify Network Connectivity Between the Service VPCs and On-Premises Data Center

**Step 1** Log in to the ECSs and verify the communications between each service VPC and the on-premises data center.

Multiple methods are available for logging in to an ECS. For details, see **Logging In to an ECS**.

In this example, use VNC provided on the management console to log in to the ECSs.

1. Log in to ECS-A and run the following command to check whether VPC-A can communicate with the on-premises data center through the enterprise router:

ping IP address used in the on-premises data center

Example command:

#### ping 10.10.0.27

If information similar to the following is displayed, VPC-A can communicate with the on-premises data center through the enterprise router.

```
[root@ECS-A ~]# ping 10.10.0.27
PING 10.10.0.27 (10.10.0.27) 56(84) bytes of data.
64 bytes from 10.10.0.27: icmp_seq=1 ttl=64 time=0.849 ms
64 bytes from 10.10.0.27: icmp_seq=2 ttl=64 time=0.455 ms
64 bytes from 10.10.0.27: icmp_seq=3 ttl=64 time=0.385 ms
64 bytes from 10.10.0.27: icmp_seq=4 ttl=64 time=0.372 ms
```

--- 10.10.0.27 ping statistics ---

2. Log in to ECS-B and run the following command to check whether VPC-B can communicate with the on-premises data center through the enterprise router:

ping IP address used in the on-premises data center

Example command:

#### ping 10.10.0.30

If information similar to the following is displayed, VPC-B can communicate with the on-premises data center through the enterprise router.

[root@ECS-B ~]# ping 10.10.0.30 PING 10.10.0.30 (10.10.0.30) 56(84) bytes of data. 64 bytes from 10.10.0.30: icmp\_seq=1 ttl=64 time=0.849 ms 64 bytes from 10.10.0.30: icmp\_seq=2 ttl=64 time=0.455 ms 64 bytes from 10.10.0.30: icmp\_seq=3 ttl=64 time=0.385 ms 64 bytes from 10.10.0.30: icmp\_seq=4 ttl=64 time=0.372 ms

--- 10.10.0.30 ping statistics ---

Step 2 Log in to the ECSs and verify the communications between service VPCs.

Multiple methods are available for logging in to an ECS. For details, see **Logging In to an ECS**.

In this example, use VNC provided on the management console to log in to the ECSs.

1. Log in to ECS-A and verify that VPC-A and VPC-B can communicate with each other over the VPC peering connections.

ping Private IP address of ECS-B

Example command:

ping 172.17.1.113

If information similar to the following is displayed, the communications between VPC-A and VPC-B are normal: [root@ECS-A ~]# ping 172.17.1.13 PING 172.17.1.13 (172.17.1.13) 56(84) bytes of data. 64 bytes from 172.17.1.113: icmp\_seq=1 ttl=64 time=0.849 ms 64 bytes from 172.17.1.113: icmp\_seq=2 ttl=64 time=0.455 ms 64 bytes from 172.17.1.113: icmp\_seq=3 ttl=64 time=0.385 ms 64 bytes from 172.17.1.113: icmp\_seq=4 ttl=64 time=0.372 ms

--- 172.17.1.113 ping statistics ---

2. Log in to ECS-B and verify that VPC-B can communicate with VPC-A over the VPC peering connections.

ping Private IP address of ECS-A

Example command:

#### ping 172.16.1.25

If information similar to the following is displayed, the communications between VPC-B and VPC-A are normal: [root@ECS-B ~]# ping 172.16.1.25 PING 172.16.1.25 (172.16.1.25) 56(84) bytes of data. 64 bytes from 172.16.1.25: icmp\_seq=1 ttl=64 time=0.849 ms 64 bytes from 172.16.1.25: icmp\_seq=2 ttl=64 time=0.455 ms 64 bytes from 172.16.1.25: icmp\_seq=3 ttl=64 time=0.385 ms 64 bytes from 172.16.1.25: icmp\_seq=4 ttl=64 time=0.372 ms ... --- 172.16.1.25 ping statistics ---

----End

# **5** Setting Up a Hybrid Cloud Network Using Enterprise Router and Direct Connect Global DC Gateway

### 5.1 Overview

#### Scenario

Direct Connect establishes a dedicated, secure, stable, and high-speed network connection between your on-premises data center and VPCs. Direct Connect now provides global DC gateways that allow you to build a large-scale hybrid cloud network globally.

Enterprise Router helps choose the fastest possible route dynamically and switch between Direct Connect connections. It balances the load among connections and fully uses the network bandwidth. This makes network transmission faster, more reliable, and better performing.

In this practice, an enterprise router and a global DC gateway are used together to allow an on-premises data center to access the VPCs.

#### Architecture

Suppose your enterprise has deployed two VPCs in a region. The two VPCs need to communicate with each other and communicate with your on-premises data center through a global DC gateway.

For this to work, you can create an enterprise router in the region and attach the VPCs and the global DC gateway to the enterprise router. The enterprise router can forward traffic between the VPCs and the global DC gateway.

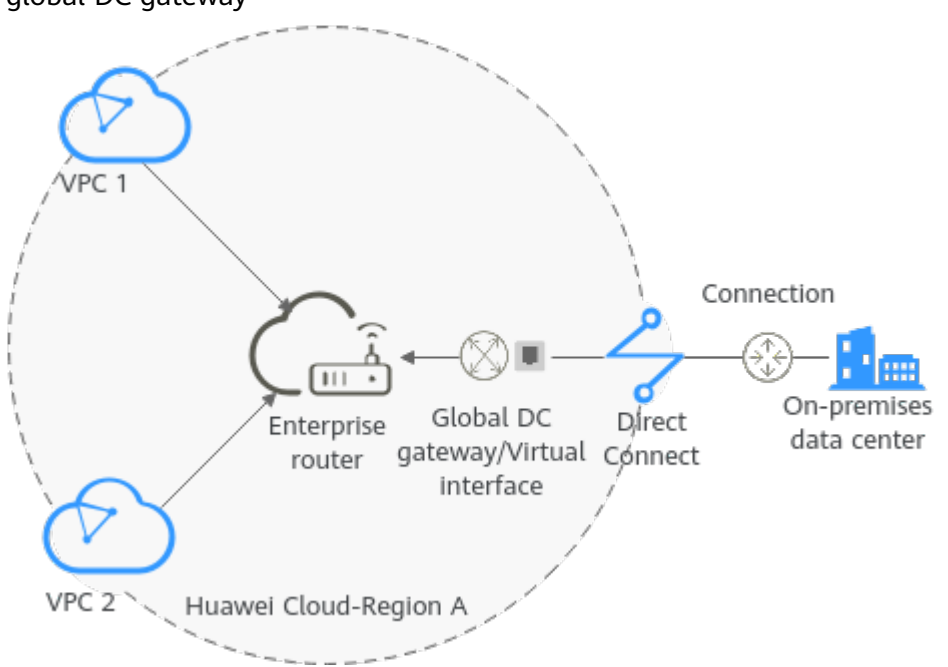

**Figure 5-1** Hybrid cloud network that you set up using an enterprise router and a global DC gateway

#### Constraints

The subnet CIDR blocks of the VPCs and of the on-premises data center cannot overlap.

### 5.2 Network and Resource Planning

To use an enterprise router and a global DC gateway to set up a hybrid cloud network, you need:

- **Network Planning**: Plan CIDR blocks of VPCs and their subnets, global DC gateway and virtual interface of the Direct Connect connection, VPC route tables, and enterprise router route tables.
- **Resource Planning**: Plan the quantity, names, and other parameters of cloud resources, including VPCs, Direct Connect connection, ECSs, and enterprise router.

#### **Network Planning**

**Figure 5-2** shows the hybrid cloud network planning that uses an enterprise router and a global DC gateway. Two VPCs and the global DC gateway are attached to the enterprise router. **Table 5-2** describes the networking planning details.

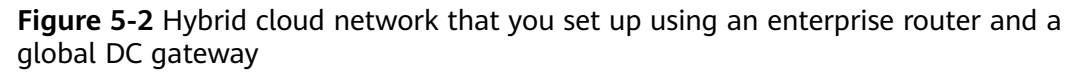

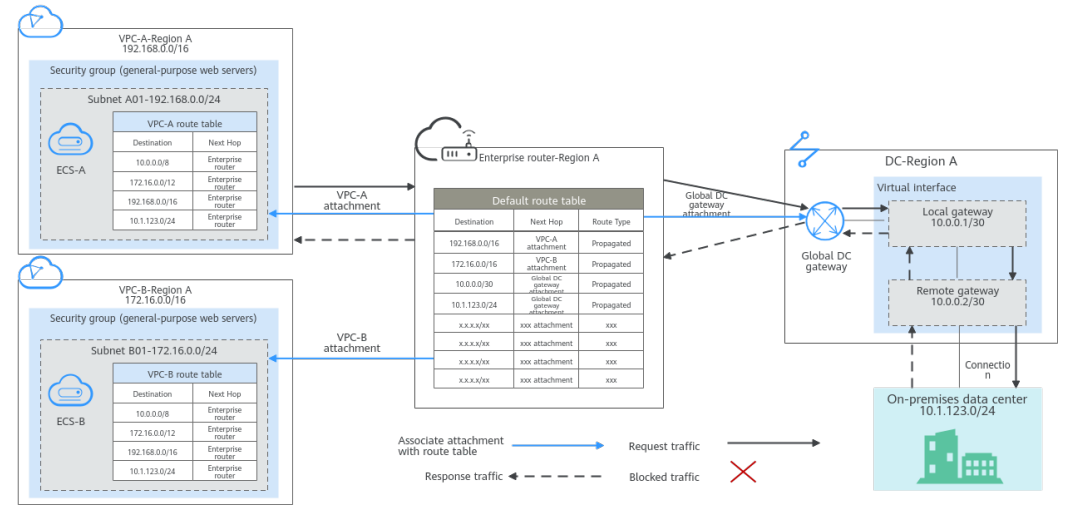

#### Table 5-1 Network traffic flows

| Path                                                                        | Description                                                                                                    |
|-----------------------------------------------------------------------------|----------------------------------------------------------------------------------------------------|
| Request<br>traffic: from<br>VPC-A to<br>the on-<br>premises<br>data center  | 1. In the route table of VPC-A, there are routes with the next hop set to the enterprise router to forward traffic from VPC-A to the enterprise router.                                                           |
|                                                                             | 2. In the route table of the enterprise router, there are routes with the next hop set to the global DC gateway attachment to forward traffic from the enterprise router to the global DC gateway.                |
|                                                                             | 3. The global DC gateway is associated with the virtual interface.<br>Traffic from the global DC gateway is forwarded to the Direct<br>Connect connection through the remote gateway of the virtual<br>interface. |
|                                                                             | 4. Traffic is forwarded to the on-premises data center over the Direct Connect connection.                                                                                                    |
| Response<br>traffic: from<br>the on-<br>premises<br>data center<br>to VPC-A | 1. Traffic is forwarded to the virtual interface over the Direct Connect connection.                                                                                                    |
|                                                                             | 2. The virtual interface associated with the global DC gateway forwards traffic from the local gateway to the global DC gateway.                                                                                  |
|                                                                             | 3. The global DC gateway forwards the traffic to the enterprise router.                                                                                                    |
|                                                                             | 4. In the route table of the enterprise router, there is a route with the next hop set to the VPC-A attachment to forward traffic from the enterprise router to VPC-A.                                            |

| Table 5-2 Hybrid clo | oud network planning |
|----------------------|----------------------|
|----------------------|----------------------|

| Cloud<br>Service/<br>Resource | Description                                                                                                    |
|-------------------------------|----------------------------------------------------------------------------------------------------|
| Resource         VPC          | <ul> <li>Two VPCs are used to run your workloads and need to be attached to the enterprise router.</li> <li>The CIDR blocks of the VPCs to be connected cannot overlap with each other. <ul> <li>In this example, the CIDR blocks of the VPCs are propagated to the enterprise router route table as the destination in routes. The CIDR blocks cannot be modified and overlapping CIDR blocks may cause route conflicts.</li> <li>If your existing VPCs have overlapping CIDR blocks, do not use propagated routes. Instead, you need to manually add static routes to the route table of the enterprise router. The destination can be VPC subnet CIDR blocks or smaller ones.</li> </ul> </li> <li>The CIDR blocks of VPCs and of the on-premises data center cannot overlap.</li> <li>Each VPC has a default route table.</li> <li>Table 5-3 lists the routes in the default VPC route table.</li> <li>Three routes to fixed CIDR blocks: 10.0.0/8, 172.16.0.0/12, and 192.168.0.0/16. If Auto Add Routes is enabled when the VPC is attached to the enterprise router, static routes will be automatically configured in the VPC route table. If more than one VPC to the other VPCs can be forwarded to the enterprise router.</li> <li>A route to the on-premises network CIDR block: In addition to the three automatically-added VPC CIDR blocks. you need to add a route to the VPC route table. Set the destination of this route to your on-premises network CIDR block (10.1.123.0/24 in this example) and next hop to the enterprise router. Traffic from the VPC will first be sent to the enterprise router. Traffic from the VPC will first be sent to the enterprise router.</li> </ul> |
| Direct                        | Add Routes. After the attachment is created, manually add the routes.                                                                                                    |
| Connect                       | <ul> <li>One connection links your on-premises data center to the cloud.</li> <li>One global DC gateway is attached to the enterprise router.</li> </ul>                                                                                                    |
|                               | <ul> <li>One virtual interface connects the global DC gateway and connection.</li> </ul>                                                                                                    |

| Cloud<br>Service/<br>Resource | Description                                                                                                    |
|-------------------------------|----------------------------------------------------------------------------------------------------|
| Enterprise<br>Router          | After <b>Default Route Table Association</b> and <b>Default Route Table</b><br><b>Propagation</b> are enabled and global DC gateway and VPC<br>attachments are created, Enterprise Router will automatically:                                                                                             |
|                               | Direct Connect                                                                                                    |
|                               | <ul> <li>Associate the global DC gateway attachment with the<br/>default route table of the enterprise router.</li> </ul>                                                                                                    |
|                               | <ul> <li>Propagate the global DC gateway attachment to the<br/>default route table of the enterprise router. The route table<br/>automatically learns the local and remote gateways, and<br/>the on-premises network CIDR block as the destinations of<br/>routes. For details, see Table 5-4.</li> </ul> |
|                               | VPC                                                                                                    |
|                               | <ul> <li>Associate the two VPC attachments with the default route<br/>table of the enterprise router.</li> </ul>                                                                                                    |
|                               | <ul> <li>Propagate the VPC attachments to the default route table<br/>of the enterprise router. The route table automatically<br/>learns the VPC CIDR blocks as the destination of routes. For<br/>details, see Table 5-4.</li> </ul>                                                                     |
| ECS                           | Two ECSs are in different VPCs. If the ECSs are in different security groups, add rules to the security groups to allow access to each other.                                                                                                    |

#### Table 5-3 VPC route table

| Destination                                         | Next Hop          | Route Type            |
|-----------------------------------------------------|-------------------|-----------------------|
| Fixed CIDR block:<br>10.0.0.0/8                     | Enterprise router | Static route (custom) |
| Fixed CIDR block:<br>172.16.0.0/12                  | Enterprise router | Static route (custom) |
| Fixed CIDR block:<br>192.168.0.0/16                 | Enterprise router | Static route (custom) |
| On-premises network<br>CIDR block:<br>10.1.123.0/24 | Enterprise router | Static route (custom) |

#### D NOTE

- If you enable **Auto Add Routes** when creating a VPC attachment, you do not need to manually add static routes to the VPC route table. Instead, the system automatically adds routes (with this enterprise router as the next hop and 10.0.0.0/8, 172.16.0.0/12, and 192.168.0.0/16 as the destinations) to all route tables of the VPC.
- If an existing route in the VPC route tables has a destination to 10.0.0.0/8, 172.16.0.0/12, or 192.168.0.0/16, the routes will fail to be added. In this case, do not enable **Auto Add Routes**. After the attachment is created, manually add routes.
- You need to add a route to the VPC route table with the destination set to the onpremises network CIDR block and next hop set to enterprise router.

| Destination                               | Next Hop                                           | Route Type |
|-------------------------------------------|----------------------------------------------------|------------|
| VPC-A CIDR block:<br>192.168.0.0/16       | VPC-A attachment: er-<br>attach-vpc-A              | Propagated |
| VPC-B CIDR block:<br>172.16.0.0/16        | VPC-B attachment: er-<br>attach-vpc-B              | Propagated |
| Local and remote<br>gateways: 10.0.0.0/30 | Global DC gateway<br>attachment: er-attach-<br>dgw | Propagated |
| Data center CIDR block:<br>10.1.123.0/24  | Global DC gateway<br>attachment: er-attach-<br>dgw | Propagated |

#### Table 5-4 Enterprise router route table

#### **Resource Planning**

An enterprise router, one Direct Connect connection, two VPCs, and an ECS in each VPC are in the same region but can be in different AZs.

#### **NOTE**

The following resource details are only examples. You can modify them if needed.

| Resou<br>rce   | Quan<br>tity | Description                                                                                                    |
|----------------|--------------|----------------------------------------------------------------------------------------------------|
| VPC            | 2            | Two VPCs are required to run your workloads and need to be attached to the enterprise router.                                                                                                    |
|                |              | <ul> <li>Name: Set it based on site requirements. In this example,<br/>VPC-A and VPC-B are used.</li> </ul>                                                                                                    |
|                |              | • <b>IPv4 CIDR Block</b> : The VPC CIDR block must be different from the on-premises network CIDR block. Set this parameter based on site requirements. In this example, the VPC CIDR block is 192.168.0.0/16 for VPC-A and 172.16.0.0/16 for VPC-B.                                                                                                    |
|                |              | <ul> <li>Subnet name: Set it based on site requirements. In this example, subnet-A01 and subnet-B01 are used.</li> </ul>                                                                                                    |
|                |              | <ul> <li>Subnet IPv4 CIDR block: The CIDR block must be different<br/>from that of the on-premises data center. Set it based on<br/>site requirements. In this example, the CIDR block is<br/>192.168.0.0/24 for subnet-A01 and 172.16.0.0/24 for<br/>subnet-B01.</li> </ul>                                                                                              |
| Enterp<br>rise | 1            | <ul> <li>Name: Set it based on site requirements. In this example,<br/>ER-X is used.</li> </ul>                                                                                                    |
| Route<br>r     |              | • <b>ASN</b> : The ASN of the enterprise router cannot be the same<br>as that of the on-premises data center. It is recommended<br>that you set the ASN of the enterprise router to a value<br>different from that of the global DC gateway. 64512 has<br>been reserved for the global DC gateway. In this example,<br>the ASN of the enterprise router is <b>64513</b> . |
|                |              | Default Route Table Association: Enable                                                                                                    |
|                |              | Default Route Table Propagation: Enable                                                                                                    |
|                |              | • Auto Accept Shared Attachments: Set it based on site requirements. In this example, enable this option.                                                                                                    |
|                |              | Three attachments on the enterprise router:                                                                                                    |
|                |              | <ul> <li>VPC-A attachment: er-attach-vpc-A</li> </ul>                                                                                                    |
|                |              | <ul> <li>VPC-B attachment: er-attach-vpc-B</li> </ul>                                                                                                    |
|                |              | – Global DC gateway attachment: <b>er-attach-dgw</b>                                                                                                    |
| Direct         | 1            | One connection is required.                                                                                                    |
| Conne<br>ct    |              | In this example, the connection is named <b>dc-X</b> .                                                                                                    |

#### Table 5-5 Details of required resources

| Resou<br>rce | Quan<br>tity | Description                                                                                                    |
|--------------|--------------|----------------------------------------------------------------------------------------------------|
|              |              | A global DC gateway is required.                                                                                                    |
|              |              | • Name: Set it based on site requirements. In this example, dgw-X is used.                                                                                                |
|              |              | • <b>BGP ASN</b> : It is recommended that you specify an ASN different from that of the enterprise router. In this example, it is set to <b>64512</b> .                   |
|              |              | • <b>IP Address Family</b> : Set this parameter based on site requirements. In this example, it is set to <b>IPv4</b> .                                                   |
|              |              | One virtual interface is required.                                                                                                    |
|              |              | • <b>Name</b> : In this example, the virtual interface name is <b>vif-X</b> .                                                                                             |
|              |              | Virtual Interface Priority: Select Preferred.                                                                                                    |
|              |              | • <b>Connection</b> : In this example, select connection <b>dc-X</b> .                                                                                                    |
|              |              | • Global DC Gateway: In this example, select dgw-X.                                                                                                    |
|              |              | • Local Gateway: 10.0.0.1/30                                                                                                    |
|              |              | • Remote Gateway: 10.0.0.2/30                                                                                                    |
|              |              | • <b>Remote Subnet</b> : In this example, the on-premises network CIDR block is 10.1.123.0/24.                                                                            |
|              |              | Routing Mode: Select BGP.                                                                                                    |
|              |              | • <b>BGP ASN</b> : ASN of the on-premises data center, which must be different from the ASN of the global DC gateway on the cloud. In this example, <b>64515</b> is used. |
|              |              | Set up a peer link between the global DC gateway and the enterprise router.                                                                                               |
|              |              | Resource Type: Select Peer link.                                                                                                    |
|              |              | • <b>Peer Link Name</b> : Set it based on site requirements. In this example, <b>er-attach-dgw</b> is used.                                                               |
|              |              | Peer Link Type: Select Enterprise Router.                                                                                                    |
|              |              | • Link To: Select er-X.                                                                                                    |

| Resou<br>rce | Quan<br>tity | Description                                                                                                    |
|--------------|--------------|----------------------------------------------------------------------------------------------------|
| ECS          | 2            | An ECS is required in each VPC for verifying connectivity.                                                                                                    |
|              |              | • Name: Set this parameter based on site requirements. In this example, the two ECSs are named ECS-A and ECS-B.                                                                          |
|              |              | • <b>Image</b> : Select an image based on site requirements. In this example, a public image (CentOS 8.2 64bit) is used.                                                                 |
|              |              | Network                                                                                                    |
|              |              | <ul> <li>VPC: In this example, select VPC-A for ECS-A and VPC-B<br/>for ECS-B.</li> </ul>                                                                                                |
|              |              | <ul> <li>Subnet: Select the subnet that needs to communicate<br/>with the on-premises data center. In this example, select<br/>subnet-A01 for ECS-A and subnet-B01 for ECS-B.</li> </ul> |
|              |              | • <b>Security Group</b> : Select a security group based on site requirements. In this example, the security group <b>sg-demo</b> uses a general-purpose web server template.             |
|              |              | • Private IP address: In this example, the IP address of <b>ECS-A</b> is 192.168.1.99, and that of <b>ECS-B</b> is 172.16.1.137.                                                         |

### 5.3 Process of Setting Up a Hybrid Cloud Network Using an Enterprise Router and Global DC Gateway

**Figure 5-3** shows the process of setting up a hybrid cloud network using an enterprise router and a global DC gateway.

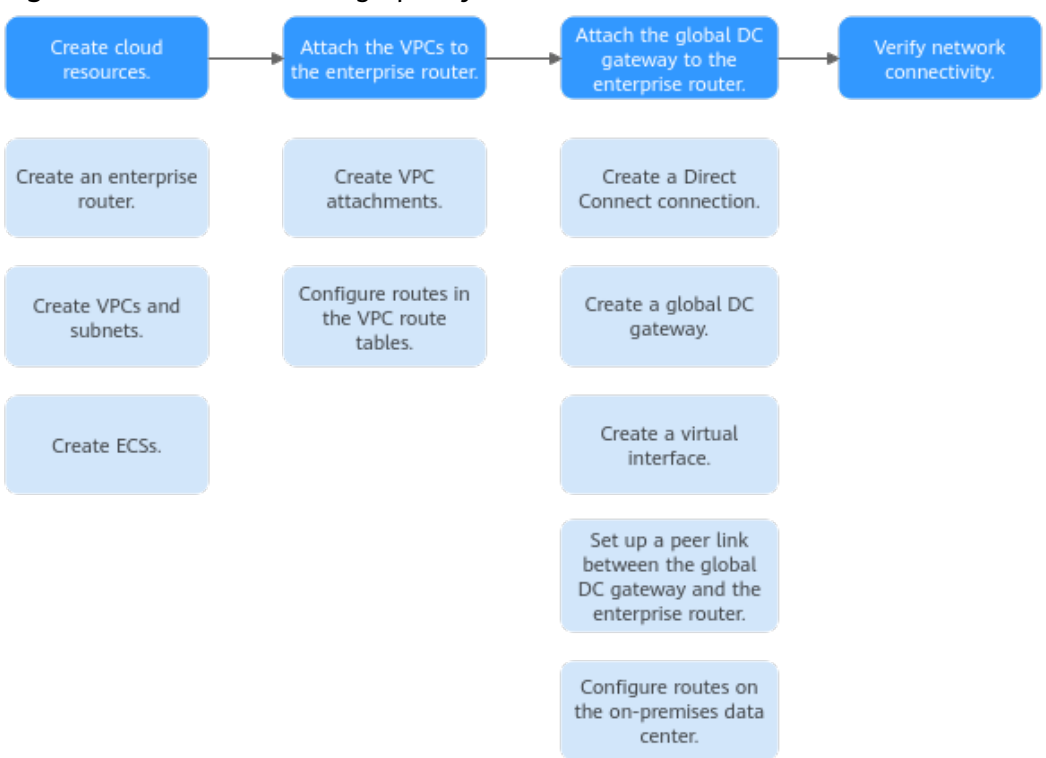

#### Figure 5-3 Process of setting up a hybrid cloud network

#### Table 5-6 Details about the process

| Step                                                                            | Description                                                                                                    |
|---------------------------------------------------------------------------------|----------------------------------------------------------------------------------------------------|
| Step 1:<br>Create<br>Cloud<br>Resources                                         | <ol> <li>Create an enterprise router.</li> <li>Create two service VPCs with a subnet in each VPC.</li> <li>Create an ECS in each service VPC.</li> </ol>                                                                                                    |
| Step 2:<br>Attach the<br>VPCs to the<br>Enterprise<br>Router                    | <ol> <li>Attach the two VPCs to the enterprise router.</li> <li>In the route table of each VPC, add a route with the<br/>enterprise router as the next hop and the on-premises<br/>network CIDR block as the destination.</li> </ol>                                                                                                    |
| Step 3:<br>Attach the<br>Global DC<br>Gateway to<br>the<br>Enterprise<br>Router | <ol> <li>Create a Direct Connect connection to connect the on-<br/>premises data center to the cloud over a line you lease from a<br/>carrier.</li> <li>Create a global DC gateway.</li> <li>Create a virtual interface to connect the global DC gateway to<br/>the connection.</li> <li>Attach the global DC gateway to the enterprise router and<br/>view the global DC gateway attachment in the attachment<br/>list of the enterprise router.</li> <li>Configure routes on the network device in the on-premises</li> </ol> |
|                                                                                 | <ol> <li>Attach the global DC gateway to the enterprise router and<br/>view the global DC gateway attachment in the attachment<br/>list of the enterprise router.</li> <li>Configure routes on the network device in the on-premises<br/>data center.</li> </ol>                                                                                                    |

| Step                                             | Description                                                    |
|--------------------------------------------------|----------------------------------------------------------------|
| Step 4:<br>Verify<br>Network<br>Connectivit<br>y | Log in to each ECS and use <b>ping</b> to verify connectivity. |

### 5.4 Procedure for Setting Up a Hybrid Cloud Network Using an Enterprise Router and a Global DC Gateway

#### **Step 1: Create Cloud Resources**

Create an enterprise router, two service VPCs, and two ECSs, as described in **Table 5-5**.

**Step 1** Create an enterprise router.

For details, see Creating an Enterprise Router.

Step 2 Create two service VPCs.

For details, see Creating a VPC.

**Step 3** Create an ECS in each VPC.

In this example, the ECSs are used to verify the communications between the VPC and the on-premises data center. The ECS quantity and configuration are for reference only.

For details, see Methods of Purchasing ECSs.

----End

#### Step 2: Attach the VPCs to the Enterprise Router

**Step 1** Attach the two service VPCs to the enterprise router.

For details, see Creating VPC Attachments for the Enterprise Router.

**Step 2** Check the routes with destinations set to the VPC CIDR blocks in the enterprise router route table.

In this example, **Default Route Table Association** and **Default Route Table Propagation** are enabled for the enterprise router, and routes with destinations set to VPC CIDR blocks are automatically added when you attach the VPCs to the enterprise router.

For details about enterprise router route planning, see **Table 5-2** and **Table 5-4**. In this example, the next hops of the two routes are **VPC-A** and **VPC-B**, respectively.

To view enterprise routes, see Viewing Routes.

**Step 3** In the route tables of the two VPCs, add a route with the next hop set to the enterprise router and destination to the on-premises network CIDR block.

For details about VPC route planning, see **Table 5-3**. In this example, set the route destination to 10.1.123.0/24.

For details, see Adding Routes to VPC Route Tables.

----End

#### Step 3: Attach the Global DC Gateway to the Enterprise Router

For details about Direct Connect resources, see Table 5-5.

**Step 1** Create a connection.

For details, see **Creating a Connection**.

- Step 2 Create a global DC gateway attachment for the enterprise router.
  - 1. On the Direct Connect console, perform the following operations:
    - a. Create a global DC gateway.
    - b. Create a virtual interface.
    - c. Attach the global DC gateway to the enterprise router.

For details, see Creating a Global DC Gateway.

2. On the Enterprise Router console, view the global DC gateway attachment created for the enterprise router.

If the status of the global DC gateway attachment is **Normal**, the attachment has been created.

**Default Route Table Association** and **Default Route Table Propagation** are enabled when you create the enterprise router. After the global DC gateway is attached to the enterprise router, Enterprise Router will automatically:

- Associate the global DC gateway attachment with the default route table of the enterprise router.
- Propagate the global DC gateway attachment to the default route table of the enterprise router. The routes to the on-premises data center are propagated to the route table.

You can view routes to the on-premises data center in the route table of the enterprise router only after taking the following steps.

**Step 3** Configure routes on the network device in the on-premises data center to point to the Huawei Cloud.

The following uses a Huawei network device as an example to describe how to configure a BGP route.

**bgp** 64515

peer 10.0.0.1 as-number 64512

peer 10.0.0.1 password simple Qaz12345678

network 10.1.123.0 255.255.255.0

| Table | 5-7 | BGP | route |
|-------|-----|-----|-------|
|-------|-----|-----|-------|

| Command                                      | Description                                                                                                    |
|----------------------------------------------|----------------------------------------------------------------------------------------------------|
| bgp 64515                                    | Enables BGP.<br><b>64515</b> is the ASN used by the on-premises data center.                                                                                                    |
| peer 10.0.0.1 as-number 64512                | <ul> <li>Creates a BGP peer.</li> <li>10.0.0.1 is the gateway on the cloud.</li> <li>64512 is the BGP ASN of the global DC gateway.</li> </ul>                                                                             |
| peer 10.0.0.1 password simple<br>Qaz12345678 | Performs MD5 authentication on BGP<br>messages when a TCP connection is<br>established between BGP peers.<br><b>Qaz12345678</b> is the BGP MD5 authentication<br>password.                                                 |
| network 10.1.123.0<br>255.255.255.0          | <ul> <li>Adds routes in the IP route table to the BGP route table.</li> <li>10.1.123.0 is the network used by the onpremises data center.</li> <li>255.255.255.0 is the subnet mask of the on-premises network.</li> </ul> |

----End

#### **Step 4: Verify Network Connectivity**

**Step 1** Log in to an ECS.

Multiple methods are available for logging in to an ECS. For details, see **Logging In to an ECS**.

In this example, use VNC provided on the management console to log in to an ECS.

- **Step 2** Verify the network connectivity.
  - 1. Verify the network connectivity between VPCs.

ping IP address of the ECS

To verify the network connectivity between **VPC-A** and **VPC-B**, log in to **ECS-A** and run the following command:

#### ping 172.16.1.137

If information similar to the following is displayed, VPC-A can communicate with VPC-B through the enterprise router. [root@ecs-A ~]# ping 172.16.1.137 PING 172.16.1.137 (172.16.1.137) 56(84) bytes of data. 64 bytes from 172.16.1.137: icmp\_seq=1 ttl=64 time=0.849 ms 64 bytes from 172.16.1.137: icmp\_seq=2 ttl=64 time=0.455 ms 64 bytes from 172.16.1.137: icmp\_seq=3 ttl=64 time=0.385 ms 64 bytes from 172.16.1.137: icmp\_seq=4 ttl=64 time=0.372 ms --- 172.16.1.137 ping statistics ---

2. Verify the network connectivity between a VPC and the Direct Connect connection.

ping IP address of the local gateway (on the cloud)

ping IP address of the remote gateway (on premises)

ping IP address used in the on-premises data center

To verify the network connectivity between **VPC-A** and the local gateway on the cloud, log in to **ECS-A** and run the following command:

#### ping 10.0.0.1

If information similar to the following is displayed, the network between the VPC and the local gateway is connected.

[root@ecs-A ~]# ping 10.0.0.1 PING 10.0.0.1 (10.0.0.1) 56(84) bytes of data. 64 bytes from 10.0.0.1: icmp\_seq=1 ttl=64 time=0.849 ms 64 bytes from 10.0.0.1: icmp\_seq=2 ttl=64 time=0.455 ms 64 bytes from 10.0.0.1: icmp\_seq=3 ttl=64 time=0.385 ms 64 bytes from 10.0.0.1: icmp\_seq=4 ttl=64 time=0.372 ms ... --- 10.0.0.1 ping statistics ---

**Step 3** Repeat **Step 1** to **Step 2** to verify the network connectivity between the other VPC and the Direct Connect connection.

----End

# **6** Setting Up a Hybrid Cloud Network Using Enterprise Router and a Pair of Direct Connect Connections (Global DC Gateway)

### 6.1 Overview

#### Scenario

Direct Connect establishes a dedicated, secure, stable, and high-speed network connection between your on-premises data center and VPCs. Direct Connect now provides global DC gateways that allow you to build a large-scale hybrid cloud network globally.

Enterprise Router helps choose the fastest possible route dynamically and switch between Direct Connect connections. It balances the load among connections and fully uses the network bandwidth. This makes network transmission faster, more reliable, and better performing.

In this example, you can use an enterprise router, two Direct Connect connections, and two global DC gateways to set up a hybrid cloud network.

#### Architecture

To improve the performance and reliability of the hybrid cloud network, your enterprise uses two Direct Connect connections to connect your on-premises data center to the VPCs. The two Direct Connect connections work in load balancing mode. When both connections are working normally, network transmission is greatly improved. If one connection is faulty, the other connection ensures the normal running of the hybrid cloud network and thereby prevents service interruptions caused by a single connection

- The two VPCs can communicate with each other and communicate with the on-premises data center over two Direct Connect connections and an enterprise router.
- When one Direct Connect connection is faulty, the two VPCs can communicate with the on-premises data center over the normal connection.

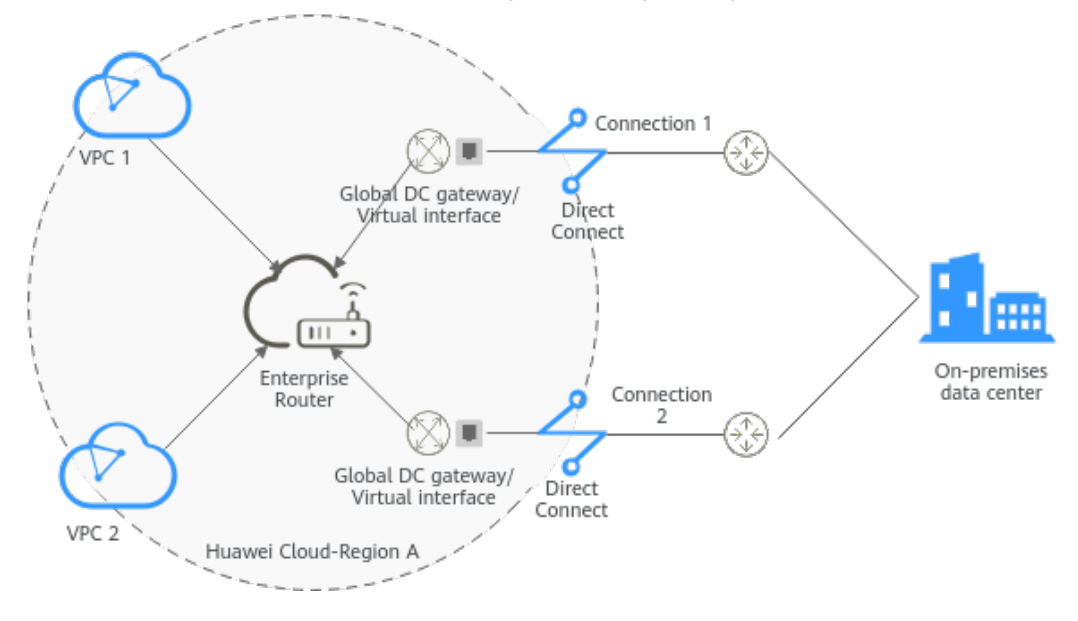

### **Figure 6-1** Hybrid cloud network that you set up using an enterprise router, two Direct Connect connections, and two global DC gateways

#### Advantages

Enterprise Router and global DC gateways enable two Direct Connect connections to work in load balancing mode. This improves the network performance and reliability of hybrid cloud networking and prevents service interruptions caused by a single connection.

#### Constraints

The CIDR blocks of the VPCs and of the on-premises data center cannot overlap.

### 6.2 Network and Resource Planning

To attach both Direct Connect connections to an enterprise router to allow them to work in load balancing mode, you need:

- Network Planning: Plan CIDR blocks of VPCs and their subnets, Direct Connect connections, and enterprise router, as well as the routes of these resources.
- **Resource Planning**: Plan the quantity, name, and other parameters of cloud resources, such as VPC, Direct Connect connection, and enterprise router.

#### **Network Planning**

**Figure 6-2** shows the hybrid cloud network that you set up using two Direct Connect connections that work in load balancing mode.

**Figure 6-2** Hybrid cloud network that you set up using an enterprise router, two Direct Connect connections, and two global DC gateways

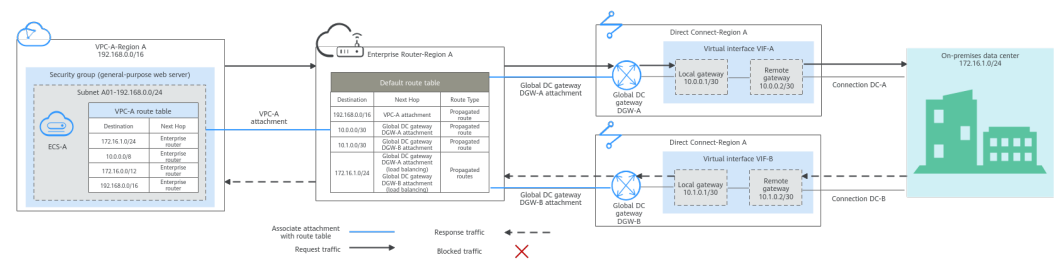

Two Direct Connect connections work in load balancing mode and connect the onpremises data center to the VPCs. **Table 6-1** describes the network traffic flows in detail.

Table 6-1 Network traffic flows

| Path                                                                       | Description                                                                                                    |
|----------------------------------------------------------------------------|----------------------------------------------------------------------------------------------------|
| Request<br>traffic: from<br>VPC-A to<br>the on-<br>premises<br>data center | 1. In the route table of VPC-A, there are routes with the next hop set to the enterprise router to forward traffic from VPC-A to the enterprise router.                                                                                                    |
|                                                                            | 2. In the route table of the enterprise router, there are routes with the next hop set to the global DC gateway DGW-A attachment to forward traffic from the enterprise router to the global DC gateway.                                                                                   |
|                                                                            | • There are two routes with the next hop set to DGW-A. The destination of one route is 172.16.1.0/24, which is the on-premises network CIDR block. The destination of the other route is 10.0.0.0/30, which is the gateway address of virtual interface VIF-A.                             |
|                                                                            | • Th next hops of the routes destined for 172.16.1.0/24 are DGW-A and DGW-B. The two routes are equal-cost routes for load balancing. Traffic is sent over the connection selected based on the hash algorithm. In this example, connection DC-A with global DC gateway DGW-A is selected. |
|                                                                            | 3. Virtual interface VIF-A is connected to global DC gateway DGW-A. Traffic from the global DC gateway is forwarded to the connection through the remote gateway of the virtual interface.                                                                                                 |
|                                                                            | 4. Traffic is forwarded to the on-premises data center over connection DC-A.                                                                                                    |
| Path                                                                        | Description                                                                                                    |
|-----------------------------------------------------------------------------|----------------------------------------------------------------------------------------------------|
| Response<br>traffic: from<br>the on-<br>premises<br>data center<br>to VPC-A | <ol> <li>Traffic is forwarded to virtual interface VIF-B over connection<br/>DC-B.</li> <li>In the on-premises data center, there are also two equal-cost<br/>routes that point to the cloud and are used for load balancing.</li> <li>Traffic is returned over the connection selected based on the<br/>hash algorithm. In this example, DC-B associated with global<br/>DC gateway DGW-B is selected.</li> </ol> |
|                                                                             | 2. Virtual interface VIF-B is associated with global DC gateway DGW-B. Traffic from the virtual interface is forwarded to the global DC gateway through the local gateway of the virtual interface.                                                                                                    |
|                                                                             | 3. Traffic is forwarded from the global DC gateway DGW-B attachment to the enterprise router.                                                                                                    |
|                                                                             | 4. In the route table of the enterprise router, there is a route with the next hop set to the VPC-A attachment to forward traffic from the enterprise router to VPC-A.                                                                                                    |

| Table | 6-2 | Network | planning | details |
|-------|-----|---------|----------|---------|
|-------|-----|---------|----------|---------|

| Cloud<br>Service/<br>Resource | Description                                                                                                    |
|-------------------------------|----------------------------------------------------------------------------------------------------|
| VPC                           | A VPC is required to run your workloads and needs to be attached to the enterprise router.                                                                                                    |
|                               | • The CIDR blocks of the VPC and of the on-premises data center cannot overlap.                                                                                                    |
|                               | The VPC has a default route table.                                                                                                    |
|                               | • <b>Table 6-3</b> lists the routes in the default VPC route table.                                                                                                    |
|                               | <ul> <li>Three routes to fixed CIDR blocks: 10.0.0/8, 172.16.0.0/12, and 192.168.0.0/16. If Auto Add Routes is enabled when the VPC is attached to the enterprise router, static routes will be automatically configured in the VPC route table. If more than one VPC is attached to an enterprise router, traffic from one VPC to other VPCs can be forwarded to the enterprise router over these routes, and then to the next-hop network instance through the enterprise router.</li> </ul> |
|                               | <ul> <li>A route to the on-premises network: In addition to the automatically-added routes to the three VPC CIDR blocks, you need to add a route whose destination is the on-premises network CIDR block (172.16.1.0/24 in this example) and next hop is the enterprise router in the VPC route table. Traffic from the VPC is forwarded to the enterprise router and then to the next-hop network instance through the enterprise router.</li> </ul>                                          |
|                               | NOTICE<br>If an existing route in the VPC route table has a destination to<br>10.0.0.0/8, 172.16.0.0/12, or 192.168.0.0/16, the route that points to<br>each CIDR block will fail to be added. In this case, do not enable <b>Auto</b><br><b>Add Routes</b> . After the attachment is created, manually add the routes.                                                                                                    |
| Direct                        | Two connections work in load balancing mode.                                                                                                    |
| Connect                       | • Both connections link your on-premises data center to the cloud.                                                                                                    |
|                               | • Each connection has a global DC gateway associated, and both global DC gateways are attached to the enterprise router.                                                                                                    |
|                               | • A virtual interface is required for connecting each global DC gateway to the connection. The two virtual interfaces work in load balancing mode.                                                                                                    |

| Cloud<br>Service/<br>Resource | Description                                                                                                    |
|-------------------------------|----------------------------------------------------------------------------------------------------|
| Enterprise<br>Router          | <ul> <li>After Default Route Table Association and Default Route Table<br/>Propagation are enabled and an attachment is created, Enterprise<br/>Router will automatically:</li> <li>VPC <ul> <li>Associate the VPC attachment with the default route table of the enterprise router.</li> <li>Propagate the VPC attachment to the default route table of the enterprise router. The route table automatically learns the VPC CIDR block as the destination of the route. For details, see Table 6-4.</li> </ul> </li> <li>Direct Connect <ul> <li>Associate the two global DC gateway attachments with the default route table of the enterprise router.</li> <li>Propagate the global DC gateway attachments to the default route table of the enterprise router.</li> </ul> </li> </ul>                                                                                                    |
| Route<br>policy               | <ul> <li>If the on-premises BGP routes learned by the enterprise router through two global DC gateway attachments are equal-cost routes, load balancing is automatically implemented, and you do not need to create a route policy. In this example, the routes with 172.16.1.0/24 as the destination and DGW-A and DGW-B as the next hops are equal-cost routes.</li> <li>If the on-premises BGP routes learned by the enterprise router through two global DC gateway attachments are not equal-cost routes, load balancing cannot be implemented. In this case, you need to associate a route policy with the propagation of the two global DC gateway attachments. After the AS_Path is replaced, the routes from the enterprise router to the on-premises data center through the two global DC gateways will work as equal-cost routes. For this to work, you need to add two nodes to the route policy:         <ul> <li>Node 1 has a higher priority and matches BGP routes. The AS_Path of matched BGP routes is replaced with the BGP ASN of the global DC gateways.</li> <li>Node 2 has a lower priority and matches all routes, ensuring normal communication through non-BGP routes.</li> </ul> </li> <li>For details, see Route Policies.</li> <li>NOTICE         <ul> <li>Replace the AS_Path of the routes. The same AS_Path may cause network loops. Before configuring a route policy, check your network plan.</li> </ul> </li> </ul> |

| Cloud<br>Service/<br>Resource  | Description                                                                                                    |
|--------------------------------|----------------------------------------------------------------------------------------------------|
| ECS                            | An ECS is deployed in the VPC to verify communications between the cloud and the on-premises data center.                                           |
|                                | If you have multiple ECSs that are associated with different security groups, you need to add rules to the security groups to allow network access. |
| On-<br>premises<br>data center | Two equal-cost routes from the on-premises data center to the enterprise router for load balancing.                                                 |

#### Table 6-3 VPC route table

| Destination                                         | Next Hop          | Route Type            |
|-----------------------------------------------------|-------------------|-----------------------|
| Fixed CIDR block:<br>10.0.0.0/8                     | Enterprise router | Static route (custom) |
| Fixed CIDR block:<br>172.16.0.0/12                  | Enterprise router | Static route (custom) |
| Fixed CIDR block:<br>192.168.0.0/16                 | Enterprise router | Static route (custom) |
| On-premises network<br>CIDR block:<br>172.16.1.0/24 | Enterprise router | Static route (custom) |

#### Table 6-4 Enterprise router route table

| Destination                         | Next Hop                              | Route Type |
|-------------------------------------|---------------------------------------|------------|
| VPC-A CIDR block:<br>192.168.0.0/16 | VPC-A attachment: er-attach-<br>vpc-A | Propagated |
| VIF-A gateway:<br>10.0.0.0/30       | DGW-A attachment: er-attach-<br>dgw-A | Propagated |
| VIF-B gateway:<br>10.1.0.0/30       | DGW-B attachment: er-attach-<br>dgw-B | Propagated |

| Destination                                         | Next Hop                                                                                                    | Route Type |
|-----------------------------------------------------|----------------------------------------------------------------------------------------------------|------------|
| On-premises network<br>CIDR block:<br>172.16.1.0/24 | Two equal-cost routes for the<br>two connections to work in load<br>balancing mode:<br>• DGW-A attachment: er- | Propagated |
|                                                     | attach-dgw-A                                                                                                   |            |
|                                                     | <ul> <li>DGW-B attachment: er-<br/>attach-dgw-B</li> </ul>                                                     |            |

## **Resource Planning**

One enterprise router, two Direct Connect connections, one VPC, and one ECS are in the same region but can be in different AZs.

#### 

The following resource details are only examples. You can modify them if needed.

| Table 6 | - <b>5</b> Deta | ails of | required | resources |
|---------|-----------------|---------|----------|-----------|
|---------|-----------------|---------|----------|-----------|

| Resou<br>rce | Quan<br>tity | Description                                                                                                    |
|--------------|--------------|----------------------------------------------------------------------------------------------------|
| VPC          | 1            | A VPC is required to run your workloads and needs to be attached to the enterprise router.                                                                                             |
|              |              | <ul> <li>VPC name: Set it based on site requirements. In this example, VPC-A is used.</li> </ul>                                                                                       |
|              |              | • VPC IPv4 CIDR block: The CIDR block must be different from that of the on-premises data center. Set it based on site requirements. In this example, <b>192.168.0.0/16</b> is used.   |
|              |              | • Subnet name: Set it based on site requirements. In this example, <b>subnet-A01</b> is used.                                                                                          |
|              |              | • Subnet IPv4 CIDR block: The CIDR block must be different from the on-premises network CIDR block. Set it based on site requirements. In this example, <b>192.168.0.0/24</b> is used. |

| Resou<br>rce   | Quan<br>tity | Description                                                                                                    |
|----------------|--------------|----------------------------------------------------------------------------------------------------|
| Enterp<br>rise | 1            | • Name: Set it based on site requirements. In this example, ER-X is used.                                                                                                    |
| router         |              | • <b>ASN</b> : The ASN of the enterprise router cannot be the same<br>as that of the on-premises data center. It is recommended<br>that you set the ASN of the enterprise router to a value<br>different from that of the global DC gateway. 64512 has<br>been reserved for the global DC gateway. In this example,<br>the ASN of the enterprise router is <b>64513</b> . |
|                |              | Default Route Table Association: Enable                                                                                                    |
|                |              | Default Route Table Propagation: Enable                                                                                                    |
|                |              | • Auto Accept Shared Attachments: Set it based on site requirements. In this example, enable this option.                                                                                                    |
|                |              | Three attachments on the enterprise router:                                                                                                    |
|                |              | <ul> <li>VPC-A attachment: er-attach-vpc-A</li> </ul>                                                                                                    |
|                |              | <ul> <li>DGW-A connection: er-attach-dgw-A</li> </ul>                                                                                                    |
|                |              | <ul> <li>DGW-B attachment: er-attach-dgw-B</li> </ul>                                                                                                    |

| Resou<br>rce    | Quan<br>tity | Description                                                                                                    |
|-----------------|--------------|----------------------------------------------------------------------------------------------------|
| Route<br>policy | 1            | If the on-premises BGP routes learned by the enterprise router<br>through two global DC gateway attachments are not equal-<br>cost routes, load balancing cannot be implemented. If this<br>happens, you need to configure a route policy and associate it<br>with two global DC attachments. |
|                 |              | For this to work, you need to add two nodes to the route policy:                                                                                                    |
|                 |              | • Node 1 has a higher priority. The AS_Path of BGP routes is replaced, so the routes learned by the enterprise router through the two global DC gateway attachments can work as equal-cost routes.                                                                                            |
|                 |              | <ul> <li>Node Number: A node with a smaller node number is<br/>executed first. The node number of node 1 must be<br/>smaller than that of node 2. Set it to 10.</li> </ul>                                                                                                    |
|                 |              | - Action: Set it to Allow.                                                                                                    |
|                 |              | <ul> <li>Match Condition: Select Route type and then BGP.</li> </ul>                                                                                                    |
|                 |              | – Policy Value 1: Select AS_Path.                                                                                                    |
|                 |              | <ul> <li>Action: Select Replace. The value of Replace must be<br/>the same as the BGP ASN of the global DC gateways. In<br/>this example, the value is 64512.</li> </ul>                                                                                                    |
|                 |              | • Node 2 has a lower priority and matches all routes, ensuring normal communication through non-BGP routes.                                                                                                    |
|                 |              | <ul> <li>Node Number: Set a value greater than that of node 1.</li> <li>In this example, set it to 20.</li> </ul>                                                                                                    |
|                 |              | - Action: Set it to Allow.                                                                                                    |
|                 |              | Leave other parameters blank, indicating that other routes<br>that do not match node 1 can match node 2. This ensures<br>that the route policy allows all routes.                                                                                                    |
| Direct          | 2            | Two connections are required.                                                                                                    |
| Conne           |              | In this example, the two connections are DC-A and DC-B.                                                                                                    |
|                 |              | A global DC gateway is required for each connection.                                                                                                    |
|                 |              | • Name: Set it based on site requirements. In this example, DGW-A and DGW-B are used.                                                                                                    |
|                 |              | • <b>BGP ASN</b> : It is recommended that you specify an ASN different from that of the enterprise router. In this example, it is set to <b>64512</b> .                                                                                                    |
|                 |              | • <b>IP Address Family</b> : Set this parameter based on site requirements. In this example, it is set to <b>IPv4</b> .                                                                                                    |

| Resou<br>rce | Quan<br>tity | Description                                                                                                    |  |  |
|--------------|--------------|----------------------------------------------------------------------------------------------------|--|--|
|              |              | Two virtual interfaces are required.                                                                                                    |  |  |
|              |              | • Name: In this example, the two virtual interfaces are VIF-A and VIF-B.                                                                                                    |  |  |
|              |              | • <b>Virtual Interface Priority</b> : Select <b>Preferred</b> for both virtual interfaces, indicating that load balancing will be implemented.                                |  |  |
|              |              | • <b>Connection</b> : In this example, virtual interface VIF-A is associated with connection DC-A, and virtual interface VIF-B is associated with connection DC-B.            |  |  |
|              |              | • <b>Global DC Gateway</b> : In this example, global DC gateway DGW-A is associated with virtual interface VIF-A, and DGW-B associated with VIF-B.                            |  |  |
|              |              | • Local Gateway: In this example, the local gateway IP address range for virtual interface VIF-A is 10.0.0.1/30, and that for VIF-B is 10.1.0.1/30.                           |  |  |
|              |              | • <b>Remote Gateway</b> : In this example, the remote gateway IP address range for virtual interface VIF-A is <b>10.0.0.2/30</b> , and that for VIF-B is <b>10.1.0.2/30</b> . |  |  |
|              |              | • <b>Remote Subnet</b> : In this example, the on-premises network CIDR block is <b>172.16.1.0/24</b> .                                                                        |  |  |
|              |              | Routing Mode: Select BGP.                                                                                                    |  |  |
|              |              | • <b>BGP ASN</b> : ASN of the on-premises data center, which must be different from the ASN of the global DC gateways on the cloud. In this example, <b>64555</b> is used.    |  |  |
| ECS          | 1            | An ECS is required in the VPC for verifying connectivity.                                                                                                    |  |  |
|              |              | • <b>ECS Name</b> : Set it based on site requirements. In this example, <b>ecs-A</b> is used.                                                                                 |  |  |
|              |              | • <b>Image</b> : Select an image based on site requirements. In this example, a public image (CentOS 8.2 64bit) is used.                                                      |  |  |
|              |              | Network                                                                                                    |  |  |
|              |              | <ul> <li>VPC: Select the service VPC. In this example, select VPC-<br/>A.</li> </ul>                                                                                          |  |  |
|              |              | <ul> <li>Subnet: Select the subnet that communicates with the<br/>on-premises data center. In this example, the subnet is<br/>subnet-A01.</li> </ul>                          |  |  |
|              |              | • <b>Security Group</b> : Select a security group based on site requirements. In this example, the security group <b>sg-demo</b> uses a general-purpose web server template.  |  |  |
|              |              | Private IP address: 192.168.0.137                                                                                                    |  |  |

#### NOTICE

- The two Direct Connect connections work in load balancing mode. To prevent network loops and form equal-cost routes, the ASN of the two global DC gateways must be the same. In this example, the ASN is **64512**.
- The ASN of the enterprise router cannot be the same as that of the onpremises data center. It is recommended that you set the ASN of the enterprise router to a value different from that of the global DC gateway. 64512 has been reserved for the global DC gateway. In this example, the ASN of the enterprise router is 64513.
- The ASN of the on-premises data center must be different from that used on the cloud. Set this ASN of the on-premises data center based on site requirements. In this example, **64555** is used.

# 6.3 Process of Setting Up a Hybrid Cloud Network Using Enterprise Router and a Pair of Direct Connect Connections (Global DC Gateway)

**Table 6-6** describes the overall process of setting up a hybrid cloud network using an enterprise router and a pair of Direct Connect connections that work in load balancing mode.

| Step                                                     | Description                                                                                                    |  |
|----------------------------------------------------------|----------------------------------------------------------------------------------------------------|--|
| Step 1: Create<br>Cloud Resources                        | 1. Create an enterprise router. (Only one enterprise router is required in the same region.)                                                                                                    |  |
|                                                          | 2. Create a service VPC with a subnet.                                                                                                    |  |
|                                                          | 3. Create an ECS in the subnet of the service VPC.                                                                                                    |  |
| Step 2: Attach<br>the VPC to the<br>Enterprise<br>Router | <ol> <li>Attach the service VPC to the enterprise router.</li> <li>In the VPC route table, add a route with the enterprise<br/>router as the next hop and the on-premises network<br/>CIDR block as the destination.</li> </ol> |  |

 Table 6-6 Process of setting up a hybrid cloud network

| Step                                                           | Description                                                                                                    |  |  |
|----------------------------------------------------------------|----------------------------------------------------------------------------------------------------|--|--|
| Step 3: Attach<br>the Global DC                                | <ol> <li>Establish connectivity using one connection and verify<br/>connectivity.</li> </ol>                                                                                                    |  |  |
| Gateways to the<br>Enterprise<br>Router                        | <ul> <li>a. Create a Direct Connect connection to connect the<br/>on-premises data center to the cloud over a line you<br/>lease from a carrier.</li> </ul>                                          |  |  |
|                                                                | b. Create a global DC gateway.                                                                                                    |  |  |
|                                                                | <ul> <li>c. Create a virtual interface to connect the global DC<br/>gateway to the connection.</li> </ul>                                                                                            |  |  |
|                                                                | d. Attach the global DC gateway to the enterprise<br>router and view the global DC gateway attachment<br>in the attachment list of the enterprise router.                                            |  |  |
|                                                                | <ul> <li>Configure routes on the network device in the on-<br/>premises data center.</li> </ul>                                                                                                    |  |  |
|                                                                | <li>f. Log in to the ECS and run the <b>ping</b> command to verify connectivity.</li>                                                                                                    |  |  |
|                                                                | <ol><li>Establish connectivity using the other connection and verify connectivity.</li></ol>                                                                                                    |  |  |
| Step 4: Configure<br>Equal-Cost<br>Routes on the<br>Enterprise | 1. In the enterprise router route table, check whether load<br>balancing is implemented among the BGP routes<br>learned by the enterprise router through the global DC<br>gateway attachments.       |  |  |
| Router and on<br>the On-Premises                               | <ul> <li>a. If load balancing is implemented, no route policy is<br/>required.</li> </ul>                                                                                                    |  |  |
| Network                                                        | <ul> <li>b. If load balancing is not implemented, configure a<br/>route policy and perform 2 to configure equal-cost<br/>routes on the enterprise router.</li> </ul>                                 |  |  |
|                                                                | 2. (Optional) Configure equal-cost routes on the enterprise router.                                                                                                    |  |  |
|                                                                | Replace the AS_Path of the routes. The same AS_Path<br>may cause network loops. Before configuring a route<br>policy, check your network plan.                                                       |  |  |
|                                                                | a. Create a route policy that contains two nodes.                                                                                                    |  |  |
|                                                                | b. Associate the route policy with the two global DC<br>gateway attachments so that the BGP routes learned<br>by the enterprise router through the two attachments<br>can work as equal-cost routes. |  |  |
|                                                                | 3. Configure equal-cost routes on the on-premises network device.                                                                                                    |  |  |

# 6.4 Procedure for Setting Up a Hybrid Cloud Network Using Enterprise Router and a Pair of Direct Connect Connections (Global DC Gateway)

## Step 1: Create Cloud Resources

Create an enterprise router, a service VPC, and an ECS, as described in Table 6-5.

**Step 1** Create an enterprise router.

For details, see **Creating an Enterprise Router**.

Step 2 Create a service VPC.

For details, see Creating a VPC.

**Step 3** Create an ECS in the VPC.

In this example, the ECS is used to verify the communications between the VPC and the on-premises data center. The ECS quantity and configuration are for reference only.

For details, see Methods of Purchasing ECSs.

----End

#### Step 2: Attach the VPC to the Enterprise Router

**Step 1** Attach the service VPC to the enterprise router.

When creating the VPC attachment, enable Auto Add Routes.

#### NOTICE

If this option is enabled, Enterprise Router automatically adds routes (with this enterprise router as the next hop and 10.0.0/8, 172.16.0.0/12, and 192.168.0.0/16 as the destinations) to all route tables of the VPC.

For details, see Creating VPC Attachments for the Enterprise Router.

**Step 2** In the enterprise router route table, check the routes with the destination set to the VPC CIDR block.

In this example, **Default Route Table Association** and **Default Route Table Propagation** are enabled for the enterprise router, and routes with destinations set to VPC CIDR blocks are automatically added when you attach the VPCs to the enterprise router.

For enterprise router route details, see **Table 6-2** and **Table 6-4**. In this example, the route whose destination is **192.168.0.0/16** and next hop is the VPC-A attachment is automatically added.

To view enterprise routes, see Viewing Routes.

**Step 3** In the route table of the service VPC, add a route with the next hop set to the enterprise router.

For VPC route details, see **Table 6-3**. In this example, the route destination is **172.16.1.0/24**, which is the CIDR block used in the on-premises data center.

For details, see Adding Routes to VPC Route Tables.

----End

### Step 3: Attach the Global DC Gateways to the Enterprise Router

For details about Direct Connect resources, see Table 6-5.

- **Step 1** Use one Direct Connect connection to link the on-premises data center to the cloud.
  - 1. Create a connection.

For details, see **Creating a Connection**.

- 2. Create a global DC gateway attachment for the enterprise router.
  - a. On the Direct Connect console, perform the following operations:
    - i. Create a global DC gateway.
    - ii. Create a virtual interface.
    - iii. Attach the global DC gateway to the enterprise router.

For details, see **Creating a Global DC Gateway**.

b. On the Enterprise Router console, view the global DC gateway attachment created for the enterprise router.

If the status of the global DC gateway attachment is **Normal**, the attachment has been created.

**Default Route Table Association** and **Default Route Table Propagation** are enabled when you create the enterprise router. After the global DC gateway is attached to the enterprise router, Enterprise Router will automatically:

- Associate the global DC gateway attachment with the default route table of the enterprise router.
- Propagate the global DC gateway attachment to the default route table of the enterprise router. The routes to the on-premises data center are propagated to the route table.

You can view routes to the on-premises data center in the route table of the enterprise router only after taking the following steps.

3. Configure routes on the on-premises network device to point to the cloud.

The following uses a Huawei network device as an example to describe how to configure a BGP route.

bgp 64555

peer 10.0.0.1 as-number 64512 peer 10.0.0.1 password simple Qaz12345678 network 172.16.1.0 255.255.255.0

#### Table 6-7 BGP route

| Command                                      | Description                                                                                                    |  |
|----------------------------------------------|----------------------------------------------------------------------------------------------------|--|
| bgp 64555                                    | Enables BGP.<br><b>64555</b> is the ASN used by the on-premises data center.                                                                                                    |  |
| peer <i>10.0.0.1</i> as-number<br>64512      | <ul> <li>Creates a BGP peer.</li> <li>10.0.0.1 is the gateway on Huawei<br/>Cloud.</li> <li>64512 is the BGP ASN of the global DC<br/>gateway.</li> </ul>                                                                   |  |
| peer 10.0.0.1 password<br>simple Qaz12345678 | Performs MD5 authentication on BGP<br>messages when a TCP connection is<br>established between BGP peers.<br><b>Qaz12345678</b> is the BGP MD5<br>authentication password.                                                  |  |
| network 172.16.1.0<br>255.255.255.0          | <ul> <li>Adds routes in the IP route table to the BGP route table.</li> <li>172.16.1.0 is the network used by the on-premises data center.</li> <li>255.255.255.0 is the subnet mask of the on-premises network.</li> </ul> |  |

4. Log in to the ECS (ecs-A).

Multiple methods are available for logging in to an ECS. For details, see **Logging In to an ECS**.

In this example, use VNC provided on the management console to log in to the ECS.

5. Run the following command to verify the connectivity over the Direct Connect connection:

ping *IP* address used in the on-premises data center

Example command:

#### ping 172.16.1.10

If information similar to the following is displayed, VPC-A can communicate with the on-premises data center over the Direct Connect connection: [root@ecs-A ~]# ping 172.16.1.10 PING 172.16.1.10 (172.16.1.10) 56(84) bytes of data. 64 bytes from 172.16.1.10: icmp\_seq=1 ttl=64 time=0.849 ms 64 bytes from 172.16.1.10: icmp\_seq=2 ttl=64 time=0.455 ms 64 bytes from 172.16.1.10: icmp\_seq=3 ttl=64 time=0.385 ms 64 bytes from 172.16.1.10: icmp\_seq=4 ttl=64 time=0.372 ms

- --- 172.16.1.10 ping statistics ---
- **Step 2** Use the other Direct Connect connection to link the on-premises data center to the cloud.
  - 1. Repeat **Step 1.1** to **Step 1.3** to create the other Direct Connect connection.

2. Simulate a fault on one Direct Connect connection to disconnect communications between the service VPC and the on-premises data center over this connection.

#### NOTICE

To prevent service interruptions, simulate the fault only when no packets are transmitted over this connection.

3. Repeat **Step 1.4** to **Step 1.5** to verify the connectivity over the other Direct Connect connection.

----End

# Step 4: Configure Equal-Cost Routes on the Enterprise Router and on the On-Premises Network

**Step 1** In the enterprise router route table, check whether load balancing is implemented among the BGP routes learned by the enterprise router through the global DC gateway attachments.

To view enterprise routes, see Viewing Routes.

- If load balancing is implemented, no route policy is required.
- If load balancing is not implemented, configure a route policy and perform **Step 2** to configure equal-cost routes on the enterprise router.

If the next hops of the routes to 172.16.1.0/24 are two global DC gateways, the two Direct Connect connections are working in load balancing mode.

- **Step 2** (Optional) Configure equal-cost routes on the enterprise router.
  - 1. Create a route policy that contains two nodes.

For details about the policy, see **Table 6-5**.

For details, see Creating a Route Policy.

2. Associate the route policy with the propagation of each global DC gateway attachment to enable the BGP routes learned by the enterprise router through the global DC gateway attachments to work as equal-cost routes.

For details, see **Associating a Route Policy with the Propagation of an Attachment**.

3. Repeat **Step 1** to verify that load balancing is implemented among routes.

#### NOTICE

Replace the original policy values for the AS\_Path of the routes may cause network loops. Before configuring a route policy, check your network plan.

**Step 3** Log in to the on-premises network device and configure the routes from the onpremises data center to the enterprise router as equal-cost routes based on your network plan for load balancing.

----End

# **7** Setting Up a Hybrid Cloud Network Using Enterprise Router and a Pair of Active/ Standby Direct Connect Connections (Global DC Gateway)

# 7.1 Overview

## Scenario

Direct Connect establishes a dedicated, secure, stable, and high-speed network connection between your on-premises data center and VPCs. Direct Connect allows you to use global DC gateways to build a large-scale hybrid cloud network globally.

To improve the reliability of the hybrid cloud network and reduce costs, you can request two Direct Connect connections that work in an active/standby pair and use an enterprise router for dynamic route selection and switchover between Direct Connect connections. If the active connection becomes faulty, the standby one automatically takes over, which minimizes service interruptions.

In this example, you use an enterprise router, a pair of active/standby Direct Connect connections, and two global DC gateways to set up a hybrid cloud network.

## Architecture

To improve the reliability of the hybrid cloud network and reduce costs, your enterprise uses a pair of active/standby Direct Connect connections to connect your on-premises data center to the VPCs. Both connections are associated with one enterprise router for automatic switchover. If the active connection becomes faulty, the standby one automatically takes over, which minimizes service interruptions.

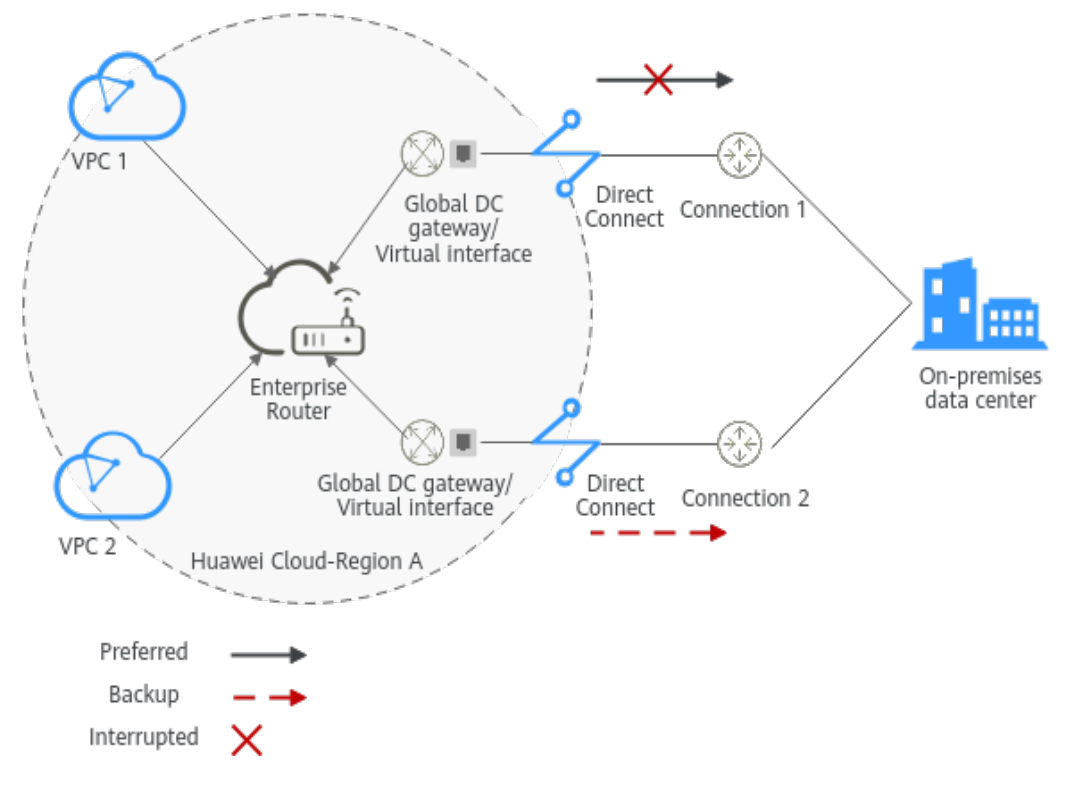

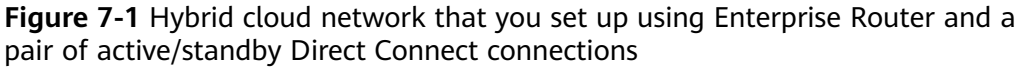

# Advantages

An enterprise router and two global DC gateways are used for active/standby switchover between two Direct Connect connections.

- This solution improves the network performance and reliability of the hybrid cloud network and prevents service interruptions caused by the failure of a single connection.
- The standby connection can be more cost-effective than the active one, which helps reduce costs.
- The outbound connection is specified, which simplifies O&M.

# Constraints

The CIDR blocks of the VPCs and of the on-premises data center cannot overlap.

# 7.2 Network and Resource Planning

To set up a hybrid cloud network using an enterprise router and a pair of active/ standby Direct Connect connections, you need:

- **Network Planning**: Plan the CIDR blocks of the VPC and their subnets, global DC gateway and virtual interface of each Direct Connect connection, VPC route tables, and enterprise router route tables.
- **Resource Planning**: Plan the quantity, names, and other parameters of cloud resources, such as VPC, Direct Connect connection, ECS, and enterprise router.

# **Network Planning**

**Figure 7-2** shows the hybrid cloud network that you set up using two Direct Connect connections that work in an active/standby pair.

**Figure 7-2** Hybrid cloud network that you set up using an enterprise router, two Direct Connect connections, and two global DC gateways

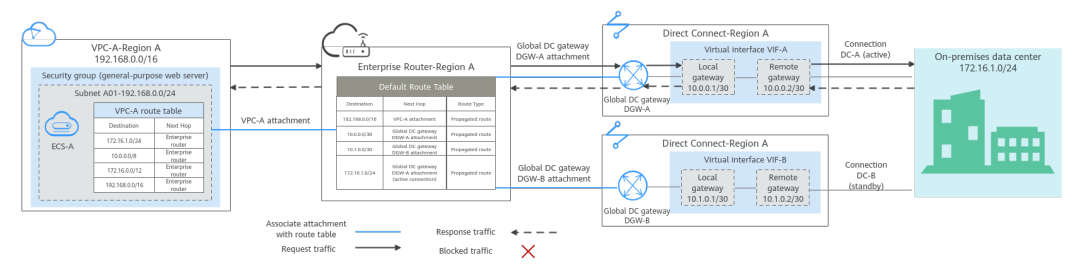

Two Direct Connect connections work in an active/standby pair. Connection DC-A is the active connection, and connection DC-B is the standby one. The on-premises data center communicates with the VPC over connection DC-A. If connection DC-A becomes faulty, connection DC-B automatically takes over. **Table 7-1** describes the network paths in detail.

Only the preferred route is displayed in the enterprise router route table. Because connection DC-A associated with global DC gateway DGW-A is the active connection, the route with the next hop set to the global DC gateway DGW-A attachment is displayed in the enterprise router route table.

| Path                                 | Description                                                                                                    |
|--------------------------------------|----------------------------------------------------------------------------------------------------|
| Request<br>traffic: from<br>VPC-A to | 1. In the route table of VPC-A, there are routes with the next hop set to the enterprise router to forward traffic from VPC-A to the enterprise router.                                                                                                    |
| premises<br>data center              | 2. In the route table of the enterprise router, there are routes<br>with the next hop set to the global DC gateway DGW-A<br>attachment to forward traffic from the enterprise router to the<br>global DC gateway.                                              |
|                                      | • There are two routes with the next hop set to DGW-A. The destination of one route is 172.16.1.0/24, which is the on-premises network CIDR block. The destination of the other route is 10.0.0.0/30, which is the gateway address of virtual interface VIF-A. |
|                                      | • There is a route whose destination is 172.16.1.0/24 and the next hop set to the global DC gateway DGW-A attachment. This is the preferred route.                                                                                                    |
|                                      | <ol> <li>Virtual interface VIF-A is connected to global DC gateway<br/>DGW-A to forward traffic from global DC gateway DGW-A to<br/>DC-A through the remote gateway of virtual interface VIF-A.</li> </ol>                                                     |
|                                      | 4. Traffic is forwarded to the on-premises data center over connection DC-A.                                                                                                    |

Table 7-1 Network traffic flows

| Path                                                            | Description                                                                                                    |
|-----------------------------------------------------------------|----------------------------------------------------------------------------------------------------|
| Response<br>traffic: from<br>the on-<br>premises<br>data center | <ol> <li>Traffic is forwarded to virtual interface VIF-A over connection<br/>DC-A.</li> <li>On the on-premises network, the routes pointing to the cloud<br/>are also configured to work in an active/standby pair, so that<br/>traffic is preferentially forwarded to DC-A.</li> </ol> |
| to VPC-A                                                        | 2. Virtual interface VIF-A is associated with global DC gateway DGW-A to forward traffic from virtual interface VIF-A to the global DC gateway DGW-A through the local gateway of virtual interface VIF-A.                                                                              |
|                                                                 | 3. Traffic is forwarded from the global DC gateway DGW-A attachment to the enterprise router.                                                                                                    |
|                                                                 | 4. In the route table of the enterprise router, there is a route with the next hop set to the VPC-A attachment to forward traffic from the enterprise router to VPC-A.                                                                                                    |

### Table 7-2 Network planning details

| Cloud<br>Service/<br>Resource      | Description                                                                                                    |  |  |
|------------------------------------|----------------------------------------------------------------------------------------------------|--|--|
| VPC                                | A VPC is used to run your workloads and needs to be attached to the enterprise router                                                                                                    |  |  |
|                                    | <ul> <li>The CIDR block of the VPC cannot overlap with that of any existing VPC.</li> <li>In this example, the CIDR block of the VPC is propagated to the enterprise router route table as the destination in routes and cannot be modified. Overlapping CIDR blocks may cause route conflicts.</li> </ul>                                                                                                    |  |  |
|                                    | If your existing VPCs have overlapping CIDR blocks, do not use<br>propagated routes. Instead, you need to manually add static<br>routes to the route table of the enterprise router. The<br>destination can be VPC subnet CIDR blocks or smaller ones.                                                                                                    |  |  |
|                                    | • The CIDR blocks of the VPC and of the on-premises data center cannot overlap.                                                                                                    |  |  |
| The VPC has a default route table. |                                                                                                    |  |  |
|                                    | • <b>Table 7-3</b> lists the routes in the default VPC route table.                                                                                                    |  |  |
|                                    | Three routes to fixed CIDR blocks: 10.0.0/8, 172.16.0.0/12, and 192.168.0.0/16. If Auto Add Routes is enabled when the VPC is attached to the enterprise router, static routes will be automatically configured in the VPC route table. If more than one VPC is attached to an enterprise router, traffic from one VPC to the other VPCs can be forwarded to the enterprise router over these routes, and is then to the next-hop network instance through the enterprise router. |  |  |
|                                    | <ul> <li>A route to the on-premises network: In addition to the automatically-added routes to the three VPC CIDR blocks, you need to add a route whose destination is the on-premises network CIDR block (172.16.1.0/24 in this example) and next hop is the enterprise router in the VPC route table. Traffic from the VPC is forwarded to the enterprise router and then to the next-hop network instance through the enterprise router.</li> </ul>                             |  |  |
|                                    | <b>NOTE</b><br>If an existing route in the VPC route table has a destination to 10.0.0/8, 172.16.0.0/12, or 192.168.0.0/16, the route that points to each CIDR block will fail to be added. In this case, do not enable <b>Auto Add Routes</b> . After the attachment is created, manually add the routes.                                                                                                    |  |  |
| Direct                             | Two connections work in an active/standby pair.                                                                                                    |  |  |
| Connect                            | Both connections link your on-premises data center to the cloud.                                                                                                    |  |  |
|                                    | • Each connection has a global DC gateway associated, and both global DC gateways are attached to the enterprise router.                                                                                                    |  |  |
|                                    | • One virtual interface is required for each connection to connect the global DC gateway and connection.                                                                                                    |  |  |

| Cloud<br>Service/<br>Resource | Description                                                                                                    |
|-------------------------------|----------------------------------------------------------------------------------------------------|
| Enterprise<br>Router          | <ul> <li>After Default Route Table Association and Default Route Table Propagation are enabled and global DC gateway and VPC attachments are created, Enterprise Router will automatically:</li> <li>Direct Connect <ul> <li>Associate the two global DC gateway attachments with the default route table of the enterprise router.</li> <li>Propagate the global DC gateway attachment to the default route table of the enterprise router. The route table automatically learns the local and remote gateways, and the on-premises network CIDR block as the destinations of routes. For details, see Table 7-4.</li> <li>VPC <ul> <li>Associate the VPC attachment with the default route table of the enterprise router.</li> </ul> </li> </ul></li></ul> |
|                               | learns the VPC CIDR block as the destination of the route.<br>For details, see <b>Table 7-4</b> .                                                                                                    |
| Route<br>policy               | <ul> <li>If the BGP routes on the on-premises network learned by the enterprise router through two global DC gateway attachments are equal-cost routes, load balancing is automatically implemented. In this case, you need to create a route policy to make the two connections work in an active/standby pair. In this example, the routes with 172.16.1.0/24 as the destination and DGW-A and DGW-B as the next hops are equal-cost routes.</li> </ul>                                                                                                    |
|                               | <ul> <li>A route policy is required for the propagation of the global DC gateway DGW-B attachment. Add a policy value to the AS_Path of the routes from the enterprise router to the on-premises data center through the global DC gateway DGW-B attachment to lower its priority.</li> <li>For this to work, you need to add two nodes to the route policy:         <ul> <li>Node 1 has a higher priority and matches BGP routes. If a</li> </ul> </li> </ul>                                                                                                    |
|                               | route is matched, 65535 is added to the AS_Path value of<br>the route. 65535 is an example AS_Path, which cannot be<br>the same as the ASNs used by the on-premises network,<br>enterprise router, or global DC gateways.                                                                                                    |
|                               | <ul> <li>Node 2 has a lower priority and matches all routes, ensuring<br/>normal communication through non-BGP routes.</li> </ul>                                                                                                    |
|                               | For details, see <b>Route Policies</b> .                                                                                                    |
|                               | Adding a policy value to the AS_Path of the route may cause<br>network loops. Before configuring a route policy, check your<br>network plan.                                                                                                    |

| Cloud<br>Service/<br>Resource  | Description                                                                                                    |
|--------------------------------|----------------------------------------------------------------------------------------------------|
| ECS                            | An ECS is deployed in the VPC to verify communications between<br>the cloud and the on-premises data center.<br>If you have multiple ECSs associated with different security |
|                                | groups, you need to add rules to the security groups to allow network access.                                                                                                |
| On-<br>premises<br>data center | Configure the routes from the on-premises data center to the Direct Connect connections to work in an active/standby pair.                                                   |

#### Table 7-3 VPC route table

| Destination                                         | Next Hop          | Route Type            |
|-----------------------------------------------------|-------------------|-----------------------|
| Fixed CIDR block:<br>10.0.0.0/8                     | Enterprise router | Static route (custom) |
| Fixed CIDR block:<br>172.16.0.0/12                  | Enterprise router | Static route (custom) |
| Fixed CIDR block:<br>192.168.0.0/16                 | Enterprise router | Static route (custom) |
| On-premises network<br>CIDR block:<br>172.16.1.0/24 | Enterprise router | Static route (custom) |

#### **NOTE**

- If you enable **Auto Add Routes** when creating a VPC attachment, you do not need to manually add static routes to the VPC route table. Instead, the system automatically adds routes (with this enterprise router as the next hop and 10.0.0.0/8, 172.16.0.0/12, and 192.168.0.0/16 as the destinations) to all route tables of the VPC.
- If an existing route in the VPC route table has a destination to 10.0.0.0/8, 172.16.0.0/12, or 192.168.0.0/16, the route that points to each CIDR block will fail to be added. In this case, do not enable **Auto Add Routes**. After the attachment is created, manually add the routes.
- You need to add a route to the VPC route table with the destination set to the onpremises network CIDR block and next hop set to enterprise router.

| Destination                         | Next Hop                              | Route Type |
|-------------------------------------|---------------------------------------|------------|
| VPC-A CIDR block:<br>192.168.0.0/16 | VPC-A attachment: er-attach-<br>vpc-A | Propagated |

#### **Table 7-4** Enterprise router route table

| Destination                                         | Next Hop                                                                                           | Route Type |
|-----------------------------------------------------|----------------------------------------------------------------------------------------------------|------------|
| VIF-A gateway:<br>10.0.0/30                         | DGW-A attachment: er-attach-<br>dgw-A                                                              | Propagated |
| VIF-B gateway:<br>10.1.0.0/30                       | DGW-B attachment: er-attach-<br>dgw-B                                                              | Propagated |
| On-premises network<br>CIDR block:<br>172.16.1.0/24 | Only the next hop of the<br>preferred route is displayed:<br>DGW-A attachment: er-attach-<br>dgw-A | Propagated |

# **Resource Planning**

One enterprise router, two Direct Connect connections, one VPC, and one ECS are in the same region but can be in different AZs.

#### **NOTE**

The following resource details are only examples. You can modify them if needed.

| Resou<br>rce | Quan<br>tity | Description                                                                                                    |
|--------------|--------------|----------------------------------------------------------------------------------------------------|
| VPC          | 1            | A VPC is required to run your workloads and needs to be attached to the enterprise router.                                                                                             |
|              |              | <ul> <li>VPC name: Set it based on site requirements. In this example, VPC-A is used.</li> </ul>                                                                                       |
|              |              | • VPC IPv4 CIDR block: The CIDR block must be different from that of the on-premises data center. Set it based on site requirements. In this example, <b>192.168.0.0/16</b> is used.   |
|              |              | <ul> <li>Subnet name: Set it based on site requirements. In this example, Subnet-A01 is used.</li> </ul>                                                                               |
|              |              | • Subnet IPv4 CIDR block: The CIDR block must be different from the on-premises network CIDR block. Set it based on site requirements. In this example, <b>192.168.0.0/24</b> is used. |

Table 7-5 Details of required resources

| Resou<br>rce    | Quan<br>tity | Description                                                                                                    |
|-----------------|--------------|----------------------------------------------------------------------------------------------------|
| Enterp<br>rise  | 1            | • Name: Set it based on site requirements. In this example, ER-X is used.                                                                                                    |
| Route<br>r      |              | • <b>ASN</b> : Set an ASN that is different from that used by the on-<br>premises data center. In this example, the ASN is <b>64513</b> .                                                                                                    |
|                 |              | Default Route Table Association: Enable it.                                                                                                    |
|                 |              | Default Route Table Propagation: Enable it.                                                                                                    |
|                 |              | • Auto Accept Shared Attachments: Set it based on site requirements. In this example, this option is enabled.                                                                                                    |
|                 |              | • Three attachments on the enterprise router:                                                                                                    |
|                 |              | <ul> <li>VPC-A attachment: er-attach-vpc-A</li> </ul>                                                                                                    |
|                 |              | <ul> <li>DGW-A attachment: er-attach-dgw-A</li> </ul>                                                                                                    |
|                 |              | <ul> <li>DGW-B attachment: er-attach-dgw-B</li> </ul>                                                                                                    |
| Route<br>policy | 1            | If the on-premises BGP routes learned by the enterprise router<br>through two global DC gateway attachments are equal-cost<br>routes, you need to configure a route policy and bind it to the<br>propagation of the global DC gateway DGW-B attachment and<br>add a policy value for the AS_Path of the roue learned through<br>the global DC gateway DGW-B attachment. |
|                 |              | For this to work, you need to add two nodes to the route policy:                                                                                                    |
|                 |              | <ul> <li>Node 1 has a higher priority. You need to add a policy value<br/>to the AS_Path of the BGP routes to reduce the priority of<br/>the routes learned by the enterprise router through the<br/>global DC gateway DGW-B attachment.</li> </ul>                                                                                                    |
|                 |              | <ul> <li>Node Number: A node with a smaller node number is<br/>executed first. The node number of node 1 must be<br/>smaller than that of node 2. Set it to 10.</li> </ul>                                                                                                    |
|                 |              | - Action: Set it to Allow.                                                                                                    |
|                 |              | <ul> <li>Match Condition: Select Route type and then BGP.</li> </ul>                                                                                                    |
|                 |              | - Policy Value 1: Select AS_Path.                                                                                                    |
|                 |              | <ul> <li>Action: Set it to Add. The policy value must be different<br/>from the ASNs used by the global DC gateways,<br/>enterprise router, and on-premises network. Set the<br/>policy value based on site requirements. In this example,<br/>set it to 64535.</li> </ul>                                                                                              |
|                 |              | • Node 2 has a lower priority and matches all routes, ensuring normal communication through non-BGP routes.                                                                                                    |
|                 |              | <ul> <li>Node Number: Set a value greater than that of node 1.</li> <li>In this example, set it to 20.</li> </ul>                                                                                                    |
|                 |              | - Action: Set it to Allow.                                                                                                    |
|                 |              | • Leave other parameters blank, indicating that other routes that do not match node 1 can match node 2. This ensures that the route policy allows all routes.                                                                                                    |

| Resou<br>rce    | Quan<br>tity | Description                                                                                                    |  |
|-----------------|--------------|----------------------------------------------------------------------------------------------------|--|
| Direct<br>Conne | 2            | Two connections are required.                                                                                                    |  |
|                 |              | In this example, the two connections are <b>DC-A</b> and <b>DC-B</b> .                                                                                                    |  |
| ci              |              | A global DC gateway is required for each connection.                                                                                                    |  |
|                 |              | • Name: Set it based on site requirements. In this example, DGW-A and DGW-B are used.                                                                                                    |  |
|                 |              | Associate With: Select Enterprise Router.                                                                                                    |  |
|                 |              | • Enterprise Router: Select your enterprise router. In this example, ER-X is used.                                                                                                    |  |
|                 |              | • <b>BGP ASN</b> : The ASNs of the two global DC gateways can be customized and can be the same as or different from that of the enterprise router. In this example, the ASNs of both global DC gateways are <b>64512</b> .    |  |
|                 |              | One virtual interface is required for each connection.                                                                                                    |  |
|                 |              | • Name: In this example, the two virtual interfaces are VIF-A and VIF-B.                                                                                                    |  |
|                 |              | • Virtual Interface Priority: Select Preferred for both virtual interfaces, indicating that load balancing is implemented. The route policy on the enterprise router makes the two connections work in an active/standby pair. |  |
|                 |              | • <b>Connection</b> : In this example, virtual interface VIF-A is associated with connection DC-A, and virtual interface VIF-B is associated with connection DC-B.                                                             |  |
|                 |              | • <b>Global DC Gateway</b> : In this example, global DC gateway DGW-A is associated with virtual interface VIF-A, and DGW-B associated with VIF-B.                                                                             |  |
|                 |              | • Local Gateway: In this example, the local gateway IP address range for virtual interface VIF-A is 10.0.0.1/30, and that for VIF-B is 10.1.0.1/30.                                                                            |  |
|                 |              | • <b>Remote Gateway</b> : In this example, the remote gateway IP address range for virtual interface VIF-A is <b>10.0.0.2/30</b> , and that for VIF-B is <b>10.1.0.2/30</b> .                                                  |  |
|                 |              | • <b>Remote Subnet</b> : In this example, the on-premises network CIDR block is <b>172.16.1.0/24</b> .                                                                                                    |  |
|                 |              | Routing Mode: Select BGP.                                                                                                    |  |
|                 |              | • <b>BGP ASN</b> : ASN used by the on-premises network, which must be different from the ASNs of the global DC gateways on the cloud. In this example, <b>64555</b> is used.                                                   |  |

| Resou<br>rce | Quan<br>tity | Description                                                                                                    |
|--------------|--------------|----------------------------------------------------------------------------------------------------|
|              |              | Set up a peer link between the global DC gateway and the enterprise router.                                                                                                  |
|              |              | Resource Type: Select Peer link.                                                                                                    |
|              |              | • <b>Peer Link Name</b> : Set it based on site requirements. In this example, <b>er-attach-dgw</b> is used.                                                                  |
|              |              | Peer Link Type: Select Enterprise Router.                                                                                                    |
|              |              | • Link To: Select ER-X.                                                                                                    |
| ECS          | 1            | An ECS is required to verify connectivity.                                                                                                    |
|              |              | • ECS Name: Set it based on site requirements. In this example, ECS-A is used.                                                                                               |
|              |              | • <b>Image</b> : Select an image based on site requirements. In this example, a public image (CentOS 8.2 64bit) is used.                                                     |
|              |              | Network                                                                                                    |
|              |              | <ul> <li>VPC: Select the service VPC. In this example, select VPC-<br/>A.</li> </ul>                                                                                         |
|              |              | <ul> <li>Subnet: Select the subnet that communicates with the<br/>on-premises data center. In this example, the subnet is<br/>Subnet-A01.</li> </ul>                         |
|              |              | • <b>Security Group</b> : Select a security group based on site requirements. In this example, the security group <b>sg-demo</b> uses a general-purpose web server template. |
|              |              | Private IP address: 192.168.0.137                                                                                                    |

# 7.3 Process of Setting Up a Hybrid Cloud Network Using Enterprise Router and a Pair of Active/Standby Direct Connect Connections (Global DC Gateway)

**Table 7-6** describes the overall process of setting up a hybrid cloud network using an enterprise router and a pair of active/standby Direct Connect connections.

| Step                              | Description                                                                                                    |
|-----------------------------------|----------------------------------------------------------------------------------------------------|
| Step 1: Create<br>Cloud Resources | <ol> <li>Create an enterprise router. (Only one enterprise router<br/>is required in the same region.)</li> </ol> |
|                                   | 2. Create a service VPC with a subnet.                                                                            |
|                                   | 3. Create an ECS in the VPC.                                                                                      |

| Step                                                                                                    | Description                                                                                                    |  |  |  |
|----------------------------------------------------------------------------------------------------|----------------------------------------------------------------------------------------------------|--|--|--|
| Step 2: Attach<br>the VPC to the<br>Enterprise<br>Router                                                          | <ol> <li>Attach the VPC to the enterprise router.</li> <li>In the route table of the VPC, add a route with the<br/>enterprise router as the next hop and the on-premises<br/>network CIDR block as the destination.</li> </ol>                                                                                                    |  |  |  |
| Step 3: Attach<br>the Global DC<br>Gateways to the<br>Enterprise<br>Router                                        | <ol> <li>Establish connectivity using one connection and verify connectivity.</li> <li>a. Create a Direct Connect connection to connect the on-premises data center to the cloud over a line you leased from a carrier.</li> <li>b. Create a global DC gateway.</li> <li>c. Create a virtual interface to connect the global DC gateway to the connection.</li> <li>d. Set up a peer link between the global DC gateway and the enterprise router.</li> <li>e. Configure routes on the network device in the on-premises data center.</li> <li>f. Log in to the ECS and run the ping command to verify connectivity.</li> <li>Establish connectivity using the other connection and verify connectivity. For details, see 1.</li> </ol>                                                                                                    |  |  |  |
| Step 4: Configure<br>Active/Standby<br>Routes on the<br>Enterprise<br>Router and on<br>the On-Premises<br>Network | <ol> <li>In the enterprise router route table, check whether the<br/>BGP routes learned by the enterprise router through the<br/>global DC gateway attachments are working in an<br/>active/standby pair and the route learned through the<br/>global DC gateway DGW-A attachment is preferred.</li> <li>If the AS_Path lengths are different due to different<br/>Direct Connect links, active and standby routes are<br/>automatically formed. In this case, you do not need<br/>to configure a route policy.</li> <li>In other cases, perform 2 to configure active and<br/>standby routes on the enterprise router.</li> <li>(Optional) Configure active/standby routes on the<br/>enterprise router.</li> <li>Adding a policy value to the AS_Path of the route may<br/>cause network loops. Before configuring a route policy,<br/>check your network plan.</li> <li>Create a route policy that contains two nodes.</li> <li>Associate the route policy with the propagation of<br/>each global DC gateway attachment to enable the<br/>BGP routes learned by the enterprise router through<br/>the global DC gateway attachments to work in an<br/>active/standby pair.</li> <li>Configure active/standby routes on the on-premises<br/>network device.</li> </ol> |  |  |  |

# 7.4 Procedure for Setting Up a Hybrid Cloud Network Using Enterprise Router and a Pair of Active/Standby Direct Connect Connections (Global DC Gateway)

## **Step 1: Create Cloud Resources**

Create an enterprise router, a service VPC, and an ECS, as described in Table 7-5.

**Step 1** Create an enterprise router.

For details, see **Creating an Enterprise Router**.

Step 2 Create a service VPC.

For details, see Creating a VPC.

**Step 3** Create an ECS in the VPC.

In this example, the ECS is used to verify the communications between the VPC and the on-premises data center. The ECS quantity and configuration are for reference only.

For details, see Methods of Purchasing ECSs.

----End

## Step 2: Attach the VPC to the Enterprise Router

**Step 1** Attach the service VPC to the enterprise router.

When creating the VPC attachment, enable Auto Add Routes.

#### NOTICE

If this option is enabled, Enterprise Router automatically adds routes (with this enterprise router as the next hop and 10.0.0.0/8, 172.16.0.0/12, and 192.168.0.0/16 as the destinations) to all route tables of the VPC.

For details, see Creating VPC Attachments for the Enterprise Router.

**Step 2** In the enterprise router route table, check the route with the destination set to the VPC CIDR block.

In this example, **Default Route Table Association** and **Default Route Table Propagation** are enabled for the enterprise router, and routes with destinations set to VPC CIDR blocks are automatically added when you attach the VPCs to the enterprise router.

For details about enterprise router route planning, see **Table 7-2** and **Table 7-4**. In this example, the next hops of the two routes are the VPC-A attachment and VPC-B attachment, respectively.

To view enterprise routes, see Viewing Routes.

**Step 3** In the route table of the service VPC, add a route with the next hop set to the enterprise router.

For VPC route details, see **Table 7-3**. In this example, the route destination is **172.16.1.0/24**, which is the CIDR block used in the on-premises data center.

For details, see Adding Routes to VPC Route Tables.

----End

## Step 3: Attach the Global DC Gateways to the Enterprise Router

For details about Direct Connect resources, see Table 7-2.

- **Step 1** Use one Direct Connect connection (DC-A in this step) to link the on-premises data center to the cloud.
  - 1. Create a connection.

For details, see **Creating a Connection**.

- 2. Create a global DC gateway attachment for the enterprise router.
  - a. On the Direct Connect console, perform the following operations:
    - i. Create a global DC gateway.
    - ii. Create a virtual interface.
    - iii. Attach the global DC gateway to the enterprise router.

For details, see Creating a Global DC Gateway.

b. On the Enterprise Router console, view the global DC gateway attachment created for the enterprise router.

If the status of the global DC gateway attachment is **Normal**, the attachment has been created.

**Default Route Table Association** and **Default Route Table Propagation** are enabled when you create the enterprise router. After the global DC gateway is attached to the enterprise router, Enterprise Router will automatically:

- Associate the global DC gateway attachment with the default route table of the enterprise router.
- Propagate the global DC gateway attachment to the default route table of the enterprise router. The routes to the on-premises data center are propagated to the route table.

You can view routes to the on-premises data center in the route table of the enterprise router only after taking the following steps.

3. Configure routes on the on-premises network device to point to the cloud.

The following uses a Huawei network device as an example to describe how to configure a BGP route.

bgp 64555

peer 10.0.0.1 as-number 64512 peer 10.0.0.1 password simple Qaz12345678 network 172.16.1.0 255.255.255.0

#### Table 7-7 BGP route

| Command                                      | Description                                                                                                    |
|----------------------------------------------|----------------------------------------------------------------------------------------------------|
| bgp <i>64555</i>                             | Enables BGP.<br><b>64555</b> is the ASN used by the on-premises data center.                                                                                                    |
| peer <i>10.0.0.1</i> as-number<br>64512      | <ul> <li>Creates a BGP peer.</li> <li>10.0.0.1 is the gateway address on<br/>Huawei Cloud.</li> <li>64512 is the BGP ASN of the global DC<br/>gateway.</li> </ul>                                                           |
| peer 10.0.0.1 password<br>simple Qaz12345678 | Performs MD5 authentication on BGP<br>messages when a TCP connection is<br>established between BGP peers.<br><b>Qaz12345678</b> is the BGP MD5<br>authentication password.                                                  |
| network 172.16.1.0<br>255.255.255.0          | <ul> <li>Adds routes in the IP route table to the BGP route table.</li> <li>172.16.1.0 is the network used by the on-premises data center.</li> <li>255.255.255.0 is the subnet mask of the on-premises network.</li> </ul> |

4. Log in to the ECS (ECS-A).

Multiple methods are available for logging in to an ECS. For details, see **Logging In to an ECS**.

In this example, use VNC provided on the management console to log in to the ECS.

5. Run the following command to verify the connectivity over the connection:

ping IP address used in the on-premises data center

Example command:

#### ping 172.16.1.10

If information similar to the following is displayed, VPC-A can communicate with the on-premises data center over the Direct Connect connection: [root@ecs-A ~]# ping 172.16.1.10

```
PING 172.16.1.10 (172.16.1.10) 56(84) bytes of data.
64 bytes from 172.16.1.10: icmp_seq=1 ttl=64 time=0.849 ms
64 bytes from 172.16.1.10: icmp_seq=2 ttl=64 time=0.455 ms
64 bytes from 172.16.1.10: icmp_seq=3 ttl=64 time=0.385 ms
64 bytes from 172.16.1.10: icmp_seq=4 ttl=64 time=0.372 ms
...
--- 172.16.1.10 ping statistics ---
```

**Step 2** Use the other Direct Connect connection (DC-B in this step) to link the onpremises data center to the cloud.

- 1. Repeat **Step 1.1** to **Step 1.3** to create the other Direct Connect connection.
- 2. Simulate a fault on connection DC-A to disconnect communications between the service VPC and the on-premises data center over this connection.

#### NOTICE

To prevent service interruptions, simulate the fault only when no packets are transmitted over this connection.

3. Repeat **Step 1.4** to **Step 1.5** to verify the connectivity over the other Direct Connect connection.

----End

# Step 4: Configure Active/Standby Routes on the Enterprise Router and on the On-Premises Network

**Step 1** In the enterprise router route table, check whether the BGP routes learned by the enterprise router through the global DC gateway attachments are working in an active/standby pair and the route learned through the global DC gateway DGW-A attachment is preferred.

To view enterprise routes, see Viewing Routes.

- If the AS\_Path lengths are different due to different Direct Connect links, active and standby routes are automatically formed. In this case, you do not need to configure a route policy.
- In other cases, you need to configure a route policy. Perform **Step 2** to configure active and standby routes on the enterprise router.

If the next hop of the route destined for 172.16.1.0/24 is the global DC gateway DGW-A attachment, this route is the active route.

**Step 2** (Optional) Configure active/standby routes on the enterprise router.

1. Create a route policy that contains two nodes.

For details about the policy, see **Table 7-5**.

For details, see **Creating a Route Policy**.

2. Associate the route policy with the propagation of each global DC gateway attachment to enable the BGP routes learned by the enterprise router through the global DC gateway attachments to work in an active/standby pair.

For details, see Associating a Route Policy with the Propagation of an Attachment.

3. Repeat **Step 1** to verify that the routes are working in an active/standby pair.

#### NOTICE

Adding a policy value to the AS\_Path of the route may cause network loops. Before configuring a route policy, check your network plan.

**Step 3** Log in to the on-premises network device and configure the routes from the onpremises data center to the enterprise router to work in an active/standby pair based on your network plan.

If you want connection DC-A to work as the active connection, you can set Local\_Pref to reduce the BGP route priority for connection DC-B.

(Here is a BGP route on a Huawei device.)

route-policy slave\_direct\_in permit node 10 apply local-preference 90 bgp 64555 peer 10.0.0.1 as-number 64512 peer 10.0.0.1 password simple Qaz12345678 peer 10.1.0.1 as-number 64512 peer 10.1.0.1 password simple Qaz12345678 peer 10.1.0.1 route-policy slave\_direct\_in import network 172.16.1.0 255.255.255.0

| Command                                            | Description                                                                                               |
|----------------------------------------------------|----------------------------------------------------------------------------------------------------|
| route-policy <i>slave_direct_in</i> permit node 10 | Indicates the route policy for the standby connection.                                                    |
| apply local-preference 90                          | <pre>slave_direct_in is the name of the route policy for the standby connection.</pre>                    |
| bgp 64555                                          | Enables BGP.<br><b>64555</b> is the ASN used by the on-premises<br>data center.                           |
| peer 10.0.0.1 as-number 64512                      | Creates a BGP peer.                                                                                       |
|                                                    | Cloud for the active connection.                                                                          |
|                                                    | • <b>64512</b> is the BGP ASN of the global DC gateway.                                                   |
| peer 10.0.0.1 password simple<br>Qaz12345678       | Performs MD5 authentication on BGP<br>messages when a TCP connection is<br>established between BGP peers. |
|                                                    | • <b>10.0.0.1</b> is the gateway address on Huawei Cloud for the active connection.                       |
|                                                    | • <b>Qaz12345678</b> is the BGP MD5 authentication password.                                              |
| peer 10.1.0.1 as-number 64512                      | Creates a BGP peer.                                                                                       |
|                                                    | • <b>10.1.0.1</b> is the gateway address on Huawei Cloud for the standby connection.                      |
|                                                    | <ul> <li>64512 is the BGP ASN of the global DC gateway.</li> </ul>                                        |

Table 7-8 BGP route

| Command                                                      | Description                                                                                         |
|--------------------------------------------------------------|----------------------------------------------------------------------------------------------------|
| peer 10.1.0.1 password simple<br>Qaz12345678                 | Performs MD5 authentication on BGP messages when a TCP connection is established between BGP peers. |
|                                                              | • <b>10.1.0.1</b> is the gateway address on Huawei Cloud for the standby connection.                |
|                                                              | <ul> <li>Qaz12345678 is the BGP MD5<br/>authentication password.</li> </ul>                         |
| <pre>peer 10.1.0.1 route-policy slave_direct_in import</pre> | Indicates the import route policy for the BGP peer on the standby connection.                       |
|                                                              | • <b>10.1.0.1</b> is the gateway address on Huawei Cloud for the standby connection.                |
|                                                              | <ul> <li>slave_direct_in is the name of the route<br/>policy for the standby connection.</li> </ul> |
| network 172.16.1.0<br>255.255.255.0                          | Adds routes in the IP route table to the BGP route table.                                           |
|                                                              | <ul> <li>172.16.1.0 is the network used by the on-<br/>premises data center.</li> </ul>             |
|                                                              | <ul> <li>255.255.255.0 is the subnet mask of the on-premises network.</li> </ul>                    |

----End

# 8 Setting Up a Hybrid Cloud Network Using Enterprise Router, VPN, and Direct Connect (Global DC Gateway)

# 8.1 Overview

## Scenario

Direct Connect establishes a dedicated, secure, stable, and high-speed network connection between your on-premises data center and VPCs. Direct Connect now provides global DC gateways that allow you to build a large-scale hybrid cloud network globally.

VPN establishes a secure, encrypted communication tunnel between your onpremises data center and your VPC. Compared with Direct Connect, VPN is costeffective and can be quickly deployed.

To ensure high reliability of the hybrid cloud network and reduce costs, you can use Enterprise Router, Direct Connect, and VPN to connect the on-premises data center to the cloud, and use VPN to back up Direct Connect. If a Direct Connect connection becomes faulty, VPN automatically takes over, which minimizes service interruptions.

# Architecture

To improve the reliability of the hybrid cloud network, your enterprise uses both Direct Connect and VPN connections to connect your on-premises data center to the VPCs. The Direct Connect connection works as the active connection and a VPN connection works as the standby one. If the active connection becomes faulty, the standby connection automatically takes over, which eliminates network interruptions.

• Two VPCs (VPC 1 and VPC 2) and a Direct Connect global DC gateway are attached to the enterprise router. VPC1 and VPC 2 can communicate with each other and communicate with the on-premises data center over the Direct Connect connection.

• A VPN gateway is also attached to the enterprise router. If the Direct Connect connection becomes faulty, VPC 1 and VPC 2 can communicate with the on-premises data center over the VPN connection.

**Figure 8-1** Hybrid cloud network that you set up using Enterprise Router, Direct Connect, and VPN

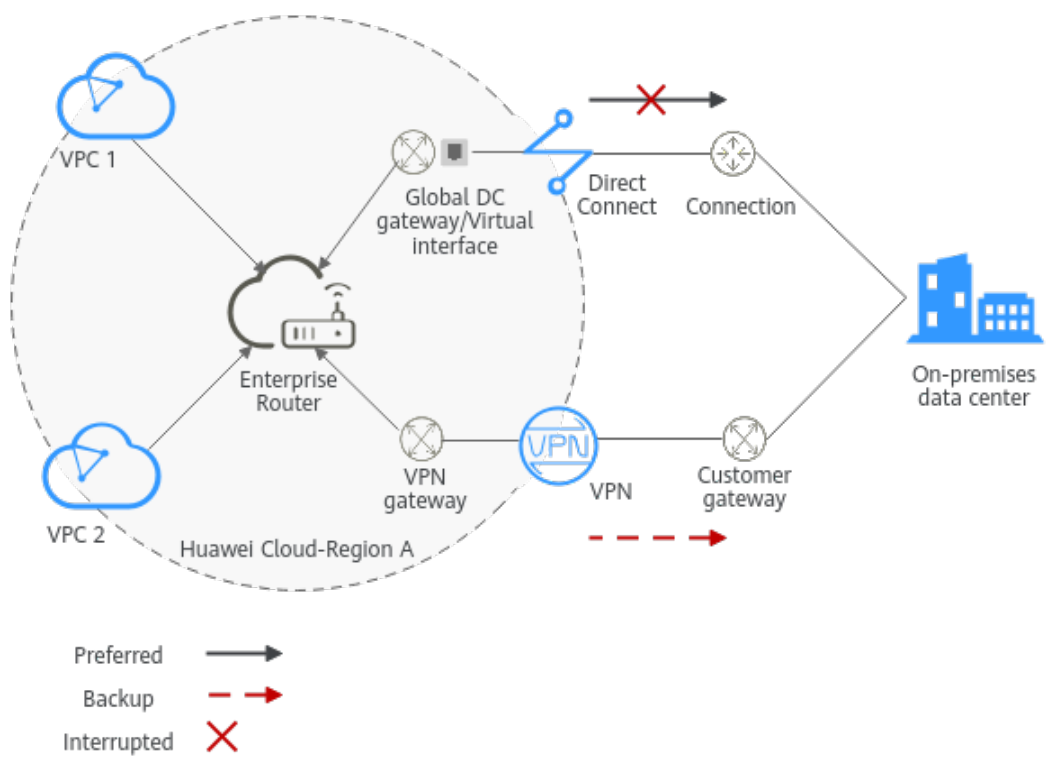

## **Advantages**

An enterprise router with a Direct Connect global DC gateway and a VPN gateway attached enables automatic switchover between active and standby connections. This prevents service loss and reduces maintenance costs.

# Constraints

The CIDR blocks of the VPCs and of the on-premises data center cannot overlap.

# 8.2 Network and Resource Planning

To set up a hybrid cloud network using Enterprise Router, Direct Connect, and VPN and allow Direct Connect and VPN to work in an active/standby pair, you need:

- **Network Planning**: Plan the CIDR blocks of the VPCs and their subnets, Direct Connect connection, VPN connections, enterprise router, and routes.
- **Resource Planning**: Plan the quantity, names, and other parameters of cloud resources, such as VPC, Direct Connect connection, VPN connection, and enterprise router.

# **Network Planning**

**Figure 8-2** shows the network diagram of Direct Connect and VPN connections that work in an active/standby pair.

**Figure 8-2** Hybrid cloud network that you set up using Enterprise Router, Direct Connect, and VPN

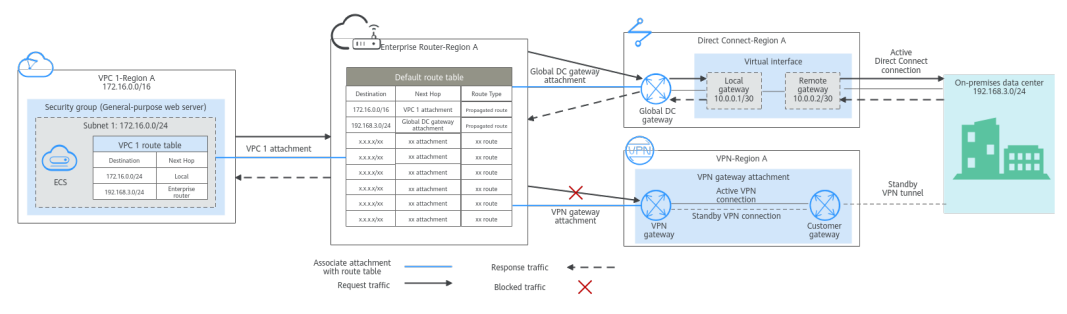

Direct Connect and VPN connections work in an active/standby pair. If the Direct Connect connection is normal, it is preferentially selected for traffic forwarding.

- Only preferred routes are displayed in the enterprise router route table. The routes of a virtual gateway attachment have a higher priority than those of a VPN gateway attachment. Therefore, the routes of the VPN gateway attachment will not be displayed in the route table.
- By default, the Direct Connect connection is used for communications between the VPCs and on-premises data center. Table 8-1 shows the details about the traffic flows in this example.

| Table 8-1 | Network | traffic | flows |
|-----------|---------|---------|-------|
|-----------|---------|---------|-------|

| Path                                                                       | Description                                                                                                    |
|----------------------------------------------------------------------------|----------------------------------------------------------------------------------------------------|
| Request<br>traffic: from<br>VPC 1 to<br>the on-<br>premises<br>data center | 1. In the route table of VPC 1, there is a route with the next hop set to the enterprise router to forward traffic from VPC 1 to the enterprise router.                                            |
|                                                                            | 2. In the route table of the enterprise router, there is a route with the next hop set to the global DC gateway attachment to forward traffic from the enterprise router to the global DC gateway. |
|                                                                            | 3. The global DC gateway associated with the virtual interface forwards traffic from the global DC gateway to the Direct Connect connection through the remote gateway of the virtual interface.   |
|                                                                            | 4. Traffic is forwarded to the on-premises data center over the Direct Connect connection.                                                                                                    |
| Path                                                                        | Description                                                                                                    |
|-----------------------------------------------------------------------------|----------------------------------------------------------------------------------------------------|
| Response<br>traffic: from<br>the on-<br>premises<br>data center<br>to VPC 1 | 1. Traffic is forwarded to the virtual interface over the Direct Connect connection.                                                                                   |
|                                                                             | 2. The virtual interface associated with the global DC gateway forwards traffic from the local gateway to the global DC gateway.                                       |
|                                                                             | 3. The global DC gateway forwards the traffic to the enterprise router.                                                                                                |
|                                                                             | 4. In the route table of the enterprise router, there is a route with the next hop set to the VPC 1 attachment to forward traffic from the enterprise router to VPC 1. |

| Table 8-2 | Network | planning | details |
|-----------|---------|----------|---------|
|-----------|---------|----------|---------|

| Cloud<br>Service/<br>Resource | Description                                                                                                    |
|-------------------------------|----------------------------------------------------------------------------------------------------|
| VPC                           | A VPC is required to run your workloads. In this example, VPC 1 is used.                                                                                                    |
|                               | • The CIDR blocks of the VPC and of the on-premises data center cannot overlap.                                                                                                    |
|                               | The VPC has a default route table.                                                                                                    |
|                               | • The routes in the default route tables are described as follows:                                                                                                    |
|                               | <ul> <li>Local: a system route for communications between subnets<br/>in a VPC.</li> </ul>                                                                                                    |
|                               | <ul> <li>Enterprise router: traffic from a VPC subnet can be<br/>forwarded to the enterprise router. The route destination is<br/>set to the on-premises network CIDR block, as listed in<br/>Table 8-3.</li> </ul> |
|                               | There is another VPC with a subnet used by VPN.                                                                                                    |
|                               | When you create a VPN gateway, you need to specify this subnet.<br>The CIDR block of this subnet cannot overlap with that of any<br>existing subnet in the VPC.                                                     |
| Direct<br>Connect             | <ul> <li>One connection links your on-premises data center to the cloud.</li> </ul>                                                                                                    |
|                               | • One global DC gateway is attached to the enterprise router.                                                                                                    |
|                               | • One virtual interface connects the global DC gateway and connection.                                                                                                    |
| VPN                           | One VPN gateway is attached to the enterprise router.                                                                                                    |
|                               | • One customer gateway is used to connect to the on-premises data center.                                                                                                    |
|                               | • Two VPN connections connect the VPN gateway and the customer gateway and work in an active/standby pair.                                                                                                    |

| Cloud<br>Service/<br>Resource | Description                                                                                                    |
|-------------------------------|----------------------------------------------------------------------------------------------------|
| Enterprise<br>router          | After <b>Default Route Table Association</b> and <b>Default Route Table</b><br><b>Propagation</b> are enabled and an attachment is created, Enterprise<br>Router will automatically:                                                           |
|                               | • VPC                                                                                                    |
|                               | <ul> <li>Associate the service VPC attachment with the default route<br/>table of the enterprise router.</li> </ul>                                                                                                    |
|                               | <ul> <li>Propagate the service VPC attachment to the default route<br/>table of the enterprise router. The route table automatically<br/>learns the VPC CIDR block as the destination of the route.<br/>For details, see Table 8-4.</li> </ul> |
|                               | Direct Connect                                                                                                    |
|                               | <ul> <li>Associate the global DC gateway attachment with the<br/>default route table of the enterprise router.</li> </ul>                                                                                                    |
|                               | <ul> <li>Propagate the global DC gateway attachment to the default<br/>route table of the enterprise router to learn the routes of<br/>Direct Connect. For details, see Table 8-4.</li> </ul>                                                  |
|                               | • VPN                                                                                                    |
|                               | <ul> <li>Associate the VPN gateway attachment with the default<br/>route table of the enterprise router.</li> </ul>                                                                                                    |
|                               | <ul> <li>Propagate the VPN gateway attachment to the default route<br/>table of the enterprise router to learn the routes of VPN. For<br/>details, see Table 8-4.</li> </ul>                                                                   |
| ECS                           | An ECS is deployed in the VPC to verify communications between the cloud and the on-premises data center.                                                                                                    |
|                               | If you have multiple ECSs associated with different security groups, you need to add rules to the security groups to allow network access.                                                                                                    |

#### Table 8-3 VPC route table

| Destination    | Next Hop          | Route Type            |
|----------------|-------------------|-----------------------|
| 192.168.3.0/24 | Enterprise router | Static route (custom) |

### D NOTE

- If you enable **Auto Add Routes** when creating a VPC attachment, you do not need to manually add static routes to the VPC route table. Instead, the system automatically adds routes (with this enterprise router as the next hop and 10.0.0.0/8, 172.16.0.0/12, and 192.168.0.0/16 as the destinations) to all route tables of the VPC.
- If an existing route in the VPC route tables has a destination to 10.0.0.0/8, 172.16.0.0/12, or 192.168.0.0/16, the routes will fail to be added. In this case, do not enable **Auto Add Routes**. After the attachment is created, manually add routes.
- You need to add a route to the VPC route table with the destination set to the onpremises network CIDR block and next hop set to enterprise router.

| Destination                                          | Next Hop                                  | Route Type |
|------------------------------------------------------|-------------------------------------------|------------|
| VPC 1 CIDR block:<br>172.16.0.0/16                   | VPC 1 attachment: er-<br>attach-01        | Propagated |
| On-premises network<br>CIDR block:<br>192.168.3.0/24 | Global DC gateway<br>attachment: dgw-demo | Propagated |
| On-premises network<br>CIDR block:<br>192.168.3.0/24 | VPN gateway<br>attachment: vpngw-<br>demo | Propagated |

#### Table 8-4 Enterprise router route table

### NOTICE

- Only preferred routes are displayed in the enterprise router route table. If both the Direct Connect and VPN connections are working normally, the routes of the virtual gateway attachment take priority and can be viewed in the enterprise router route table. All routes of the VPN gateway attachment cannot be viewed.
- When the Direct Connect connection becomes faulty and the active VPN connection automatically takes over, you can view the propagated routes of the VPN gateway attachment in the enterprise router route table on the management console.

## **Resource Planning**

An enterprise router, a Direct Connect connection, VPN resources, two VPCs, and an ECS are in the same region but can be in different AZs.

#### **NOTE**

The following resource details are only examples. You can modify them if needed.

| Resou<br>rce | Quan<br>tity | Description                                                                                                    |
|--------------|--------------|----------------------------------------------------------------------------------------------------|
| VPC          | 2            | A VPC is required to run your workloads and needs to be attached to the enterprise router.                                                                                                    |
|              |              | • VPC name: Set it based on site requirements. In this example, <b>vpc-for-er</b> is used.                                                                                                    |
|              |              | • VPC IPv4 CIDR block: The CIDR block must be different from that of the on-premises data center. Set it based on site requirements. In this example, <b>172.16.0.0/16</b> is used.                                                                                                    |
|              |              | • Subnet name: Set it based on site requirements. In this example, <b>subnet-for-er</b> is used.                                                                                                    |
|              |              | • Subnet IPv4 CIDR block: The CIDR block must be different from the on-premises network CIDR block. Set it based on site requirements. In this example, <b>172.16.0.0/24</b> is used.                                                                                                    |
|              |              | A VPC is required, with a subnet for deploying the VPN gateway.                                                                                                    |
|              |              | <ul> <li>VPC name: Set it based on site requirements. In this example, vpc-for-vpn is used.</li> </ul>                                                                                                    |
|              |              | • VPC IPv4 CIDR block: Set it based on site requirements. In this example, <b>10.0.0/16</b> is used.                                                                                                    |
|              |              | • Subnet name: A default subnet is created together with the VPC. Set the subnet name based on site requirements. In this example, <b>subnet-01</b> is used.                                                                                                    |
|              |              | • Subnet IPv4 CIDR block: Set it based on site requirements.<br>In this example, set it to <b>10.0.0.0/24</b> .                                                                                                    |
|              |              | <b>NOTICE</b><br>When you create a VPN gateway, you need to select this VPC and set<br><b>Interconnection Subnet</b> to a subnet that is not used by any resource<br>and whose CIDR block does not overlap with existing subnet CIDR<br>blocks in the VPC. In this example, the CIDR block of the<br>interconnection subnet cannot be the same as that of the default<br>subnet <b>subnet-01</b> . |

| Resou<br>rce   | Quan<br>tity | Description                                                                                                    |
|----------------|--------------|----------------------------------------------------------------------------------------------------|
| Enterp<br>rise | 1            | • Name: Set it based on site requirements. In this example, er-test-01 is used.                                                                                                    |
| router         |              | • <b>ASN</b> : The ASN of the enterprise router cannot be the same<br>as that of the on-premises data center. It is recommended<br>that you set the ASN of the enterprise router to a value<br>different from that of the global DC gateway. 64512 has<br>been reserved for the global DC gateway. In this example,<br>the ASN of the enterprise router is <b>64513</b> . |
|                |              | Default Route Table Association: Enable                                                                                                    |
|                |              | Default Route Table Propagation: Enable                                                                                                    |
|                |              | • Auto Accept Shared Attachments: Set it based on site requirements. In this example, this option is enabled.                                                                                                    |
|                |              | Three attachments on the enterprise router:                                                                                                    |
|                |              | <ul> <li>VPC attachment: er-attach-VPC</li> </ul>                                                                                                    |
|                |              | <ul> <li>Global DC gateway attachment: er-attach-DGW</li> </ul>                                                                                                    |
|                |              | <ul> <li>VPN gateway attachment: er-attach-VPN</li> </ul>                                                                                                    |
| Direct         | 1            | One connection is required.                                                                                                    |
| Conne          |              | In this example, the connection is named <b>dc-demo</b> .                                                                                                    |
|                |              | A global DC gateway is required for the connection.                                                                                                    |
|                |              | <ul> <li>Name: Set it based on site requirements. In this example,<br/>dgw-demo is used.</li> </ul>                                                                                                    |
|                |              | • <b>BGP ASN</b> : It is recommended that you specify an ASN different from that of the enterprise router. In this example, <b>64512</b> is used.                                                                                                    |
|                |              | • <b>IP Address Family</b> : Set this parameter based on site requirements. In this example, set it to <b>IPv4</b> .                                                                                                    |
|                |              | One virtual interface is required.                                                                                                    |
|                |              | • Name: In this example, the virtual interface name is vif-<br>demo.                                                                                                    |
|                |              | Virtual Interface Priority: Select Preferred.                                                                                                    |
|                |              | • <b>Connection</b> : In this example, select connection <b>dc-demo</b> .                                                                                                    |
|                |              | Global DC Gateway: In this example, select dgw-demo.                                                                                                    |
|                |              | Local Gateway: 10.0.0.1/30                                                                                                    |
|                |              | Remote Gateway: 10.0.0.2/30                                                                                                    |
|                |              | • <b>Remote Subnet</b> : In this example, the on-premises network CIDR block is <b>192.168.3.0/24</b> .                                                                                                    |
|                |              | Routing Mode: Select BGP.                                                                                                    |
|                |              | • <b>BGP ASN</b> : ASN of the on-premises data center, which must be different from the ASN of the global DC gateway on the cloud. In this example, <b>65525</b> is used.                                                                                                    |

| Resou<br>rce | Quan<br>tity | Description                                                                                                    |
|--------------|--------------|----------------------------------------------------------------------------------------------------|
| VPN          | 1            | VPN gateway                                                                                                    |
|              |              | <ul> <li>Name: Set it based on site requirements. In this example,<br/>vpngw-demo is used.</li> </ul>                                                                                                    |
|              |              | Associate With: Select Enterprise Router.                                                                                                    |
|              |              | • Enterprise Router: Select your enterprise router. In this example, er-test-01 is used.                                                                                                    |
|              |              | • <b>BGP ASN</b> : The ASN must be the same as that of the global DC gateway because the Direct Connect and VPN connections back up each other. In this example, <b>64512</b> is used.                                   |
|              |              | • VPC: Select the VPC. In this example, select vpc-for-vpn.                                                                                                    |
|              |              | • Interconnection Subnet: This is the subnet used by the VPN gateway. The subnet cannot overlap with existing subnets in the VPC. Set it based on site requirements. In this example, 10.0.5.0/24 is used.               |
|              |              | Customer gateway                                                                                                    |
|              |              | <ul> <li>Name: Set it based on site requirements. In this example,<br/>cgw-demo is used.</li> </ul>                                                                                                    |
|              |              | Routing Mode: Select Dynamic (BGP).                                                                                                    |
|              |              | • <b>BGP ASN</b> : ASN of the on-premises data center. The ASN must be the same as that of the virtual gateway because the Direct Connect and VPN connections back up each other. In this example, <b>65525</b> is used. |
|              |              | Two VPN connections that work in an active/standby pair:                                                                                                    |
|              |              | <ul> <li>Name: Set it based on site requirements. In this example,<br/>the active VPN connection is vpn-demo-01, and the<br/>standby VPN connection is vpn-demo-02.</li> </ul>                                           |
|              |              | <ul> <li>VPN Gateway: Select your VPN gateway. In this example,<br/>vpngw-demo is used.</li> </ul>                                                                                                    |
|              |              | • <b>EIP</b> : Set it based on site requirements. Select the active EIP for the active VPN connection and the standby EIP for the standby VPN connection.                                                                |
|              |              | • VPN Type: Select Route-based.                                                                                                    |
|              |              | • <b>Customer Gateway</b> : Select your customer gateway. In this example, <b>cgw-demo</b> is used.                                                                                                    |
|              |              | <ul> <li>Interface IP Address Assignment: In this example,<br/>Automatically assign is selected.</li> </ul>                                                                                                    |
|              |              | Routing Mode: Select BGP.                                                                                                    |

| Resou<br>rce | Quan<br>tity | Description                                                                                                    |
|--------------|--------------|----------------------------------------------------------------------------------------------------|
| ECS          | 1            | • ECS Name: Set it based on site requirements. In this example, ecs-demo is used.                                                                             |
|              |              | • <b>Image</b> : Select an image based on site requirements. In this example, a public image (CentOS 8.2 64bit) is used.                                      |
|              |              | Network                                                                                                    |
|              |              | <ul> <li>VPC: Select the service VPC. In this example, select vpc-<br/>for-er.</li> </ul>                                                                     |
|              |              | <ul> <li>Subnet: Select a subnet. In this example, select subnet-<br/>for-er.</li> </ul>                                                                      |
|              |              | • Security Group: Select a security group based on site requirements. In this example, the security group sg-demo uses a general-purpose web server template. |
|              |              | Private IP address: 172.16.1.137                                                                                                    |

### NOTICE

- The global DC gateway and the VPN gateway must use the same ASN to prevent network loops because the Direct Connect and VPN connections back up each other. In this example, 64512 is used.
- The ASN of the enterprise router cannot be the same as that of the onpremises data center. It is recommended that you set the ASN of the enterprise router to a value different from that of the global DC gateway. 64512 has been reserved for the global DC gateway. In this example, the ASN of the enterprise router is 64513.
- The ASN of the on-premises data center must be different from that used on the cloud. Set this ASN based on site requirements. In this example, 65525 is used.

# 8.3 Process of Setting Up a Hybrid Cloud Network Using Enterprise Router, VPN, and Direct Connect (Global DC Gateway)

**Table 8-6** describes the overall process of setting up a hybrid cloud network using an enterprise router and Direct Connect and VPN connections that work in an active/standby pair.

| Step                                                                                      | Description                                                                                                    |
|-------------------------------------------------------------------------------------------|----------------------------------------------------------------------------------------------------|
| Step 1: Create<br>Cloud Resources                                                         | <ol> <li>Create an enterprise router. (Only one enterprise router<br/>is required in a region.)</li> <li>Create a service VPC with a subnet.</li> <li>Create an ECS in the subnet of the service VPC.</li> </ol>                                                                                                    |
| Step 2: Attach<br>the Global DC<br>Gateway to the<br>Enterprise Router                    | <ol> <li>Create a Direct Connect connection to connect an on-<br/>premises data center to Huawei Cloud over the line you<br/>lease from a carrier.</li> <li>Create a global DC gateway.</li> <li>Create a virtual interface to connect the global DC<br/>gateway to the connection.</li> <li>Attach the global DC gateway to the enterprise router<br/>and view the global DC gateway attachment in the<br/>attachment list of the enterprise router.</li> <li>Configure routes on the network device in the on-<br/>premises data center.</li> </ol> |
| Step 3: Create a<br>VPC Attachment<br>for the Enterprise<br>Router                        | <ol> <li>Attach the service VPC to the enterprise router.</li> <li>In the VPC route table, add a route with the enterprise<br/>router as the next hop and the on-premises network<br/>CIDR block as the destination.</li> </ol>                                                                                                    |
| Step 4: Verify the<br>Network<br>Connectivity<br>Over the Direct<br>Connect<br>Connection | Log in to the ECS and run the <b>ping</b> command to verify the network connectivity over the Direct Connect connection.                                                                                                    |
| Step 5: Create a<br>VPN Gateway<br>Attachment for<br>the Enterprise<br>Router             | <ol> <li>Create a VPN gateway and attach it to the enterprise<br/>router.</li> <li>Create a customer gateway.</li> <li>Create two VPN connections that connect the VPN<br/>gateway and the customer gateway and work in an<br/>active/standby pair.</li> <li>Configure routes on the network device in the on-<br/>premises data center.</li> </ol>                                                                                                    |
| Step 6: Verify the<br>Network<br>Connectivity<br>Over the VPN<br>Connection               | Log in to the ECS and run the <b>ping</b> command to verify the<br>network connectivity over a VPN connection.<br>VPN works as an alternative to Direct Connect. If you need<br>to verify the network connectivity over a VPN connection,<br>you need to simulate a fault on the Direct Connect<br>connection.                                                                                                    |

#### Table 8-6 Process of setting up a hybrid cloud network

# 8.4 Procedure for Setting Up a Hybrid Cloud Network Using Enterprise Router, VPN, and Direct Connect (Global DC Gateway)

# Step 1: Create Cloud Resources

Create an enterprise router, a service VPC, and an ECS, as described in Table 8-5.

**Step 1** Create an enterprise router.

For details, see **Creating an Enterprise Router**.

**Step 2** Create a service VPC.

For details, see Creating a VPC.

**Step 3** Create an ECS in the service VPC.

In this example, the ECS is used to verify the communications between the VPC and the on-premises data center. The ECS quantity and configuration are for reference only.

For details, see Methods of Purchasing ECSs.

----End

# Step 2: Attach the Global DC Gateway to the Enterprise Router

For details about Direct Connect resources, see Table 8-5.

**Step 1** Create a connection.

For details, see **Creating a Connection**.

- **Step 2** Create a global DC gateway attachment for the enterprise router.
  - 1. On the Direct Connect console, perform the following operations:
    - a. Create a global DC gateway.
    - b. Create a virtual interface.
    - c. Attach the global DC gateway to the enterprise router.

For details, see **Creating a Global DC Gateway**.

2. On the Enterprise Router console, view the global DC gateway attachment created for the enterprise router.

If the status of the global DC gateway attachment is **Normal**, the attachment has been created.

**Default Route Table Association** and **Default Route Table Propagation** are enabled when you create the enterprise router. After the global DC gateway is attached to the enterprise router, Enterprise Router will automatically:

 Associate the global DC gateway attachment with the default route table of the enterprise router.  Propagate the global DC gateway attachment to the default route table of the enterprise router. The routes to the on-premises data center are propagated to the route table.

You can view routes to the on-premises data center in the route table of the enterprise router only after taking the following steps.

**Step 3** Configure routes on the on-premises network device.

Direct Connect and VPN back up each other. Note the following when configuring routes:

- The route type of the Direct Connect connection must be the same as that of the VPN connection. BGP routes must be configured for dual-link mutual backup.
- The route priority of the Direct Connect connection must be higher than that of the VPN connection.
- The amount of time that disconnected Direct Connect and VPN connections are detected should be the same as that on the cloud network.

----End

## Step 3: Create a VPC Attachment for the Enterprise Router

Step 1 Attach the service VPC to the enterprise router.

When creating the VPC attachment, do not enable Auto Add Routes.

#### NOTICE

If this option is enabled, Enterprise Router automatically adds routes (with this enterprise router as the next hop and 10.0.0.0/8, 172.16.0.0/12, and 192.168.0.0/16 as the destinations) to all route tables of the VPC. In this example, you need to add a route in the VPC route table with destination set to the on-premises network CIDR block and next hop set to the enterprise router.

For details, see Creating VPC Attachments for the Enterprise Router.

**Step 2** In the enterprise router route table, check the route with the destination set to the VPC CIDR block.

In this example, **Default Route Table Association** and **Default Route Table Propagation** are enabled for the enterprise router, and routes with destinations set to VPC CIDR blocks are automatically added when you attach the VPCs to the enterprise router.

For enterprise router route details, see Table 8-2 and Table 8-4.

To view enterprise routes, see Viewing Routes.

**Step 3** In the route table of the service VPC, add a route with the next hop set to the enterprise router.

For VPC route details, see Table 8-3.

For details, see Adding Routes to VPC Route Tables.

----End

### Step 4: Verify the Network Connectivity Over the Direct Connect Connection

**Step 1** Log in to the ECS (ecs-demo).

Multiple methods are available for logging in to an ECS. For details, see **Logging In to an ECS**.

In this example, use VNC provided on the management console to log in to the ECS.

**Step 2** Check whether the service VPC can communicate with the on-premises data center over the connection and the enterprise router.

ping *IP* address used in the on-premises data center

Example command:

#### ping 192.168.3.10

If information similar to the following is displayed, the VPC can communicate with the on-premises data center over the connection and the enterprise router.

```
[root@ecs-demo ~]# ping 192.168.3.10
PING 192.168.3.10 (192.168.3.10) 56(84) bytes of data.
64 bytes from 192.168.3.10: icmp_seq=1 ttl=64 time=0.849 ms
64 bytes from 192.168.3.10: icmp_seq=2 ttl=64 time=0.455 ms
64 bytes from 192.168.3.10: icmp_seq=3 ttl=64 time=0.385 ms
64 bytes from 192.168.3.10: icmp_seq=4 ttl=64 time=0.372 ms
```

```
--- 192.168.3.10 ping statistics ---
```

----End

### Step 5: Create a VPN Gateway Attachment for the Enterprise Router

For details about VPN resources, see Table 8-5.

**Step 1** Create a VPC for the VPN gateway.

For details, see **Creating a VPC**.

#### NOTICE

When you create a VPN gateway, you need to select this VPC and set Interconnection Subnet to a subnet that is not used by any resource and whose CIDR block does not overlap with existing subnet CIDR blocks in the VPC. In this example, the CIDR block of the interconnection subnet cannot be the same as that of the default subnet subnet-01.

**Step 2** Create a VPN gateway and attach it to the enterprise router.

- On the VPN management console, create a VPN gateway.
   For details, see Creating a VPN Gateway.
- 2. On the Enterprise Router console, view the VPN gateway attachment created for the enterprise router.

If the status of the VPN gateway attachment is **Normal**, the attachment has been added.

**Default Route Table Association** and **Default Route Table Propagation** are enabled when you create the enterprise router. After the VPN gateway is attached to the enterprise router, Enterprise Router will automatically:

- Associate the global DC gateway attachment with the default route table of the enterprise router.
- Propagate the global DC gateway attachment to the default route table of the enterprise router. The routes to the on-premises data center are propagated to the route table.

You can view routes to the on-premises data center in the route table of the enterprise router only after taking the following steps.

Step 3 Create a customer gateway.

For details, see Creating a Customer Gateway.

- **Step 4** Create two VPN connections that will work in an active/standby pair.
  - 1. Create VPN connection 1.
  - 2. Create VPN connection 2.
- **Step 5** Configure routes on the on-premises network device.

Direct Connect and VPN back up each other. Note the following when configuring routes:

- The route type of the Direct Connect connection must be the same as that of the VPN connection. BGP routes must be configured for dual-link mutual backup.
- The route priority of the Direct Connect connection must be higher than that of the VPN connection.
- The amount of time that disconnected Direct Connect and VPN connections are detected should be the same as that on the cloud network.

----End

### Step 6: Verify the Network Connectivity Over the VPN Connection

VPN works as an alternative to Direct Connect. If you need to verify the network connectivity over a VPN connection, you need to simulate a fault on the Direct Connect connection.

**Step 1** Simulate a fault on the Direct Connect connection to disconnect communications between the service VPC and the on-premises data center over the connection.

#### NOTICE

To prevent service interruptions, simulate the fault only when no packets are transmitted over the Direct Connect connection.

**Step 2** Log in to the ECS (ecs-demo).

Multiple methods are available for logging in to an ECS. For details, see **Logging In to an ECS**.

In this example, use VNC provided on the management console to log in to the ECS.

**Step 3** Check whether the service VPC can communicate with the on-premises data center over the connection and the enterprise router.

ping IP address used in the on-premises data center

Example command:

#### ping 192.168.3.10

If information similar to the following is displayed, the VPC can communicate with the on-premises data center over the connection and the enterprise router. [root@ecs-demo ~]# ping 192.168.3.10 PING 192.168.3.10 (192.168.3.10) 56(84) bytes of data. 64 bytes from 192.168.3.10: icmp\_seq=1 ttl=64 time=0.849 ms 64 bytes from 192.168.3.10: icmp\_seq=2 ttl=64 time=0.455 ms 64 bytes from 192.168.3.10: icmp\_seq=3 ttl=64 time=0.385 ms 64 bytes from 192.168.3.10: icmp\_seq=4 ttl=64 time=0.372 ms ...

--- 192.168.3.10 ping statistics ---

----End

# **9** Setting Up a Hybrid Cloud Network Using Enterprise Router and Direct Connect (Virtual Gateway)

# 9.1 Overview

# Scenario

There are two VPCs in a region. The two VPCs need to access each other and share the same Direct Connect connection to communicate with an on-premises data center.

For this to work, you can create an enterprise router in the region, and attach the two VPCs and the virtual gateway of the Direct Connect connection to the enterprise router. The enterprise router can forward traffic among the attached VPCs and the virtual gateway, and the two VPCs can share the Direct Connect connection.

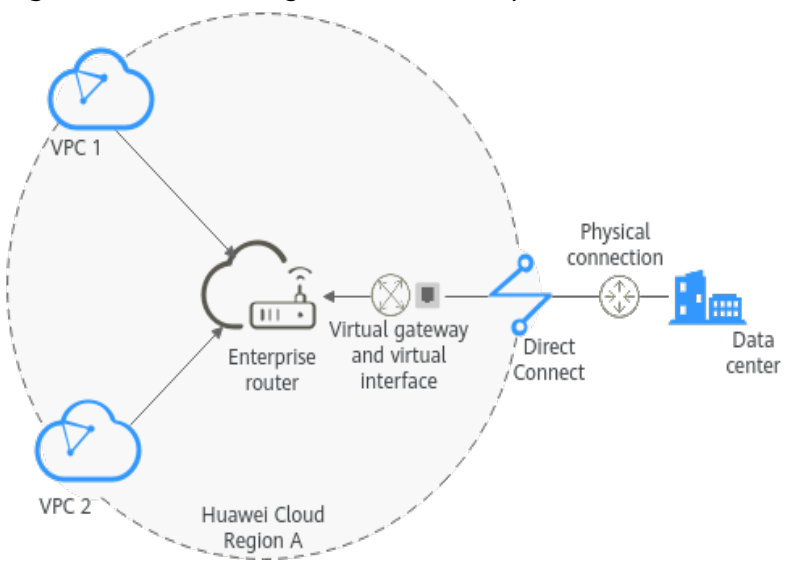

Figure 9-1 Networking between an on-premises data center and VPCs

# **Operation Process**

**Figure 9-2** shows the process of using an enterprise router to connect an onpremises data center with VPCs.

Figure 9-2 Flowchart for connecting an on-premises data center with VPCs

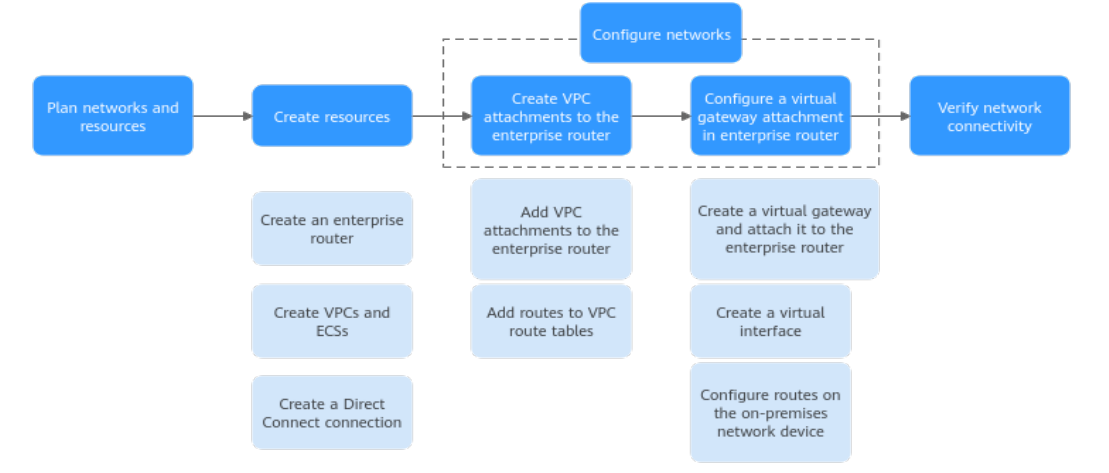

#### Table 9-1 Steps for connecting an on-premises data center with VPCs

| N<br>o. | Procedure                              | Description                                                                                                    |  |
|---------|----------------------------------------|----------------------------------------------------------------------------------------------------|--|
| 1       | Network<br>and<br>Resource<br>Planning | Plan required CIDR blocks and the number of resources.                                                                                                    |  |
| 2       | Creating                               | 1. Create an enterprise router.                                                                                                    |  |
|         | Resources                              | 2. Create two VPCs and two ECSs.                                                                                                    |  |
|         |                                        | 3. <b>Create a Direct Connect connection</b> to connect an on-<br>premises data center to the cloud over a line you lease<br>from a carrier.                               |  |
| 3       | Configurin                             | 1. Create VPC attachments for the enterprise router:                                                                                                    |  |
|         | g<br>Networks                          | a. Attach the two VPCs to the enterprise router.                                                                                                    |  |
|         |                                        | b. In the route tables of the VPCs, add routes for traffic to<br>route through the enterprise router.                                                                      |  |
|         |                                        | 2. Create a virtual gateway attachment for the enterprise router:                                                                                                    |  |
|         |                                        | <ul> <li>a. Create a virtual gateway and attach it the enterprise<br/>router. A virtual gateway attachment is automatically<br/>added to the enterprise router.</li> </ul> |  |
|         |                                        | <ul> <li>b. Create a virtual interface to associate the virtual<br/>gateway with the Direct Connect connection.</li> </ul>                                                 |  |
|         |                                        | <ul> <li>Configure routes on the network device in the on-<br/>premises data center.</li> </ul>                                                                            |  |

| N<br>o. | Procedure                                                                                     | Description                                                                                                    |
|---------|-----------------------------------------------------------------------------------------------|----------------------------------------------------------------------------------------------------|
| 4       | Verifying<br>Connectivi<br>ty<br>Between<br>the On-<br>premises<br>Data<br>Center and<br>VPCs | Log in to an ECS and run the <b>ping</b> command to verify the<br>network connectivity between the on-premises data center<br>and VPCs. |

# 9.2 Network and Resource Planning

To use an enterprise router to connect an on-premises data center with VPCs, you need to:

- **Network Planning**: Plan CIDR blocks of VPCs and their subnets, virtual gateway and virtual interface of the Direct Connect connection, VPC route tables, and enterprise router route tables.
- **Resource Planning**: Plan the quantity, names, and other parameters of cloud resources, including VPCs, Direct Connect connection, ECSs, and enterprise router.

## Network Planning

**Figure 9-3** shows the network planning for communications between on-premises data center and VPCs.

**Figure 9-3** Network planning for communications between on-premises data center and VPCs

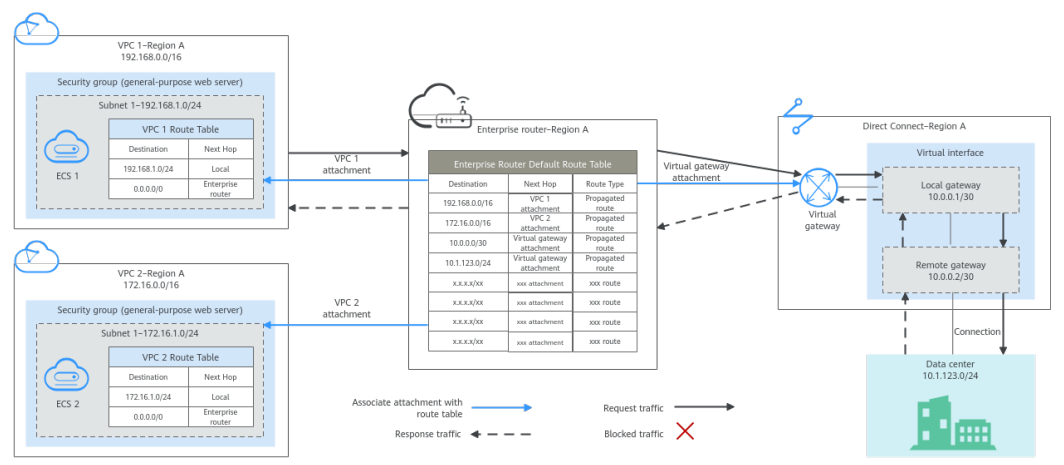

| Path                                 | Description                                                                                                    |
|--------------------------------------|----------------------------------------------------------------------------------------------------|
| Request<br>traffic: from<br>VPC 1 to | 1. In the route table of VPC 1, there is a route with the next hop set to the enterprise router to forward traffic from VPC 1 to the enterprise router.                                                      |
| the on-<br>premises<br>data center   | 2. In the route table of the enterprise router, there are two routes with the next hop set to the virtual gateway attachment to forward traffic from the enterprise router to the virtual gateway.           |
|                                      | 3. The virtual gateway is associated with the virtual interface.<br>Traffic from the virtual gateway is forwarded to the Direct<br>Connect connection through the remote gateway of the virtual<br>interface |
|                                      | 4. Traffic is forwarded to the on-premises data center over the Direct Connect connection.                                                                                                    |
| Response<br>traffic: from            | 1. Traffic is forwarded to the virtual interface over the connection.                                                                                                    |
| the on-<br>premises<br>data center   | 2. The virtual interface is associated with the virtual gateway.<br>Traffic from the virtual interface is forwarded to the virtual<br>gateway through the local gateway of the virtual interface.            |
|                                      | 3. Traffic is forwarded from the virtual gateway to enterprise router.                                                                                                    |
|                                      | 4. In the route table of the enterprise router, there is a route with the next hop set to the VPC 1 attachment to forward traffic from the enterprise router to VPC 1.                                       |

#### Table 9-2 Network traffic flows

| Table 9-3 Description of network planning for communications between on |
|-------------------------------------------------------------------------|
| premises data center and VPCs                                           |

| Resource             | Description                                                                                                    |
|----------------------|----------------------------------------------------------------------------------------------------|
| VPCs                 | <ul> <li>The CIDR blocks of the VPCs to be connected cannot overlap with each other.<br/>In this example, the CIDR blocks of the VPCs are propagated to the enterprise router route table as the destination in routes. The CIDR blocks cannot be modified and overlapping CIDR blocks may cause route conflicts.<br/>If your existing VPCs have overlapping CIDR blocks, do not use propagated routes. Instead, you need to manually add static routes to the route table of the enterprise router. The destination can be VPC subnet CIDR blocks or smaller ones.</li> <li>The CIDR blocks of VPCs and of the on-premises data center cannot overlap.</li> <li>Each VPC has a default route table.</li> <li>The routes in the default route table are described as follows: <ul> <li>Local: a system route for communications between subnets in a VPC.</li> <li>Enterprise router: a custom route with destination set to 0.0.0/0 for routing traffic from a VPC subnet to the enterprise router. For details, see Table 9-4.</li> </ul> </li> </ul> |
| Direct<br>Connect    | <ul> <li>One connection links your on-premises data center to the cloud.</li> <li>One virtual gateway is attached to the enterprise router.</li> <li>One virtual interface connects the virtual gateway with the connection.</li> </ul>                                                                                                    |
| Enterprise<br>router | <ul> <li>After Default Route Table Association and Default Route Table Propagation are enabled and virtual gateway and VPC attachments are created, Enterprise Router will automatically:</li> <li>Direct Connect <ul> <li>Associate the virtual gateway attachment with the default route table of the enterprise router.</li> <li>Propagate the virtual gateway attachment to the default route table of the enterprise router. The route table automatically learns the local and remote gateways, and the on-premises network CIDR block as the destinations of routes. For details, see Table 9-5.</li> </ul> </li> <li>VPC <ul> <li>Associate the two VPC attachments with the default route table of the enterprise router.</li> <li>Propagate the VPC attachments to the default route table of the enterprise router.</li> </ul> </li> </ul>                                                                                                    |

| Resource | Description                                                                                                    |
|----------|----------------------------------------------------------------------------------------------------|
| ECSs     | The two ECSs are in different VPCs. If the ECSs are in different security groups, add rules to the security groups to allow access to each other. |

#### Table 9-4 VPC route table

| Destination | Next Hop          | Route Type            |  |
|-------------|-------------------|-----------------------|--|
| 0.0.0/0     | Enterprise router | Static route (custom) |  |

#### D NOTE

- If you enable **Auto Add Routes** when creating a VPC attachment, you do not need to manually add static routes to the VPC route table. Instead, the system automatically adds routes (with this enterprise router as the next hop and 10.0.0.0/8, 172.16.0.0/12, and 192.168.0.0/16 as the destinations) to all route tables of the VPC.
- If an existing route in the VPC route tables has a destination to 10.0.0.0/8, 172.16.0.0/12, or 192.168.0.0/16, the routes will fail to be added. In this case, do not enable **Auto Add Routes**. After the attachment is created, manually add routes.
- You need to add a route to VPC route tables with destination set to the on-premises network CIDR block and next hop set to enterprise router.
- To reduce the number of routes, you can set the destination of a route (with an enterprise router as the next hop) to 0.0.0/0 in the VPC route table. However, in this case, ECSs in VPCs cannot be bound with EIPs. If an ECS in the VPC has an EIP bound, the VPC route table will have a policy-based route with 0.0.0/0 as the destination, which has a higher priority than the route with the enterprise router as the next hop. In this case, traffic is forwarded to the EIP and cannot reach the enterprise router.

| Destination                              | Next Hop                                | Route Type |
|------------------------------------------|-----------------------------------------|------------|
| VPC 1 CIDR block:<br>192.168.0.0/16      | VPC 1 attachment: er-<br>attach-01      | Propagated |
| VPC 2 CIDR block:<br>172.16.0.0/16       | VPC 2 attachment: er-<br>attach-02      | Propagated |
| Local and remote gateways: 10.0.0.0/30   | Virtual gateway<br>attachment: vgw-demo | Propagated |
| Data center CIDR block:<br>10.1.123.0/24 | Virtual gateway<br>attachment: vgw-demo | Propagated |

| Table 9-5 | Enterprise | router | route | table |
|-----------|------------|--------|-------|-------|
|-----------|------------|--------|-------|-------|

# **Resource Planning**

An enterprise router, a Direct Connect connection, VPCs, and ECSs are in the same region but can be in different AZs.

### 

The following resource details are only examples. You can modify them if needed.

• One enterprise router. See details in Table 9-6.

#### Table 9-6 Enterprise router details

| Enterp<br>rise<br>Router<br>Name | ASN   | Default<br>Route<br>Table<br>Associati<br>on | Default<br>Route<br>Table<br>Propagat<br>ion | Associati<br>on Route<br>Table | Propagat<br>ion<br>Route<br>Table | Attachm<br>ent   |
|----------------------------------|-------|----------------------------------------------|----------------------------------------------|--------------------------------|-----------------------------------|------------------|
| er-<br>test-01                   | 64512 | Enabled                                      | Enabled                                      | Default<br>route               | Default<br>route                  | er-<br>attach-01 |
|                                  |       |                                              | table                                        | table                          | er-<br>attach-02                  |                  |

• Direct Connect connection: see details in Table 9-7.

| Table 9-7 | Direct Co | onnect | connection | details |
|-----------|-----------|--------|------------|---------|
|-----------|-----------|--------|------------|---------|

| Virtual<br>Gatew<br>ay | Virtual<br>Interfa<br>ce | Local<br>Gateway<br>(Cloud) | Remote<br>Gateway<br>(On-<br>premises) | Remote<br>Subnet | Routing and<br>BGP Peer ASN |
|------------------------|--------------------------|-----------------------------|----------------------------------------|------------------|-----------------------------|
| vgw-                   | vif-                     | 10.0.0.1/30                 | 10.0.0.2/30                            | 10.1.123.        | Routing: BGP                |
| demo                   | demo                     |                             |                                        | 0/24             | BGP peer ASN:<br>64510      |

• Two VPCs that do not overlap with each other. See details in **Table 9-8**.

#### Table 9-8 VPC details

| VPC         | VPC CIDR<br>Block  | Subnet             | Subnet CIDR<br>Block | Association<br>Route Table |
|-------------|--------------------|--------------------|----------------------|----------------------------|
| vpc-demo-01 | 192.168.0.0/1<br>6 | subnet-<br>demo-01 | 192.168.1.0/2<br>4   | Default route<br>table     |
| vpc-demo-02 | 172.16.0.0/16      | subnet-<br>demo-02 | 172.16.1.0/24        | Default route table        |

• Two ECSs, respectively, in two VPCs. See details in Table 9-9.

| Table | 9-9 | ECS | details |
|-------|-----|-----|---------|
|-------|-----|-----|---------|

| ECS<br>Name     | Image                 | VPC             | Subnet             | Security<br>Group         | Private<br>IP<br>Address |
|-----------------|-----------------------|-----------------|--------------------|---------------------------|--------------------------|
| ecs-<br>demo-01 | Public<br>image:      | vpc-<br>demo-01 | subnet-<br>demo-01 | sg-demo<br>(general-      | 192.168.<br>1.99         |
| ecs-<br>demo-02 | EulerOS 2.5<br>64-bit | vpc-<br>demo-02 | subnet-<br>demo-02 | purpose<br>web<br>server) | 172.16.1.<br>137         |

# 9.3 Creating Resources

# 9.3.1 Creating an Enterprise Router

## **Scenarios**

This section describes how to create an enterprise router.

# Procedure

**Step 1** Create an enterprise router in region A.

For details, see **Creating an Enterprise Router**.

For enterprise router details, see Table 9-6.

----End

# 9.3.2 Creating VPCs and ECSs

# **Scenarios**

This section describes how to create VPCs and ECSs.

# Procedure

Step 1 Create two VPCs in region A and an ECS in each VPC.

For details, see Creating a VPC.

For details, see **Methods of Purchasing ECSs**.

- For details about VPC and subnet planning, see Table 9-8.
- For details about ECS planning, see Table 9-9.

----End

# 9.3.3 Creating a Direct Connect Connection

## Scenarios

This section describes how to create a Direct Connect connection to link an onpremises data center to Huawei Cloud.

## Procedure

**Step 1** Create a connection.

For details, see **Creating a Connection**.

----End

# 9.4 Configuring Networks

# 9.4.1 Creating VPC Attachments for the Enterprise Router

## Scenarios

This section describes how to attach VPCs to the enterprise router and configure routes.

## Procedure

**Step 1** Attach the two VPCs to the enterprise router.

For details, see Creating VPC Attachments for the Enterprise Router.

**Default Route Table Association** and **Default Route Table Propagation** are enabled when you create the enterprise router. After VPCs are attached to the enterprise router, Enterprise Router will automatically:

- Associate the VPC attachment with the default route table of the enterprise router.
- Propagate the VPC attachment to the default route table of the enterprise router. The route table automatically learns the VPC CIDR block as the destination of routes.
- **Step 2** Add routes to VPC route tables for traffic to route through the enterprise router.

For details, see Adding Routes to VPC Route Tables.

----End

# 9.4.2 Creating a Virtual Gateway Attachment for the Enterprise Router

## **Scenarios**

This section describes how to attach a Direct Connect connection to the enterprise router and configure routes.

## Procedure

**Step 1** Create a virtual gateway and attach it to the enterprise router.

1. On the Direct Connect console, create a virtual gateway.

For details, see **Step 2: Create a Virtual Gateway**.

2. On the Enterprise Router console, check whether the virtual gateway attachment has been added to the enterprise router.

For details, see Viewing Details About an Attachment.

If the status of the virtual gateway attachment is **Normal**, the attachment has been added.

**Default Route Table Association** and **Default Route Table Propagation** are enabled when you create the enterprise router. After the virtual gateway is attached to the enterprise router, Enterprise Router will automatically:

- Associate the virtual gateway attachment with the default route table of the enterprise router.
- Propagate the virtual gateway attachment to the default route table of the enterprise router. The routes to the on-premises data center are propagated to the route table.

You can view routes to the on-premises data center in the route table of the enterprise router only after creating a virtual interface by performing **Step 2**.

**Step 2** Create a virtual interface.

Create a virtual interface to connect the virtual gateway with the on-premises data center. For details, see **Step 3: Create a Virtual Interface**.

For details about virtual interface planning, see Table 9-7.

**Step 3** Configure routes on the network device in the on-premises data center to point to the Huawei Cloud.

The following uses a Huawei network device as an example to describe how to configure a BGP route.

**bgp** 64510

peer *10.0.0.1* as-number 64512

peer 10.0.0.1 password simple Qaz12345678

network 10.1.123.0 255.255.255.0

#### Table 9-10 BGP route

| Command                                      | Description                                                                                                    |  |
|----------------------------------------------|----------------------------------------------------------------------------------------------------|--|
| bgp 64510                                    | Enables BGP.<br>64510 is the ASN used by the on-premises<br>data center.                                                                                                    |  |
| peer <i>10.0.0.1</i> as-number 64512         | <ul> <li>Creates a BGP peer.</li> <li>10.0.0.1 is the gateway on Huawei Cloud.</li> <li>64512 is the ASN used by Huawei Cloud.<br/>The value must be 64512.</li> </ul>                                                      |  |
| peer 10.0.0.1 password simple<br>Qaz12345678 | Performs MD5 authentication on BGP<br>messages when a TCP connection is<br>established between BGP peers.<br><b>Qaz12345678</b> is the BGP MD5 authentication<br>password.                                                  |  |
| network 10.1.123.0<br>255.255.255.0          | <ul> <li>Adds routes in the IP route table to the BGP route table.</li> <li>10.1.123.0 is the network used by the on-premises data center.</li> <li>255.255.255.0 is the subnet mask of the on-premises network.</li> </ul> |  |

----End

# 9.5 Verifying Connectivity Between the On-premises Data Center and VPCs

**Step 1** Log in to an ECS.

Multiple methods are available for logging in to an ECS. For details, see **Logging In to an ECS**.

In this example, use VNC provided on the management console to log in to an ECS.

- **Step 2** Verify the network connectivity.
  - 1. Verify the network connectivity between VPCs.

ping IP address of the ECS

To verify the network connectivity between vpc-demo-01 and vpc-demo-02, log in to ecs-demo-01 and run the following command:

#### ping 172.16.1.137

If information similar to the following is displayed, the two VPCs can communicate with each other.

| [root@ecs-demo-01 ~]# ping 172.16.1.137                      |
|--------------------------------------------------------------|
| PING 172.16.1.137 (172.16.1.137) 56(84) bytes of data.       |
| 64 bytes from 172.16.1.137: icmp_seq=1 ttl=64 time=0.455 ms  |
| 64 bytes from 172.16.1.137: icmp_seq=2 ttl=64 time=0.299 ms  |
| 64 bytes from 172.16.1.137: icmp_seq=3 ttl=64 time=0.232 ms  |
| 64 bytes from 172.16.1.137: icmp_seq=4 ttl=64 time=0.236 ms  |
|                                                              |
| 172.16.1.137                                                 |
| 4 packets transmitted, 4 received, 0% packet loss, time 92ms |
| rtt min/avg/max/mdev = 0.232/0.305/0.455/0.091 ms            |

2. Verify the network connectivity between a VPC and the Direct Connect connection.

**ping** *IP* address of the local gateway (Huawei Cloud) **ping** *IP* address of the remote gateway (on-premises) **ping** *IP* address used in the on-premises data center

To verify the network connectivity between vpc-demo-01 and the local gateway, log in to ecs-demo-01 and run the following command:

#### ping 10.0.0.1

If information similar to the following is displayed, the network between the VPC and the local gateway on Huawei Cloud is connected.

```
[root@ecs-demo-01 ~]# ping 10.0.0.1
PING 10.0.0.1 (10.0.0.1) 56(84) bytes of data.
64 bytes from 10.0.0.1: icmp_seq=1 ttl=255 time=7.90 ms
64 bytes from 10.0.0.1: icmp_seq=2 ttl=255 time=3.72 ms
64 bytes from 10.0.0.1: icmp_seq=3 ttl=255 time=3.22 ms
^C
--- 10.0.0.1 ping statistics ---
3 packets transmitted, 3 received, 0% packet loss, time 2002ms
rtt min/avg/max/mdev = 3.228/4.952/7.907/2.099 ms
[root@ecs-demo-01 ~]# _
```

Step 3 Repeat Step 1 to Step 2 to verify the network connectivity between the other VPC and the Direct Connect connection.

----End

# **10** Setting Up a Hybrid Cloud Network Using Enterprise Router, VPN, and Direct Connect (Virtual Gateway)

# **10.1 Overview**

## Scenario

Direct Connect establishes a dedicated, secure, and stable network connection between your on-premises data center and VPCs. It can work together with an enterprise router to build a large-scale hybrid cloud network.

VPN establishes a secure, encrypted communication tunnel between your onpremises data center and your VPC. Compared with Direct Connect, VPN is costeffective and can be quickly deployed.

To ensure high reliability of the hybrid cloud network and reduce costs, you can use Enterprise Router, Direct Connect, and VPN to connect the on-premises data center to the cloud, and use VPN to back up Direct Connect. If a Direct Connect connection becomes faulty, VPN automatically takes over, which minimizes service interruptions.

## Architecture

To improve the reliability of the hybrid cloud network, your enterprise uses both Direct Connect and VPN connections to connect your on-premises data center to the VPCs. The Direct Connect connection works as the active connection and a VPN connection works as the standby one. If the active connection becomes faulty, the standby connection automatically takes over, which eliminates network interruptions.

 Two VPCs (VPC 1 and VPC 2), and the Direct Connect virtual gateway are attached to the enterprise router. VPC1 and VPC 2 can communicate with each other and communicate with the on-premises data center over the Direct Connect connection. • A VPN gateway is also attached to the enterprise router. If the Direct Connect connection becomes faulty, VPC 1 and VPC 2 can communicate with the on-premises data center over the VPN connection.

**Figure 10-1** Network diagram of Direct Connect and VPN connections working in an active/standby pair

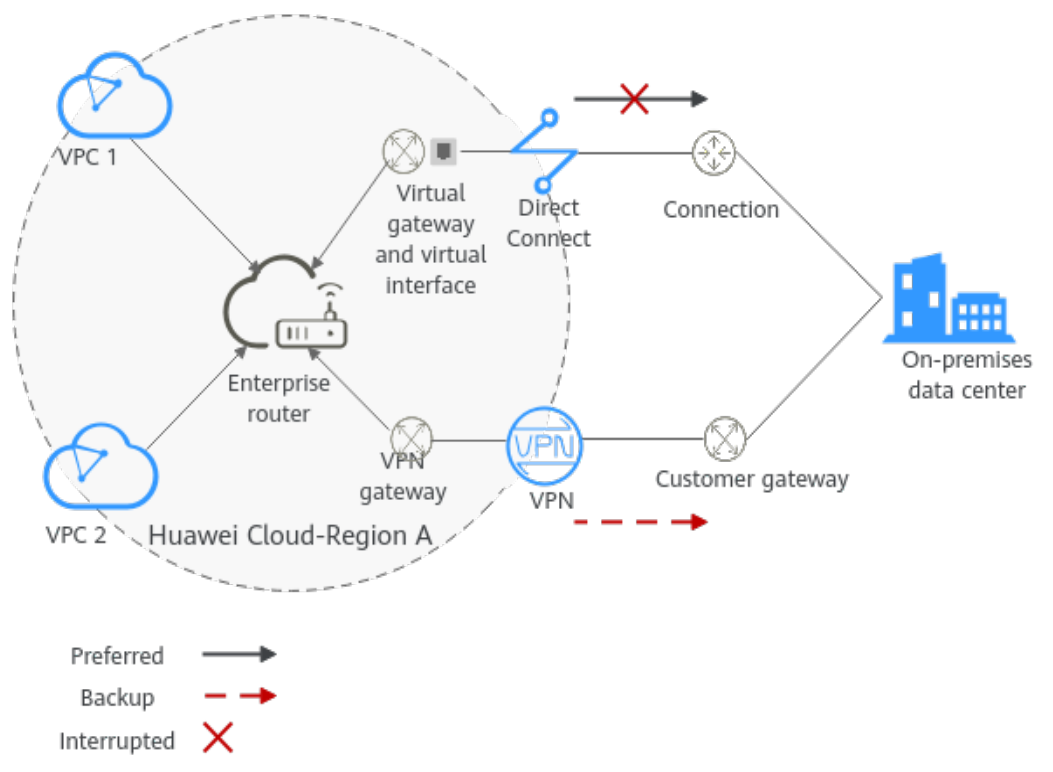

## **Advantages**

An enterprise router enables automatic switchover between active and standby Direct Connect and VPN connections. This prevents service loss and reduces maintenance costs.

# Notes and Constraints

The CIDR blocks of the VPCs and of the on-premises data center cannot overlap.

# **10.2 Network and Resource Planning**

To set up a hybrid cloud network using Enterprise Router, Direct Connect, and VPN and allow Direct Connect and VPN to work in an active/standby pair, you need:

- **Network Planning**: Plan CIDR blocks of VPCs and their subnets, Direct Connect connection, VPN connections, enterprise router, and routes.
- **Resource Planning**: Plan the quantity, names, and other parameters of cloud resources, such as VPC, Direct Connect connection, VPN connection, and enterprise router.

# Network Planning

**Figure 10-2** shows the network diagram of Direct Connect and VPN connections that work in an active/standby pair. **Table 10-2** describes the network planning.

**Figure 10-2** Network diagram of Direct Connect and VPN connections working in an active/standby pair

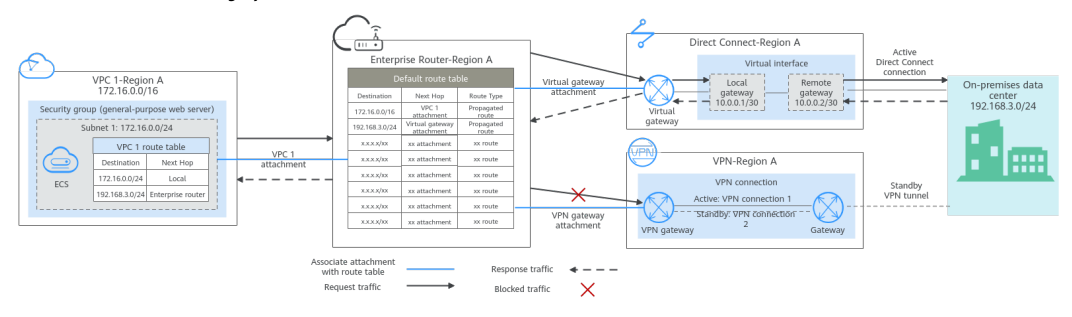

Direct Connect and VPN connections work in an active/standby pair. If the Direct Connect connection is normal, it is preferentially selected for traffic forwarding.

- Only preferred routes are displayed in the enterprise router route table. The routes of a virtual gateway attachment have a higher priority than those of a VPN gateway attachment. Therefore, the routes of the VPN gateway attachment will not be displayed in the route table.
- By default, the Direct Connect connection is used for communications between the VPC and on-premises data center. Table 10-1 shows the details about the traffic flows in this example.

| Table 10-1 N | etwork traffic | flows |
|--------------|----------------|-------|
|--------------|----------------|-------|

| Path                                                         | Description                                                                                                    |
|--------------------------------------------------------------|----------------------------------------------------------------------------------------------------|
| Request1traffic: from1VPC 1 to1the on-2premises3data center3 | <ol> <li>In the route table of VPC 1, there is a route with the next hop<br/>set to the enterprise router to forward traffic from VPC 1 to<br/>the enterprise router.</li> </ol>                     |
|                                                              | 2. In the route table of the enterprise router, there is a route with the next hop set to the virtual gateway attachment to forward traffic from the enterprise router to the virtual gateway.       |
|                                                              | <ol><li>The virtual gateway associated with the virtual interface<br/>forwards traffic from the virtual gateway to the connection<br/>through the remote gateway of the virtual interface.</li></ol> |
|                                                              | <ol> <li>Traffic is forwarded to the on-premises data center over the connection.</li> </ol>                                                                                                    |

| Path                               | Description                                                                                                    |
|------------------------------------|----------------------------------------------------------------------------------------------------|
| Response<br>traffic: from          | 1. Traffic is forwarded to the virtual interface over the connection.                                                                                                  |
| the on-<br>premises<br>data center | 2. The virtual interface associated with the global DC gateway forwards traffic from the local gateway of the virtual interface to the global DC gateway.              |
|                                    | 3. The virtual gateway forwards the traffic to the enterprise router.                                                                                                  |
|                                    | 4. In the route table of the enterprise router, there is a route with the next hop set to the VPC 1 attachment to forward traffic from the enterprise router to VPC 1. |

| Table 10-2 Description of network planning for Direct Connect and VI | ΡN |
|----------------------------------------------------------------------|----|
| connections that work in active/standby mode                         |    |

| Cloud<br>Service/<br>Resource | Description                                                                                                    |
|-------------------------------|----------------------------------------------------------------------------------------------------|
| VPC                           | <ul> <li>A VPC is required to run your workloads. In this example, VPC 1 is used.</li> <li>The CIDR blocks of the VPC and of the on-premises data center cannot overlap.</li> <li>The VPC has a default route table.</li> <li>The routes in the default route tables are described as follows: <ul> <li>Local: a system route for communications between subnets in a VPC.</li> <li>Enterprise router: traffic from a VPC subnet can be forwarded to the enterprise router. The route destination is set to the on-premises network CIDR block, as listed in Table 10-3</li> </ul> </li> </ul> |
|                               | There is another VPC with a subnet used by VPN.<br>When you create a VPN gateway, you need to specify this subnet.<br>The CIDR block of this subnet cannot overlap with that of any                                                                                                    |
| Direct<br>Connect             | <ul> <li>existing subnet in the VPC.</li> <li>One connection links your on-premises data center to the cloud.</li> <li>One virtual gateway is attached to the enterprise router.</li> <li>One virtual interface connects the virtual gateway with the connection.</li> </ul>                                                                                                    |

| Cloud<br>Service/<br>Resource | Description                                                                                                    |
|-------------------------------|----------------------------------------------------------------------------------------------------|
| VPN                           | <ul> <li>One VPN gateway is attached to the enterprise router.</li> <li>One customer gateway is used to connect to the on-premises data center.</li> <li>Two VPN connections connect the VPN gateway and the customer gateway and work in an active/standby pair.</li> </ul>                                                                                                    |
| Enterprise<br>router          | <ul> <li>After Default Route Table Association and Default Route Table Propagation are enabled and an attachment is created, Enterprise Router will automatically:</li> <li>VPC <ul> <li>Associate the service VPC attachment with the default route table of the enterprise router.</li> <li>Propagate the service VPC attachment to the default route table of the enterprise router. The route table automatically learns the VPC CIDR block as the destination of the route. For details, see Table 10-4.</li> </ul> </li> <li>Direct Connect <ul> <li>Associate the virtual gateway attachment to the default route table of the enterprise router.</li> <li>Propagate the virtual gateway attachment to the default route table of the enterprise router.</li> <li>Propagate the virtual gateway attachment to the default route table of the enterprise router.</li> <li>Propagate the VPN gateway attachment with the default route table of the enterprise router.</li> <li>Propagate the VPN gateway attachment with the default route table of the enterprise router.</li> </ul> </li> </ul> |
| ECS                           | An ECS is deployed in the VPC to verify communications between<br>the cloud and the on-premises data center.<br>If you have multiple ECSs associated with different security<br>groups, you need to add rules to the security groups to allow<br>network access.                                                                                                    |

#### Table 10-3 VPC route table

| Destination    | Next Hop          | Route Type            |
|----------------|-------------------|-----------------------|
| 192.168.3.0/24 | Enterprise router | Static route (custom) |

#### D NOTE

- If you enable **Auto Add Routes** when creating a VPC attachment, you do not need to manually add static routes to the VPC route table. Instead, the system automatically adds routes (with this enterprise router as the next hop and 10.0.0.0/8, 172.16.0.0/12, and 192.168.0.0/16 as the destinations) to all route tables of the VPC.
- If an existing route in the VPC route tables has a destination to 10.0.0.0/8, 172.16.0.0/12, or 192.168.0.0/16, the routes will fail to be added. In this case, do not enable **Auto Add Routes**. After the attachment is created, manually add routes.
- You need to add a route to the VPC route table with the destination set to the onpremises network CIDR block and next hop set to enterprise router.

| Destination                                          | Next Hop                                  | Route Type |
|------------------------------------------------------|-------------------------------------------|------------|
| VPC 1 CIDR block:<br>172.16.0.0/16                   | VPC 1 attachment: er-<br>attach-01        | Propagated |
| On-premises network<br>CIDR block:<br>192.168.3.0/24 | Virtual gateway<br>attachment: vgw-demo   | Propagated |
| On-premises network<br>CIDR block:<br>192.168.3.0/24 | VPN gateway<br>attachment: vpngw-<br>demo | Propagated |

#### Table 10-4 Enterprise router route table

### NOTICE

- Only preferred routes are displayed in the enterprise router route table. If both the Direct Connect and VPN connections are working normally, the routes of the virtual gateway attachment take priority and can be viewed in the enterprise router route table. All routes of the VPN gateway attachment cannot be viewed.
- When the Direct Connect connection becomes faulty and the active VPN connection automatically takes over, you can view the propagated routes of the VPN gateway attachment in the enterprise router route table on the management console.

## **Resource Planning**

An enterprise router, a Direct Connect connection, VPN resources, two VPCs, and an ECS are in the same region but can be in different AZs.

#### **NOTE**

The following resource details are only examples. You can modify them if needed.

| Resou<br>rce | Quanti<br>ty | Description                                                                                                    |
|--------------|--------------|----------------------------------------------------------------------------------------------------|
| VPC          | 2            | A VPC is required to run your workloads and needs to be attached to the enterprise router.                                                                                                    |
|              |              | <ul> <li>VPC name: Set it based on site requirements. In this<br/>example, vpc-for-er is used.</li> </ul>                                                                                                    |
|              |              | • VPC IPv4 CIDR block: The CIDR block must be different from that of the on-premises data center. Set it based on site requirements. In this example, 172.16.0.0/16 is used.                                                                                                    |
|              |              | <ul> <li>Subnet name: Set it based on site requirements. In this example, subnet-for-er is used.</li> </ul>                                                                                                    |
|              |              | • Subnet IPv4 CIDR block: The CIDR block must be different from the on-premises network CIDR block. Set it based on site requirements. In this example, 172.16.0.0/24 is used.                                                                                                    |
|              |              | A VPC is required, with a subnet for deploying the VPN gateway.                                                                                                    |
|              |              | <ul> <li>VPC name: Set it based on site requirements. In this<br/>example, vpc-for-vpn is used.</li> </ul>                                                                                                    |
|              |              | • VPC IPv4 CIDR block: Set it based on site requirements. In this example, set it to 10.0.0.0/16.                                                                                                    |
|              |              | <ul> <li>Subnet name: A default subnet is created together with<br/>the VPC. Set the subnet name based on site requirements.<br/>In this example, <b>subnet-01</b> is used.</li> </ul>                                                                                                    |
|              |              | • Subnet IPv4 CIDR block: Set it based on site requirements.<br>In this example, set it to <b>10.0.0.0/24</b> .                                                                                                    |
|              |              | <b>NOTICE</b><br>When you create a VPN gateway, you need to select this VPC and set<br><b>Interconnection Subnet</b> to a subnet that is not used by any resource<br>and whose CIDR block does not overlap with existing subnet CIDR<br>blocks in the VPC. In this example, the CIDR block of the<br>interconnection subnet cannot be the same as that of the default<br>subnet <b>subnet-01</b> . |

| Resou<br>rce             | Quanti<br>ty | Description                                                                                                    |
|--------------------------|--------------|----------------------------------------------------------------------------------------------------|
| Enterp<br>rise<br>router | 1            | • Name: Set it based on site requirements. In this example, er-test-01 is used.                                                                                         |
|                          |              | • <b>ASN</b> : Set a different ASN from that of the on-premises data center. In this example, retain the default value <b>64512</b> .                                   |
|                          |              | Default Route Table Association: Enable                                                                                                    |
|                          |              | Default Route Table Propagation: Enable                                                                                                    |
|                          |              | • Auto Accept Shared Attachments: Set it based on site requirements. In this example, this option is enabled.                                                           |
|                          |              | Three attachments on the enterprise router:                                                                                                    |
|                          |              | <ul> <li>VPC attachment: er-attach-VPC</li> </ul>                                                                                                    |
|                          |              | <ul> <li>Virtual gateway attachment: er-attach-VGW</li> </ul>                                                                                                    |
|                          |              | <ul> <li>VPN gateway attachment: er-attach-VPN</li> </ul>                                                                                                    |
| Direct                   | 1            | One connection is required.                                                                                                    |
| ct                       |              | Virtual gateway                                                                                                    |
|                          |              | • Name: Set it based on site requirements. In this example, vgw-demo is used.                                                                                           |
|                          |              | Associate With: Select Enterprise Router.                                                                                                    |
|                          |              | • Enterprise Router: Select your enterprise router. In this example, er-test-01 is used.                                                                                |
|                          |              | • <b>BGP ASN</b> : The ASN is the same as or different from that of the enterprise router. In this example, retain the default value 64512.                             |
|                          |              | Virtual interface                                                                                                    |
|                          |              | • Name: Set it based on site requirements. In this example, vif-demo is used.                                                                                           |
|                          |              | • Virtual Gateway: Select your virtual gateway. In this example, vgw-demo is used.                                                                                      |
|                          |              | • Local Gateway: Set it based on site requirements. In this example, 10.0.0.1/30 is used.                                                                               |
|                          |              | • <b>Remote Gateway</b> : Set it based on site requirements. In this example, 10.0.0.2/30 is used.                                                                      |
|                          |              | • <b>Remote Subnet</b> : Set it based on site requirements. In this example, 192.168.3.0/24 is used.                                                                    |
|                          |              | Routing Mode: Select BGP.                                                                                                    |
|                          |              | • <b>BGP ASN</b> : ASN of the on-premises data center, which must be different from the ASN of the virtual gateway on the cloud. In this example, <b>65525</b> is used. |

| Resou<br>rce | Quanti<br>ty | Description                                                                                                    |
|--------------|--------------|----------------------------------------------------------------------------------------------------|
| VPN          | 1            | VPN gateway                                                                                                    |
|              |              | <ul> <li>Name: Set it based on site requirements. In this example,<br/>vpngw-demo is used.</li> </ul>                                                                                                    |
|              |              | Associate With: Select Enterprise Router.                                                                                                    |
|              |              | <ul> <li>Enterprise Router: Select your enterprise router. In this example, er-test-01 is used.</li> </ul>                                                                                                    |
|              |              | • <b>BGP ASN</b> : The ASN must be the same as that of the virtual gateway because the Direct Connect and VPN connections back up each other. In this example, 64512 is used.                                            |
|              |              | • VPC: Select the VPC. In this example, select vpc-for-vpn.                                                                                                    |
|              |              | • Interconnection Subnet: This subnet is used by the VPN gateway. The subnet cannot overlap with existing subnets in the VPC. Set it based on site requirements. In this example, 10.0.5.0/24 is used.                   |
|              |              | Customer gateway                                                                                                    |
|              |              | <ul> <li>Name: Set it based on site requirements. In this example,<br/>cgw-demo is used.</li> </ul>                                                                                                    |
|              |              | Routing Mode: Select Dynamic (BGP).                                                                                                    |
|              |              | • <b>BGP ASN</b> : ASN of the on-premises data center. The ASN must be the same as that of the virtual gateway because the Direct Connect and VPN connections back up each other. In this example, <b>65525</b> is used. |
|              |              | Two VPN connections that work in active/standby mode:                                                                                                    |
|              |              | <ul> <li>Name: Set it based on site requirements. In this example,<br/>the active VPN connection is vpn-demo-01, and the<br/>standby VPN connection is vpn-demo-02.</li> </ul>                                           |
|              |              | <ul> <li>VPN Gateway: Select your VPN gateway. In this example,<br/>vpngw-demo is used.</li> </ul>                                                                                                    |
|              |              | • <b>EIP</b> : Set it based on site requirements. Select the active EIP for the active VPN connection and the standby EIP for the standby VPN connection.                                                                |
|              |              | VPN Type: Select Route-based.                                                                                                    |
|              |              | • <b>Customer Gateway</b> : Select your customer gateway. In this example, <b>cgw-demo</b> is used.                                                                                                    |
|              |              | <ul> <li>Interface IP Address Assignment: In this example,<br/>Automatically assign is selected.</li> </ul>                                                                                                    |
|              |              | Routing Mode: Select Dynamic (BGP).                                                                                                    |

| Resou<br>rce | Quanti<br>ty | Description                                                                                                    |
|--------------|--------------|----------------------------------------------------------------------------------------------------|
| ECS          | 1            | • ECS Name: Set it based on site requirements. In this example, ecs-demo is used.                                                                             |
|              |              | • Image: Select an image based on site requirements. In this example, a public image (CentOS 8.2 64bit) is used.                                              |
|              |              | Network                                                                                                    |
|              |              | <ul> <li>VPC: Select the VPC. In this example, select vpc-for-er.</li> </ul>                                                                                  |
|              |              | <ul> <li>Subnet: Select a subnet. In this example, select subnet-<br/>for-er.</li> </ul>                                                                      |
|              |              | • Security Group: Select a security group based on site requirements. In this example, the security group sg-demo uses a general-purpose web server template. |
|              |              | Private IP address: 172.16.1.137                                                                                                    |

#### NOTICE

- The virtual gateway and the VPN gateway must use the same ASN to prevent network loops because the Direct Connect and VPN connections back up each other. In this example, 64512 is used.
- The ASN of the enterprise router can be the same as or different from that of the virtual gateway and the VPN gateway. In this example, 64512 is used.
- The ASN of the on-premises data center must be different from that used on the cloud. Set this ASN based on site requirements. In this example, 65525 is used.

# 10.3 Process of Setting Up a Hybrid Cloud Network Using Enterprise Router, VPN, and Direct Connect (Virtual Gateway)

**Table 10-6** describes the overall process of setting up a hybrid cloud network using an enterprise router and Direct Connect and VPN connections that work in an active/standby pair.

| Procedure                         | Description                                                                                                |
|-----------------------------------|----------------------------------------------------------------------------------------------------|
| Step 1: Create<br>Cloud Resources | <ol> <li>Create an enterprise router. (Only one enterprise router<br/>is required in a region.)</li> </ol> |
|                                   | 2. Create a service VPC with a subnet.                                                                     |
|                                   | 3. Create an ECS in the subnet of the service VPC.                                                         |

 Table 10-6 Process description of setting up the hybrid cloud network

| Procedure                                                                                 | Description                                                                                                    |
|-------------------------------------------------------------------------------------------|----------------------------------------------------------------------------------------------------|
| Step 2: Create a<br>Virtual Gateway<br>Attachment to                                      | 1. Create a Direct Connect connection to connect an on-<br>premises data center to Huawei Cloud over the line you<br>lease from a carrier.                                                   |
| the Enterprise<br>Router                                                                  | 2. Create a virtual gateway and attach it to the enterprise router.                                                                                                    |
|                                                                                           | 3. Create a virtual interface to associate the virtual gateway with the Direct Connect connection.                                                                                           |
|                                                                                           | 4. Configure routes on the network device in the on-<br>premises data center.                                                                                                    |
| Step 3: Create a                                                                          | 1. Attach the service VPC to the enterprise router.                                                                                                    |
| VPC Attachment<br>for the Enterprise<br>Router                                            | 2. In the VPC route table, add a route with the enterprise router as the next hop and the on-premises network CIDR block as the destination.                                                 |
| Step 4: Verify the<br>Network<br>Connectivity<br>Over the Direct<br>Connect<br>Connection | Log in to the ECS and run the <b>ping</b> command to verify the network connectivity over the Direct Connect connection.                                                                     |
| Step 5: Create a<br>VPN Gateway                                                           | 1. Create a VPN gateway and attach it to the enterprise router.                                                                                                    |
| Attachment for                                                                            | 2. Create a customer gateway.                                                                                                    |
| Router                                                                                    | 3. Create two VPN connections that connect the VPN gateway and the customer gateway and work in an active/standby pair.                                                                      |
|                                                                                           | <ol> <li>Configure routes on the network device in the on-<br/>premises data center.</li> </ol>                                                                                              |
| Step 6: Verify the<br>Network                                                             | Log in to the ECS and run the <b>ping</b> command to verify the network connectivity over a VPN connection.                                                                                  |
| Connectivity<br>Over the VPN<br>Connection                                                | VPN works as an alternative to Direct Connect. If you need<br>to verify the network connectivity over a VPN connection,<br>you need to simulate a fault on the Direct Connect<br>connection. |

# 10.4 Procedure for Setting Up a Hybrid Cloud Network Using Enterprise Router, VPN, and Direct Connect (Virtual Gateway)

# **Step 1: Create Cloud Resources**

Create an enterprise router, a service VPC, and an ECS, as described in Table 10-5.
#### **Step 1** Create an enterprise router.

For details, see Creating an Enterprise Router.

Step 2 Create a service VPC.

For details, see **Creating a VPC**.

**Step 3** Create an ECS in the service VPC.

In this example, the ECS is used to verify the communications between the VPC and the on-premises data center. The ECS quantity and configuration are for reference only.

For details, see Methods of Purchasing ECSs.

----End

#### Step 2: Create a Virtual Gateway Attachment to the Enterprise Router

For details about Direct Connect resources, see Table 10-5.

**Step 1** Create a connection.

For details, see **Creating a Connection**.

- **Step 2** Create a virtual gateway and attach it to the enterprise router.
  - 1. On the Direct Connect console, create a virtual gateway.

For details, see Step 2: Create a Virtual Gateway.

2. On the Enterprise Router console, view the virtual gateway attachment created for the enterprise router.

If the status of the virtual gateway attachment is **Normal**, the attachment has been added.

**Default Route Table Association** and **Default Route Table Propagation** are enabled when you create the enterprise router. After the virtual gateway is attached to the enterprise router, Enterprise Router will automatically:

- Associate the virtual gateway attachment with the default route table of the enterprise router.
- Propagate the virtual gateway attachment to the default route table of the enterprise router. The routes to the on-premises data center are propagated to the route table.

You can view routes to the on-premises data center in the route table of the enterprise router only after taking the following steps.

**Step 3** Create a virtual interface.

Create a virtual interface to connect the virtual gateway with the on-premises data center. For details, see **Step 3: Create a Virtual Interface**.

**Step 4** Configure routes on the on-premises network device.

Direct Connect and VPN back up each other. Note the following when configuring routes:

- The route type of the Direct Connect connection must be the same as that of the VPN connection. BGP routes must be configured for dual-link mutual backup.
- The route priority of the Direct Connect connection must be higher than that of the VPN connection.
- The amount of time that disconnected Direct Connect and VPN connections are detected should be the same as that on the cloud network.

----End

#### Step 3: Create a VPC Attachment for the Enterprise Router

Step 1 Attach the service VPC to the enterprise router.

When creating the VPC attachment, do not enable Auto Add Routes.

#### NOTICE

If this option is enabled, Enterprise Router automatically adds routes (with this enterprise router as the next hop and 10.0.0.0/8, 172.16.0.0/12, and 192.168.0.0/16 as the destinations) to all route tables of the VPC. In this example, you need to add a route in the VPC route table with destination set to the on-premises network CIDR block and next hop set to the enterprise router.

For details, see Creating VPC Attachments for the Enterprise Router.

**Step 2** In the enterprise router route table, check the route with the destination set to the VPC CIDR block.

In this example, **Default Route Table Association** and **Default Route Table Propagation** are enabled for the enterprise router, and routes with destinations set to VPC CIDR blocks are automatically added when you attach the VPCs to the enterprise router.

For VPC route details, see Table 10-2 and Table 10-4.

To view enterprise routes, see Viewing Routes.

**Step 3** In the route table of the service VPC, add a route with the next hop set to the enterprise router.

For VPC route details, see Table 10-3.

For details, see Adding Routes to VPC Route Tables.

----End

#### Step 4: Verify the Network Connectivity Over the Direct Connect Connection

**Step 1** Log in to the ECS (ecs-demo).

Multiple methods are available for logging in to an ECS. For details, see **Logging In to an ECS**.

In this example, use VNC provided on the management console to log in to the ECS.

**Step 2** Check whether the service VPC can communicate with the on-premises data center over the connection and the enterprise router.

ping IP address used in the on-premises data center

Example command:

#### ping 192.168.3.10

If information similar to the following is displayed, the VPC can communicate with the on-premises data center over the connection and the enterprise router. [root@ecs-demo ~]# ping 192.168.3.10 PING 192.168.3.10 (192.168.3.10) 56(84) bytes of data. 64 bytes from 192.168.3.10: icmp\_seq=1 ttl=64 time=0.849 ms

```
64 bytes from 192.168.3.10: icmp_seq=2 ttl=64 time=0.455 ms
```

```
64 bytes from 192.168.3.10: icmp_seq=3 ttl=64 time=0.385 ms
```

64 bytes from 192.168.3.10: icmp\_seq=4 ttl=64 time=0.372 ms

```
--- 192.168.3.10 ping statistics ---
```

----End

#### Step 5: Create a VPN Gateway Attachment for the Enterprise Router

For details about VPN resources, see Table 10-5.

**Step 1** Create a VPC for the VPN gateway.

For details, see Creating a VPC.

#### NOTICE

When you create a VPN gateway, you need to select this VPC and set Interconnection Subnet to a subnet that is not used by any resource and whose CIDR block does not overlap with existing subnet CIDR blocks in the VPC. In this example, the CIDR block of the interconnection subnet cannot be the same as that of the default subnet subnet-01.

- Step 2 Create a VPN gateway and attach it to the enterprise router.
  - 1. On the VPN management console, create a VPN gateway.

For details, see Creating a VPN Gateway.

2. On the Enterprise Router console, view the VPN gateway attachment created for the enterprise router.

If the status of the VPN gateway attachment is **Normal**, the attachment has been added.

**Default Route Table Association** and **Default Route Table Propagation** are enabled when you create the enterprise router. After the VPN gateway is attached to the enterprise router, Enterprise Router will automatically:

- Associate the VPN gateway attachment with the default route table of the enterprise router.
- Propagate the VPN gateway attachment to the default route table of the enterprise router. The routes to the on-premises data center are propagated to the route table.

You can view routes to the on-premises data center in the route table of the enterprise router only after taking the following steps.

**Step 3** Create a customer gateway.

For details, see **Creating a Customer Gateway**.

- Step 4 Create two VPN connections that will work in active/standby pair.
  - 1. Create VPN connection 1.
  - 2. Create VPN connection 2.

**Step 5** Configure routes on the on-premises network device.

Direct Connect and VPN back up each other. Note the following when configuring routes:

- The route type of the Direct Connect connection must be the same as that of the VPN connection. BGP routes must be configured for dual-link mutual backup.
- The route priority of the Direct Connect connection must be higher than that of the VPN connection.
- The amount of time that disconnected Direct Connect and VPN connections are detected should be the same as that on the cloud network.

----End

#### Step 6: Verify the Network Connectivity Over the VPN Connection

VPN works as an alternative to Direct Connect. If you need to verify the network connectivity over a VPN connection, you need to simulate a fault on the Direct Connect connection.

**Step 1** Simulate a fault on the Direct Connect connection to disconnect communications between the service VPC and the on-premises data center over the connection.

#### NOTICE

To prevent service interruptions, simulate the fault only when no packets are transmitted over the Direct Connect connection.

Step 2 Log in to the ECS (ecs-demo).

Multiple methods are available for logging in to an ECS. For details, see **Logging In to an ECS**.

In this example, use VNC provided on the management console to log in to the ECS.

**Step 3** Check whether the service VPC can communicate with the on-premises data center over the connection and the enterprise router.

ping *IP* address used in the on-premises data center

Example command:

ping 192.168.3.10

If information similar to the following is displayed, the VPC can communicate with the on-premises data center over the connection and the enterprise router.

[root@ecs-demo ~]# ping 192.168.3.10 PING 192.168.3.10 (192.168.3.10) 56(84) bytes of data. 64 bytes from 192.168.3.10: icmp\_seq=1 ttl=64 time=0.849 ms 64 bytes from 192.168.3.10: icmp\_seq=2 ttl=64 time=0.455 ms 64 bytes from 192.168.3.10: icmp\_seq=3 ttl=64 time=0.385 ms 64 bytes from 192.168.3.10: icmp\_seq=4 ttl=64 time=0.372 ms

... --- 192.168.3.10 ping statistics ---

----End

# **11** Allowing VPCs to Share an EIP to Access the Internet Using Enterprise Router and NAT Gateway

# **11.1 Overview**

#### Scenario

There are four VPCs in region A on Huawei Cloud. VPC 1, VPC 2, and VPC 3 need to communicate with each other, and share an EIP through an SNAT rule of a NAT gateway in VPC 4 to access the Internet.

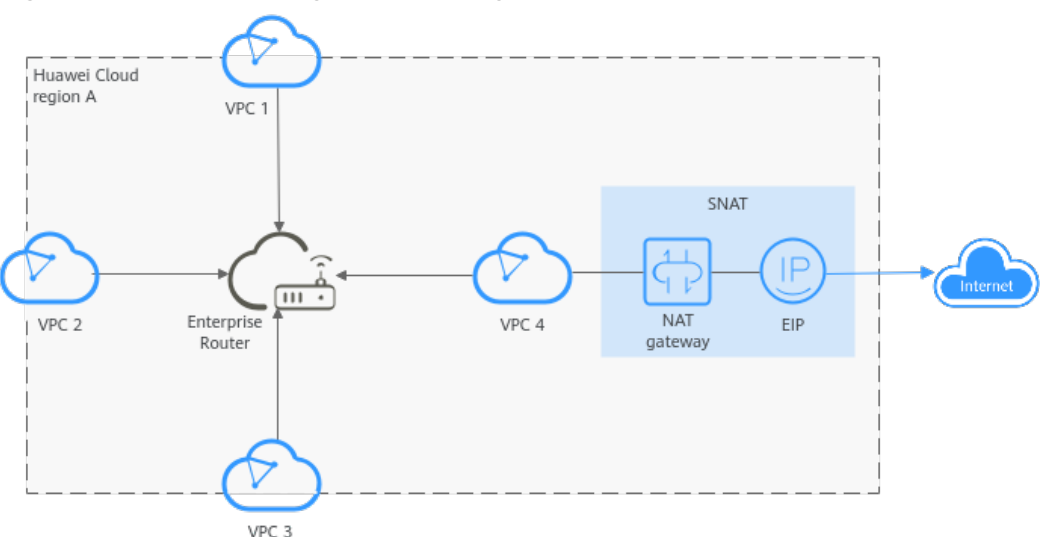

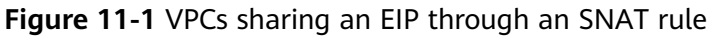

#### **Operation Procedure**

**Figure 11-2** shows the procedure for using an enterprise router and a NAT gateway to allow VPCs in the same region to share an EIP to access the Internet.

**Figure 11-2** Flowchart for enabling VPCs in the same region to share an EIP to access the Internet

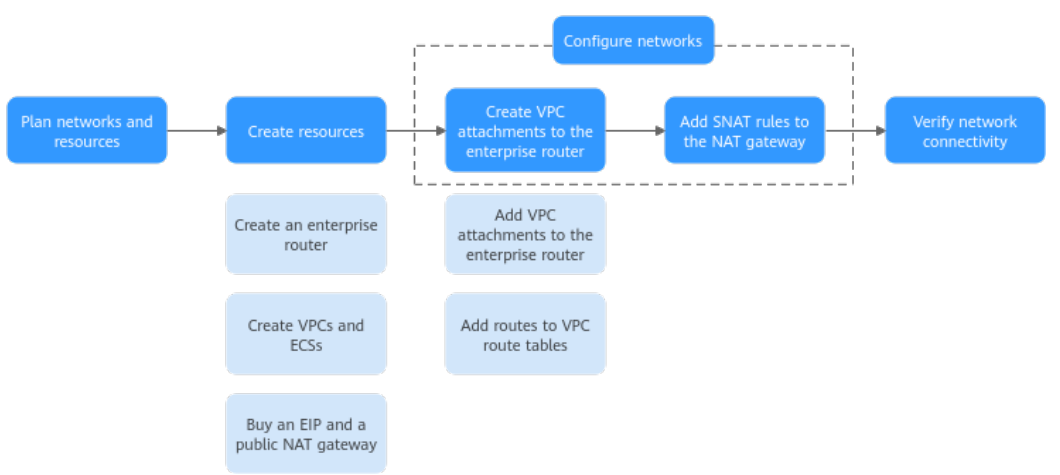

**Table 11-1** Steps for enabling VPCs in the same region to share an EIP to access the Internet

| N<br>o.            | Procedure                                | Description                                                                                           |  |
|--------------------|------------------------------------------|----------------------------------------------------------------------------------------------------|--|
| 1                  | Network<br>and<br>Resource<br>Planning   | Plan required CIDR blocks and the number of resources.                                                |  |
| 2                  | Creating                                 | 1. Create an enterprise router.                                                                       |  |
|                    | Resources                                | 2. Create four VPCs and three ECSs. One of the VPCs will be used to host a NAT gateway                |  |
|                    |                                          | <ol> <li>Assign an EIP and create a public NAT gateway in VPC</li> <li>4.</li> </ol>                  |  |
| 3 Configurin 1. Cr |                                          | 1. Create VPC attachments for the enterprise router:                                                  |  |
|                    | g<br>Networks                            | a. Attach the four VPCs to the enterprise router.                                                     |  |
|                    |                                          | b. In the route tables of the VPCs, add routes for traffic to<br>route through the enterprise router. |  |
|                    |                                          | 2. Add SNAT rules for the VPCs to the NAT gateway.                                                    |  |
| 4                  | Verifying<br>Network<br>Connectivi<br>ty | Log in to an ECS and run the <b>ping</b> command to verify the network connectivity.                  |  |

# **11.2 Network and Resource Planning**

To use an enterprise router and a NAT gateway to allow VPCs in the same region to share an EIP to access the Internet, you need:

- **Network Planning**: Plan CIDR blocks of VPCs and their subnets, EIP, public NAT gateway, and route tables of VPCs and the enterprise router.
- **Resource Planning**: Plan the quantity, names, and other parameters of cloud resources, including VPCs, EIP, NAT gateway, ECSs, and enterprise router.

#### Network Planning

**Figure 11-3** shows the network planning for enabling VPCs in the same region to share an EIP to access the Internet.

**Figure 11-3** Network planning for enabling VPCs in the same region to share an EIP to access the Internet

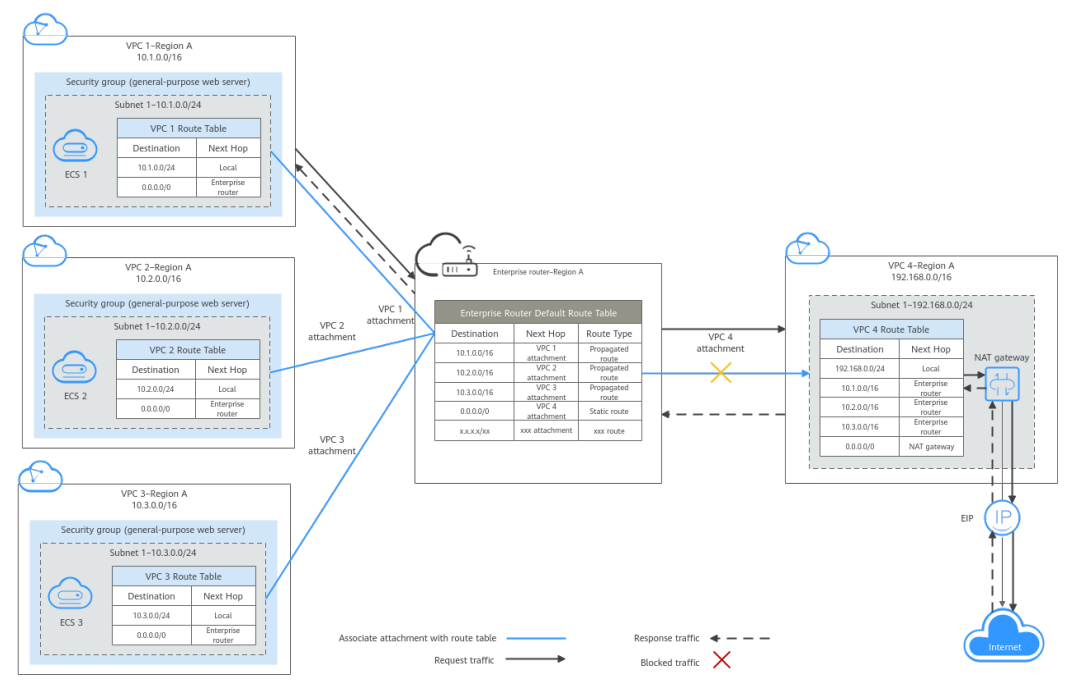

Table 11-2 Network traffic flows

| Path                                 | Description                                                                                                    |
|--------------------------------------|----------------------------------------------------------------------------------------------------|
| Request<br>traffic: from<br>VPC 1 to | 1. In the route table of VPC 1, there is a route with the next hop<br>set to the enterprise router to forward traffic from VPC 1 to<br>the enterprise router.                 |
| Internet                             | 2. In the route table of the enterprise router, there is a static route with the next hop set to the VPC 4 attachment to forward traffic from the enterprise router to VPC 4. |
|                                      | 3. In the route table of VPC 4, there is a route with the next hop set to the NAT gateway to forward traffic from VPC 4 to the NAT gateway.                                   |
|                                      | 4. The NAT gateway forwards the traffic to a destination on the Internet through the EIP configured in an SNAT rule.                                                          |

| Path                      | Description                                                                                                    |
|---------------------------|----------------------------------------------------------------------------------------------------|
| Response<br>traffic: from | 1. The destination on the Internet forwards the traffic to the NAT gateway through the EIP configured in the SNAT rule.                                                           |
| Internet to<br>VPC 1      | 2. The NAT gateway forwards the traffic to VPC 4 based on the SNAT rule.                                                                                                    |
|                           | 3. In the route table of VPC 4, there is a route with the next hop set to the enterprise router to forward traffic from VPC 4 to the enterprise router.                           |
|                           | 4. In the route table of the enterprise router, there is a propagated route with the next hop set to the VPC 1 attachment to forward traffic from the enterprise router to VPC 1. |

| Table 11-3 Description of network planning for | enabling VPCs in the same region |
|------------------------------------------------|----------------------------------|
| to share an EIP to access the Internet         |                                  |

| Resource | Description                                                                                                    |  |  |  |  |  |
|----------|----------------------------------------------------------------------------------------------------|--|--|--|--|--|
| VPCs     | • The CIDR blocks of the VPCs to be connected cannot overlap<br>with each other.<br>In this example, the CIDR blocks of the VPCs are propagated<br>to the enterprise router route table as the destination in<br>routes. The CIDR blocks cannot be modified and overlapping<br>CIDR blocks may cause route conflicts.              |  |  |  |  |  |
|          | If your existing VPCs have overlapping CIDR blocks, do not use<br>propagated routes. Instead, you need to manually add static<br>routes to the route table of the enterprise router. The<br>destination can be VPC subnet CIDR blocks or smaller ones.                                                                             |  |  |  |  |  |
|          | Each VPC has a default route table.                                                                                                    |  |  |  |  |  |
|          | • The routes in the default route table are described as follows:                                                                                                    |  |  |  |  |  |
|          | <ul> <li>Local: a system route for communications between subnets<br/>in a VPC.</li> </ul>                                                                                                    |  |  |  |  |  |
|          | <ul> <li>Enterprise Router: a custom route for routing traffic from a VPC subnet to the enterprise router.</li> <li>In order to keep route configuration simple, VPC 1, VPC 2 and VPC 3 each have such a route with destination set to 0.0.0.0/0. For route details, see Table 11-4.</li> </ul>                                    |  |  |  |  |  |
|          | The route table of VPC 4 has a route with NAT gateway as<br>the next hop and 0.0.0.0/0 as the destination. To prevent<br>conflicts with this route, set the destinations to CIDR blocks<br>of the other three VPCs for routes with enterprise router as<br>the next hop in this route table. For route details, see Table<br>11-5. |  |  |  |  |  |
|          | <ul> <li>NAT gateway: a route configured by the system for routing<br/>traffic from the VPC subnet to the NAT gateway.</li> </ul>                                                                                                    |  |  |  |  |  |

| Resource             | Description                                                                                                    |  |  |
|----------------------|----------------------------------------------------------------------------------------------------|--|--|
| NAT<br>gateway       | Create a public NAT gateway in VPC 4, and add an SNAT rule with an EIP associated.                                                                                                    |  |  |
| Enterprise<br>router | <ul> <li>After Default Route Table Association and Default Route<br/>Table Propagation are enabled and VPC attachments are<br/>created, Enterprise Router will automatically:</li> </ul>                                           |  |  |
|                      | <ul> <li>Associate VPC attachments with the default route table of<br/>the enterprise router.</li> </ul>                                                                                                    |  |  |
|                      | <ul> <li>Propagate VPC attachments to the default route table of<br/>the enterprise router. The route table automatically learns<br/>the VPC CIDR blocks as the destination of routes. For<br/>details, see Table 11-6.</li> </ul> |  |  |
|                      | • In the enterprise router route table, add a static route with the destination set to 0.0.0.0/0 for routing traffic for accessing the Internet through VPC 4.                                                                     |  |  |
| ECSs                 | The three ECSs are in different VPCs. If the ECSs are in different security groups, add rules to the security groups to allow access to each other.                                                                                |  |  |

#### Table 11-4 Route table for VPC 1, VPC 2, and VPC 3

| Destination | Next Hop          | Route Type            |  |
|-------------|-------------------|-----------------------|--|
| 0.0.0/0     | Enterprise router | Static route (custom) |  |

#### **NOTE**

- If you enable **Auto Add Routes** when creating a VPC attachment, you do not need to manually add static routes to the VPC route table. Instead, the system automatically adds routes (with this enterprise router as the next hop and 10.0.0.0/8, 172.16.0.0/12, and 192.168.0.0/16 as the destinations) to all route tables of the VPC.
- If an existing route in the VPC route tables has a destination to 10.0.0.0/8, 172.16.0.0/12, or 192.168.0.0/16, the routes will fail to be added. In this case, do not enable **Auto Add Routes**. After the attachment is created, manually add routes.
- You need to add a route to VPC route tables with destination set to a CIDR block on the Internet and next hop set to enterprise router.
- To reduce the number of routes, you can set the destination of a route (with an enterprise router as the next hop) to 0.0.0/0 in the VPC route table. However, in this case, ECSs in VPCs cannot be bound with EIPs. If an ECS in the VPC has an EIP bound, the VPC route table will have a policy-based route with 0.0.0/0 as the destination, which has a higher priority than the route with the enterprise router as the next hop. In this case, traffic is forwarded to the EIP and cannot reach the enterprise router.

#### Table 11-5 VPC 4 route table

| Destination                      | Next Hop          | Route Type            |
|----------------------------------|-------------------|-----------------------|
| VPC 1 CIDR block:<br>10.1.0.0/16 | Enterprise router | Static route (custom) |
| VPC 2 CIDR block:<br>10.2.0.0/16 | Enterprise router | Static route (custom) |
| VPC 3 CIDR block:<br>10.3.0.0/16 | Enterprise router | Static route (custom) |
| 0.0.0/0                          | NAT gateway       | Static route (custom) |

#### **NOTE**

- Do not enable **Auto Add Routes** when creating attachments. Manually add routes to VPC route tables after the attachments are created.
- Do not bind an EIP to an ECS in VPCs. If you do that, policy-based routes with destination set to 0.0.0.0/0 are added to ECS route tables. The priority of the routes is higher than that of the route with destination to the NAT gateway. As a result, the traffic will be forwarded to the EIP of the ECS instead of the NAT gateway.

| Table 11-6 | Enterprise | router | route | table |
|------------|------------|--------|-------|-------|
|------------|------------|--------|-------|-------|

| Destination                      | Next Hop Route Type                         |              |
|----------------------------------|---------------------------------------------|--------------|
| VPC 1 CIDR block:<br>10.1.0.0/16 | VPC 1 attachment: er-<br>attach-business-01 | Propagated   |
| VPC 2 CIDR block:<br>10.2.0.0/16 | VPC 2 attachment: er-<br>attach-business-02 | Propagated   |
| VPC 3 CIDR block:<br>10.3.0.0/16 | VPC 3 attachment: er-<br>attach-business-03 | Propagated   |
| 0.0.0/0                          | VPC 4 attachment: er-<br>attach-nat         | Static route |

#### **Resource Planning**

An enterprise router, a NAT gateway, an EIP, four VPCs, and three ECSs are in the same region but can be in different AZs.

#### **NOTE**

The following resource details are only examples. You can modify them if needed.

• One enterprise router. See details in Table 11-7.

| Enterp<br>rise<br>Router<br>Name | ASN   | Default<br>Route<br>Table<br>Associati<br>on | Default<br>Route<br>Table<br>Propagat<br>ion | Associati<br>on Route<br>Table | Propagat<br>ion<br>Route<br>Table | Attachm<br>ent                    |
|----------------------------------|-------|----------------------------------------------|----------------------------------------------|--------------------------------|-----------------------------------|-----------------------------------|
| er-<br>test-01                   | 64512 | Enabled                                      | Enabled                                      | Default<br>route<br>table      | Default<br>route<br>table         | er-<br>attach-<br>business-<br>01 |
|                                  |       |                                              |                                              |                                | er-<br>attach-<br>business-<br>02 |                                   |
|                                  |       |                                              |                                              |                                |                                   | er-<br>attach-<br>business-<br>03 |
|                                  |       |                                              |                                              |                                |                                   | er-<br>attach-<br>nat             |

 Table 11-7 Enterprise router details

- One EIP. Set the EIP type and bandwidth size as required. In this practice, the EIP is 123.60.73.78.
- One public NAT gateway. See details in Table 11-8.

Table 11-8 Public NAT gateway details

| Public NAT<br>Gateway<br>Name | VPC     | Subnet     | SNAT Rule<br>Scenario | SNAT Rule<br>CIDR Block |
|-------------------------------|---------|------------|-----------------------|-------------------------|
| nat-demo                      | vpc-nat | subnet-nat | VPC                   | Custom:<br>0.0.0.0/0    |

• Four VPCs that do not overlap with each other. See details in Table 11-9.

#### Table 11-9 VPC details

| VPC                        | VPC CIDR<br>Block | Subnet                 | Subnet CIDR<br>Block | Association<br>Route Table |
|----------------------------|-------------------|------------------------|----------------------|----------------------------|
| VPC 1: vpc-<br>business-01 | 10.1.0.0/16       | subnet-<br>business-01 | 10.1.0.0/24          | Default route table        |
| VPC 2: vpc-<br>business-02 | 10.2.0.0/16       | subnet-<br>business-02 | 10.2.0.0/24          | Default route table        |

| VPC                        | VPC CIDR<br>Block  | Subnet                 | Subnet CIDR<br>Block | Association<br>Route Table |
|----------------------------|--------------------|------------------------|----------------------|----------------------------|
| VPC 3: vpc-<br>business-03 | 10.3.0.0/16        | subnet-<br>business-03 | 10.3.0.0/24          | Default route table        |
| VPC 4: vpc-<br>nat         | 192.168.0.0/1<br>6 | subnet-nat             | 192.168.0.0/2<br>4   | Default route table        |

• Three ECSs, respectively, in three VPCs. See details in Table 11-10.

 Table 11-10 ECS details

| ECS<br>Name                       | Image                                    | VPC                     | Subnet                 | Security<br>Group                      | Private<br>IP<br>Address |
|-----------------------------------|------------------------------------------|-------------------------|------------------------|----------------------------------------|--------------------------|
| ECS 1:<br>ecs-<br>business-<br>01 | Public<br>image:<br>CentOS 7.5<br>64-bit | vpc-<br>business-0<br>1 | subnet-<br>business-01 | sg-demo<br>(general-<br>purpose<br>web | 10.1.0.13<br>4           |
| ECS 2:<br>ecs-<br>business-<br>02 |                                          | vpc-<br>business-0<br>2 | subnet-<br>business-02 | server)                                | 10.2.0.21<br>5           |
| ECS 3:<br>ecs-<br>business-<br>03 |                                          | vpc-<br>business-0<br>3 | subnet-<br>business-03 |                                        | 10.3.0.14                |

# **11.3 Creating Resources**

# 11.3.1 Creating an Enterprise Router

#### **Scenarios**

This section describes how to create an enterprise router.

#### Procedure

**Step 1** Create an enterprise router in region A.

For details, see **Creating an Enterprise Router**.

For enterprise router details, see **Table 11-7**.

----End

## 11.3.2 Creating VPCs and ECSs

#### Scenarios

This section describes how to create VPCs and ECSs.

#### Procedure

**Step 1** Create four VPCs and three ECSs in region A.

For details, see Creating a VPC.

For details, see Methods of Purchasing ECSs.

- For details about VPC and subnet planning, see Table 11-9.
- For details about ECS planning, see Table 11-10.

----End

## 11.3.3 Assigning an EIP and Creating a Public NAT Gateway

#### Scenarios

This section describes how to assign an EIP and create a public NAT gateway.

#### Procedure

**Step 1** Assign an EIP in region A.

For details, see **Assigning an EIP**.

Step 2 Create a public NAT gateway in region A.
For details, see Buying a Public NAT Gateway.
For public NAT gateway planning, see Table 11-8.
----End

# **11.4 Configuring Networks**

## **11.4.1 Creating VPC Attachments for the Enterprise Router**

#### Scenarios

This section describes how to attach VPCs to the enterprise router and configure routes for the VPCs and enterprise router.

#### Procedure

**Step 1** Attach the four VPCs to the enterprise router.

For details, see Creating VPC Attachments for the Enterprise Router.

**Default Route Table Association** and **Default Route Table Propagation** are enabled when you create the enterprise router. After VPCs are attached to the enterprise router, Enterprise Router will automatically:

- Associate the VPC attachments with the default route table of the enterprise router.
- Propagate the VPC attachments to the default route table of the enterprise router. The route table automatically learns the VPC CIDR blocks as the destination of routes.
- **Step 2** In the enterprise router route table, add a static route with the next hop set to the VPC 4 attachment and destination to 0.0.0.0/0 for accessing the Internet through VPC 4.

For details, see **Creating a Static Route**.

After the static route with the next hop set to VPC 4 is created, you can delete the propagated route. For details, see **Deleting a Propagation**.

**Step 3** Add routes to VPC route tables for traffic to route through the enterprise router.

For details, see Adding Routes to VPC Route Tables.

- For route details, see Table 11-4.
- For VPC 4 route details, see Table 11-5.

----End

### 11.4.2 Adding an SNAT Rule to the NAT Gateway

#### **Scenarios**

This section describes how to add an SNAT rule to the public NAT gateway.

#### Procedure

**Step 1** Add an SNAT rule to the public NAT gateway.

For details, see Adding an SNAT Rule.

For SNAT rule details, see Table 11-8.

----End

# **11.5 Verifying Network Connectivity**

**Step 1** Log in to an ECS.

Multiple methods are available for logging in to an ECS. For details, see **Logging In to an ECS**.

In this example, use VNC provided on the management console to log in to an ECS.

**Step 2** Verify the network connectivity.

1. Verify the network connectivity between VPCs.

#### ping IP address of the ECS

To verify whether vpc-business-01 can communicate with vpc-business-02 and vpc-business-03, log in to ecs-business-01 and run the following commands:

#### ping 10.2.0.215

ping 10.3.0.14

If information similar to the following is displayed, vpc-business-01 can communicate with vpc-business-02 and vpc-business-03.

```
PING 10.2.0.215 (10.2.0.215) 56(84) bytes of data.
64 bytes from 10.2.0.215: icmp_seq=1 ttl=64 time=0.460 ms
64 bytes from 10.2.0.215: icmp_seq=2 ttl=64 time=0.358 ms
64 bytes from 10.2.0.215: icmp_seq=3 ttl=64 time=0.345 ms
64 bytes from 10.2.0.215: icmp_seq=4 ttl=64 time=0.303 ms
64 bytes from 10.2.0.215: icmp_seq=5 ttl=64 time=0.289 ms
64 bytes from 10.2.0.215: icmp_seq=6 ttl=64 time=0.262 ms
64 bytes from 10.2.0.215: icmp_seq=7 ttl=64 time=0.297 ms
7 packets transmitted, 7 received, 0% packet loss, time 6008ms
rtt min/avg/max/mdev = 0.262/0.330/0.460/0.064 ms
PING 10.3.0.14 (10.3.0.14) 56(84) bytes of data.
64 bytes from 10.3.0.14: icmp_seq=1 ttl=64 time=0.900 ms
64 bytes from 10.3.0.14: icmp_seq=2 ttl=64 time=1.87 ms
64 bytes from 10.3.0.14: icmp_seq=3 ttl=64 time=0.323 ms
64 bytes from 10.3.0.14: icmp_seq=4 ttl=64 time=0.315 ms
64 bytes from 10.3.0.14: icmp_seq=5 ttl=64 time=0.296 ms
64 bytes from 10.3.0.14: icmp_seq=6 ttl=64 time=0.286 ms
64 bytes from 10.3.0.14: icmp_seq=7 ttl=64 time=0.281 ms
<u>^</u>C
--- 10.3.0.14 ping statistics -
7 packets transmitted, 7 received, 0% packet loss, time 6008ms
rtt min/avg/max/mdev = 0.281/0.610/1.874/0.556 ms
```

2. Verify whether a VPC can access the Internet.

ping public IP address or domain name

To verify that the vpc-business-01 can communicate with the Internet, log in to ecs-isolation-01 and run the following command:

#### ping support.huaweicloud.com

If information similar to the following is displayed, vpc-business-01 can communicate with the Internet.

| root@ecs~]\$ ping support.huaweicloud.com                         |               |  |  |  |  |  |  |  |
|-------------------------------------------------------------------|---------------|--|--|--|--|--|--|--|
| PING cdn-p1mz674n.sched.s2.tdnsv5.com (117.41.241.211) 56(84) byt | es of data.   |  |  |  |  |  |  |  |
| 64 bytes from 117.41.241.211 (117.41.241.211): icmp_seq=1 ttl=52  | time=17.10 ms |  |  |  |  |  |  |  |
| 64 bytes from 117.41.241.211 (117.41.241.211): icmp_seq=2 ttl=52  | time=17.7 ms  |  |  |  |  |  |  |  |
| 64 bytes from 117.41.241.211 (117.41.241.211): icmp_seq=3 ttl=52  | time=17.6 ms  |  |  |  |  |  |  |  |
| 64 bytes from 117.41.241.211 (117.41.241.211): icmp_seq=4 ttl=52  | time=17.8 ms  |  |  |  |  |  |  |  |
| 64 bytes from 117.41.241.211 (117.41.241.211): icmp_seq=5 ttl=52  | time=17.7 ms  |  |  |  |  |  |  |  |
| 64 bytes from 117.41.241.211 (117.41.241.211): icmp_seq=6 ttl=52  | time=17.6 ms  |  |  |  |  |  |  |  |
| 64 bytes from 117.41.241.211 (117.41.241.211): icmp_seq=7 ttl=52  | time=17.7 ms  |  |  |  |  |  |  |  |
| ^C                                                                |               |  |  |  |  |  |  |  |
| cdn-p1mz674n.sched.s2.tdnsv5.com ping statistics                  |               |  |  |  |  |  |  |  |
| 7 packets transmitted, 7 received, 0% packet loss, time 8ms       |               |  |  |  |  |  |  |  |
| rtt min/avg/max/mdev = 17.636/17.716/17.951/0.144 ms              |               |  |  |  |  |  |  |  |

**Step 3** Repeat **Step 1** to **Step 2** to verify the network connectivity of other VPCs.

----End

# **12** Using Enterprise Router to Migrate the Network Set Up Through VPC Peering

# 12.1 Overview

#### Scenario

Before enterprise routers are available, VPC peering connections are used to connect VPCs in the same region. VPC peering connections are suitable for simple networks because every two VPCs need a VPC peering connection. In a complex network, a large number of VPC peering connections are required, which is inconvenient for network expansion and increases O&M costs.

As a high-performance centralized router on the cloud, an enterprise router can connect multiple VPCs in the same region, making network expansion and O&M easier.

If you have a lot of VPCs that are connected by VPC peering connections, you can use an enterprise router to replace the VPC peering connections.

#### **NOTE**

For more information about Enterprise Router, see Enterprise Router Service Overview.

#### Architecture

There are three VPCs (VPC-A, VPC-B, and VPC-C) in region A and connected over VPC peering connections. To improve network scalability and reduce O&M costs, you can use an enterprise router to connect the three VPCs.

This process consists of three phases: before migration, during migration, and after migration. The details are as follows:

- 1. Before migration: VPC-A, VPC-B, and VPC-C are connected over VPC peering connections.
- 2. During migration: VPC-A, VPC-B, and VPC-C will be connected through both VPC peering connections and an enterprise router. Large and small CIDR

blocks are used to ensure that the routes of VPC peering connections and the enterprise router do not conflict.

3. After migration: VPC-A, VPC-B, and VPC-C can communicate with each other through the enterprise router. You can delete all VPC peering connections.

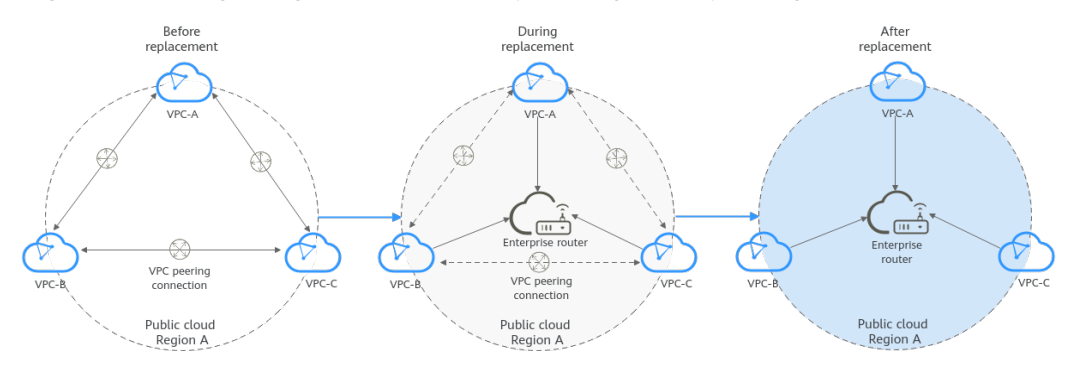

Figure 12-1 Migrating a network set up through VPC peering connections

#### Advantages

Enterprise Router simplifies the networking structure, improves the network scalability, and reduces O&M costs.

As shown in **Figure 12-2**, the network set up through VPC peering connections is more complex than that set up using an enterprise router. For example, if you have six VPCs, you need to create 15 VPC peering connections. However, you only need one enterprise router to connect all your VPCs. The networking is simple and clear, making O&M and network expansion easier.

**Figure 12-2** Network that you set up through VPC peering connections vs. Network that you set up using an enterprise router

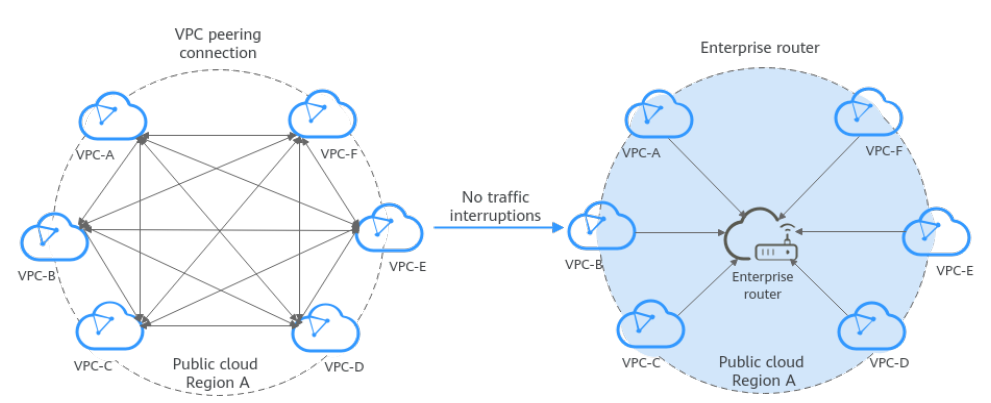

#### **Notes and Constraints**

- If the VPCs connected by VPC peering connections are from different accounts, you can use **the sharing function of the enterprise router** to connect the VPCs of different accounts through one enterprise router.
- Using Enterprise Router to migrate a network set up through VPC Peering may interrupt services. **Submit a service ticket** to evaluate the migration solution.

If a service VPC is being used by ELB, VPC Endpoint, NAT Gateway (private NAT gateway), Distributed Cache Service (DCS), or hybrid DNS, this VPC cannot be attached to an enterprise router.

For details about constraints on enterprise routers, see Notes and Constraints.

# **12.2 Network and Resource Planning**

Plan the network and required resources before, during, and after the migration.

- **Network Planning**: Plan CIDR blocks of VPCs and their subnets, and route tables of VPCs and the enterprise router.
- **Resource Planning**: Plan the quantity, names, and other parameters of cloud resources, including VPCs, ECSs, and the enterprise router.

#### **Network Planning**

During the migration, in addition to routes for communications among enterprise router and VPCs, you also need to add routes for verification and temporary communications. After the migration is complete, you can delete unnecessary routes. For details about the network planning, see Table 12-1.

The following figures show the network in different phases.

- Networking topology before the migration
- Networking topology during the migration
- Networking topology after the migration

#### **NOTE**

The routes in the figures are only examples for your reference. You need to plan routes based on service requirements.

#### Figure 12-3 Networking topology before migration

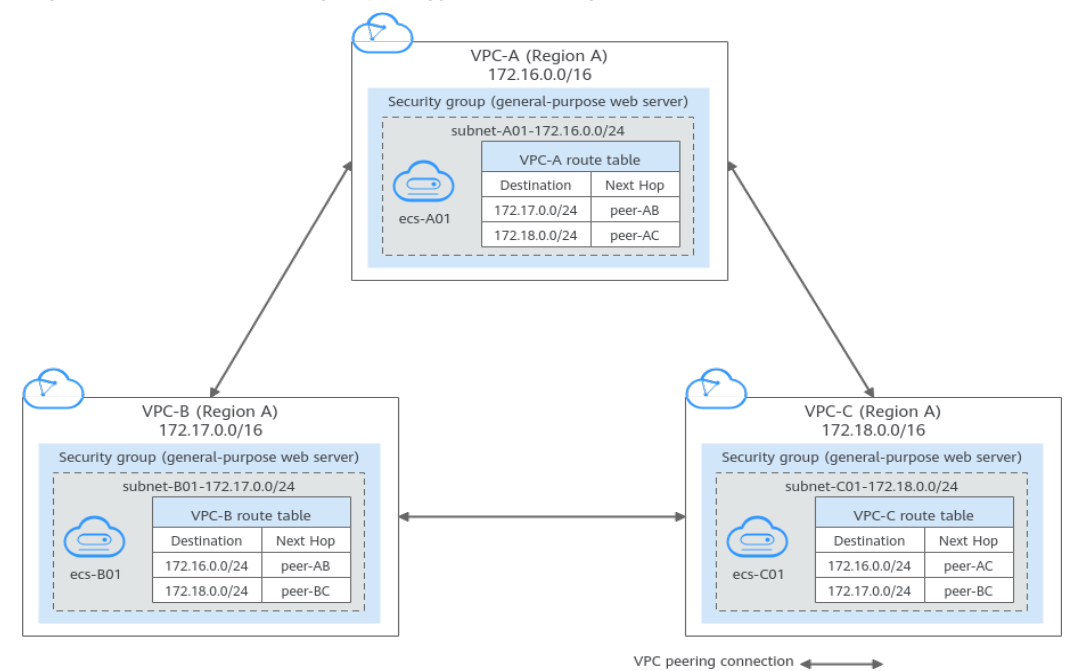

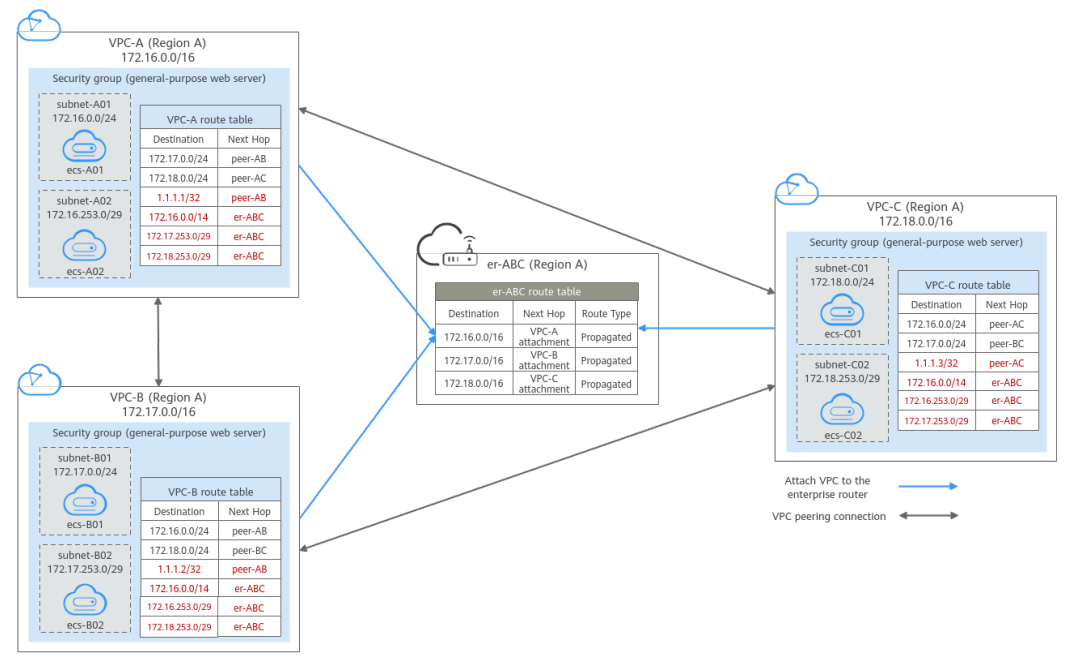

Figure 12-4 Networking topology during migration

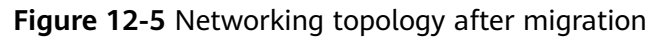

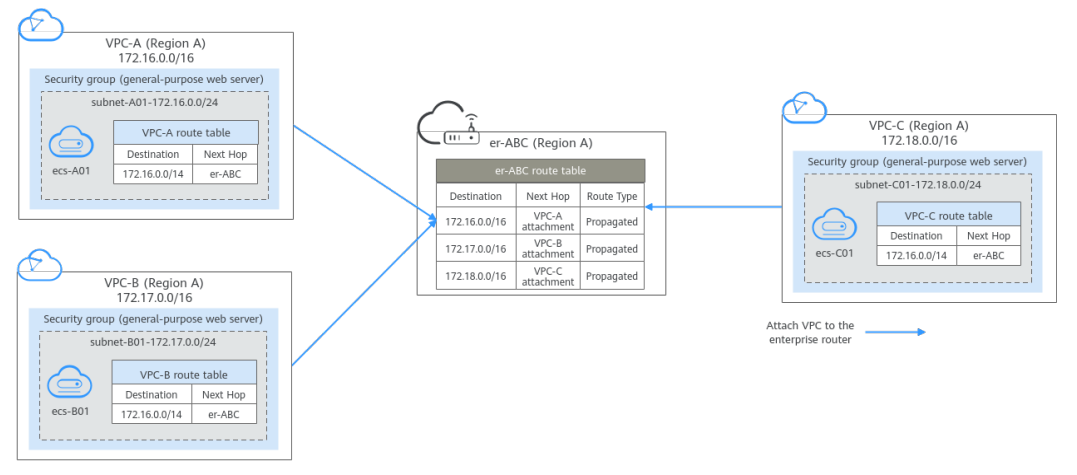

| Route Table     | Description                                                                                                    |
|-----------------|----------------------------------------------------------------------------------------------------|
| VPC route table | Table 12-2 lists the routes in this route table.                                                                                                    |
|                 | <ol> <li>Before the migration, the destination of the route with<br/>next hop set to VPC peering connection is a CIDR block<br/>of a VPC subnet. This only connects specific subnets of<br/>VPCs.</li> <li>During the migration add routes as follows:</li> </ol>                                                                                                    |
|                 | 2. During the migration, add routes as follows:                                                                                                    |
|                 | <ul> <li>The routes for temporary communications ensure<br/>that traffic is not interrupted when original routes<br/>added for VPC peering connections are deleted.<br/>The next hop of the routes can be any VPC peering<br/>connection of the VPC. The route destinations<br/>cannot be used by any other services. You can set<br/>the destinations to those that are rarely used. In this<br/>example, the destinations are 1.1.1.1/32, 1.1.1.2/32,<br/>and 1.1.1.3/32.</li> </ul>        |
|                 | • The routes are used for communications between<br>the enterprise router and VPCs, with the destination<br>set to a large CIDR block and next hop to the<br>enterprise router.                                                                                                    |
|                 | The route destination must include the CIDR blocks<br>of all VPCs that need to communicate with each<br>other and cannot be used by any other services. In<br>this example, the destination is 172.16.0.0/14, which<br>includes the CIDR blocks of three VPCs,<br>172.16.0.0/16, 172.17.0.0/16, and 172.18.0.0/16.                                                                                                    |
|                 | <ul> <li>Routes with the next hop set to the enterprise<br/>router are used for communications between the<br/>VPCs and enterprise router.<br/>The route destinations cannot be the CIDR blocks<br/>configured for VPC peering connections and are not<br/>used to allow communications through VPC peering<br/>connections. In this example, the destinations are<br/>172.16.253.0/29, 172.17.253.0/29, and<br/>172.18.253.0/29.</li> </ul>                                                  |
|                 | NOTICE                                                                                                    |
|                 | <ul> <li>The routes for temporary communications are necessary to ensure that traffic is not interrupted when original routes added for VPC peering connections are deleted. If you use the migration solution provided in this practice, traffic will not be interrupted. However, if traffic is interrupted in the migration process, contact customer service to evaluate your migration solution.</li> <li>The large CIDB block must include the CIDB blocks of all solutions.</li> </ul> |
|                 | • The targe CIDR block must include the CIDR blocks of all<br>VPCs that need to communicate with each other. If one<br>large CIDR block cannot include the CIDR blocks of all<br>VPCs, you can configure more large CIDR blocks.                                                                                                    |
|                 | 3. After the migration, delete the routes for verification and temporary communications.                                                                                                    |

| Table | 12-1 | Network | planning | details |
|-------|------|---------|----------|---------|
|-------|------|---------|----------|---------|

| Route Table       | Description                                                                                                    |  |  |  |
|-------------------|----------------------------------------------------------------------------------------------------|--|--|--|
|                   | <b>NOTICE</b><br>After the migration, you can continue to use the routes with<br>the destination set to the large CIDR block. You can also add<br>routes with destinations that are the same as those of the<br>original routes and then delete the routes with the<br>destination set to the large CIDR block.                                                                                                    |  |  |  |
| Enterprise router | Table 12-3 lists the routes in this route table.                                                                                                    |  |  |  |
| route table       | During the migration, add routes that with destinations<br>set to VPC CIDR blocks to allow communications among<br>the enterprise router and VPCs.                                                                                                    |  |  |  |
|                   | If <b>Default Route Table Association</b> and <b>Default Route</b><br><b>Table Propagation</b> are enabled for the enterprise router,<br>routes with destinations set to VPC CIDR blocks are<br>automatically added when you attach the VPCs to the<br>enterprise router.                                                                                                    |  |  |  |
|                   | <b>CAUTION</b><br>If the CIDR blocks of VPCs connected by a VPC peering<br>connection overlap, do not enable <b>Default Route Table</b><br><b>Propagation</b> for the enterprise router. This function adds routes<br>with entire VPC CIDR blocks as destinations. If VPC CIDR blocks<br>overlap, there will be route conflicts. In this case, you need to<br>manually add routes with next hop set to VPC attachment to the<br>route table of the enterprise router. |  |  |  |

| Table 12-2 VPC | route table | details |
|----------------|-------------|---------|
|----------------|-------------|---------|

| VPC       | VPC<br>Rout<br>e<br>Table | Destinat<br>ion   | Next<br>Hop<br>Type                  | Next<br>Hop | Rout<br>e<br>Type | Route Function                                                                                                  | Phase                              |
|-----------|---------------------------|-------------------|--------------------------------------|-------------|-------------------|----------------------------------------------------------------------------------------------------|------------------------------------|
| VPC<br>-A | rtb-<br>vpc-A             | 172.17.0.<br>0/24 | VPC<br>peerin<br>g<br>connec<br>tion | peer-<br>AB | Cust<br>om        | <ul> <li>Destination:<br/>subnet-B01 in<br/>VPC-B</li> <li>Connects<br/>subnet-A01 to<br/>subnet-B01</li> </ul> | Before/<br>During<br>migrati<br>on |
|           |                           | 172.18.0.<br>0/24 | VPC<br>peerin<br>g<br>connec<br>tion | peer-<br>AC | Cust<br>om        | <ul> <li>Destination:<br/>subnet-C01 in<br/>VPC-C</li> <li>Connects<br/>subnet-A01 to<br/>subnet-C01</li> </ul> | Before/<br>During<br>migrati<br>on |

| VPC       | VPC<br>Rout<br>e<br>Table | Destinat<br>ion     | Next<br>Hop<br>Type                  | Next<br>Hop | Rout<br>e<br>Type | Route Function                                                                                                    | Phase                              |
|-----------|---------------------------|---------------------|--------------------------------------|-------------|-------------------|----------------------------------------------------------------------------------------------------|------------------------------------|
|           |                           | 1.1.1/3<br>2        | VPC<br>peerin<br>g<br>connec<br>tion | peer-<br>AB | Cust<br>om        | <ul> <li>Destination:<br/>Any IP<br/>address that<br/>is not used by<br/>other services</li> <li>Ensures that<br/>traffic flowing<br/>through VPC<br/>peering<br/>connections is<br/>not<br/>interrupted<br/>during the<br/>migration.</li> </ul> | During<br>migrati<br>on            |
|           |                           | 172.16.0.<br>0/14   | Enterp<br>rise<br>router             | er-ABC      | Cust<br>om        | <ul> <li>Destination: A large CIDR block that can include the CIDR blocks of the three VPCs</li> <li>Connects VPC-A to er-ABC</li> </ul>                                                                                                    | During/<br>After<br>migrati<br>on  |
|           |                           | 172.17.2<br>53.0/29 | Enterp<br>rise<br>router             | er-ABC      | Cust<br>om        | <ul> <li>Destination:<br/>subnet-B02 in<br/>VPC-B</li> <li>Connects<br/>subnet-B02 to<br/>er-ABC</li> </ul>                                                                                                    | During<br>migrati<br>on            |
|           |                           | 172.18.2<br>53.0/29 | Enterp<br>rise<br>router             | er-ABC      | Cust<br>om        | <ul> <li>Destination:<br/>subnet-C02 in<br/>VPC-C</li> <li>Connects<br/>subnet-C02 to<br/>er-ABC</li> </ul>                                                                                                    | During<br>migrati<br>on            |
| VPC<br>-B | rtb-<br>vpc-B             | 172.16.0.<br>0/24   | VPC<br>peerin<br>g<br>connec<br>tion | peer-<br>AB | Cust<br>om        | <ul> <li>Destination:<br/>subnet-A01 in<br/>VPC-A</li> <li>Connects<br/>subnet-A01 to<br/>subnet-B01</li> </ul>                                                                                                    | Before/<br>During<br>migrati<br>on |

| VPC | VPC<br>Rout<br>e<br>Table | Destinat<br>ion     | Next<br>Hop<br>Type                  | Next<br>Hop | Rout<br>e<br>Type | Route Function                                                                                                    | Phase                              |
|-----|---------------------------|---------------------|--------------------------------------|-------------|-------------------|----------------------------------------------------------------------------------------------------|------------------------------------|
|     |                           | 172.18.0.<br>0/24   | VPC<br>peerin<br>g<br>connec<br>tion | peer-<br>BC | Cust<br>om        | <ul> <li>Destination:<br/>subnet-C01 in<br/>VPC-C</li> <li>Connects<br/>subnet-B01 to<br/>subnet-C01</li> </ul>                                                                                                    | Before/<br>During<br>migrati<br>on |
|     |                           | 1.1.1.2/3<br>2      | VPC<br>peerin<br>g<br>connec<br>tion | peer-<br>AB | Cust<br>om        | <ul> <li>Destination:<br/>Any IP<br/>address that<br/>is not used by<br/>other services</li> <li>Ensures that<br/>traffic flowing<br/>through VPC<br/>peering<br/>connections is<br/>not<br/>interrupted<br/>during the<br/>migration.</li> </ul> | During<br>migrati<br>on            |
|     |                           | 172.16.0.<br>0/14   | Enterp<br>rise<br>router             | er-ABC      | Cust<br>om        | <ul> <li>Destination: A large CIDR block that can include the CIDR blocks of the three VPCs</li> <li>Connects VPC-B to er-ABC</li> </ul>                                                                                                    | During/<br>After<br>migrati<br>on  |
|     |                           | 172.16.2<br>53.0/29 | Enterp<br>rise<br>router             | er-ABC      | Cust<br>om        | <ul> <li>Destination:<br/>subnet-A02 in<br/>VPC-A</li> <li>Connects<br/>subnet-A02 to<br/>er-ABC</li> </ul>                                                                                                    | During<br>migrati<br>on            |
|     |                           | 172.18.2<br>53.0/29 | Enterp<br>rise<br>router             | er-ABC      | Cust<br>om        | <ul> <li>Destination:<br/>subnet-C02 in<br/>VPC-C</li> <li>Connects<br/>subnet-C02 to<br/>er-ABC</li> </ul>                                                                                                    | During<br>migrati<br>on            |

| VPC       | VPC<br>Rout<br>e<br>Table | Destinat<br>ion     | Next<br>Hop<br>Type                  | Next<br>Hop | Rout<br>e<br>Type | Route Function                                                                                                    | Phase                              |
|-----------|---------------------------|---------------------|--------------------------------------|-------------|-------------------|----------------------------------------------------------------------------------------------------|------------------------------------|
| VPC<br>-C | rtb-<br>vpc-C             | 172.16.0.<br>0/24   | VPC<br>peerin<br>g<br>connec<br>tion | peer-<br>AC | Cust<br>om        | <ul> <li>Destination:<br/>subnet-A01 in<br/>VPC-A</li> <li>Connects<br/>subnet-A01 to<br/>subnet-C01</li> </ul>                                                                                                    | Before/<br>During<br>migrati<br>on |
|           |                           | 172.17.0.<br>0/24   | VPC<br>peerin<br>g<br>connec<br>tion | peer-<br>BC | Cust<br>om        | <ul> <li>Destination:<br/>subnet-B01 in<br/>VPC-B</li> <li>Connects<br/>subnet-B01 to<br/>subnet-C01</li> </ul>                                                                                                    | Before/<br>During<br>migrati<br>on |
|           |                           | 1.1.1.3/3<br>2      | VPC<br>peerin<br>g<br>connec<br>tion | peer-<br>AC | Cust<br>om        | <ul> <li>Destination:<br/>Any IP<br/>address that<br/>is not used by<br/>other services</li> <li>Ensures that<br/>traffic flowing<br/>through VPC<br/>peering<br/>connections is<br/>not<br/>interrupted<br/>during the<br/>migration.</li> </ul> | During<br>migrati<br>on            |
|           |                           | 172.16.0.<br>0/14   | Enterp<br>rise<br>router             | er-ABC      | Cust<br>om        | <ul> <li>Destination: A large CIDR block that can include CIDR blocks of the three VPCs</li> <li>Connects VPC-C to er-ABC</li> </ul>                                                                                                    | During/<br>After<br>migrati<br>on  |
|           |                           | 172.16.2<br>53.0/29 | Enterp<br>rise<br>router             | er-ABC      | Cust<br>om        | <ul> <li>Destination:<br/>subnet-A02 in<br/>VPC-A</li> <li>Connects<br/>subnet-A02 to<br/>er-ABC</li> </ul>                                                                                                    | During<br>migrati<br>on            |

| VPC | VPC<br>Rout<br>e<br>Table | Destinat<br>ion     | Next<br>Hop<br>Type      | Next<br>Hop | Rout<br>e<br>Type | Route Function                                               | Phase                   |
|-----|---------------------------|---------------------|--------------------------|-------------|-------------------|--------------------------------------------------------------|-------------------------|
|     |                           | 172.17.2<br>53.0/29 | Enterp<br>rise<br>router | er-ABC      | Cust<br>om        | <ul> <li>Destination:<br/>subnet-B02 in<br/>VPC-B</li> </ul> | During<br>migrati<br>on |
|     |                           |                     |                          |             |                   | <ul> <li>Connects<br/>subnet-B02 to<br/>er-ABC</li> </ul>    |                         |

 Table 12-3 Details of the enterprise router route table

| Enter<br>prise<br>Route<br>r | Route<br>Table            | Destina<br>tion   | Next<br>Hop         | Attach<br>ed<br>Resou<br>rce | Route<br>Type  | Route<br>Function                                                                          | Phase                             |
|------------------------------|---------------------------|-------------------|---------------------|------------------------------|----------------|--------------------------------------------------------------------------------------------|-----------------------------------|
| er-<br>ABC                   | default<br>RouteT<br>able | 172.16.0<br>.0/16 | er-<br>attach-<br>A | VPC-A                        | Propag<br>ated | <ul> <li>Destinati<br/>on: VPC-<br/>A</li> <li>Connects<br/>VPC-A to<br/>er-ABC</li> </ul> | During/<br>After<br>migratio<br>n |
|                              |                           | 172.17.0<br>.0/16 | er-<br>attach-<br>B | VPC-B                        | Propag<br>ated | <ul> <li>Destinati<br/>on: VPC-<br/>B</li> <li>Connects<br/>VPC-B to<br/>er-ABC</li> </ul> | During/<br>After<br>migratio<br>n |
|                              |                           | 172.18.0<br>.0/16 | er-<br>attach-<br>C | VPC-C                        | Propag<br>ated | <ul> <li>Destinati<br/>on: VPC-<br/>C</li> <li>Connects<br/>VPC-C to<br/>er-ABC</li> </ul> | During/<br>After<br>migratio<br>n |

#### **Resource Planning**

**Table 12-4** lists the enterprise router and also resources that are temporarily required and can be deleted after the migration.

#### **NOTE**

The following resource planning details are only examples for your reference. You need to plan resources based on service requirements.

| Resource               | Description                                                                                                    |
|------------------------|----------------------------------------------------------------------------------------------------|
| VPC                    | Table 12-5 shows details about the required VPCs.                                                                                                    |
|                        | • Before the migration, there are three VPCs. Each VPC has a subnet that is associated with the default VPC route table.                                                                                                    |
|                        | • During the migration, create one more subnet that is not used by any services in each VPC. These subnets cannot communicate with each other through VPC peering connections and are used for communications between the VPCs and enterprise router.                                                                                                    |
|                        | • After the migration, delete the subnets that are used for verifying communications.                                                                                                    |
| VPC peering connection | Table 12-6 shows details about the required VPC peering connections.                                                                                                    |
|                        | After the migration, delete the VPC peering connections.                                                                                                    |
| ECS                    | Table 12-7 shows details about the required ECSs.                                                                                                    |
|                        | • Before the migration, there are three ECSs that are running services.                                                                                                    |
|                        | • During the migration, create one more ECS in each verification subnet for communications between the VPCs and enterprise router.                                                                                                    |
|                        | • After the migration, delete the ECSs in verification subnets.                                                                                                    |
| Enterprise<br>router   | The enterprise router and the VPC peering connections are in the same region. <b>Table 12-8</b> shows details about the enterprise router.                                                                                                    |
|                        | During the migration, create an enterprise router and three VPC attachments. Table 12-9 shows details about the VPC attachments.                                                                                                    |
|                        | • Enable <b>Default Route Table Association</b> and <b>Default Route</b><br><b>Table Propagation</b> when you create the enterprise router to<br>automatically add routes.                                                                                                    |
|                        | <b>CAUTION</b><br>If the CIDR blocks of VPCs connected by a VPC peering connection<br>overlap, do not enable <b>Default Route Table Propagation</b> for the<br>enterprise router. This function adds routes with entire VPC CIDR<br>blocks as destinations. If VPC CIDR blocks overlap, there will be route<br>conflicts. In this case, you need to manually add routes with next hop<br>set to VPC attachment to the route table of the enterprise router. |
|                        | • Do not enable <b>Auto Add Routes</b> when you create the three VPC attachments.<br>If this option is enabled, Enterprise Router automatically adds routes (with this enterprise router as the next hop and 10.0.0.0/8, 172.16.0.0/12, and 192.168.0.0/16 as the destinations) to all route tables of the VPC. During the migration, manually add routes with destinations set to the large CIDR block in the VPC route tables.                            |

**Table 12-4** Resource planning for replacing VPC peering connections with an enterprise router

| VPC   | VPC<br>CIDR<br>Block | Subne<br>t     | Subnet<br>CIDR<br>Block | Associat<br>ion<br>Route<br>Table | Subnet Is<br>Used to                                                                 | Phase                     |
|-------|----------------------|----------------|-------------------------|-----------------------------------|--------------------------------------------------------------------------------------|---------------------------|
| VPC-A | 172.16.0.<br>0/16    | subne<br>t-A01 | 172.16.0.<br>0/24       | Default<br>route<br>table         | Deploy<br>services.                                                                  | During/After<br>migration |
|       |                      | subne<br>t-A02 | 172.16.2<br>53.0/29     | Default<br>route<br>table         | Verify the<br>communicatio<br>ns between<br>the VPC and<br>the enterprise<br>router. | During<br>migration       |
| VPC-B | 172.17.0.<br>0/16    | subne<br>t-B01 | 172.17.0.<br>0/24       | Default<br>route<br>table         | Deploy<br>services.                                                                  | During/After<br>migration |
|       |                      | subne<br>t-B02 | 172.17.2<br>53.0/29     | Default<br>route<br>table         | Verify the<br>communicatio<br>ns between<br>the VPC and<br>the enterprise<br>router. | During<br>migration       |
| VPC-C | 172.18.0.<br>0/16    | subne<br>t-C01 | 172.18.0.<br>0/24       | Default<br>route<br>table         | Deploy<br>services.                                                                  | During/After<br>migration |
|       |                      | subne<br>t-C02 | 172.18.2<br>53.0/29     | Default<br>route<br>table         | Verify the<br>communicatio<br>ns between<br>the VPC and<br>the enterprise<br>router. | During<br>migration       |

Table 12-6 VPC peering connection details

| Connection<br>Name | Local<br>VPC | Peer<br>VPC | Connection Is Used to                                     | Phase                      |
|--------------------|--------------|-------------|-----------------------------------------------------------|----------------------------|
| peer-AB            | VPC-A        | VPC-B       | Connect subnet-A01 in<br>VPC-A to subnet-B01 in<br>VPC-B. | Before/During<br>migration |

| Connection<br>Name | Local<br>VPC | Peer<br>VPC | Connection Is Used to                                     | Phase                   |
|--------------------|--------------|-------------|-----------------------------------------------------------|-------------------------|
| peer-AC            | VPC-A        | VPC-C       | Connect subnet-A01 in<br>VPC-A to subnet-C01 in<br>VPC-C. | Before/During migration |
| peer-BC            | VPC-B        | VPC-C       | Connect subnet-B01 in<br>VPC-B to subnet-C01 in<br>VPC-C. | Before/During migration |

#### Table 12-7 ECS details

| ECS         | VPC   | Subne<br>t     | Privat<br>e IP<br>Addres<br>s | lma<br>ge                      | Secur<br>ity<br>Grou<br>p         | ECS Is Used to                                                                   | Phase                                    |
|-------------|-------|----------------|-------------------------------|--------------------------------|-----------------------------------|----------------------------------------------------------------------------------|------------------------------------------|
| ecs-<br>A01 | VPC-A | subnet<br>-A01 | 172.16.<br>0.139              | Publi<br>c<br>ima<br>ge:       | sg-<br>demo<br>(gene<br>ral-      | Run your<br>workloads.                                                           | Before/<br>During/<br>After<br>migration |
| ecs-<br>A02 | VPC-A | subnet<br>-A02 | 172.16.<br>253.3              | Cent<br>OS<br>8.2<br>64bi<br>t | purp<br>ose<br>web<br>serve<br>r) | Verify the<br>communications<br>between the VPC<br>and the enterprise<br>router. | During<br>migration                      |
| ecs-<br>B01 | VPC-B | subnet<br>-B01 | 172.17.<br>0.93               |                                |                                   | Run your<br>workloads.                                                           | Before/<br>During/<br>After<br>migration |
| ecs-<br>B02 | VPC-B | subnet<br>-B02 | 172.17.<br>253.4              |                                |                                   | Verify the<br>communications<br>between the VPC<br>and the enterprise<br>router. | During<br>migration                      |
| ecs-<br>C01 | VPC-C | subnet<br>-C01 | 172.18.<br>0.220              |                                |                                   | Run your<br>workloads.                                                           | Before/<br>During/<br>After<br>migration |
| ecs-<br>C02 | VPC-C | subnet<br>-C02 | 172.18.<br>253.5              |                                |                                   | Verify the<br>communications<br>between the VPC<br>and the enterprise<br>router. | During<br>migration                      |

| Na<br>me  | ASN       | Defau<br>lt<br>Route<br>Table<br>Associ<br>ation | Default<br>Route<br>Table<br>Propaga<br>tion      | Auto Accept<br>Shared<br>Attachment<br>s                                                                              | Associat<br>ion<br>Route<br>Table | Attachm<br>ent  | Phase            |
|-----------|-----------|--------------------------------------------------|---------------------------------------------------|----------------------------------------------------------------------------------------------------|-----------------------------------|-----------------|------------------|
| er-<br>AB | 645<br>12 | Enabl<br>ed                                      | Enabled<br>If your                                | Disabled<br>If you want                                                                                               | Default<br>route                  | er-<br>attach-A | During/<br>After |
| C         |           | VPC<br>CIDR<br>blocks                            | to connect<br>VPCs of<br>different                | table                                                                                                    | er-<br>attach-B                   | migratio<br>n   |                  |
|           |           |                                                  | overlap,<br>do not<br>enable<br>this<br>function. | accounts<br>using an<br>enterprise<br>router,<br>enable this<br>function. For<br>details, see<br>Sharing<br>Overview. |                                   | er-<br>attach-C |                  |

 Table 12-8 Enterprise router details

 Table 12-9
 VPC attachment details

| Name            | Туре | VPC   | Subnet     | Auto Add<br>Routes | Phase            |
|-----------------|------|-------|------------|--------------------|------------------|
| er-attach-<br>A | VPC  | VPC-A | subnet-A01 | Disabled           | During/<br>After |
| er-attach-<br>B |      | VPC-B | subnet-B01 |                    | migration        |
| er-attach-<br>C |      | VPC-C | subnet-C01 |                    |                  |

# 12.3 Process of Using Enterprise Router to Migrate the Network Set Up Through VPC Peering

**Table 12-10** describes the overall process of replacing VPC peering connections with an enterprise router.

| Table 12-10 Process | of replacing | VPC peering | connections | with an | enterprise |
|---------------------|--------------|-------------|-------------|---------|------------|
| router              |              |             |             |         |            |

| Step                                                        | Description                                                                                                    |
|-------------------------------------------------------------|----------------------------------------------------------------------------------------------------|
| Step 1: Create<br>Cloud Resources                           | 1. Create an enterprise router. (Only one enterprise router is required in a region.)                                                                                                    |
|                                                             | 2. Create a verification subnet in each VPC. These subnets cannot communicate with each other through VPC peering connections, but can communicate through the enterprise router to verify the communications between the VPCs and enterprise router during the migration.                                                                        |
|                                                             | 3. Create an ECS in each verification subnet. Log in to the ECS and use <b>ping</b> to verify communications between the VPCs and enterprise router.                                                                                                    |
| Step 2: Create<br>VPC Attachments<br>and Add Routes         | <ol> <li>Create VPC attachments to attach the three VPCs to the<br/>enterprise router.</li> <li>Do not enable Auto Add Routes and manually add<br/>routes with destinations set to large CIDR blocks in the<br/>VPC route tables.</li> </ol>                                                                                                    |
|                                                             | 2. Check the routes in the enterprise router route table.<br>In this example, <b>Default Route Table Association</b> and<br><b>Default Route Table Propagation</b> are enabled for the<br>enterprise router, and routes with destinations set to<br>VPC CIDR blocks are automatically added when you<br>attach the VPCs to the enterprise router. |
| Step 3: Verify<br>communications<br>Between the<br>VPCs and | 1. Add routes with the next hop set to the enterprise<br>router in the VPC route tables. These routes are used to<br>verify communications between the VPCs and enterprise<br>router.                                                                                                    |
| Enterprise Router                                           | <ol> <li>Log in to each ECS and use <b>ping</b> to verify connectivity.</li> <li>After the verification, delete the routes, ECSs, and subnets that are used for verifying communications.</li> </ol>                                                                                                    |
| Step 4: Add<br>Routes to VPC<br>Route Tables                | 1. Add routes for temporary communications to the VPC route tables. These routes ensure that traffic is not interrupted when original routes added for VPC peering connections are deleted.                                                                                                    |
|                                                             | 2. Add routes with the next hop set to the enterprise<br>router in the VPC route tables. These routes are used to<br>verify communications between the VPCs and enterprise<br>router.                                                                                                    |
| Step 5: Perform the Migration                               | Delete the original routes with the next hop set to the VPC peering connection from the VPC route tables.                                                                                                    |
|                                                             | During the migration, check the service traffic in real time.<br>If traffic is interrupted, add the deleted routes immediately.                                                                                                    |

| Step             | Description                                                 |
|------------------|-------------------------------------------------------------|
| Step 6: Delete   | After you have deleted original routes and verified that    |
| the Original VPC | services are running properly, delete the VPC peering       |
| Peering          | connections. This will also delete the routes for temporary |
| Connections      | communications from the VPC route tables.                   |

# 12.4 Procedure for Using Enterprise Router to Migrate the Network Set Up Through VPC Peering

#### Step 1: Create Cloud Resources

For details about all required cloud resources, see Table 12-4.

**Step 1** Create a subnet in each VPC.

The subnets are used to verify communications between the VPCs and enterprise router during the migration. In this example, three verification subnets are required. For more resource details, see **Table 12-5**.

For details, see Creating a VPC.

Step 2 Create an ECS in each verification subnet.

In this example, three verification ECSs are required. For more resource details, see **Table 12-7**.

For details, see Methods of Purchasing ECSs.

Step 3 Create an enterprise router.

In this example, the CIDR blocks of VPCs connected by VPC peering connections do not overlap. Therefore, enable both **Default Route Table Association** and **Default Route Table Propagation** when creating the enterprise router. For more resource details, see **Table 12-3**.

#### 

If the CIDR blocks of VPCs connected by a VPC peering connection overlap, do not enable **Default Route Table Propagation** for the enterprise router. This function adds routes with entire VPC CIDR blocks as destinations. If VPC CIDR blocks overlap, there will be route conflicts. In this case, you need to manually add routes with next hop set to VPC attachment to the route table of the enterprise router.

For details, see Creating an Enterprise Router.

----End

#### Step 2: Create VPC Attachments and Add Routes

**Step 1** Create three VPC attachments to attach the VPCs to the enterprise router.

Do not enable **Auto Add Routes** when creating the attachments. For more resource details, see **Table 12-3**.

#### NOTICE

If this option is enabled, Enterprise Router automatically adds routes (with this enterprise router as the next hop and 10.0.0.0/8, 172.16.0.0/12, and 192.168.0.0/16 as the destinations) to all route tables of the VPC. During the migration, manually add routes with destinations set to the large CIDR block in the VPC route tables.

For details, see Creating VPC Attachments for the Enterprise Router.

**Step 2** In the enterprise router route table, check the routes with destinations set to the VPC CIDR blocks.

In this example, **Default Route Table Association** and **Default Route Table Propagation** are enabled for the enterprise router, and routes with destinations set to VPC CIDR blocks are automatically added when you attach the VPCs to the enterprise router.

#### NOTICE

If **Default Route Table Propagation** is not enabled when creating the enterprise router, you need to manually add routes with destinations set to the VPC CIDR blocks to the enterprise router route table. For details, see **Creating a Static Route**.

Table 12-1 and Table 12-3 lists the routes required.

To view enterprise routes, see Viewing Routes.

----End

#### Step 3: Verify communications Between the VPCs and Enterprise Router

**Step 1** Add routes with the next hop set to the enterprise router in the VPC route tables.

For VPC route details, see **Table 12-1**.

For details, see Adding Routes to VPC Route Tables.

In this example, the routes to be added are required during the migration in **Table 12-2** and have next hop set to the enterprise router.

- Add routes with destinations set to 172.17.253.0/29 and 172.18.253.0/29 to the route table of VPC-A.
- Add routes with destinations set to 172.16.253.0/29 and 172.18.253.0/29 to the route table of VPC-B.
- Add routes with destinations set to 172.16.253.0/29 and 172.17.253.0/29 to the route table of VPC-C.

Step 2 Verify communications between the VPCs and enterprise router.

Multiple methods are available for logging in to an ECS. For details, see **Logging In to an ECS**.

In this example, use VNC provided on the management console to log in to the ECSs.

1. Log in to ecs-A02 to check whether VPC-A can communicate with VPC-B through the enterprise router.

ping Private IP address of ecs-B02

Example command:

ping 172.17.253.4

If information similar to the following is displayed, VPC-A can communicate with VPC-B through the enterprise router. [root@ecs-A02 ~]# ping 172.17.253.4 PING 172.17.253.4 (172.17.253.4) 56(84) bytes of data. 64 bytes from 172.17.253.4: icmp\_seq=1 ttl=64 time=0.849 ms 64 bytes from 172.17.253.4: icmp\_seq=2 ttl=64 time=0.455 ms 64 bytes from 172.17.253.4: icmp\_seq=3 ttl=64 time=0.385 ms 64 bytes from 172.17.253.4: icmp\_seq=4 ttl=64 time=0.372 ms

```
--- 172.17.253.4 ping statistics ---
```

2. Log in to ecs-A02 to check whether VPC-A can communicate with VPC-C through the enterprise router.

ping Private IP address of ecs-C02

Example command:

#### ping 172.18.253.5

If information similar to the following is displayed, VPC-A can communicate with VPC-C through the enterprise router. [root@ecs-A02 ~]# ping 172.18.253.5

PING 172.18.253.5 (172.18.253.5) PING 172.18.253.5 (172.18.253.5) 56(84) bytes of data. 64 bytes from 172.18.253.5: icmp\_seq=1 ttl=64 time=0.849 ms 64 bytes from 172.18.253.5: icmp\_seq=2 ttl=64 time=0.455 ms 64 bytes from 172.18.253.5: icmp\_seq=3 ttl=64 time=0.385 ms 64 bytes from 172.18.253.5: icmp\_seq=4 ttl=64 time=0.372 ms

--- 172.18.253.5 ping statistics ---

3. Log in to ecs-B02 to check whether VPC-B can communicate with VPC-C through the enterprise router.

ping Private IP address of ecs-C02

Example command:

#### ping 172.18.253.5

- **Step 3** After the verification, delete the routes, ECSs, and subnets that are used for verifying communications.
  - 1. Delete the routes that are used for verifying communications from the three VPC route tables.

In this example, the routes to be deleted are the ones required during the migration in **Table 12-2** and have next hop set to the enterprise router.

- Delete routes with destinations set to 172.17.253.0/29 and 172.18.253.0/29 from the route table of VPC-A.
- Delete routes with destinations set to 172.16.253.0/29 and 172.18.253.0/29 from the route table of VPC-B.

 Delete routes with destinations set to 172.16.253.0/29 and 172.17.253.0/29 from the route table of VPC-C.

To delete a route, refer to **Deleting a Route**.

2. Delete the ECSs deployed in the three verification subnets.

In this example, delete ecs-A02, ecs-B02, and ecs-C02 that are listed in **Table 12-7**.

To delete an ECS, refer to How Can I Delete or Restart an ECS?

3. Delete the three verification subnets.

In this example, delete subnet-A02, subnet-B02, and subnet-C02 that are listed in **Table 12-5**.

To delete a subnet, see **Deleting a Subnet**.

#### NOTICE

Before deleting a subnet, delete the ECSs in the subnet. Otherwise, the subnet cannot be deleted.

```
----End
```

#### Step 4: Add Routes to VPC Route Tables

For VPC route details, see Table 12-1.

**Step 1** Add routes to the route tables of VPC-A, VPC-B, and VPC-C.

For details, see Adding Routes to VPC Route Tables.

1. Add routes that are used for temporary communications and have next hop set to VPC peering connection.

These routes ensure that traffic is not interrupted when original routes added for VPC peering connections are deleted.

In this example, the routes to be added are required during the migration in **Table 12-2** and have next hop set to VPC peering connection.

- Add a route with destination set to 1.1.1.1/32 to the route table of VPC-A.
- Add a route with destination set to 1.1.1.2/32 to the route table of VPC-B.
- Add a route with destination set to 1.1.1.3/32 to the route table of VPC-C.
- 2. Add routes with destination set to a large CIDR block and next hop set to enterprise router.

The route destination must include the CIDR blocks of all VPCs that need to communicate with each other and cannot be used by any other services.

In this example, the routes to be added are required during and after the migration in **Table 12-2** and have next hop set to the enterprise router.

- Add a route with destination set to 172.16.0.0/14 to the route table of VPC-A.
- Add a route with destination set to 172.16.0.0/14 to the route table of VPC-B.
Add a route with destination set to 172.16.0.0/14 to the route table of VPC-C.

----End

# Step 5: Perform the Migration

**Step 1** Delete the original routes with the next hop set to the VPC peering connection from the three VPC route tables.

In this example, the routes to be deleted are required before and during the migration in **Table 12-2**.

- Delete routes with destinations set to 172.17.0.0/24 and 172.18.0.0/24 from the route table of VPC-A.
- Delete routes with destinations set to 172.16.0.0/24 and 172.18.0.0/24 from the route table of VPC-B.
- Delete routes with destinations set to 172.16.0.0/24 and 172.17.0.0/24 from the route table of VPC-C.

To delete a route, refer to **Deleting a Route**.

# 

Log in to the ECSs where services are running and use **ping** to check whether the traffic is interrupted. If traffic is interrupted, add the deleted routes immediately.

----End

# Step 6: Delete the Original VPC Peering Connections

# NOTICE

After the migration is complete and you have verified that services are running properly, delete the VPC peering connections.

**Step 1** Delete the three VPC peering connections.

Deleting the VPC peering connections will also delete the routes for temporary communications in the VPC route tables.

- Table 12-6 lists the details about the VPC peering connections to be deleted.
- Deleting the VPC peering connections will also delete the routes whose next hop is VPC peering connection and that are required during the migration in **Table 12-2**.
  - Delete the route with destination set to 1.1.1.1/32 from the route table of VPC-A.
  - Delete the route with destination set to 1.1.1.2/32 from the route table of VPC-B.
  - Delete the route with destination set to 1.1.1.3/32 from the route table of VPC-C.

To delete a VPC peering connection, see **Deleting a VPC Peering Connection**.

----End

# **13** Using Enterprise Router to Migrate the Network Set Up Through Direct Connect (Global DC Gateway)

# 13.1 Overview

# Scenario

Before Enterprise Router is launched, you can use Direct Connect to build a hybrid cloud network. If your on-premises data center needs to access multiple VPCs, you may need more than one Direct Connect connection to improve network reliability, which may result in the following problems:

- Multiple connections may lead to complex networking and incur higher O&M costs.
- Connections are independent of each other and cannot work in load balancing or active/standby mode.

To improve the reliability of your hybrid cloud network and reduce O&M costs, you can use an enterprise router to reconstruct the network.

This practice describes how you can use an enterprise router and global DC gateways to migrate a network set up through Direct Connect without interrupting services.

# **NOTE**

For more information about Enterprise Router, see Enterprise Router Service Overview.

# Architecture

Your on-premises data center is connected to the desired VPC (VPC-X) through Direct Connect, and VPC-X, virtual gateway VGW-A, and two virtual interfaces (VIF-A01 and VIF-A02) are in the same region. To improve the reliability of your hybrid cloud network and reduce O&M costs, you can use global DC gateways and Enterprise Router to migrate the network. This process consists of three phases: before migration, during migration, and after migration. The details are as follows:

- 1. Before the migration, virtual gateway VGW-A directly connects to VPC-X and works with virtual interfaces VIF-A01 and VIF-A02 to allow the on-premises data center to access VPC-X.
- 2. During migration
  - a. Attach VPC-X and virtual gateway VGW-A to an enterprise router. In the route table of VPC-X, ensure that the routes of the virtual gateway and of the enterprise router do not conflict with each other. A CIDR block larger than the on-premises network CIDR block will be used to avoid route conflicts.
  - b. Create a global DC gateway DGW-B01.

DGW-B01 is used to replace VGW-A after the migration.

c. Delete virtual interface VIF-A01 created for virtual gateway VGW-A, create virtual interface VIF-B01 for global DC gateway DGW-B01, and attach global DC gateway DGW-B01 to the enterprise router.

Virtual interface VIF-B01 is used to replace virtual interface VIF-A01 after the migration. The on-premises data center can access VPC-X through the enterprise router.

d. Create global DC gateway DGW-B02.

DGW-B02 is used to replace VGW-A after the migration.

e. Delete virtual interface VIF-A02 created for virtual gateway VGW-A, create virtual interface VIF-B02 for global DC gateway DGW-B02, and attach global DC gateway DGW-B02 to the enterprise router.

VIF-B02 is used to replace VIF-A02 after the migration.

3. When the on-premises data center can access the VPC through the enterprise router, delete virtual gateway VGW-A.

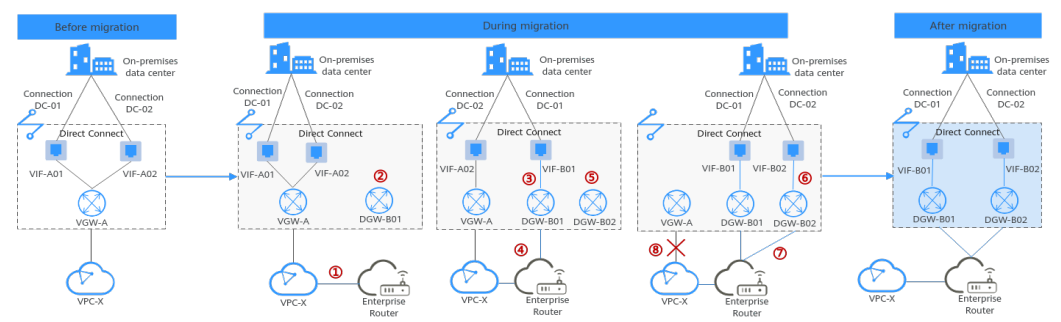

Figure 13-1 Architecture diagram

# Advantages

As a high-performance central hub on the cloud, an enterprise router can connect multiple network instances. For example, if multiple VPCs and Direct Connect virtual gateways are attached to an enterprise router, the VPCs can share Direct Connect connections to connect to the on-premises data center.

• Enterprise routers support route learning, which frees you from complex configurations and simplifies O&M.

• Enterprise routers make it possible for multiple connections to work in load balancing or active/standby mode.

# Constraints

Using Enterprise Router to migrate a network set up through Direct Connect may cause intermittent disconnections. **Submit a service ticket** to evaluate the migration solution.

If a service VPC is being used by ELB, VPC Endpoint, NAT Gateway (private NAT gateway), Distributed Cache Service (DCS), or hybrid DNS, this VPC cannot be attached to an enterprise router.

# **13.2 Network and Resource Planning**

Plan the network and required resources before, during, and after the migration.

- **Network Planning**: Plan the VPC and enterprise router route tables.
- **Resource Planning**: Plan the quantity, names, and main parameters of cloud resources, including global DC gateways, virtual interfaces, VPC, ECS, and enterprise router.

# **Network Planning**

During the migration, you need to add routes to the VPC and enterprise router route tables. For details, see **Table 13-1**.

The following figures show the network in different phases.

- Networking topology before migration
- Networking topology during migration
- Networking topology after migration

#### **NOTE**

The routes in the figures are only examples for your reference. You need to plan routes based on service requirements.

# Figure 13-2 Networking topology before migration

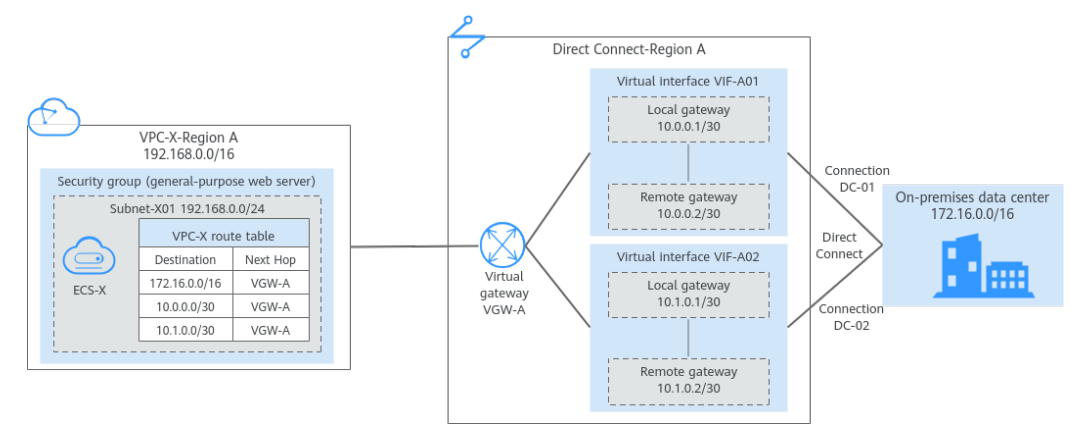

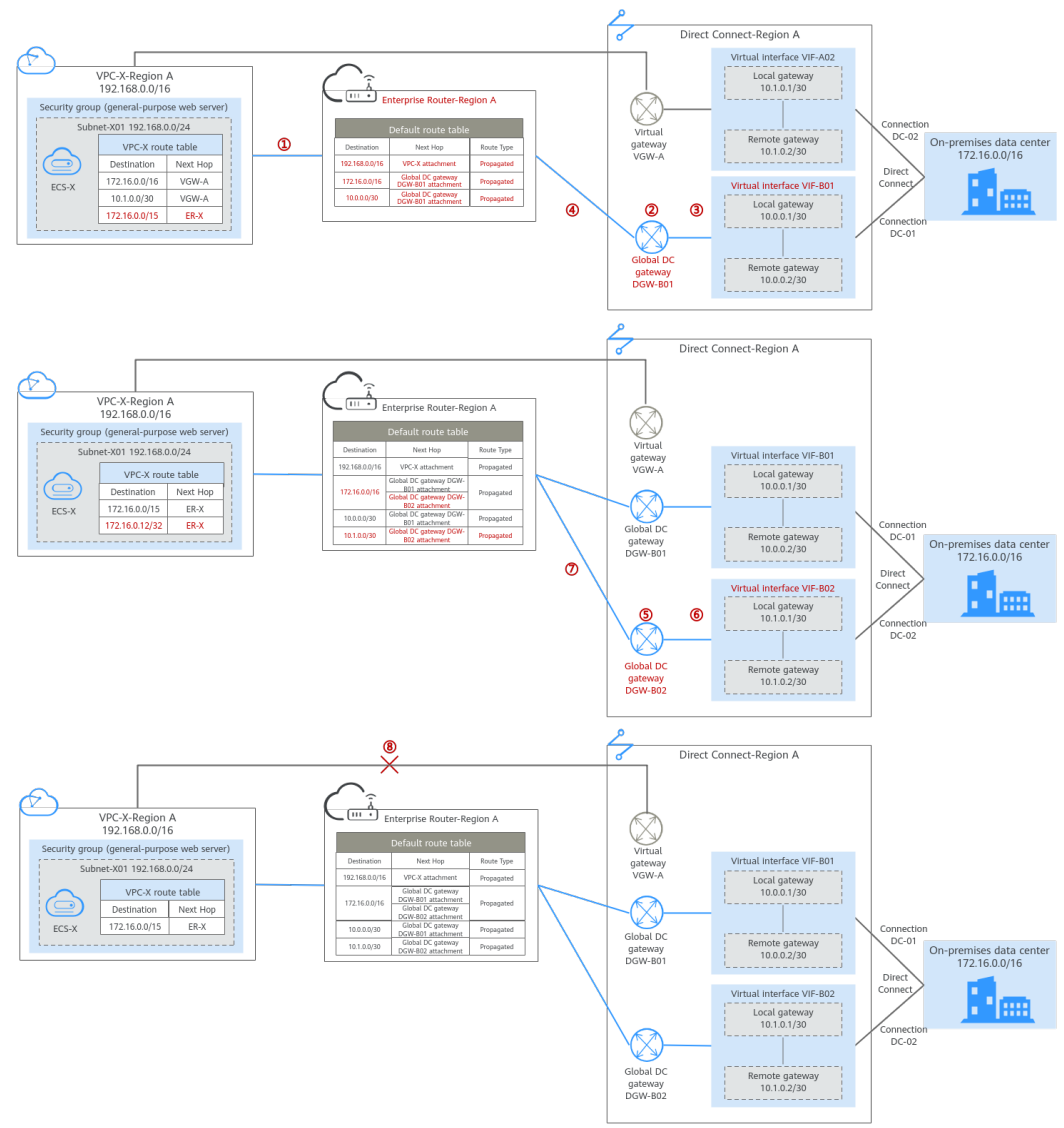

Figure 13-3 Networking topology during migration

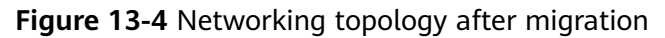

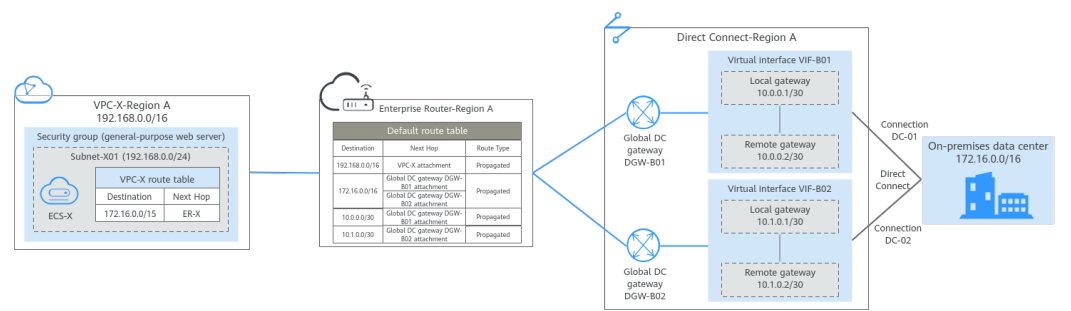

| Route Table | Description                                                                                                    |
|-------------|----------------------------------------------------------------------------------------------------|
| VPC route   | Table 13-2 lists all the routes in the VPC route table.                                                                                                    |
| table       | <ol> <li>Before the migration, the VPC route table contains three<br/>routes pointing to the on-premises network CIDR block and<br/>CIDR block of the local and remote gateways over the virtual<br/>gateway.</li> <li>In this example, the CIDR blocks are 172.16.0.0/16,<br/>10.0.0/30, and 10.1.0.0/30.</li> </ol>                                                                                                    |
|             | 2. During the migration, to prevent route conflicts, you need to add the required routes in the VPC route table.                                                                                                    |
|             | <ul> <li>a. A route is used for communications between the VPC and<br/>the enterprise router in the same region, with the<br/>destination set to a large CIDR block and next hop to the<br/>enterprise router.<br/>The route destination must include the on-premises<br/>network CIDR block and cannot be used by other services.<br/>In this example, the destination is 172.16.0.0/15, larger<br/>than 172.16.0.0/16.</li> </ul> |
|             | NOTICE<br>The large CIDR block must include the on-premises network CIDR<br>block. If one large CIDR block cannot include the on-premises<br>network CIDR block, you can configure more large CIDR blocks.                                                                                                    |
|             | <ul> <li>b. A route pointing to the enterprise router is used to verify communications between the on-premises data center and VPC. The route can be deleted after the verification. The route destination can be the IP address of any on-premises server. In this example, the destination is 172.16.0.12/32.</li> </ul>                                                                                                    |
|             | 3. When you delete the original virtual interfaces and virtual gateway during or after the migration, the routes related to the virtual gateway are also deleted.<br>In this example, routes with destinations set to 172.16.0.0/16, 10.0.0.0/30, and 10.1.0.0/30 are deleted.                                                                                                    |
|             | <b>NOTICE</b><br>After the migration, you can continue to use the route with the<br>destinations set to the large CIDR block. You can also add routes with<br>destinations that are the same as those of the original routes and then<br>delete the route with the destinations set to the large CIDR block.                                                                                                    |

| Table 13-1 Ne | twork plann | ing details |
|---------------|-------------|-------------|
|---------------|-------------|-------------|

| Route Table                         | Description                                                                                                    |
|-------------------------------------|----------------------------------------------------------------------------------------------------|
| Enterprise<br>router route<br>table | <b>Table 13-3</b> lists all the routes in the enterprise router route table.<br>During the migration, add routes pointing to the VPC CIDR block<br>and global DC gateway to forward the traffic between the VPC<br>and Direct Connect connections through the enterprise router.              |
|                                     | If <b>Default Route Table Association</b> and <b>Default Route Table</b><br><b>Propagation</b> are enabled for the enterprise router, routes with<br>destinations set to the attachments are automatically added<br>when you attach the VPC and virtual gateways to the enterprise<br>router. |
|                                     | <ul> <li>In this example, when you attach the VPC to the enterprise<br/>router, there will be a propagated route destined for<br/>192.168.0.0/16.</li> </ul>                                                                                                    |
|                                     | • In this example, when you create virtual interfaces and global DC gateway attachments, there will be propagated routes destined for 172.16.0.0/16, 10.0.0/30, and 10.1.0.0/30.                                                                                                    |

Table 13-2 Details of the VPC route table

| VPC                  | Rout<br>e<br>Table | Destinat<br>ion   | Next<br>Hop<br>Type                  | Next<br>Hop | Rout<br>e<br>Type | Description                                                     | Phase                                                                                      |
|----------------------|--------------------|-------------------|--------------------------------------|-------------|-------------------|-----------------------------------------------------------------|--------------------------------------------------------------------------------------------|
| VPC rtb-<br>-X vpc-X | rtb-<br>vpc-X      | 172.16.0.<br>0/16 | Direct<br>Conne<br>ct<br>gatew<br>ay | VGW-<br>A   | Syste<br>m        | Destined for the<br>on-premises<br>network CIDR<br>block        | <ul> <li>Befor<br/>e<br/>migr<br/>ation</li> <li>Duri<br/>ng<br/>migr<br/>ation</li> </ul> |
|                      |                    | 10.0.0.0/<br>30   | Direct<br>Conne<br>ct<br>gatew<br>ay | VGW-<br>A   | Syste<br>m        | Destined for the<br>local and remote<br>gateways of VIF-<br>A01 | <ul> <li>Befor<br/>e<br/>migr<br/>ation</li> <li>Duri<br/>ng<br/>migr<br/>ation</li> </ul> |

| VPC | Rout<br>e<br>Table | Destinat<br>ion    | Next<br>Hop<br>Type                  | Next<br>Hop | Rout<br>e<br>Type | Description                                                           | Phase                                                                                      |
|-----|--------------------|--------------------|--------------------------------------|-------------|-------------------|-----------------------------------------------------------------------|--------------------------------------------------------------------------------------------|
|     |                    | 10.1.0.0/<br>30    | Direct<br>Conne<br>ct<br>gatew<br>ay | VGW-<br>A   | Syste<br>m        | Destined for the<br>local and remote<br>gateways of VIF-<br>A02       | <ul> <li>Befor<br/>e<br/>migr<br/>ation</li> <li>Duri<br/>ng<br/>migr<br/>ation</li> </ul> |
|     |                    | 172.16.0.<br>0/15  | Enterp<br>rise<br>router             | ER-X        | Cust<br>om        | Destined for the<br>large CIDR block                                  | <ul> <li>Duri<br/>ng<br/>migr<br/>ation</li> <li>After<br/>migr<br/>ation</li> </ul>       |
|     |                    | 172.16.0.<br>12/32 | Enterp<br>rise<br>router             | ER-X        | Cust<br>om        | Destined for any<br>on-premises<br>server to verify<br>communications | During<br>migrati<br>on                                                                    |

 Table 13-3 Details of the enterprise router route table

| Ent<br>erpr<br>ise<br>Rou<br>ter | Route<br>Table            | Destina<br>tion    | Next<br>Hop             | Attac<br>hed<br>Resou<br>rce | Rout<br>e<br>Type  | Description           | Phase                                                                                |
|----------------------------------|---------------------------|--------------------|-------------------------|------------------------------|--------------------|-----------------------|--------------------------------------------------------------------------------------|
| ER-<br>X                         | default<br>RouteT<br>able | 192.168.<br>0.0/16 | er-<br>attach-<br>VPC-X | VPC-X                        | Prop<br>agat<br>ed | Destination:<br>VPC-X | <ul> <li>Duri<br/>ng<br/>migr<br/>ation</li> <li>After<br/>migr<br/>ation</li> </ul> |

| Ent<br>erpr<br>ise<br>Rou<br>ter | Route<br>Table | Destina<br>tion   | Next<br>Hop                                                    | Attac<br>hed<br>Resou<br>rce | Rout<br>e<br>Type  | Description                                                                                                    | Phase                                                                                |
|----------------------------------|----------------|-------------------|----------------------------------------------------------------|------------------------------|--------------------|----------------------------------------------------------------------------------------------------|--------------------------------------------------------------------------------------|
|                                  |                | 172.16.0<br>.0/16 | er-<br>attach-<br>DGW-<br>B01<br>er-<br>attach-<br>DGW-<br>B02 | DGW-<br>B01<br>DGW-<br>B02   | Prop<br>agat<br>ed | Destination: on-<br>premises<br>network CIDR<br>block<br>If the next hop<br>is two global DC<br>gateways, the<br>two global DC<br>gateway<br>attachments<br>work in load<br>balancing mode.<br>If load<br>balancing is not<br>required, you<br>can modify the<br>route policy to<br>make the two<br>global DC<br>gateway<br>attachments<br>work in an<br>active/standby<br>pair. | <ul> <li>Duri<br/>ng<br/>migr<br/>ation</li> <li>After<br/>migr<br/>ation</li> </ul> |
|                                  |                | 10.0.0.0<br>/30   | er-<br>attach-<br>DGW-<br>B01                                  | DGW-<br>B01                  | Prop<br>agat<br>ed | Destination:<br>local and<br>remote<br>gateways of<br>VIF-B01                                                                                                    | <ul> <li>Duri<br/>ng<br/>migr<br/>ation</li> <li>After<br/>migr<br/>ation</li> </ul> |
|                                  |                | 10.1.0.0<br>/30   | er-<br>attach-<br>DGW-<br>B02                                  | DGW-<br>B02                  | Prop<br>agat<br>ed | Destination:<br>local and<br>remote<br>gateways of<br>VIF-B02                                                                                                    | <ul> <li>Duri<br/>ng<br/>migr<br/>ation</li> <li>After<br/>migr<br/>ation</li> </ul> |

# **Resource Planning**

During the migration, you need to create the required number of enterprise routers, global DC gateways, and virtual interfaces. After the migration is

complete, the original resources can be released. **Table 13-4** describes the required resources.

#### **NOTE**

The following resource planning details are only for your reference. You need to plan resources based on service requirements.

| Table 13-4 Resources plannin | g for migrating | the network usir | ng an enterprise |
|------------------------------|-----------------|------------------|------------------|
| router                       |                 |                  |                  |

| Resourc<br>e                            | Qua<br>ntity | Description                                                                                                    | Phase                                                                                                    |
|-----------------------------------------|--------------|----------------------------------------------------------------------------------------------------|----------------------------------------------------------------------------------------------------|
| VPC                                     | 1            | <ul> <li>A VPC is required for running your workloads.</li> <li>VPC name: In this example, VPC-X is used.</li> <li>IPv4 CIDR block: The CIDR block must be different from the on-premises network CIDR block. In this example, the VPC CIDR block is 192.168.0.0/16.</li> <li>Subnet name: Subnet-X01 is used in this example.</li> <li>Subnet IPv4 CIDR block: The CIDR block must be different from the on-premises network CIDR block. In this example, the subnet CIDR block is 192.168.0.0/24.</li> </ul> | <ul> <li>Before<br/>migrat<br/>ion</li> <li>During<br/>migrat<br/>ion</li> <li>After<br/>migrat<br/>ion</li> </ul> |
| Direct<br>Connect<br>connecti<br>on     | 2            | In this example, there are two connections:<br>DC-01 and DC-02.<br>No new connection is created during the<br>migration.                                                                                                    | <ul> <li>Before<br/>migrat<br/>ion</li> <li>During<br/>migrat<br/>ion</li> <li>After<br/>migrat<br/>ion</li> </ul> |
| Direct<br>Connect<br>virtual<br>gateway | 1            | <ul> <li>The virtual gateway connected to the VPC.</li> <li>Name: In this example, set it to VGW-A.</li> <li>Associate With: Select VPC. The virtual gateway is connected to the VPC.</li> <li>VPC: Select the service VPC. In this example, select VPC-X.</li> <li>BGP ASN: In this example, set it to 64512.</li> </ul>                                                                                                    | <ul> <li>Before<br/>migrat<br/>ion</li> <li>During<br/>migrat<br/>ion</li> </ul>                                   |

| Resourc<br>e                                                                                  | Qua<br>ntity | Description                                                                                                    | Phase                                                                            |
|-----------------------------------------------------------------------------------------------|--------------|----------------------------------------------------------------------------------------------------|----------------------------------------------------------------------------------|
| Direct<br>Connect<br>virtual<br>interface<br>associat<br>ed with<br>the<br>virtual<br>gateway | 2            | <ul> <li>There are two virtual interfaces.</li> <li>Name: In this example, the two virtual interfaces are VIF-A01 and VIF-A02.</li> <li>Virtual Gateway: In this example, the virtual gateway associated with the two virtual interfaces is VGW-A.</li> <li>Local Gateway: In this example, the local gateway IP address range for virtual interface VIF-A01 is 10.0.0.1/30, and that for VIF-A02 is 10.1.0.1/30.</li> <li>Remote Gateway: In this example, the remote gateway IP address range for virtual interface VIF-A01 is 10.0.0.2/30, and that for VIF-A02 is 10.1.0.2/30.</li> <li>Remote Subnet: In this example, the on-premises network CIDR block is 172.16.0.0/16.</li> <li>Routing Mode: Select BGP.</li> <li>BGP ASN: ASN of the on-premises data center, which must be different from the ASN of the virtual gateway on the cloud. In this example, 65525 is used.</li> </ul> | <ul> <li>Before<br/>migrat<br/>ion</li> <li>During<br/>migrat<br/>ion</li> </ul> |
| Direct<br>Connect<br>global<br>DC<br>gateway                                                  | 2            | <ul> <li>Two global DC gateways are created and are used to replace virtual gateway VGW-A.</li> <li>Name: Set it based on site requirements. In this example, DGW-B01 and DGW-B02 are used.</li> <li>BGP ASN: It is recommended that you specify an ASN different from that of the enterprise router. In this example, 64512 is used.</li> <li>IP Address Family: Set this parameter based on site requirements. In this example, set it to IPv4.</li> </ul>                                                                                                    | <ul> <li>During<br/>migrat<br/>ion</li> <li>After<br/>migrat<br/>ion</li> </ul>  |

| Resourc<br>e                 | Qua<br>ntity | Description                                                                                                    | Phase                                |  |  |  |  |  |  |  |  |                                                                                                    |  |
|------------------------------|--------------|----------------------------------------------------------------------------------------------------|--------------------------------------|--|--|--|--|--|--|--|--|----------------------------------------------------------------------------------------------------|--|
| Direct<br>Connect<br>virtual | 2            | The following are the two virtual interfaces after<br>the migration. VIF-B01 is used to replace VIF-<br>A01, and VIF-B02 is used to replace VIF-A02.                      | • During<br>migrat<br>ion            |  |  |  |  |  |  |  |  |                                                                                                    |  |
| interface<br>associat        |              | • Name: In this example, the two virtual interfaces are VIF-B01 and VIF-B02.                                                                                              | <ul> <li>After<br/>migrat</li> </ul> |  |  |  |  |  |  |  |  |                                                                                                    |  |
| ed with<br>the<br>global     |              | • Virtual Interface Priority: Retain the default value for the two virtual interfaces.                                                                                    | ion                                  |  |  |  |  |  |  |  |  |                                                                                                    |  |
| DC<br>gateway                |              | <ul> <li>Connection: In this example, VIF-B01 is<br/>associated with DC-01, and VIF-B02 is<br/>associated with DC-02.</li> </ul>                                          |                                      |  |  |  |  |  |  |  |  |                                                                                                    |  |
|                              |              | • <b>Global DC Gateway</b> : In this example, global DC gateway DGW-B01 is associated with virtual interface VIF-B01, and DGW-B02 associated with VIF-B02.                |                                      |  |  |  |  |  |  |  |  |                                                                                                    |  |
|                              |              |                                                                                                    |                                      |  |  |  |  |  |  |  |  | • Local Gateway: In this example, the local gateway IP address range for virtual interface VIF-B01 is 10.0.0.1/30, and that for VIF-B02 is 10.1.0.1/30. |  |
|                              |              | • <b>Remote Gateway</b> : In this example, the remote gateway IP address range for virtual interface VIF-B01 is 10.0.0.2/30, and that for VIF-B02 is 10.1.0.2/30.         |                                      |  |  |  |  |  |  |  |  |                                                                                                    |  |
|                              |              | • Routing Mode: Select BGP.                                                                                                    |                                      |  |  |  |  |  |  |  |  |                                                                                                    |  |
|                              |              | • <b>BGP ASN</b> : ASN of the on-premises data center, which must be different from the ASN of the global DC gateway on the cloud. In this example, <b>65525</b> is used. |                                      |  |  |  |  |  |  |  |  |                                                                                                    |  |

| Resourc<br>e          | Qua<br>ntity | Description                                                                                                    | Phase               |
|-----------------------|--------------|----------------------------------------------------------------------------------------------------|---------------------|
| Enterpris<br>e router | 1            | The enterprise router that is in the same region<br>as the service VPC.<br>• Name: Set it as needed. In this example, <b>ER-X</b>                                                                                                    | • During migrat ion |
|                       |              | is used.                                                                                                    | • After migrat      |
|                       |              | • <b>ASN</b> : The ASN of the enterprise router cannot<br>be the same as that of the on-premises data<br>center. It is recommended that you set the<br>ASN of the enterprise router to a value<br>different from that of the global DC gateway.<br>64512 has been reserved for the global DC<br>gateway. In this example, the ASN of the<br>enterprise router is <b>64513</b> . | ion                 |
|                       |              | • <b>Default Route Table Association</b> : Enable this option.                                                                                                    |                     |
|                       |              | • <b>Default Route Table Propagation</b> : Enable this option.                                                                                                    |                     |
|                       |              | • Auto Accept Shared Attachments: Set it based on site requirements. In this example, this option is enabled.                                                                                                    |                     |
|                       |              | • Three attachments on the enterprise router:                                                                                                    |                     |
|                       |              | <ul> <li>VPC attachment: er-attach-VPC-X</li> </ul>                                                                                                    |                     |
|                       |              | <ul> <li>Global DC gateway attachments: er-attach-<br/>DGW-B01 and er-attach-DGW-B02</li> </ul>                                                                                                    |                     |
|                       |              | NOTICE<br>Do not enable Auto Add Routes when you create the<br>VPC attachment.                                                                                                    |                     |
|                       |              | If this option is enabled, Enterprise Router<br>automatically adds routes (with this enterprise router<br>as the next hop and 10.0.0/8, 172.16.0.0/12, and<br>192.168.0.0/16 as the destinations) to all route tables<br>of the VPC. During the migration, manually add routes<br>with destinations set to the large CIDR block in the<br>VPC route table.                      |                     |

| Resourc<br>e | Qua<br>ntity | Description                                                                                                    | Phase                                                                                                    |
|--------------|--------------|----------------------------------------------------------------------------------------------------|----------------------------------------------------------------------------------------------------|
| ECS          | 1            | <ul> <li>An ECS is required to verify connectivity.</li> <li>ECS Name: Set it based on site requirements.<br/>In this example, ECS-X is used.</li> <li>Image: Select an image based on site requirements. In this example, a public image (CentOS 8.2 64bit) is used.</li> <li>Network <ul> <li>VPC: Select the service VPC. In this example, select VPC-X.</li> <li>Subnet: Select the subnet that communicates with the on-premises data center. In this example, the subnet is Subnet-X01.</li> </ul> </li> <li>Security Group: Select a security group based on site requirements. In this example, the security group Sg-X uses a general-purpose web server template.</li> <li>Private IP address: 192.168.0.137</li> </ul> | <ul> <li>Before<br/>migrat<br/>ion</li> <li>During<br/>migrat<br/>ion</li> <li>After<br/>migrat<br/>ion</li> </ul> |

# 13.3 Process of Using Enterprise Router to Migrate the Network Set Up Through Direct Connect

**Table 13-5** describes the process of using an enterprise router to migrate a hybrid cloud network set up through Direct Connect.

| Step                                   | Description                                                                                                    |  |  |
|----------------------------------------|----------------------------------------------------------------------------------------------------|--|--|
| Step 1: Create an<br>Enterprise Router | 1. Create an enterprise router ER-X in the same region as the service VPC.                                           |  |  |
| and a VPC<br>Attachment                | 2. Create a VPC attachment er-attach-VPC-X to attach the service VPC to the enterprise router.                       |  |  |
|                                        | 3. Verify that routes are automatically added to the enterprise router route table.                                  |  |  |
|                                        | 4. In the VPC route table, add a route destined for the large CIDR block with the enterprise router as the next hop. |  |  |

**Table 13-5** Steps for using an enterprise router to migrate a hybrid cloud network set up through Direct Connect

| Step                                                               | Description                                                                                                    |
|--------------------------------------------------------------------|----------------------------------------------------------------------------------------------------|
| Step 2: Attach<br>Global DC<br>Gateway DGW-                        | <ol> <li>Create a global DC gateway DGW-B01.<br/>DGW-B01 is used to replace VGW-A after the<br/>migration.</li> </ol>                                                                                                    |
| B01 to the<br>Enterprise Router                                    | <ol> <li>Delete virtual interface VIF-A01 associated with virtual<br/>gateway VGW-A.</li> <li>Before deleting virtual interface VIF-A01, delete the<br/>configuration on the on-premises network device to<br/>ensure that traffic does not pass through this virtual<br/>interface.</li> </ol> |
|                                                                    | 3. Create virtual interface VIF-B01 for global DC gateway DGW-B01 and attach the global DC gateway to the enterprise router. VIF-B01 is used to replace VIF-A01 after the migration.                                                                                                    |
|                                                                    | 4. (Optional) Configure the on-premises network device<br>to enable the on-premises data center to access cloud<br>resources through the new virtual interface VIF-B01 or<br>a specified virtual interface.                                                                                     |
| Step 3: Verify<br>Communications<br>Between the VPC                | <ol> <li>In the VPC route table, add a route destined for any<br/>on-premises server to verify communications between<br/>the VPC and on-premises data center.</li> </ol>                                                                                                    |
| and On-Premises<br>Data Center<br>Through the<br>Enterprise Router | <ol> <li>Create an ECS in the VPC subnet that needs to<br/>communicate with the on-premises data center, log in<br/>to the ECS, and run the <b>ping</b> command.</li> </ol>                                                                                                    |
| Litterprise Kouter                                                 | <ol><li>Delete the route and ECS used for verifying<br/>communications.</li></ol>                                                                                                    |
| Step 4: Attach<br>Global DC<br>Gateway DGW-                        | <ol> <li>Create a global DC gateway DGW-B02.<br/>DGW-B02 is used to replace VGW-A after the<br/>migration.</li> </ol>                                                                                                    |
| B02 to the<br>Enterprise Router                                    | 2. Delete virtual interface VIF-A02 associated with virtual gateway VGW-A.<br>Before deleting virtual interface VIF-A02, delete the configuration on the on-premises network device to ensure that traffic does not pass through this virtual interface.                                        |
|                                                                    | 3. Create virtual interface VIF-B02 for global DC gateway DGW-B02 and attach the global DC gateway to the enterprise router.<br>VIF-B02 is used to replace VIF-A02 after the migration.                                                                                                    |
|                                                                    | 4. (Optional) Configure the on-premises network device<br>to enable the on-premises data center to access cloud<br>resources through the new virtual interface VIF-B02 or<br>a specified virtual interface.                                                                                     |
| Step 5: Configure<br>the Working<br>Mode of the<br>Connections     | Configure a route policy to make the two connections to<br>work in load balancing or active/standby mode based on<br>site requirements.                                                                                                    |

| Step                                  | Description                                                                                                    |
|---------------------------------------|----------------------------------------------------------------------------------------------------|
| Step 6: Delete the<br>Virtual Gateway | When the on-premises data center can access the VPC through the enterprise router, delete virtual gateway VGW-A. |

# 13.4 Procedure for Using Enterprise Router to Migrate the Network Set Up Through Direct Connect

# Step 1: Create an Enterprise Router and a VPC Attachment

**Step 1** Create an enterprise router ER-X in the same region as the service VPC.

When creating the enterprise router, enable **Default Route Table Association** and **Default Route Table Propagation**. For details, see **Table 13-4**.

For details, see Creating an Enterprise Router.

**Step 2** Create a VPC attachment er-attach-VPC-X to attach the service VPC to the enterprise router.

Do not enable **Auto Add Routes** and manually add routes with destinations set to the large CIDR block in the VPC route table.

For details, see Creating VPC Attachments for the Enterprise Router.

**Step 3** In the enterprise router route table, check the route points to the VPC attachment.

In this example, **Default Route Table Association** and **Default Route Table Propagation** are enabled for the enterprise router, and routes with destinations set to VPC CIDR blocks are automatically added when you attach the VPCs to the enterprise router.

# NOTICE

If **Default Route Table Propagation** is not enabled when creating the enterprise router, you need to manually add routes with destinations set to the VPC CIDR blocks to the enterprise router route table. For details, see **Creating a Static Route**.

For enterprise router route details, see Table 13-1 and Table 13-3.

To view enterprise routes, see Viewing Routes.

**Step 4** In the VPC route table, add a route destined for the large CIDR block with the enterprise router as the next hop.

For VPC route details, see Table 13-1 and Table 13-2.

In this example, the large CIDR block is 172.16.0.0/15, and the next hop is the enterprise router.

For details, see Adding Routes to VPC Route Tables.

----End

# Step 2: Attach Global DC Gateway DGW-B01 to the Enterprise Router

**Step 1** Create a global DC gateway DGW-B01.

For details, see Creating a Global DC Gateway.

- **Step 2** Delete virtual interface VIF-A01 from virtual gateway VGW-A on the on-premises network device and the Direct Connect console in sequence:
  - 1. Log in to the on-premises network device and delete the configuration of VIF-A01.

Before deleting VIF-A01 on the Direct Connect console, delete the configuration of VIF-A01 on the on-premises network device to ensure that traffic does not pass through this virtual interface.

2. Delete virtual interface VIF-A01 on the Direct Connect console.

For details, see **Deleting a Virtual Interface**.

After the virtual interface is deleted, the system route pointing to VGW-A and destined for the local and remote gateways of VIF-A01 will be deleted from the VPC route table. For VPC route details, see **Table 13-2**.

In this example, the route whose destination is 10.0.0/30 and next hop is the virtual gateway will be automatically deleted.

**Step 3** Create a global DC gateway attachment for the enterprise router.

- 1. On the Direct Connect console, perform the following operations:
  - a. Create virtual interface VIF-B01.
  - b. Attach the global DC gateway to the enterprise router.

For details, see Creating a Global DC Gateway.

2. On the Enterprise Router console, view the global DC gateway attachment created for the enterprise router.

If the status of the global DC gateway attachment is **Normal**, the attachment has been created.

**Default Route Table Association** and **Default Route Table Propagation** are enabled when you create the enterprise router. After the global DC gateway is attached to the enterprise router, Enterprise Router will automatically:

- Associate the global DC gateway attachment with the default route table of the enterprise router.
- Propagate the global DC gateway attachment to the default route table of the enterprise router. The routes to the on-premises data center are propagated to the route table.

You can view routes to the on-premises data center in the route table of the enterprise router only after taking the following steps.

**Step 4** (Optional) Configure the on-premises network device to enable the on-premises data center to access cloud resources through the new virtual interface VIF-B01 or a specified virtual interface.

- If virtual interface VIF-B01 uses BGP routing, the on-premises data center can access cloud resources through VIF-B01 after **Step 3** is complete. In this case, skip this step.
- If virtual interface VIF-B01 uses static routing, the on-premises data center can access cloud resources through VIF-B01 only after the current step is complete.
- If you do not want the traffic from the on-premises data center to pass through virtual interface VIF-B01, take this step to configure a specified virtual interface.

----End

# Step 3: Verify Communications Between the VPC and On-Premises Data Center Through the Enterprise Router

**Step 1** In the VPC route table, add a route destined for any on-premises server to verify communications between the VPC and on-premises data center.

For VPC route details, see Table 13-2.

In this example, the route destination is 172.16.0.12/32 and next hop is the enterprise router.

For details, see Adding Routes to VPC Route Tables.

**Step 2** Create an ECS in the VPC subnet that needs to communicate with the on-premises data center.

For more resource details, see Table 13-4.

For details, see **Methods of Purchasing ECSs**.

**Step 3** Verify communications between the VPC and on-premises data center.

Multiple methods are available for logging in to an ECS. For details, see **Logging In to an ECS**.

ping <IP-address-of-an-on-premises-server>

Add the IP address of an on-premises server to the VPC route table and run the following command:

#### ping 172.16.0.12

If information similar to the following is displayed, VPC-X can communicate with the on-premises data center through the enterprise router: [root@ecs-X ~]# ping 172.16.0.12 PING 172.16.0.12 (172.16.0.12) 56(84) bytes of data. 64 bytes from 172.16.0.12: icmp\_seq=1 ttl=64 time=0.849 ms 64 bytes from 172.16.0.12: icmp\_seq=2 ttl=64 time=0.455 ms 64 bytes from 172.16.0.12: icmp\_seq=3 ttl=64 time=0.385 ms 64 bytes from 172.16.0.12: icmp\_seq=4 ttl=64 time=0.372 ms ...

--- 172.16.0.12 ping statistics ---

**Step 4** Delete the route and ECS used for verifying communications.

1. Delete the route from the VPC route table.

To delete a route, refer to **Deleting a Route**.

2. Delete the ECS.

To delete an ECS, refer to How Can I Delete or Restart an ECS?

----End

# Step 4: Attach Global DC Gateway DGW-B02 to the Enterprise Router

**Step 1** Create a global DC gateway DGW-B02.

For details, see **Creating a Global DC Gateway**.

- **Step 2** Delete virtual interface VIF-A02 from virtual gateway VGW-A on the on-premises network device and the Direct Connect console in sequence:
  - 1. Log in to the on-premises network device and delete the configuration of VIF-A02.

Before deleting VIF-A02 on the Direct Connect console, delete the configuration of VIF-A02 on the on-premises network device to ensure that traffic does not pass through this virtual interface.

2. Delete virtual interface VIF-A02 on the Direct Connect console.

For details, see **Deleting a Virtual Interface**.

After the virtual interface is deleted, the two routes pointing to virtual gateway VGW-A are deleted from the VPC route table. For VPC route details, see **Table 13-2**.

- The system route whose destination is the local and remote gateways of virtual interface VIF-A02.

In this example, the route whose destination is 10.1.0.0/30 and next hop is the virtual gateway will be automatically deleted.

- The system route destined for the on-premises data center.

In this example, the route whose destination is 172.16.0.0/16 and next hop is the virtual gateway will be automatically deleted.

- **Step 3** Create a global DC gateway attachment for the enterprise router.
  - 1. On the Direct Connect console, perform the following operations:
    - a. Create virtual interface VIF-B02.
    - b. Attach the global DC gateway to the enterprise router.

For details, see Creating a Global DC Gateway.

2. On the Enterprise Router console, view the global DC gateway attachment created for the enterprise router.

If the status of the global DC gateway attachment is **Normal**, the attachment has been created.

**Default Route Table Association** and **Default Route Table Propagation** are enabled when you create the enterprise router. After the global DC gateway is attached to the enterprise router, Enterprise Router will automatically:

- Associate the global DC gateway attachment with the default route table of the enterprise router.
- Propagate the global DC gateway attachment to the default route table of the enterprise router. The routes to the on-premises data center are propagated to the route table.

You can view routes to the on-premises data center in the route table of the enterprise router only after taking the following steps.

- **Step 4** (Optional) Configure the on-premises network device to enable the on-premises data center to access cloud resources through the new virtual interface VIF-B02 or a specified virtual interface.
  - If virtual interface VIF-B02 uses BGP routing, the on-premises data center can access cloud resources through VIF-B02 after **Step 3** is complete. In this case, skip this step.
  - If virtual interface VIF-B02 uses static routing, the on-premises data center can access cloud resources through VIF-B02 only after the current step is complete.
  - If you do not want the traffic from the on-premises data center to pass through virtual interface VIF-B02, take this step to configure a specified virtual interface.

----End

# Step 5: Configure the Working Mode of the Connections

- **Step 1** Configure a route policy to make the two connections to work in load balancing or active/standby mode based on site requirements.
  - Load balancing mode: For details, see Setting Up a Hybrid Cloud Network Using Enterprise Router and a Pair of Direct Connect Connections (Global DC Gateway).
  - Active/Standby mode: For details, see **Setting Up a Hybrid Cloud Network** Using Enterprise Router and a Pair of Active/Standby Direct Connect Connections (Global DC Gateway).

----End

# Step 6: Delete the Virtual Gateway

# NOTICE

When the on-premises data center can access the VPC through the enterprise router, delete virtual gateway VGW-A.

Step 1 Delete virtual gateway VGW-A.

For details, see **Deleting a Virtual Gateway**.

----End